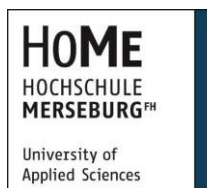

## **Bachelor Thesis**

zur Erlangung des akademischen Grades Bachelor of Engineering

# Untersuchung und Optimierung der Radnaben-Motoren der Firma Antera hinsichtlich der Verwendung für ein Eco-Shell Urban Concept Car

Karl Böttcher

- 1. Betreuer: Prof. Dr.-Ing. Rainer Winz
- 2. Betreuer: Prof. Dr.-Ing. Horst-Herbert Krause

Vorgelegt von: Karl Böttcher

Liebenauer Str.1

06110 Halle/S.

Matrikel 17789

vorgelegt am: 23.10.2013

| Inho | tovorzo | Inch | nic  |
|------|---------|------|------|
|      | ISVEIZE |      | 1115 |
|      |         |      |      |

| INHALTSVERZEICHNIS                                         | II  |
|------------------------------------------------------------|-----|
| ABKÜRZUNGSVERZEICHNIS                                      | IV  |
| TABELLENVERZEICHNIS                                        | VI  |
| ABBILDUNGSVERZEICHNIS                                      | VII |
| 1 EINLEITUNG                                               | 1   |
| 1.1 AUSGANGSSITUATION                                      | 1   |
| 1.2 ZIELSETZUNG                                            | 2   |
| 1.3 HERANGEHENSWEISE                                       | 2   |
| 1.4 ERLÄUTERUNG ZU DEN TECHNISCHEN GERÄTEN UND METHODEN    | 3   |
| 1.4.1 Bürstenlose Gleichstrommotoren                       | 3   |
| 1.4.2 Roboteg VBL2350                                      | 4   |
| 1.4.3 Arduino                                              | 4   |
| 2 IMPLEMENTIERUNG DER BAUKOMPONENTEN UND LEISTUNGSNACHWEIS | 7   |
| 2.1 EINBAU DER ANTERA-RADNABENMOTOREN                      | 7   |
| 2.2 EINBAU DER ROBOTEQ-STEUERUNG                           | 8   |
| 2.2.1 Blitzschutzmaßnahme                                  | 11  |
| 2.2.1.1 Antera                                             | 12  |
| 2.2.1.2 Aktive Vorladeschaltung AVS 2                      | 13  |
| 2.2.1.3 Lastwiderstand                                     | 13  |
| 2.2.1.4 Vergleich                                          | 14  |
| 2.2.2 Inbetriebname der Steuerung                          | 14  |
| 2.2.3 Roborun+                                             | 14  |
| 2.2.4 Grundeinstellungen                                   | 15  |
| 2.2.5 Anpassung an das Fahrzeug                            | 18  |
| 2.2.5.1 Gaspotentiometer                                   | 18  |
| 2.2.5.2 Rückwärtsfahrt                                     | 20  |
| 2.2.5.3 Bremsschalter                                      | 20  |
| 2.2.5.4 Leistungsdrosselung                                | 20  |
| 2.3 LEISTUNGSMESSUNG                                       | 22  |
| 2.3.1 Messaufbau und Durchführung                          | 22  |
| 2.3.2 Messergebnisse                                       | 24  |
| 2.3.3 Schlussfolgerung und Fehlerbetrachtung               | 25  |
| 2.4 Elektronisches Differential                            | 26  |
| 2.4.1 Notwendigkeit                                        | 26  |

| 2.4.2 Vergleich des Wenderadius                           | 27    |
|-----------------------------------------------------------|-------|
| 3 ENTWICKLUNGEN ZUR DATENERFASSUNG UND SMARTPHONESTEUERUN | IG 27 |
| 3.1 KOMMUNIKATIONSSYSTEM UND DATENERFASSUNG               |       |
| 3.1.1 Kommunikationswege                                  |       |
| 3.1.2 Bluetooth-Modul JY-MCU                              |       |
| 3.1.3 UART-RS232                                          |       |
| 3.1.4 SD-Karten Einbindung                                |       |
| 3.1.5 Programm Entwicklung Arduino                        |       |
| 3.1.5.1 Roboteq – Arduino                                 | 32    |
| 3.1.5.2 Arduino - SD-Karte                                | 34    |
| 3.1.5.3 Arduino - Smartphone                              | 35    |
| 3.2 SMARTPHONE APPLIKATION                                |       |
| 3.2.1 Herangehensweise                                    |       |
| 3.2.2 Microsoft Developer Account                         |       |
| 3.2.3 Visual Studio Express for Windows Phone             |       |
| 3.2.4 Erläuterung des Programmes                          |       |
| 3.2.4.1 Grundlagen der Applikation                        |       |
| 3.2.4.2 Erläuterung zum Programm                          |       |
| 3.3 VERGLEICH DER ROBOTEQ-STEUERUNG ZU BILLIGGERÄTEN      |       |
| 4 SCHLUSSWORT UND KRITISCHE WÜRDIGUNG                     |       |
| LITERATURVERZEICHNIS                                      |       |
| GLOSSAR                                                   |       |
| ANLAGEN                                                   |       |
| EIDESSTATTLICHE ERKLÄRUNG                                 |       |

# Abkürzungsverzeichnis

| A          | Ampere                                             |
|------------|----------------------------------------------------|
| Ah         | Amperestunde                                       |
| ASCII      | American Standard Code for Information Interchange |
| BLDC Motor | bürstenloser Gleichstrommotor                      |
| bzw        | beziehungsweise                                    |
| са         | circa                                              |
| CMOS       | .Complementary Metal Oxide Semiconductor           |
| DEV        | Developer                                          |
| GND        | .Ground                                            |
| kN         | Kilo Newton                                        |
| kB         | .Kilobyte                                          |
| IDE        | .integrated development environment                |
| mA         | Milliampere                                        |
| MHz        | .Megahertz                                         |
| MCU        | .Microcontroller Unit                              |
| MISO       | Master in Slave out                                |
| MOSI       | .Master out Slave in                               |
| RC-Glied   | Widerstand-Kondensator Glied                       |
| RPM        | Umdrehungen pro Minute                             |
| RX         | .Receiver                                          |

| SD   | Secure Digital                              |
|------|---------------------------------------------|
| SPI  | .Serial Peripheral Interface                |
| ΤΤL  | .Transistor-Transistor-Logik                |
| тх   | Transmitter                                 |
| UART | Universal Asynchronous Receiver Transmitter |
| V    | Volt                                        |
| W    | Watt                                        |
| XAML | Extensible Application Markup Language      |
| μC   | Mikroprozessor                              |

## Tabellenverzeichnis

| TABELLE 1: ARDUINO-MEGA DATASHEET              | 6    |
|------------------------------------------------|------|
| TABELLE 2: PINBELEGUNG ANSCHLUSSSTECKER ANTERA | 9    |
| TABELLE 3: PHASENVERBINDUNG MOTOREN-STEUERUNG  | . 11 |
| TABELLE 4: MESSWERTE DER LEISTUNGSMESSUNG      | 24   |
| TABELLE 5: PINBELEGUNG                         | 54   |
|                                                |      |

# Abbildungsverzeichnis

| Abbildung 1: Nios Ausstellung auf der AMI 2010     | 2    |
|----------------------------------------------------|------|
| Abbildung 2: Arduino Mega Board                    | 5    |
| ABBILDUNG 3: ADAPTERSTÜCK FÜR DIE RADNABENMOTOREN  | 7    |
| Abbildung 4: Pinbelegung Anschlussstecker Antera   | 8    |
| Abbildung 5: Pinbelegung Hallsensoren VBL2350      | . 10 |
| Abbildung 6: Blitzschutzschaltung Antera           | . 12 |
| Abbildung 7: Roborun+ Configuration                | . 15 |
| Abbildung 8: Roborun und Run                       | . 16 |
| Abbildung 9: Roborun+ AnalogIn Calibrate           | . 19 |
| Abbildung 10: Roborun und Script für Drosselung    | 21   |
| Abbildung 11: Rollenprüfstand                      | . 22 |
| Abbildung 12: Wirkungsgrad der Motoren             | 25   |
| Abbildung 13: Kommunikationswege                   | . 28 |
| ABBILDUNG 14: ARDUINO UNO MIT ANGESCHLOSSEN JY-MCU | 29   |
| Abbildung 15: Mainpage und Controllingpage         | 39   |
| ABBILDUNG 16: FERTIGER PROTOTYP IM NIOS            | . 42 |
| ABBILDUNG 17: PINBELEGUNG SD-SHIELD                | . 55 |

## **1 Einleitung**

### **1.1 Ausgangssituation**

Das Team EcoEmotion der Hochschule Merseburg nimmt regelmäßig am Shell Eco-Marathon teil. Bei diesem internationalen Wettbewerb wird die Energieeffizienz der verglichen. Hierbei wird Fahrzeuge in 2 Wettbewerbskategorien unterschieden. In der Prototypenklasse treten stromlinienförmige Fahrzeuge an, welche den Kraftstoffverbrauch auf ein Minimum reduzieren sollen. Die UrbanConcept-Klasse besteht aus Fahrzeugen, die einem normalen Kleinwagen ähneln und dabei straßentauglich sind.

Die Hochschule Merseburg plant für 2014 ein neues Fahrzeug, welches dem UrbanConcept folgen soll. Dieses Fahrzeug soll mit Radnabenmotoren der Firma Antera Motoren GmbH, nachfolgend Antera genannt, angetrieben werden. Antera ist ein Unternehmen, welches sich auf Radnabenmotoren im Rollstuhlund Kleinfahrzeugbereich spezialisiert hat.

Aus der Kooperation der Hochschule Merseburg und der Kunsthochschule Burg Giebichenstein ist im Jahre 2010 das Fahrzeug Nios entstanden. In Zusammenarbeit mit der TU Chemnitz ist ursprünglich ein Antrieb über eine Brennstoffzelle und einem E-Motor entwickelt worden. Wegen technischer Probleme konnte an keinem Wertungslauf teilgenommen werden. Dieses UrbanConcept-Fahrzeug soll als Testfahrzeug für das sich in Entwicklung befindende Fahrzeug genutzt werden. Hierfür wird auch dieses mit den Motoren der Firma Antera ausgestattet.

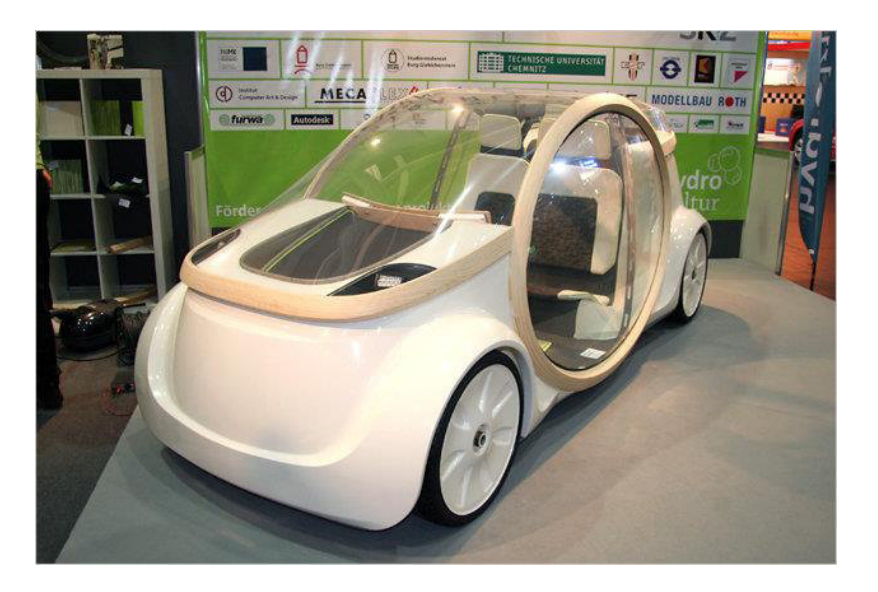

Abbildung 1: Nios Ausstellung auf der AMI 2010<sup>1</sup>

## **1.2 Zielsetzung**

Um möglichst viel Erfahrung über den Antrieb eines Fahrzeuges mit Radnabenmotoren der Firma Antera zu gewinnen, soll das Fahrzeug Nios zu einem Testfahrzeug umgebaut werden. Dadurch kann die Testphase des neuen Fahrzeuges verkürzt werden. Weiterhin ist bei der Entwicklung zu beachten, dass alle Bedien- und Steuerungselemente auf das neue Fahrzeug übertragbar sein sollen. Um eine genaue Auswertung der Tests zu ermöglichen, sollte eine Datenerfassung entwickelt werden.

#### **1.3 Herangehensweise**

Zur Erreichung der zuvor genannten Ziele, ist die Arbeit in zwei Hauptbereiche gegliedert. Der erste Teil der Arbeit beschäftigt sich mit der Anpassung und dem Einbau der Radnabenmotoren. Ebenfalls werden die Inbetriebnahme und die Anpassung der spezifischen Gegebenheiten des Fahrzeuges beschrieben. Dieser erste Teil wird durch eine erste Leistungsmessung und die Überlegung der Notwendigkeit eines elektronischen Differentials beendet.

<sup>&</sup>lt;sup>1</sup> Vgl. http://cad.burg-halle.de/6040.html

### 1 Einleitung

Der zweite Teil beschäftigt sich in erster Linie mit den fahrzeugspezifischen Entwicklungen. Diese teilen sich in zwei Punkte auf. Zuerst wird das grundlegende Kommunikationssystem erläutert, zu welchem auch die Messdatenerfassung gehört. Anschließend wird die Entwicklung einer Smartphone Applikation beschrieben, die zur Steuerung und Anzeige von aktuellen Fahrparametern dient.

#### 1.4 Erläuterung zu den Technischen Geräten und Methoden

### 1.4.1 Bürstenlose Gleichstrommotoren

Bei den Radnabenmotoren der Firma Antera handelt es sich grundsätzlich um bürstenlose Gleichstrommotoren. Diese wiederum können als Bauform eines Gleichstrommotors angesehen werden. Jedoch ist der sonst mechanische Kommutator durch eine elektrische Schaltung ersetzt. Der Einsatz solcher Motoren reicht von kleinen Ventilatoren bis hin zu Antriebssystemen für Werkzeugmaschinen.

Üblicherweise wird bei BLDC-Motoren der Rotor mit Magneten und der Stator durch feststehende Spulen realisiert. Durch diese wird ein zeitlich versetztes Drehfeld geschaltet. Dadurch entsteht im Rotor ein Drehmoment. Durch Erhöhung der Anzahl der Pole und der zur Steuerung verwendeten Phasen werden Drehmomentschwankungen verringert. Üblich ist hierbei jedoch eine 3 Phasenschaltung.

#### 1 Einleitung

Bei der Steuerung unterscheidet man zwischen sensorgesteuerter und sensorloser Kommutierung. Bei ersterer werden Hall-Sensoren oder optische Sensoren für Motorstellungsinformationen verwendet. Je nach Stellung wird das Drehfeld des Motors angepasst. Der Vorteil hierbei liegt darin, dass dieses System auch bei geringen Drehzahlen oder Stillstand funktioniert. Eine solche Steuerung liegt auch bei den Radnabenmotoren der Firma Antera vor. Für die sensorlose Steuerung wird die entstehende Gegenspannung zur Auswertung herangezogen. Dies erfordert jedoch eine gewisse Mindestdrehzahl. Um diese zu erreichen, wird der Motor anfangs blind geschaltet.<sup>2</sup>

#### 1.4.2 Roboteq VBL2350

Für die Steuerung der Motoren wird der Motor-Controller VBL2350 der Firma Roboteg verwendet. Dieser kann 2 BLDC-Motoren mit einer Spannung von 50V und einem Strom von 75A versorgen.<sup>3</sup> Da diese Steuerung für verschiedene Einsatzzwecke entwickelt wurde, bietet sie viele Anpassungsund Einstellungsmöglichkeiten und lässt sich SO optimal an die Fahrzeuggegebenheiten anpassen. Frei programmierbare digitale Ein- und Ausgänge und Analogeingänge erweitern dies. Über einen 15-poligen D-Sub-Anschluss können diese benutzt werden. Um diese individuell zu nutzen, wurde ein D-Sub auf Schraubklemmen-Adapter verwendet.

#### 1.4.3 Arduino

Arduino ist ein Open Source-Projekt, welches sowohl aus Software als auch aus Hardware besteht. Ursprünglich wurde es für Künstler und Designer entwickelt, um diesen den Zugang zur Mikrocontroller-Technik zu erleichtern.<sup>4</sup> Daneben bietet es auch für alle Elektronikinteressierten einen schnellen Einstieg in die Welt der Mikrocontroller. Unterstützt wird man durch eine große Community und viele

<sup>&</sup>lt;sup>2</sup> Vgl. Büchi, 2011, Brushless-Motoren und –Regler, S. 27ff.

<sup>&</sup>lt;sup>3</sup> Vgl. Anhang VBL23xx Motor Controller Datasheet S.2

<sup>&</sup>lt;sup>4</sup> Vgl. Schmidt Arduino Ein schneller Einstieg in die Microcontroller-Entwicklung S. XV

Tutorials. Des Weiteren werden zahlreiche Bibliotheken angeboten, welche die Programmierung deutlich erleichtern.

Zu diesem Projekt gehört die Entwicklungs-IDE, welche auf Java beruht, und verschiedene Arduino-Boards. Normalerweise kommen bei den verschiedenen Boards Mikrocontroller der Firma Atmel in Form eines ATmega328 oder ATmega168 zum Einsatz. Beides sind 8-Bit Mikrocontroller.

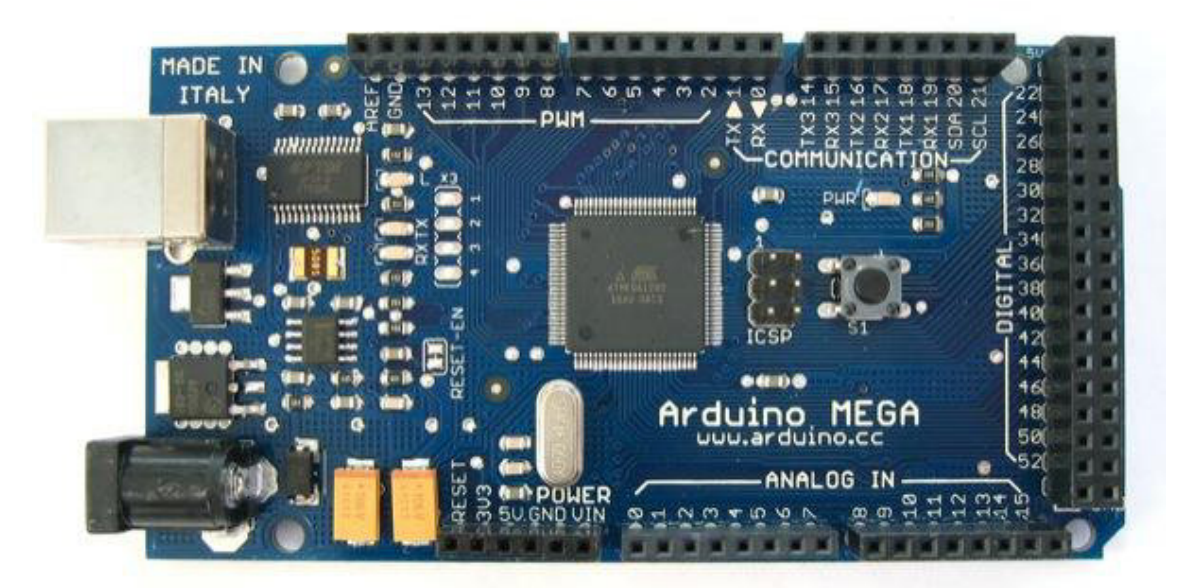

Abbildung 2: Arduino Mega Board<sup>5</sup>

Arduino-Boards sind so aufgebaut, dass man sie schnell in verschiedene Projekte einbinden kann. Jedes Board besitzt grundlegend eine externe Stromversorgung, analoge Eingänge, digitale Ein-/Ausgabe-Pins und einen USB-Port, welcher zur Programmierung dient. Die Anzahl der Aus- und Eingabemöglichkeiten variiert zwischen den Entwicklungsboards. Die umfangreichste Platine ist der Arduino Mega. Dieser beruht auf einem ATmega 2560. Kennzeichnend sind seine zahlreichen Verwendungsmöglichkeiten. Daher wird dieser auch zur Realisierung dieses Projektes verwendet.

<sup>&</sup>lt;sup>5</sup> Vgl. http://arduino.cc/en/Main/ArduinoBoardMega

| Microcontroller             | ATmega2560 |
|-----------------------------|------------|
| Operating Voltage           | 5V         |
| Input Voltage (recommended) | 7-12V      |
| Input Voltage (limits)      | 6-20V      |
| Digital I/O Pins            | 54         |
| Analog Input Pins           | 16         |
| DC Current per I/O Pin      | 40 mA      |
| DC Current for 3.3V Pin     | 50 mA      |
| Flash Memory                | 256 KB     |
| SRAM                        | 8 KB       |
| EEPROM                      | 4 KB       |
| Clock Speed                 | 16 MHz     |

## Tabelle 1: Arduino-Mega Datasheet<sup>6</sup>

Des Weiteren bietet der Mega 4 serielle Schnittstellen, welche für die Kommunikation der verschiedenen Geräte benötigt werden.

<sup>&</sup>lt;sup>6</sup> Vgl. http://arduino.cc/en/Main/ArduinoBoardADK

## 2 Implementierung der Baukomponenten und Leistungsnachweis

## 2.1 Einbau der Antera-Radnabenmotoren

Um die Antera Motoren in das Fahrzeug Nios einzubauen, sind einige Umbaumaßnahmen notwendig.

Die Anpassung an die vorhandenen Speichenfelgen erfolgte durch Antera. Durch 78 Speichen wurden die Motoren mit den Felgen verbunden. Bei den Felgen handelt es sich um 18"-Felgen eines Leichtkraftrades. Um die vorhandenen Radträger zu verwenden, wurde durch das Team EcoEmotion ein Adapterstück gefräst. Die Anschlusskabel für den jeweiligen Motor werden durch den Adapter geführt. Zu beachten ist, dass beim Einbau das Kabel schon eingeführt sein muss, da es später nicht mehr möglich ist das Kabel durchzuführen.

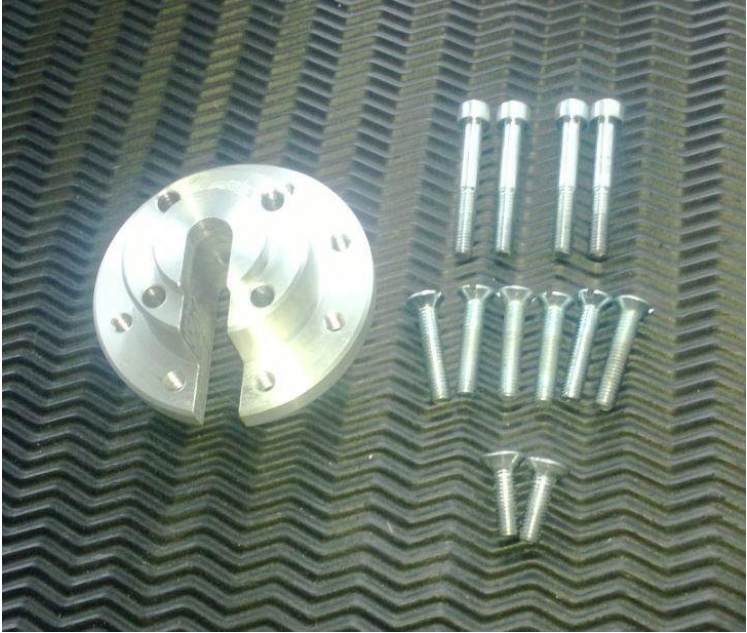

Abbildung 3: Adapterstück für die Radnabenmotoren

Verbunden wird der Adapter mit 8xM8 Schrauben mit dem Radträger des Nios und mit 4xM10 Schrauben mit dem Radnabenmotor.

## 2.2 Einbau der Roboteq-Steuerung

Die Steuerung bietet ein robustes Metallgehäuse, an welchem sich Befestigungspunkte zur Montage befinden.<sup>7</sup> Über diese konnte der Controller im Heck des Nios eingebaut werden. Hierfür wurde eine Metallkiste über eine Schraubenverbindung mit dem Grundrahmen des Fahrzeuges verbunden. In dieser Kiste befinden sich die Steuereinheit und vier Blei-Gel-Batterien mit einer Kapazität von 9Ah bei einer Spannung von 12V.

Als nächster Schritt musste die Verkabelung vorgenommen werden. Hierbei ist zu beachten, dass Antera und Roboteq nicht dieselbe Farbverschlüsselung der Anschlusskabel verwenden. Grundlegend muss jeder Motor mit drei Phasen, welche den Antriebsstrom übertragen, und mit fünf Steuerkabeln verbunden werden.

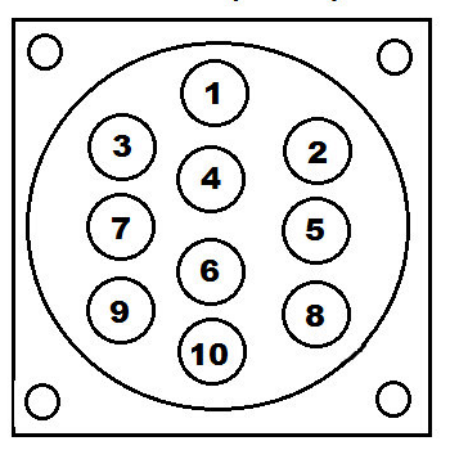

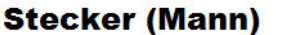

**Buchse (Frau)** 

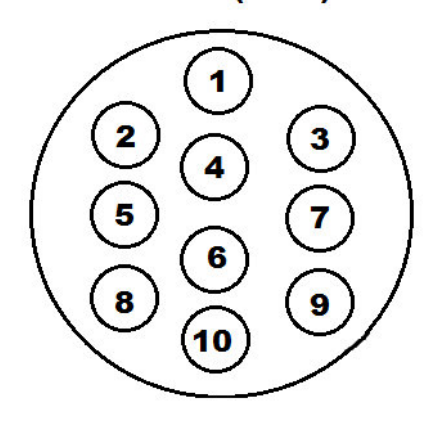

Abbildung 4: Pinbelegung Anschlussstecker Antera

<sup>&</sup>lt;sup>7</sup> Vgl. VBL23xx Motor Controller Datasheet S.12

## 2 Implementierung der Baukomponenten und Leistungsnachweis

| PIN | Farbcode | Beschreibung   |
|-----|----------|----------------|
| 1   | blau     | Phase (U)      |
| 2   | rot      | Phase (V)      |
| 3   | schwarz  | Phase (W)      |
| 4   | schwarz  | Bremse         |
| 5   | grün     | Hallsensor C   |
| 6   | rot      | Bremse         |
| 7   | gelb     | Hallsensoren + |
| 8   | grau     | Hallsensoren - |
| 9   | weiß     | Hallsensor A   |
| 10  | braun    | Hallsensor B   |

Tabelle 2: Pinbelegung Anschlussstecker Antera

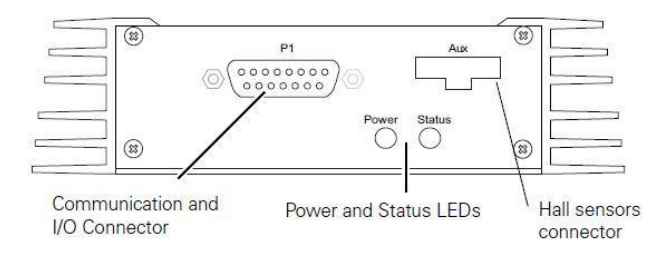

FIGURE 11. Front Controller Layout

The Hall sensor connector is a 10-pin Molex Microfit 3.0, ref. 43025-1000. Pin assignment is in the table below.

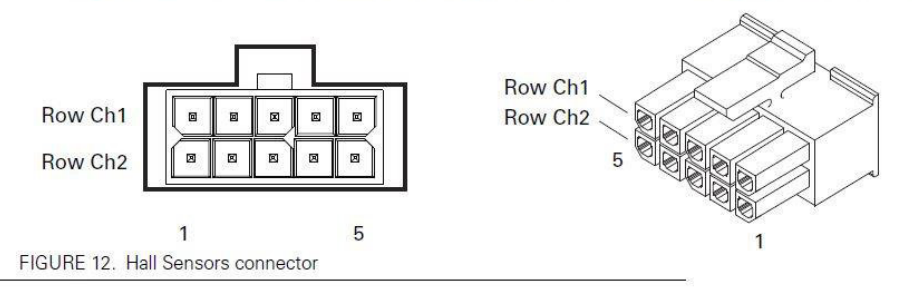

TABLE 4.

| Pin Number | 1  | 2       | 3       | 4       | 5      |
|------------|----|---------|---------|---------|--------|
| Row Ch1    | 5V | Hall1 C | Hall1 B | Hall1 A | Ground |
| Row Ch2    | 5V | Hall2 C | Hall2 B | Hall2 A | Ground |

Abbildung 5: Pinbelegung Hallsensoren VBL2350<sup>8</sup>

Bei Abbildung 4 ist zu beachten, dass es sich um die Rückansicht des Steckers handelt, dies wird aus der Grafik nicht deutlich. Nachdem die Hallsensoren entsprechend der Pinbelegung angeschlossen wurden, müssen die Phasenkabel verbunden werden.

<sup>&</sup>lt;sup>8</sup> Vgl. VBL23xx Motor Controller Datasheet S.6

## 2 Implementierung der Baukomponenten und Leistungsnachweis

| Kanal 1 (links) |         | Kanal 2 (rechts) |         |  |  |  |
|-----------------|---------|------------------|---------|--|--|--|
| Steuerung       | Motor   | Steuerung        | Motor   |  |  |  |
| (U) weiß        | rot     | (U) braun        | rot     |  |  |  |
| (V) grün        | blau    | (V) orange       | blau    |  |  |  |
| (W) blau        | schwarz | (W) lila         | schwarz |  |  |  |

Tabelle 3: Phasenverbindung Motoren-Steuerung9

Es fehlt der Anschluss der Batterie, um den Controller in Betrieb nehmen zu können. Dies wird jedoch im Abschnitt 2.2.1 genauer beschrieben. Die Möglichkeit, den Controller in den Standby zu schalten, erfolgt über das Verbinden der dafür vorgesehenen Kabel.<sup>10</sup> Hierfür wurde ein normaler Kippschalter verwendet. Der Stromverbrauch beträgt etwa 0,4mA bei einer Spannung von 48V.

## 2.2.1 Blitzschutzmaßnahme

Beim Herstellen der Verbindung zwischen Controller und Batterie ist zu beachten, dass bei einer Spannung von über 24V ein Kontakt beschädigender Lichtbogen entsteht. Da das Fahrzeug mit einer Nennspannung von 48V betrieben werden soll, muss eine Blitzschutzmaßnahme verbaut werden. Die kurzzeitig großen Ströme entstehen durch das Laden der internen Kondensatoren der VBL2350. Folgend werden drei Maßnahmen vorgestellt und anschließend miteinander verglichen.

<sup>&</sup>lt;sup>9</sup> Vgl. Anhang VBL23xx Motor Controller Datasheet S.3

<sup>&</sup>lt;sup>10</sup> Vgl. Anhang VBL23xx Motor Controller Datasheet S.5

## 2.2.1.1 Antera

Die Firma Antera verwendet für den Blitzschutz eine eigenentwickelte Schaltung.

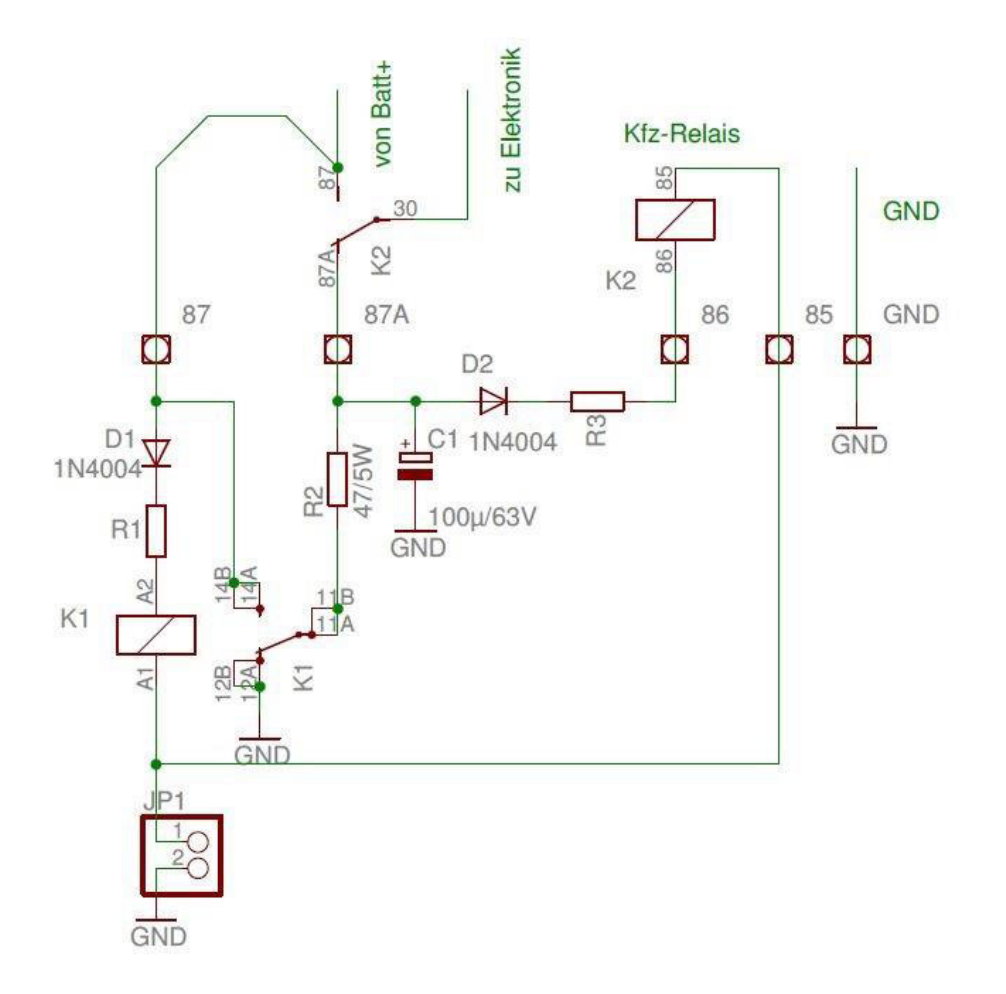

Abbildung 6: Blitzschutzschaltung Antera<sup>11</sup>

Bei dieser Schaltung wird zuerst das Relais K1 geschaltet. Über den Widerstand R2 laden sich nun die internen Kondensatoren der Steuerung auf. Sobald die Spannung am Relais K2 größer 35V ist, wird das Relais K2 geschaltet und eine direkte Verbindung zur Batterie hergestellt.

<sup>&</sup>lt;sup>11</sup> Quelle: Antera Motoren GmbH

Somit wird nur die Differenzspannung direkt geschaltet. Der Zeitverzug wird über eine RC-Schaltung erzeugt. Antera verwendet normale Kfz-Relais (24V /70A).

## 2.2.1.2 Aktive Vorladeschaltung AVS 2

Die aktive Vorladeschaltung findet im Modellbaubereich Anwendung. Sie wurde entwickelt, um leistungsstarke Lithium-Polymer-Akkumulatoren mit verschiedenen Steuerungen zu verbinden.<sup>12</sup> Hierbei wird der Ladestrom auf 250mA begrenzt. Nachdem die Kondensatoren vollständig geladen wurden, wird diese Schaltung überbrückt und der direkte Kontakt zur Batterie hergestellt. Die Vorladeschaltung bietet ebenfalls verschiedene Sicherheitsaspekte, wie z.B. einen Verpolungsschutz und eine Temperaturüberwachung.

## 2.2.1.3 Lastwiderstand

Das Vorladen der Kondensatoren über einen Widerstand ist technisch einfach aufzubauen. Es muss lediglich ein passender Widerstand gewählt werden. Dieser darf nicht zu groß sein und dadurch den Strom zu stark begrenzen. Er sollte so gewählt sein, dass die Ladezeit sehr kurz ist und der Controller schon anfängt zu arbeiten. Nachdem die Kondensatoren vollständig geladen sind, wird auch der Widerstand überbrückt bzw. die Batterie direkt verbunden. Bei kleinen Widerständen besteht das Problem, dass zu hohe Ströme durch den Widerstand fließen und ihn letztlich zerstören. Deswegen wurde ein Lastwiderstand aus dem Automobilbereich gewählt. Dieser besitzt durch einen großen Kühlkörper die Möglichkeit, höhere Ströme zu schalten, ohne beschädigt zu werden. Detailliert besitzt der Widerstand 10 Ohm und 50W. Beim Anlegen einer Spannung von ca. 50V fließen ca. 5A durch den Widerstand. Dies entspricht einer Leistung von 250W. Da die Spannungsdifferenz jedoch sofort nach Herstellung der Verbindung sinkt, ist dies für den Lastwiderstand unproblematisch.

<sup>&</sup>lt;sup>12</sup> Vgl. http://www.sinusleistungssteller.de/AVS.html

## 2.2.1.4 Vergleich

Da die Antera-Schaltung mit erhöhtem Entwicklungs- und Zeitaufwand für dieses Projekt verbunden ist, bietet es sich nicht an, diese Schaltung zu verwenden. Ein deutlicher Nutzen dieser Schaltung besteht darin, dass der Verbindungsvorgang automatisiert abläuft. Jedoch würde diese Schaltung auch den meisten Platz in Anspruch nehmen. Bei der aktiven Vorladeschaltung sind vor allem die Schutzmaßnahmen interessant. Jedoch ist im Vergleich zu einem Lastwiderstand der preisliche Unterschied ausschlaggebend. Final wurde sich für einen Widerstand entschieden. Dieser lässt sich einfach und unproblematisch in das Projekt einbinden. Allerdings ist hier eine Einweisung für die Nutzer erforderlich, da die Schaltung manuell verbunden werden muss.

## 2.2.2 Inbetriebname der Steuerung

Für die Inbetriebnahme der Steuerung ist es nötig, eine Verbindung zwischen einem PC und der VBL2350 Steuerung herzustellen. Hierbei erfolgt die Kommunikation über das RS232 Protokoll. Da moderne Computer häufig keine RS232-Schnittstelle mehr besitzen, kann ein USB auf RS232-Adapter benutzt werden. An die Roboteqsteuerung wurde ein passender D-SUB-Stecker(Female) über die genannte Schraubverbindung angeschlossen. Wenn die Verbindung hergestellt ist, kann mit dem Tool Roborun+, welches durch Roboteq zur Verfügung gestellt wird, der Controller programmiert werden.<sup>13</sup>

## 2.2.3 Roborun+

Das Tool Roborun+ kann auf der Internetseite des Herstellers Roboteq heruntergeladen werden. Nach der Installation und dem ersten Start sollte das Programm automatisch den Controller finden und fragen, ob dessen Konfiguration ausgelesen werden soll. Nachdem diese ausgelesen wurde, kann begonnen werden die Steuerung an die Antera Motoren anzupassen.

<sup>&</sup>lt;sup>13</sup> Vgl. http://roboteq.com/index.php/products/brushless/vbl2360-detail#resources

## 2.2.4 Grundeinstellungen

Die Startoberfläche des Roborun+ Programmes teilt sich in vier Hauptbereiche.<sup>14</sup>

|                                                 |     |                  | Roboru                       | n+        |          |      |           |          |                 |          |
|-------------------------------------------------|-----|------------------|------------------------------|-----------|----------|------|-----------|----------|-----------------|----------|
| 20hot                                           |     | Motor Contr      | ol Utility                   |           | View Pin | iout |           | Work Off | ine             | Emergen  |
|                                                 |     | Rev 1.2. 8.19.13 |                              | Script:   | Run      | Stop | COM Port: | VBL2350  | ~               | STO      |
| Configuration                                   | Run | Console          | 5                            | Scripting |          |      |           |          |                 | -        |
| Inputs/Outputs                                  |     |                  | Power Output                 |           |          |      |           |          |                 |          |
| ⊳ 🕐 Start-up                                    |     |                  | b 🔏 General                  |           |          |      |           |          | Load from Co    | ntroller |
| J Commands     J State Inputs     Analog Inputs |     |                  | ⊳ in Motor 1<br>⊳ in Motor 2 |           |          |      |           |          | Save to Con     | troller  |
| ▷ ₽ Pulse Inputs ▷ ₽ Digital Outputs            |     |                  |                              |           |          |      |           |          | Load Profile fr | om Disk  |
|                                                 |     |                  |                              |           |          |      |           |          | Save Profile t  | o Disk   |
|                                                 |     |                  |                              |           |          |      |           |          | Reset Defau     | ults     |
|                                                 |     |                  |                              |           |          |      |           |          | Add / Remov     | e Lock   |
|                                                 |     |                  |                              |           |          |      |           |          |                 |          |
|                                                 |     |                  |                              |           |          |      |           |          |                 |          |
|                                                 |     |                  |                              | 1         | 1. 75    |      | 1.22      | 100000   |                 |          |

Abbildung 7: Roborun+ Configuration

Diese sind "Configuration", "Run", "Console" und "Scripting". Nach Laden der Konfiguration des Controllers befindet man sich automatisch in der Einstellungsebene "Configuration". Dort können die Motoreinstellungen und die In- und Outputs eingestellt werden. Zuerst werden die motorspezifischen Einstellungen beschrieben. Hierbei wird lediglich auf die zu verändernden Parameter eingegangen. Alle anderen bleiben auf der Standard-Konfiguration.

<sup>&</sup>lt;sup>14</sup> Vgl. Anhang Advanced Digital Motor Controllers User Manual S.221 ff.

Für Motor 1 und Motor 2 wurde zuerst die Polpaarezahl unter dem Feld "Number of Pole Pairs" auf -28 gestellt. Die Motoren besitzen 28 Polpaare. Durch das Minus wird die Drehrichtung des Drehfeldes umgekehrt. Die Antera Motoren laufen so optimal. Als nächstes wird die Leistung der Motoren beim Rückwärtsfahren auf 40% reduziert. Dies geschieht unter dem Punkt "Power Adjust". Hierbei ist jedoch zu beachten, dass im normalen Betrieb ein Motor vorwärts und der andere Antrieb rückwärts läuft. Demzufolge muss ein Motor vorwärts und der andere rückwärts begrenzt werden.

Nachdem diese Einstellungen vorgenommen wurden, kann im Programm zum Raster "Run" gewechselt werden.

| Robo                | oteQ !              | Motor Cor<br>Rev 1.2. 8 19 13 | ntrol Utilit | Y<br>Script: | View Pinout<br>Run Stop | Controller Model: | VBL23   | k Offline | ~        | S        | TOF     |
|---------------------|---------------------|-------------------------------|--------------|--------------|-------------------------|-------------------|---------|-----------|----------|----------|---------|
| Configuration       | Run                 | Console                       | •            | Scripting    |                         | COM Port:         | Auto    |           | Ŷ        |          | 1       |
| Status Serial Pulse | Analog FETs         | Off 🕘 Stall                   | At Limit     | •            | RunScript               | Analog Inputs     |         |           |          |          | Ulse In |
| Fault               |                     |                               |              |              |                         | 0 Aln2            |         |           |          | 0        | Pln2    |
| OverHeat OverVolt   | UnderVolt UnderVolt | EStop                         | HSensor      | MOSFail (    | DefConfig               | 0 Aln3            |         |           |          | 0        | Pln3    |
| Din1 Oln2           | 🔵 Din3 🛛 🔵 Din4     | Oln5                          | Din6         | DOut1        | DOut2                   | 0 Aln4            |         |           |          | 0        | Pln4    |
|                     |                     |                               |              |              |                         |                   |         |           |          |          |         |
| Mute                |                     |                               | $\bigcirc$   |              |                         |                   | -       | +         | ++       | Joystick |         |
| ) Join              |                     |                               |              |              |                         |                   |         | St        | ор       | Enable   | e       |
|                     |                     |                               | Û            |              |                         |                   |         | +         | op<br>++ | Config   |         |
| Capture             |                     |                               |              | -            |                         | 2000.000          |         |           |          |          |         |
| 100 9               | ! !                 |                               |              |              |                         | nannei<br>Off     | ×       | value     | Iviin    | Max      | Ur      |
| 60 -                |                     |                               |              |              |                         | Off               | ~       |           | 1        | 1        |         |
| 40 -                |                     |                               |              |              |                         | Off               | ~       |           | 1        | 1        |         |
| 20 -                |                     |                               |              |              | -                       | Off               | ~       |           |          |          |         |
| 0 -]                |                     |                               |              |              |                         | Off               | ~       |           |          |          |         |
| 20                  |                     |                               |              |              | -                       | Off               | ~       |           |          |          |         |
| -20 -               |                     |                               |              |              |                         | Off               | ~       |           |          |          |         |
| -40 -               |                     |                               |              |              | -                       | Off               | ~       |           |          |          |         |
| -40 -               |                     |                               |              |              |                         |                   |         |           |          |          |         |
| -40 -<br>           |                     |                               |              |              |                         | Pause             | 00:00:0 | 0         |          | Clear    | Chart   |

Abbildung 8: Roborun und Run

Hier lassen sich nun die Motoren über die beiden großen Schieberegler bedienen. Weiterhin besteht die Möglichkeit, sich verschiedene Betriebsparameter anzeigen und aufnehmen zu lassen. Zu den Parametern gehören z.B. Motorstrom, Raddrehzahl, Spannung und Temperatur.<sup>15</sup> Die Überwachung der Ein- und Ausgabepins ist hier ebenfalls möglich. Die Motoren sollten hier mit der PC-Steuerung das erste Mal getestet werden.

Die beiden nächsten Einstellungsebenen sind zu diesem Zeitpunkt nicht relevant, werden später jedoch nochmals aufgegriffen.

<sup>&</sup>lt;sup>15</sup> Vgl. Anhang Advanced Digital Motor Controllers User Manual S.221 ff.

## 2.2.5 Anpassung an das Fahrzeug

Zu den fahrzeugspezifischen Anpassungen gehören: Einstellung des Gaspotentiometers, Einbau eines Bremsschalters, Einbindung eines Rückwärtsganges und die Möglichkeit der Leistungsreduzierung auf 50%.

## 2.2.5.1 Gaspotentiometer

Der Gaswunsch des Fahrers wird über ein Potentiometer(XXXX), welches an der Pedalerie angebracht wurde, vom Roboteq-Contoller erfasst. Dieses geschieht über die Analogeneingänge des Controllers.16 Durch das Potentiometer liegt am Analogeneingang eine Spannung von 0-5V an. Die Einstellungen werden im Programm Roborun+ vorgenommen. Dafür geht man wieder zur Konfiguration und dort auf die analogen Eingänge. Verwendet werden hierbei die Analogeneingänge 1 und 2. Da es keine Einstellungsmöglichkeit gibt, beide Motoren über einen Input in unterschiedliche Richtungen zu drehen, wird sich mit der Verwendung von zwei Eingängen beholfen. "Aln1" und "Aln2" werden an dasselbe Potentiometer angeschlossen und haben somit denselben Wert. Unter "Input Use" werden Motor eins und Motor zwei ausgewählt. Nun wird für den zweiten Motor unter dem Punkt "Conversion Plarity" "inverted" gewählt. Zuletzt muss das Potentiometer noch kalibriert werden. Hierfür wird die Funktion "Range Calibrate" benutzt.

<sup>&</sup>lt;sup>16</sup> Vgl. Anhang Pinbelegung

## 2 Implementierung der Baukomponenten und Leistungsnachweis

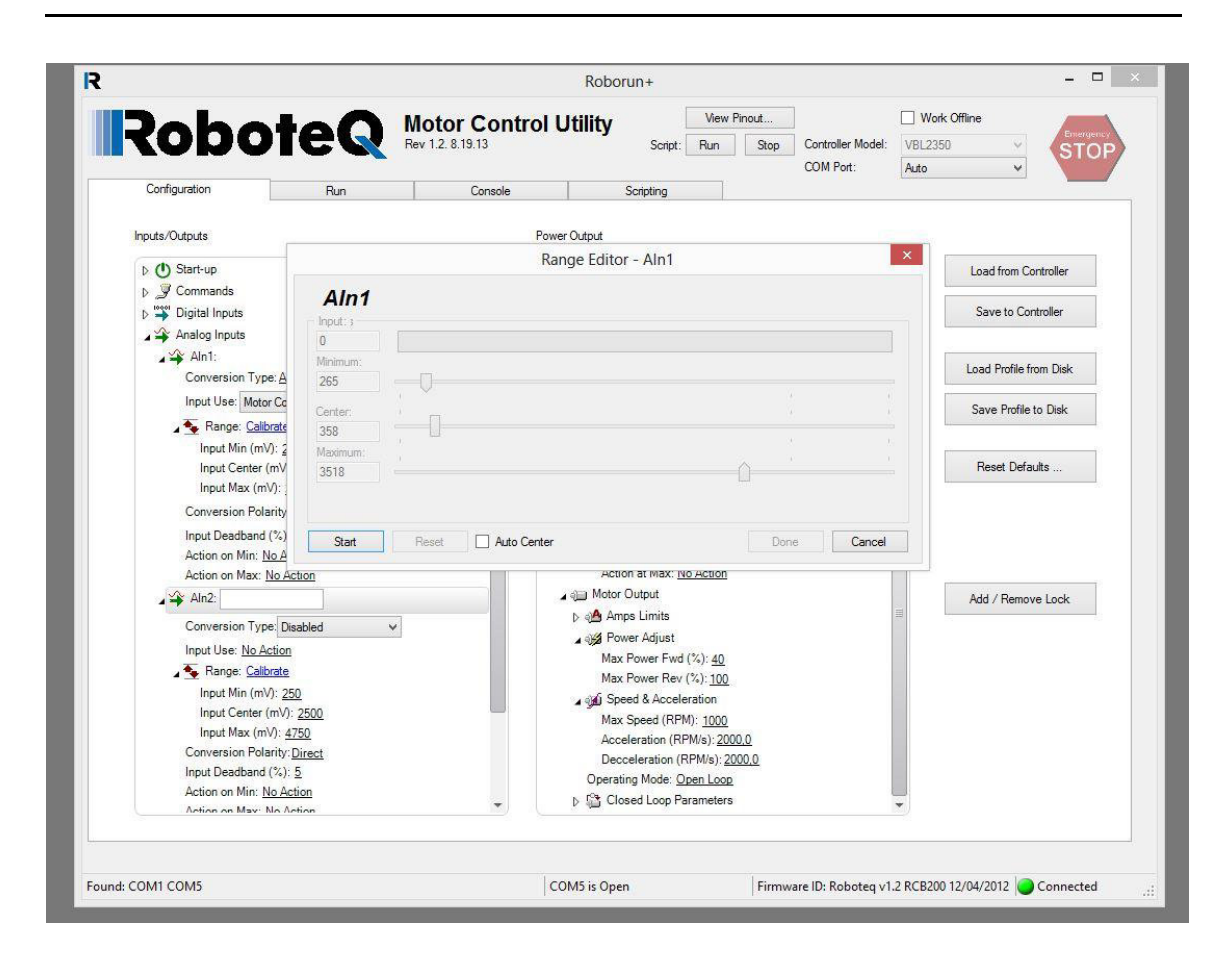

Abbildung 9: Roborun+ AnalogIn Calibrate

Nachdem das "Range Editor"-Fenster geöffnet wurde, betätigt man mit Start den Kalibrierungsvorgang. Nun wird das Gaspedal voll durchgedrückt. Dadurch werden der Start- und der Endwert festgelegt. Wichtig ist hierbei, dass der Center-Wert und der Anfangswert gleichzusetzen sind. Sonst fährt das Fahrzeug beim Hochziehen des Gaspedals rückwärts. Sinnvoll ist es auch den Startwert etwas nach oben zu verlegen. Dadurch können leichte Fehlstellungen ausgeglichen werden, ohne dass das Fahrzeug losfährt. Die Werte des einen analogen Inputs können auf den anderen übertragen werden. Wenn dies vollzogen ist, ist die Installation des Gaspetentiometers abgeschlossen.

#### 2.2.5.2 Rückwärtsfahrt

Für den Rückwärtsgang wird ein digitaler Eingang der Steuerung verwendet.<sup>17</sup> Dieser wird über einen Widerstand von 2 k $\Omega$  auf Masse geschaltet. Durch den Wechsel von High auf Low wird die Fahrtrichtung umgekehrt. Dies sollte allerdings erst geschehen, wenn das Fahrzeug steht. Das Schalten dieses Zustandes wird im Kapitel 3.2 wieder aufgegriffen, da dieses über das Smartphone geschehen soll. Mit Hilfe des Roborun+ Tools wird die Konfiguration angepasst. Hierfür wird der "DIn1" auf "Active Level" "Low" gesetzt. Als auszuführende Aktion wählt man dann "Invert Direktion" für Motor 1 und 2.

#### 2.2.5.3 Bremsschalter

Der Bremsschalter dient dazu, die Möglichkeit des Bremsens und der gleichzeitigen Leistungsabfrage der Motoren zu unterbinden. Da dies jedoch für Testzwecke erwünscht ist, wurde bis jetzt noch kein Bremsschalter verbaut. Als Bremsschalter kann ein normaler Reedkontakt, Hallsensor, oder auch ein optischer Sensor eingesetzt werden. Im späteren Wettbewerbsbetrieb ist dieser nötig, um zusätzlich das Bremslicht zu aktivieren. Bei der Roboteq-Steuerung wird hierfür wieder ein digitaler Eingang genutzt, welcher beim Bremsen auf Masse geschaltet wird. Für das Abschalten der Motorleistung muss ein Script geschrieben werden, wie es im Kapitel 2.2.5.4 für die Leistungsdrosselung geschehen ist.

#### 2.2.5.4 Leistungsdrosselung

Um die Reichweite zu erhöhen, werden im Drosselungsmodus die Motoren auf 50% Leistung gedrosselt. Dies führt dazu, dass nur noch eine Höchstgeschwindigkeit von ca. 20 km/h erreicht wird. Der Energieverbrauch ist bei dieser Geschwindigkeit ca. 50% geringer als bei voller Leistung und einer Geschwindigkeit von 35 km/h.<sup>18</sup>

<sup>&</sup>lt;sup>17</sup> Vgl. Anhang Pinbelegung

<sup>&</sup>lt;sup>18</sup> Vgl. Anhang Berechnungstabelle Antera 48V

Für die Aktivierung der Drosselung wird wieder ein digitaler Eingang verwendet. Jedoch muss nun ein Script geschrieben werden, welches vom Controller interpretiert werden kann. Diese Möglichkeit wird durch die Verwendung der Roboteq MicroBasic Scripte gegeben.<sup>19</sup> Das Script wird mit Hilfe des Roborun+ Tools auf den Controller geladen.

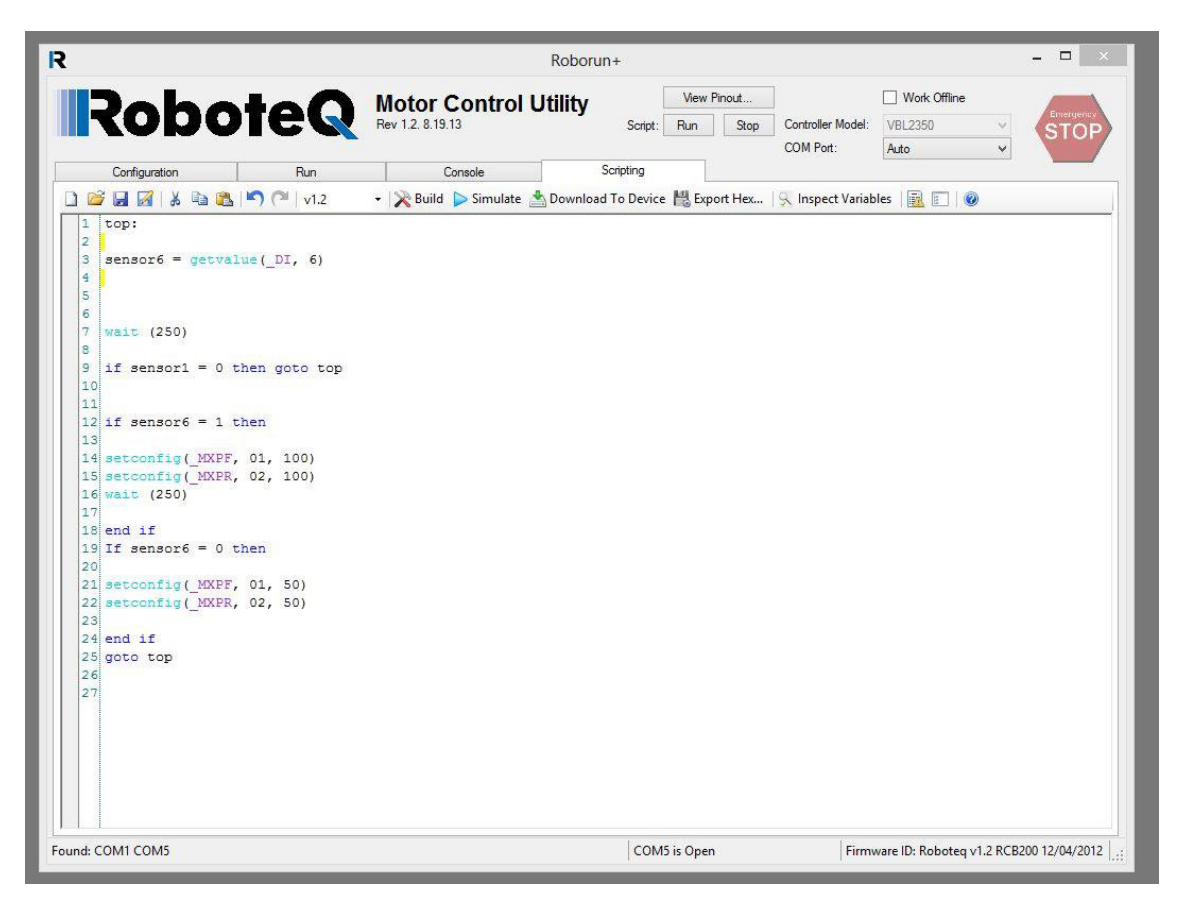

Abbildung 10: Roborun und Script für Drosselung

<sup>&</sup>lt;sup>19</sup> Vgl. Anhang Advanced Digital Motor Controllers User Manual S.135 ff.

Das Script beginnt mit der Abfrage des digitalen Eingangs über den Befehl "getvalue".<sup>20</sup> Nachdem dieser erfasst wurde, wird durch eine If-Anweisung und die Befehle "\_MXPF" und "\_MXPR" die Motorleistung für den jeweiligen Kanal reduziert oder freigegeben.<sup>21</sup> Gesteuert wird dies wiederum mit der Smartphone-Applikation.

## 2.3 Leistungsmessung

Laut Hersteller sollen die Motoren eine Leistung von bis zu 1,5KW erreichen. Für eine erste Leistungseinschätzung wurde eine Leistungsmessung vollzogen. Diese Messung geschah auf einem Rollenprüfstand der HS-Merseburg. Da dieser Prüfstand nicht für diesen Anwendungsfall ausgelegt wurde, dienen die Ergebnisse als erster Richtwert.

## 2.3.1 Messaufbau und Durchführung

Der Messaufbau besteht grundlegend aus einem rollengelagerten Schlitten, auf welchem sich die Rollen und ein Asynchronmotor befinden, und einem festen Gestell. Über einen Wechselrichter lassen sich verschiedene Drehzahlen am Asynchronmotor einstellen. Der Motor ist über einen Riemen mit den Rollen verbunden.

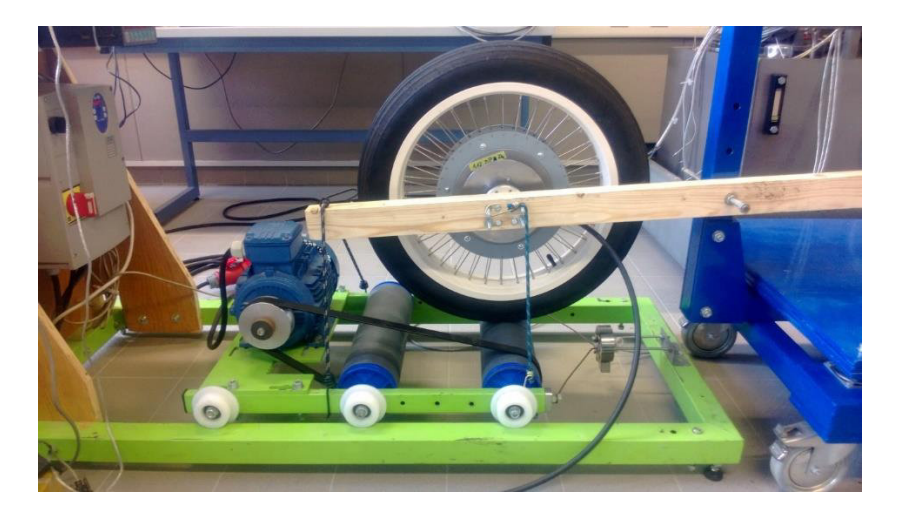

Abbildung 11: Rollenprüfstand

<sup>&</sup>lt;sup>20</sup> Vgl. Anhang Script Leistungsdrosselung

<sup>&</sup>lt;sup>21</sup> Vgl. Anhang Advanced Digital Motor Controllers User Manual S. 218 f.

Der Radnabenmotor wurde über eine Holzkonstruktion senkrecht auf einer Rolle ausgerichtet. Die Anpresskraft entspricht etwa der Gewichtskraft. Der Schlitten ist über eine Kraftmessdose mit dem Grundgestell verbunden. Über die Kraftmessdose wird die Zugkraft gemessen, welche durch den Antera Motor zwischen Schlitten und Gestell entsteht.

Als erstes werden die Drehzahl der Rollen und die Drehzahl des Radnabenmotors auf einander abgestimmt. Es wurden Messungen für verschiedene Gasstellungen aufgenommen (25%-Schritte). Durch das Herabsetzen der Rollendrehzahl wurden verschiedene Belastungspunkte angefahren.

Die Motoren wurden mit der Roboteq-Steuerung und einer 48V 40Ah-Batterie betrieben. Die Steuerung wurde über das Tool Roborun+ kontrolliert und geregelt. Über dieses wurden auch die Parameter Raddrehzahl, Batteriestrom und Batteriespannung ausgelesen.

Elektrische Leistung: P = U \* I [W] = [V] \* [A]

Mechanische Leistung: P = F \* v [W] = [N] \* [m/s]

Wirkungsgrad:  $\eta = \frac{P_{ab}}{P_{zu}}$ 

In unserem Fall ist P<sub>ab</sub> die mechanische und P<sub>zu</sub> die elektrische Leistung.

## 2.3.2 Messergebnisse

| F                                      | v     | n-Motor | Pmech | I Batt | U Batt | Pel    | Eta  |  |  |  |  |  |
|----------------------------------------|-------|---------|-------|--------|--------|--------|------|--|--|--|--|--|
| [N]                                    | [m/s] | [rpm]   | [W]   | [A]    | [V]    | [W]    | [%]  |  |  |  |  |  |
| Messung 1 100% Gas Leerdrehzahl 500rpm |       |         |       |        |        |        |      |  |  |  |  |  |
| 4                                      | 48    | 472     | 53,3  | 3,4    | 53,4   | 181,6  | 29,4 |  |  |  |  |  |
| 15                                     | 45    | 442     | 187,5 | 6,4    | 53,9   | 345,0  | 54,4 |  |  |  |  |  |
| 32                                     | 40    | 393     | 344,4 | 10,2   | 53,4   | 544,7  | 63,2 |  |  |  |  |  |
| 54                                     | 35    | 344     | 525,0 | 15,8   | 53,3   | 842,1  | 62,3 |  |  |  |  |  |
| 79                                     | 30    | 295     | 658,3 | 25     | 51,8   | 1295,0 | 50,8 |  |  |  |  |  |
| 94                                     | 27    | 265     | 705,0 | 32     | 51     | 1632,0 | 43,2 |  |  |  |  |  |
| Messung 2 75% Gas Leerdrehzahl 375rpm  |       |         |       |        |        |        |      |  |  |  |  |  |
| 4                                      | 36    | 354     | 40,0  | 2,2    | 53,5   | 117,7  | 34,0 |  |  |  |  |  |
| 14                                     | 33    | 324     | 128,3 | 4,8    | 53,3   | 255,8  | 50,2 |  |  |  |  |  |
| 29                                     | 30    | 295     | 241,7 | 7,6    | 53,1   | 403,6  | 59,9 |  |  |  |  |  |
| 57                                     | 25    | 246     | 395,8 | 13,4   | 52,5   | 703,5  | 56,3 |  |  |  |  |  |
| 82                                     | 20    | 196     | 455,6 | 20     | 51,8   | 1036,0 | 44,0 |  |  |  |  |  |
| Messung 3 50% Gas Leerdrehzahl 250rpm  |       |         |       |        |        |        |      |  |  |  |  |  |
| 8                                      | 23    | 226     | 51,1  | 2,2    | 53,2   | 117,0  | 43,7 |  |  |  |  |  |
| 26                                     | 20    | 196     | 144,4 | 4,8    | 53     | 254,4  | 56,8 |  |  |  |  |  |
| 46                                     | 17    | 167     | 217,2 | 7,8    | 52,9   | 412,6  | 52,6 |  |  |  |  |  |
| 67                                     | 14    | 138     | 260,6 | 11,2   | 52,4   | 586,9  | 44,4 |  |  |  |  |  |
| 80                                     | 12    | 118     | 266,7 | 14,0   | 52,3   | 732,2  | 36,4 |  |  |  |  |  |
| Messung 4 25% Gas Leerdrehzahl 125rpm  |       |         |       |        |        |        |      |  |  |  |  |  |
| 2                                      | 12    | 118     | 6,7   | 0,4    | 53,2   | 21,3   | 31,3 |  |  |  |  |  |
| 16                                     | 10    | 98      | 44,4  | 1,4    | 53,0   | 74,2   | 59,9 |  |  |  |  |  |
| 32                                     | 8     | 79      | 71,1  | 2,5    | 53,0   | 132,5  | 53,7 |  |  |  |  |  |
| 49                                     | 6     | 59      | 81,7  | 4      | 53,0   | 212,0  | 38,5 |  |  |  |  |  |
| 65                                     | 4     | 39      | 72,2  | 5,6    | 52,8   | 295,7  | 24,4 |  |  |  |  |  |
| 71                                     | 3     | 29      | 59,2  | 5,3    | 52,8   | 279,8  | 21,1 |  |  |  |  |  |

Tabelle 4: Messwerte der Leistungsmessung

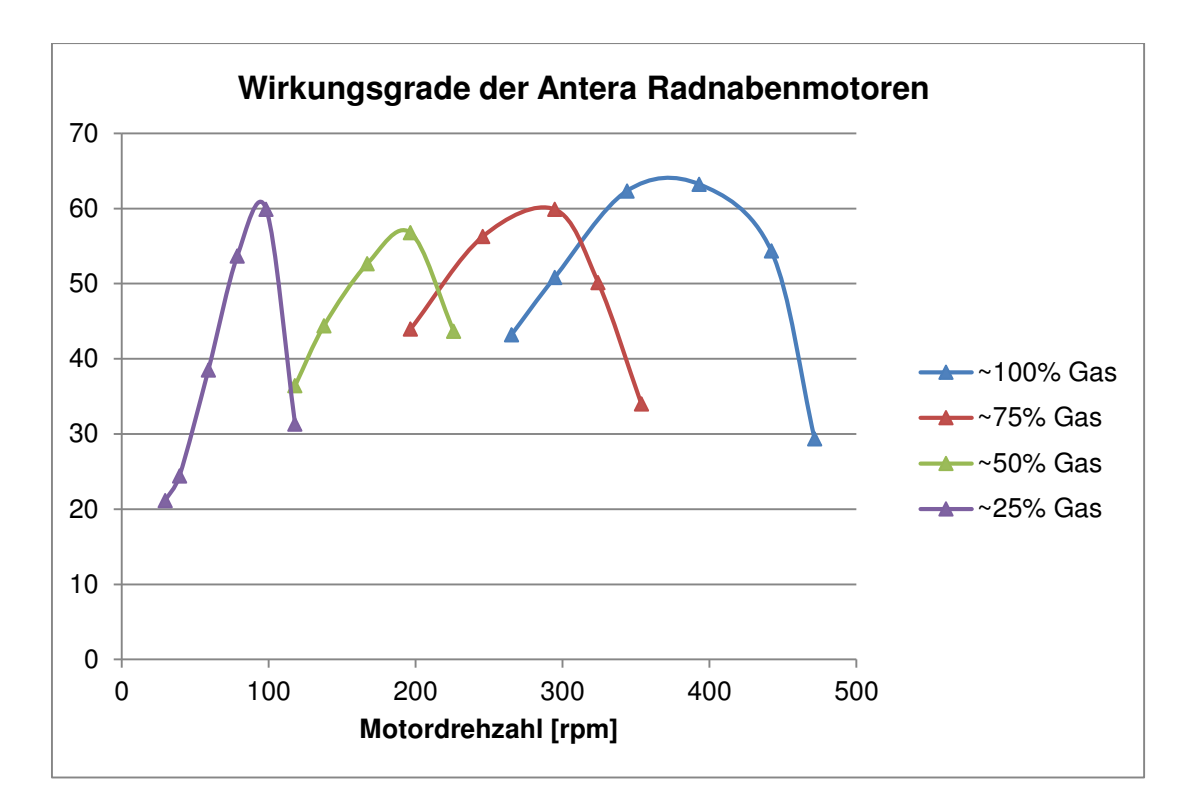

Abbildung 12: Wirkungsgrad der Motoren

#### 2.3.3 Schlussfolgerung und Fehlerbetrachtung

Zu erkennen ist, dass der gemessene Wirkungsgrad unter dem vergleichbarer elektrischer Radnaben-Antriebe liegt.<sup>22</sup> Antera stellte eine Auslegungsberechnung der Motoren zur Verfügung. Bei dieser wird ein Wirkungsgrad von nahezu 100% angegeben.<sup>23</sup> Die Leistungsmessung zeigt, dass diese Werte in der Realität nicht erreicht werden.

Die Messung zeigt für jede Gasstellung eine deutliche Wirkungsgradkurve. Der höchste gemessene Wirkungsgrad von 63,3% wird bei 100% Gas und einer Drehzahl 393 1/min gemessen. Der Motor erreicht hierbei eine mechanische Leistung von 344W.

<sup>22</sup> Vgl. http://www.ebike.ca/simulator/

<sup>&</sup>lt;sup>23</sup> Vgl. Anhang Berechnungstabelle Antera 48V

## 2 Implementierung der Baukomponenten und Leistungsnachweis

Beim Versuch war eine Erwärmung der Motorkabel zu bemerken. Dieser Leitungsverlust wird auf 50W geschätzt. Problematisch werden auch die Steckverbindungen angesehen. Des Weiteren sind die Walkverluste zwischen Reifen und Rolle unbekannt. Um ein genaueres Messergebnis zu bekommen, sollte eine andere Kraftmessdose verwendet werden. Die verwendete Kraftmessdose hat einen Messbereich bis 1 kN. Gemessen wird aber eine maximale Kraft von 82 N. Eine Mess-Dose mit einem kleineren Messbereich und einer genaueren Auflösung würde sich besser eignen. Die von der Steuerung gemessenen Werte Strom und Spannung wurden überprüft und als genau eingeschätzt. Durch ein starkes Schwanken der Raddrehzahl war ein genaues Ablesen nicht möglich.

Zusammenfassend ist die Leistungsmessung, aufgrund der unbekannten Leistungsverluste und der aufgeführten Fehlerquellen, für das Erstellen eines präzisen Leistungsbildes nicht zu verwenden. Eine genauere Messung ist durch Antera zu einem späteren Zeitpunkt möglich und sollte aufgegriffen werden.

## 2.4 Elektronisches Differential

Um das Kurvenverhalten des Fahrzeuges zu verbessern, kann ein elektronisches Differential eingesetzt werden. Die Firma Antera hat hierfür ein Differential entwickelt, welches den beim Einlenken entstehenden Drehzahlunterschied der Räder verstärkt. Eine weitere Möglichkeit besteht darin, den Lenkwinkel des Fahrzeuges zu erfassen und eine daraus abgeleitete Leistungsverteilung für die Motoren zu berechnen.

## 2.4.1 Notwendigkeit

Da das Fahrzeug Nios für den Rennbetrieb nicht mehr zum Einsatz kommen soll, ist eine Verbesserung des Fahrverhaltens nicht nötig. Weiterhin befindet sich das Fahrzeug für den Wettbewerb 2014 noch in Entwicklung und es kann keine Aussage über das Fahrwerk und die Lenkung gemacht werden. Dadurch ist die Entwicklung eines Differentials für dieses Fahrzeug zum jetzigen Zeitpunkt nicht möglich.

#### 2.4.2 Vergleich des Wenderadius

Um den Nutzen einer Differential-Steuerung einschätzen zu können, wurde der Wendekreis mit Antrieb durch beide Motoren und der Wendekreis mit nur dem kurvenäußeren Rad angetrieben gemessen. Der Wendekreis verkleinerte sich von 7,60m auf 7,00m. Dieser Test dient nur zur Veranschaulichung.

## 3 Entwicklungen zur Datenerfassung und Smartphonesteuerung

#### 3.1 Kommunikationssystem und Datenerfassung

Grundlegend ist ein Kommunikationssystem in jedem modernen Fahrzeug zu finden. Dieses dient in erster Linie der Kommunikation zwischen allen Geräten, ohne aufwendige Verkabelung. Bei diesem Projekt dient ein Arduino Mega als zentraler Baustein für die Kommunikation. Jener tauscht hierzu Signale zwischen einem Smartphone, welches als Bedienelement und Anzeige dient, dem Roboteq-Controller und einer SD-Karte aus. Die Datenerfassung erfolgt über eine SD-Karte. Auf dieser wird eine Text-Datei mit den gewünschten Fahrzeugparametern angelegt. Die Roboteq-Steuerung bietet die Möglichkeit, verschiedene Parameter auszugeben.<sup>24</sup> Da dies alle relevanten Parameter beinhaltet, wurde darauf verzichtet weitere Messinstrumente einzubinden.

<sup>&</sup>lt;sup>24</sup> Vgl. Anhang Advanced Digital Motor Controllers User Manual S.172 ff.

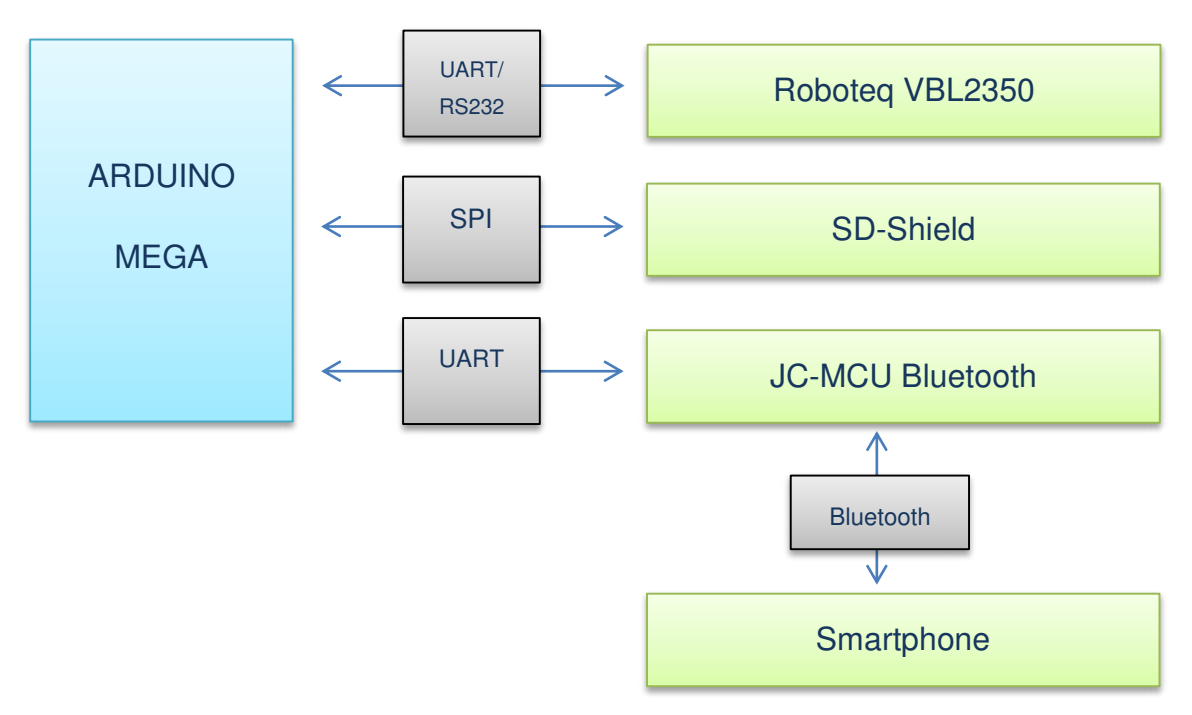

#### 3.1.1 Kommunikationswege

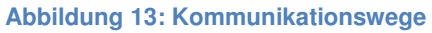

Als erstes wird die Verbindung zwischen Mikrocontroller und der Roboteq-Steuerung hergestellt. Dies geschieht über eine serielle Verbindung. Zu beachten ist hierbei, dass die Roboteq-Steuerung auf den Standard RS232 und der Arduino Mega auf dem UART-Standard läuft. Näheres dazu folgt im Abschnitt 3.1.4. Bei diesem Datenaustausch werden vom Arduino die geforderten Daten erfragt und der Controller antwortet. Die Baudrate bei dieser Kommunikation beträgt 115200 Byte pro Sekunde<sup>25</sup>. Die Verbindung zwischen Arduino und dem SD-Card-Shield erfolgt über das SPI-Protokoll. Dieses ist ein von Motorola entwickeltes BUS-System, welches häufig in Arduino Projekten für periphere Geräte eingesetzt wird.<sup>26</sup> Der Standard-Übertragungstakt beträgt hierbei 4MHz.<sup>27</sup> Das Bluetoothmodul JY-MCU wird wieder über eine serielle Verbindung verbunden. Auch hier wird eine Baudrate von 115200 Byte pro Sekunde

<sup>&</sup>lt;sup>25</sup> Vgl. VBL23xx Motor Controller Datasheet S.3

<sup>&</sup>lt;sup>26</sup> Vgl. http://www.mct.de/faq/spi.html

<sup>&</sup>lt;sup>27</sup> Vgl. http://arduino.cc/de/Reference/SPI
verwendet. Das Modul leitet die empfangenen Daten via Bluetooth an das gekoppelte Gerät weiter.

Bei den seriellen Verbindungen handelt es sich um N81-Verbindungen. Dies bedeutet, keine Parität, 8-Datenbits und ein Stoppbit werden übertragen.

#### 3.1.2 Bluetooth-Modul JY-MCU

Das JY-MCU-Modul ist im eigentlichen Sinne kein Bluetooth-Modul. Es ist ein Pegelanpassungsboard für verschiedene Bluetooth-Module. Diese arbeiten in den meisten Fällen mit einer Spannung von 3.3V. In diesem Projekt wird das JY-MCU in Verbindung mit einem HC-05 Bluetooth-Modul verwendet. Durch die Pegelanpassung kann es einfach an die 5V Spannungsquelle des Arduino angeschlossen werden.

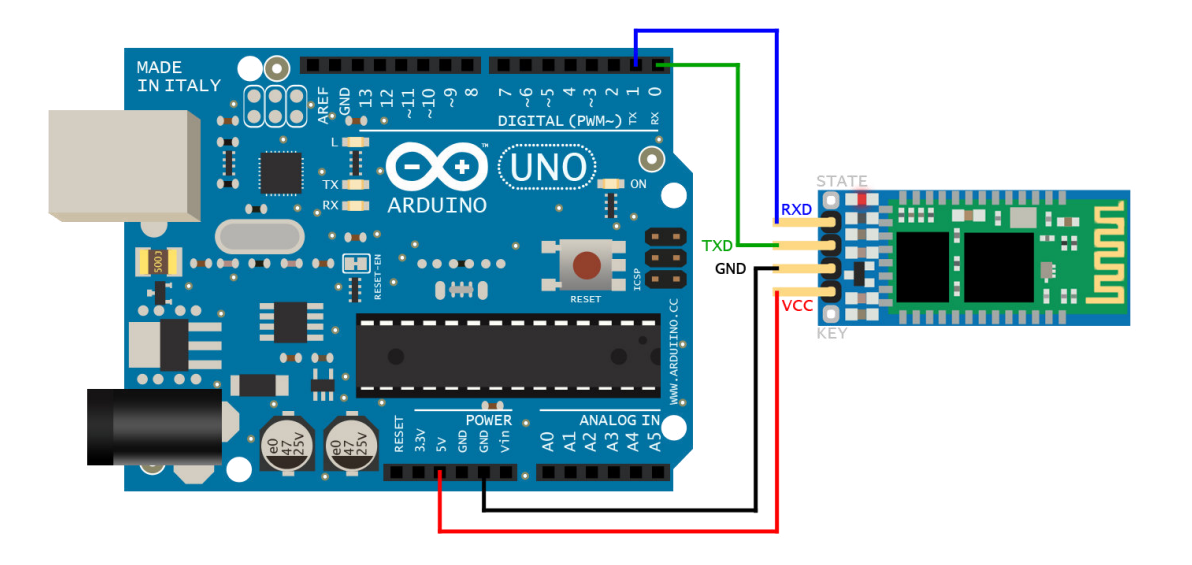

Abbildung 14: Arduino Uno mit angeschlossen JY-MCU

Nachdem die Verbindung hergestellt ist, wird die Grundprogrammierung des Bluetooth-Chips geändert.<sup>28</sup> Hierzu wurde ein Arduino-Programm geschrieben, welches zur Kommunikation dient.<sup>29</sup> Die Konfiguration erfolgt über den AT-

<sup>&</sup>lt;sup>28</sup> Vgl. Anhang Pinbelegung

<sup>&</sup>lt;sup>29</sup> Vgl. Anhang Arduino-Programm AT-Befehle

Befehlssatz. Dieser wurde ursprünglich von der Firma Hayes Communications entwickelt und dient zur Konfiguration von Modems. Die AT-Befehle werden über den PC an den Arduino geschickt und dieser leitet diese über die serielle Verbindung zum Modul weiter. Dazu wird der serielle Monitor der Arduino-IDE verwendet. Zu beachten ist die richtige Baudrate. Die Standard-Baudrate des Moduls beträgt 9600 Byte pro Sekunde. Weiterhin muss beachtet werden, dass sich das Modul nicht in Verbindung mit einem Bluetooth-Gerät befinden darf.

Folgende Konfiguration wurde über die AT-Befehle vorgenommen.

- 1. Überprüfen der Verbindung
  - Senden: AT Antwort: OK
- 2. Setzen der Baudrate auf 115200bps
  - Senden: AT+BAUD115200 Antwort: OK115200
- 3. Setzen des Bluetooth-Namens
  - Senden: AT+NAMENIOS Antwort: OKsetname

Der Standard-PIN wird nicht geändert. Er bleibt 1234. Da wir keine sicherheitsrelevanten Daten austauschen, ist dies nicht notwendig. Für den späteren Wettbewerbseinsatz, kann dies jederzeit nachgeholt werden. Das Modul lässt sich nun mit verschiedenen Bluetooth-Geräten koppeln. Es ist unter dem Namen NIOS zu finden. Für einen ersten Test bietet sich ein Android-Smartphone an, auf dem das Programm Sena Bterm installiert ist. Mit diesem Programm kann man die Verbindung zum Modul herstellen und über ein Terminal Daten senden bzw. anzeigen.<sup>30</sup> Würde man die AT-Befehle nochmals senden, müssten sie nun auf dem Android-Smartphone zu sehen sein.

<sup>&</sup>lt;sup>30</sup> Vgl. http://www.sena.com/download/manual\_bterm/overview.html

#### 3.1.3 UART-RS232

Der Teil eines  $\mu$ C, der die asynchrone Datenübertragung ermöglicht, wird als UART bezeichnet.<sup>31</sup> Jedoch werden die Signale mit einem CMOS- (bzw. TTL) Pegel übertragen. Dies entspricht nicht dem Pegelstandard einer RS232-Schnittstelle, d.h. es muss zur Kommunikation zwischen Arduino und der Roboteq VBL2350 ein Pegelwandler eingesetzt werden. Dieser wandelt die 5V Signal Pegel auf das Standard RS232, welches auf einen Pegel von ±12V setzt, um. Hierfür wurde eine RS232-UART-Bridge der Firma IN-Circut eingesetzt. Diese bietet die Möglichkeit, den Controller direkt über einen RS232-(SUB-D9)-Male zu verbinden. Die RX-, TX- und GND-Pins wurden direkt mit dem Arduino verbunden.<sup>32</sup> Das Board beruht auf dem Chip MAX3243 und kann Baudraten bis zu 256kBitps übertragen.<sup>33</sup>

#### 3.1.4 SD-Karten Einbindung

Durch die Verwendung eines SD-Moduls der Firma LC Studio ist die Verbindung zum Arduino über SPI möglich.<sup>34</sup> Die Arduino-IDE bietet spezielle Bibliotheken für den Umgang mit dem SPI-Protokoll und den Umgang mit SD-Karten. Es wird eine 4GB SD-Karte verwendet. Diese bietet ausreichend Kapazität. Die Datenübertragung bei diesem Protokoll erfolgt über 4 Datenleitungen. Über die MISO-Leitung (Master In Slave Out) wird von der Peripherie zum Master gesendet. In unserem Fall vom SD-Modul zum Atmega MCU. Entgegengesetzt hierzu ist die MOSI-Leitung (Master Out Slave In). Über die SCK (Serial Clock) wird die Datenübertragung synchronisiert, ausgehend vom Master. Die letzte Leitung dient dem Master zur Auswahl der Peripherie. So ist es möglich, mehrere SPI-Geräte zu verwenden.<sup>35</sup>

<sup>&</sup>lt;sup>31</sup> Vgl. http://www.rn-wissen.de/index.php/UART

<sup>&</sup>lt;sup>32</sup> Vgl. Anhang Pinbelegung

<sup>&</sup>lt;sup>33</sup> Vgl. Anhang Datenblatt In-Circuit RS232-UART S. 1 ff.

<sup>&</sup>lt;sup>34</sup> Vgl. Anhang Pinbelegung SD-Shield

<sup>&</sup>lt;sup>35</sup> Vgl. Anhang Pinbelegung

Die Fahrzeugparameter werden in Form einer tabulatorgetrennten Text-Datei auf der SD-Karte gespeichert. Die Aufnahme wird über das Smartphone aktiviert und gestoppt. Eine blaue LED leuchtet auf, wenn die Datenaufnahme läuft. Sollte diese LED von Anfang an leuchten, liegt ein Fehler der SD-Karte vor.

#### 3.1.5 Programm Entwicklung Arduino

Das für den Arduino entwickelte Programm wird in verschiedene Abschnitte unterteilt, um die Erläuterung zu erleichtern.

#### 3.1.5.1 Roboteq – Arduino

Nachdem der Arduino über die UART-RS232-Bridge mit der Roboteq VBL2350 verbunden wurde, kann ein erster Verbindungstest stattfinden. Hierfür wird wieder das Programm auf den Arduino geladen, welches auch zur Programmierung des Bluetooth-Moduls diente. Über den seriellen Monitor stellt man nun Anfragen an den Controller. Als Beispiel kann man nach der Batteriespannung mit dem Befehl "?V" fragen.<sup>36</sup> Der Controller sollte dann in der Form "V=123:485:4785" antworten. Die möglichen abzufragenden Parameter sind der "Advanced Digital Motor Controllers User Manual" zu entnehmen.

<sup>&</sup>lt;sup>36</sup> Vgl. Anhang Advanced Digital Motor Controllers User Manual S. 172 ff.

Das fertige Programm erfragt automatisiert die gewünschten Fahrzeugparameter und speichert die Antwort in einem zugewiesenen String. Dies geschieht über folgende Befehle:

```
Serial1.println("?A"); // Anfrage am Controller Ampere über Serial 1
    delay(20); // Abwarten, bis die Antwort vorliegt
    while (Serial1.available()>0) // lesen aus dem "serial receive buffer"
    {
        char inChar = (char)Serial1.read();
        // neues Byte zum String inputA hinzufügen
        inputA += inChar;
    }
```

Zu beachten ist hierbei, dass zwischen der Anfrage und der Antwort eine Pause benötigt wird, da es sonst Probleme mit dem Empfangen der Antwort gibt. Die Antwort wird in einem Buffer des Arduino gespeichert. Aus diesem wird sie zeichenweise mit Hilfe einer While-Schleife zu einem String zusammen geführt. Der String wird für die weitere Verarbeitung verwendet.

Die Steuerbefehle vom Arduino werden über das auf Masse setzen der gewünschten Digitaleneingänge der Roboteq realisiert. Dies wird jedoch im Kapitel 3.1.6.3 genauer beschrieben, da dies durch das Smartphone ausgelöst wird.

#### 3.1.5.2 Arduino - SD-Karte

Nachdem die gewünschten Fahrzeugparameter in die jeweiligen Strings gespeichert wurden, ist es möglich, diese auf eine SD-Karte zu schreiben.

Zuerst wird jedoch geprüft, ob die SD-Karte überhaupt erreichbar ist. Dies geschieht im Setup-Teil des Programmes und wird somit nur beim Starten des Mikrocontrollers einmal ausgeführt. Sollte keine SD-Karte vorhanden sein oder ein Fehler vorliegen, wird dies mit einer aufleuchtenden LED signalisiert.

Wird nun über das Smartphone der Aufnahmebefehl ausgelöst, beginnt die Aufzeichnung der Fahrparameter auf die SD-Karte. Dies erfolgt in Form einer tabulatorgetrennten Text-Datei mit dem Namen NIOSlog. Wird die Aufzeichnung angehalten und wieder gestartet, werden zusätzlich die Zeilen "------Neuer Test------, und die Parameterzeile geschrieben. Dies dient dazu, die Tests untereinander zu trennen.

Die Daten werden bei jedem Programmdurchlauf erfragt und die neuen Werte auf die SD-Karte geschrieben. Durch Einstellung einer Pause am Ende des Programmes, kann man die Anzahl der Messwerte pro Sekunde einstellen, wobei sich eine Pause von 50 Millisekunden als sehr praktikabel erwiesen hat. Mit dieser Pause werden vier Messwerte je Sekunde festgehalten, wobei hier der begrenzende Faktor die Kommunikation zum SD-Shield ist. Die Reaktionszeit auf Befehlseingaben ist sehr gering und es werden nicht zu viele Anfragen pro Sekunde gestellt.

#### 3.1.5.3 Arduino - Smartphone

Als erstes wird überprüft, ob das Smartphone Daten gesendet hat. Die Smartphone Applikation ist so programmiert, dass sie für jeden Befehl ein bestimmtes Zeichen sendet.

```
while (Serial2.available()>0) // lesen aus dem "serial receive buffer"
{
    in = (char)Serial2.read(); // Speichern des Zeichens in der Variablen in
    }
```

Nachdem das gesendete Zeichen gespeichert wurde, wird es über If-Anweisungen zur Steuerung verwendet.

Das Senden der aktuellen Fahrzeugparameter zum Smartphone teilt sich in zwei Teilaufgaben. Als erstes wird ein String erstellt, der alle Parameter enthält. Anschließend wird dieser in ein Character-Array umgewandelt und an eine Funktion übergeben. Diese sendet zuerst die Länge der Zeichenkette an das Smartphone und anschließend die Zeichenkette. Die Zeichenkette wird durch Addition der einzelnen Zeichenketten erstellt. Über die Funktion "substring" werden nur die relevanten Zeichen addiert.

```
void sendMessage(char* message) //Funktion Senden zum Smartphone
{
    int messageLen = strlen(message); //Ermitteln der Länge
    if(messageLen < 256)
    {
        Serial2.write(messageLen); // Senden der Länge
        Serial2.print(message); // Senden der Zeichenkette
    }
}</pre>
```

#### 3.2 Smartphone Applikation

Da das Smartphone zur Steuerung und zur Anzeige der Fahrparameter dient, ist dieser Teil des Projektes essentiell. Hierbei werden über die vorhandene Bluetooth-Verbindung die Daten ausgetauscht. Verwendet wird ein Smartphone der Marke Nokia, welches mit dem mobilen Betriebssystem Windows Phone 8 betrieben wird.<sup>37</sup> Die Applikation wurde mit dem Tool Visual Studio Phone entwickelt. Diese Entwicklungsumgebung ermöglicht einen schnellen Einstieg in die Windows-Phone-Entwicklung. Das entwickelte Programm befindet sich im Anhang auf CD.<sup>38</sup>

<sup>&</sup>lt;sup>37</sup> Vgl. http://www.nokia.com/de-de/smartphones-handys/mobiltelefone/lumia720/

<sup>&</sup>lt;sup>38</sup> Vgl. CD Anhang NIOS\_APP.sln

#### 3.2.1 Herangehensweise

Bei der Entwicklung wurde zuerst festgehalten, was die Applikation können muss und dann verschiedene Umsetzungsmöglichkeiten überlegt.

Der nötige Funktionsumfang bestand aus dem Empfangen und Auswerten von zusätzlichen Senden Daten und dem von Befehlen, welche zur Fahrzeugsteuerung dienen. Hierfür war eine Schnittstelle zwischen der Steuereinheit, dem Arduino Mega, und dem Smartphone nötig, welche möglichst nicht kabelgebunden ist. Wie vorrangehend beschrieben, wurde sich für eine Bluetooth-Verbindung entschieden, da diese ausreichend Datentransfer und Reichweite bietet. Im Vergleich zu einer WLan-Verbindung ist diese auch kostengünstiger.

Bei der Recherche nach Informationsmaterial wurde ein vergleichbares Projekt vom brasilianischen Entwickler Marcos Fabio Pereira gefunden. Er realisierte eine LED-Steuerung via Bluetooth. Auf der Nokia Developer-Page steht dieses Projekt frei zur Verfügung.<sup>39</sup> Freigegeben wird sowohl der Arduino Code als auch der Windows Phone 8 Code. Dieser wurde als Referenz genutzt.

#### 3.2.2 Microsoft Developer Account

Um Programme auf dem Smartphone zu installieren und zu testen, benötigt man einen Developer Account von Microsoft. Diesen kann man über eine Anmeldung beim Windows Dev Center als Student kostenlos beantragen. Nachdem der Verifizierungsvorgang abgeschlossen ist, erhält man Zugang zum Softwareportal Dreamspark, über welches man sich das Tool Visual Studio Express for Windows Phone herunterladen kann.

<sup>&</sup>lt;sup>39</sup>Vgl. http://developer.nokia.com/Community/Wiki/Windows\_Phone\_8\_communicating\_with\_Arduino\_using\_Bluetooth

#### 3.2.3 Visual Studio Express for Windows Phone

Nachdem man das Visual Studio installiert hat, kann man verschiedene Beispielprogramme über den eingebauten Emulator ausprobieren. Um die Programme auf einem Windows Phone zu testen, muss dieses erst für die Entwicklung freigeschalten werden.<sup>40</sup> Hierfür wird das mitgelieferte Tool "Windows Phone Developer Registration" verwendet. Nach Anmeldung mit dem Developer Account wird das Smartphone für die selbstentwickelten Programme freigegeben.

#### 3.2.4 Erläuterung des Programmes

#### 3.2.4.1 Grundlagen der Applikation

Grundlegend wird Layout und Design vom eigentlichen Code getrennt. Explizit besteht die entwickelte Applikation aus zwei Seiten, deren Layout in der MainPage.xaml bzw. in der controlling.xaml festgelegt wird. Der auszuführende Code befindet sich in der jeweils zugehörigen CS-Datei. Für die Verbindungen zum Arduino und dem Datenaustausch ist die Klasse ConnectionManager.cs verantwortlich.

Nach dem Starten der App befindet man sich auf der MainPage. Auf dieser hat man nun die Möglichkeit, die Verbindung zum Bluetooth-Modul herzustellen. Weiterhin können Grundkonfigurationen vorgenommen werden. Dazu gehören das Einstellen des Raddurchmessers und des Übersetzungsverhältnisses. Letzteres ist bei Verwendung von Radnabenmotoren jedoch immer 1.

<sup>&</sup>lt;sup>40</sup> Vgl. http://msdn.microsoft.com/en-us/library/windowsphone/develop/ff769508%28v=vs.105%29.aspx

#### 3 Entwicklungen zur Datenerfassung und Smartphonesteuerung

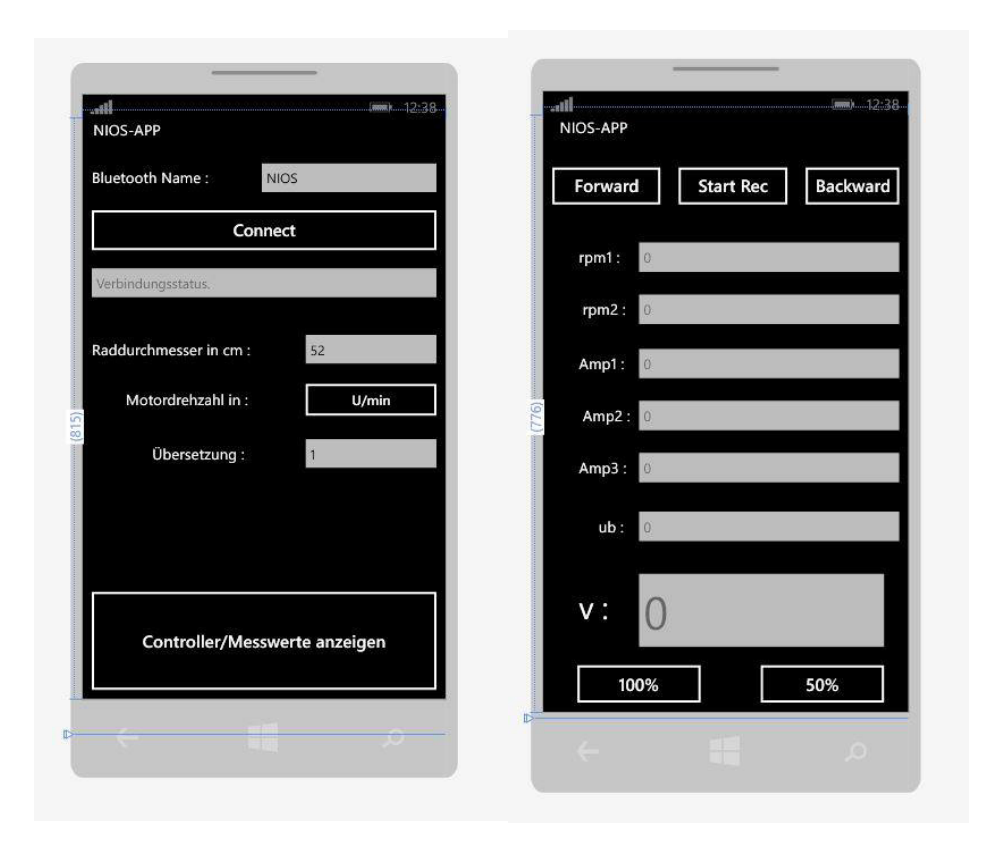

Abbildung 15: Mainpage und Controllingpage

Nachdem die Verbindung hergestellt wurde, kann man über den "Button Controller/Messwerte anzeigen" auf die Controllingpage wechseln. Auf dieser werden nun alle Messwerte, die der Arduino sendet, angezeigt. Über die verschiedenen Buttons kann man das Fahrzeug steuern. Dazu gehört die Drosselung, Messdatenaufzeichnung und die Fahrtrichtungswahl.

#### 3.2.4.2 Erläuterung zum Programm

Als Interface für die Kommunikation dient die globale Klasse "ConnectionManager". Diese wurde aus dem vorher genannten Projekt übernommen.

Über folgenden Code wird die Verbindung zum Connection-Manager aufgebaut und die empfangen Daten bereitgestellt.

```
public controlling()
        {
            InitializeComponent();
            connMan.connectionManager.MessageReceived +=
connectionManager_MessageReceived;
        }
```

Beim Übertragen der Daten wird darauf zurückgegriffen, dass zuerst ein ASCII-Zeichen gesendet wird, welches die Länge der Zeichenkette angibt. Dadurch wird die maximale Länge der Zeichenkette auf 255 Zeichen begrenzt. Nachdem die Zeichenkette empfangen und zu einem String zusammengeführt wurde, wird diese in einzelne Strings getrennt. Über die Funktion "saveMessage" werden die einzelnen Werte nun auf das dafür vorgesehene Textfeld geschrieben. Über den Befehl "Invoke" werden die dafür erforderlichen systeminternen Berechtigungen freigegeben, um auf die "controller.xaml" zu schreiben. Dies bedeutet, es werden auf dem Display immer die zuletzt empfangenen Werte angezeigt. Wie oft die Daten in einer Sekunde aktualisiert werden, hängt somit von der Sendefrequenz des Arduino ab.<sup>41</sup>

#### 3.3 Vergleich der Roboteq-Steuerung zu Billiggeräten

Grundlegend kann man sagen, dass der Roboteg-Controller zu den hochwertigen Geräten am Markt gehört und für 500€ erworben werden kann. Als Geräte im Niedrigpreissegment werden Steuerungen bis 50€ angesehen. Durch viele Einstellungsmöglichkeiten ist die Roboteg-Steuerung an viele Motoren anpassbar. Ein Billiggerät ist meistens für einen bestimmten Motor ausgelegt. Bei Verwendung mit anderen Motoren laufen diese meist nicht optimal. Das Projekt wäre mit einer Billigsteuerung nicht möglich gewesen. Ohne die zahlreichen Einstell- und Kommunikationsmöglichkeiten hätte man den Controller nicht an das Fahrzeug anpassen können. Interessant wäre ein direkter Leistungsvergleich. Hierfür werden aber ein genauerer Prüfstand und eine Billigsteuerung benötigt.

<sup>&</sup>lt;sup>41</sup> Vgl. CD Anhang NIOS\_APP.sln

#### 4 Schlusswort und kritische Würdigung

In unserem alltäglichen Leben gewinnen Elektrofahrzeuge immer mehr an Bedeutung. Gerade für den Kurzstrecken- und Stadtbetrieb, werden immer mehr Fahrzeuge der verschiedenen Hersteller angeboten. Durch die stetig wachsende Mobilität der Menschheit wird auch die Frage nach der Mobilität der Zukunft aufgeworfen, wobei ein deutlicher Trend zur E-Mobilität deutlich wird. Der Vorteil von elektronischen Antrieben, ist durch einen signifikant höheren Wirkungsgrad, gegenüber herkömmlichen Verbrennungsmaschinen, gekennzeichnet. Als besonders interessant wird die Entwicklung hin zum Einzahlradantrieb angesehen. Dadurch fallen lange Antriebs- und Getriebestränge und somit auch deren Energieverluste weg. Durch eine intelligente Steuerung der einzelnen Motoren, besteht die Möglichkeit ein optimales Fahrverhalten zu entwickeln. Ein gutes Beispiel hierfür ist der, seit diesem Jahr erhältliche, Mercedes Benz SLS AMG electric drive. Dieser wird über vier radnahe Elektromotoren angetrieben. Das Potenzial der Radnabenmotoren der Firma Antera wird somit als sehr hoch eingestuft. Durch das Wegfallen von jeglichen Antriebs- und Getriebeeinheiten und der damit verbundenen Platzersparnis, eröffnen sich völlig neue Einsatzgebiete und Nutzungsbereiche. Diese reichen von Kleinstfahrzeugen bis hin zur Verwendung in sportlichen Automobilen. Als großer Nachteil der E-Mobilität ist der Energiespeicher zu nennen. Kein aktuelles Speichermedium für elektrische Energie ermöglicht eine annährend gleiche Energiedichte wie sie bei fossilen Brennstoffen besteht.

Durch die Zusammenarbeit mit der Firma Antera ist ein Testfahrzeug entwickelt worden, welches es ermöglicht, wichtige Erkenntnisse zu einem solchen Antrieb zu gewinnen. Dies besteht sowohl auf der Antriebsebene als auch auf der Steuerungsebene. In Hinblick auf den kommenden Shell Eco-Marathon und der Entwicklung des neuen Fahrzeuges, bringt diese Testplattform einen großen Nutzen für das Team Eco-Emotion der HS Merseburg.

In Hinblick auf die weiteren Entwicklungen wird man sich zunehmend auch mit der Frage der Energiespeicherung befassen. Dafür sollen die Antriebe anstelle

#### 4 Schlusswort und kritische Würdigung

einer konventionellen Batterie mit Ultrakondensatoren angetrieben werden. Diese besitzen im direkten Vergleich zu modernen Batterien zwar eine geringere Energiedichte, können aber sehr schnell geladen werden und besitzen eine viel höhere Lebensdauer. Eine solche Technik wäre im Einsatz für Kurzstreckenfahrzeuge, wie zum Beispiel Postfahrzeugen, sehr sinnvoll. Weiterhin können solche Kondensatoren als Pufferspeicher für Hybridfahrzeuge verwendet werden. Ein solcher Hybridantrieb, inklusive Energierückgewinnung, ist auch für das nächste Eco-Emotion Fahrzeug geplant. Ebenfalls ist eine Erweiterung der Datenerfassung in Aussicht. Durch das verwendete Smartphone soll die Möglichkeit der online-Datenübertragung geschaffen werden. Dadurch soll eine genauere Überwachung während des Rennbetriebs gewährleistet werden. Die Smartphone-Applikation soll um einen Instrumenten-modus, welcher ein besseres Ablesen ermöglicht, erweitert werden. Um den Wirkungsgrad der Motoren zu optimieren, sind weitere Leistungstests und Anpassungen geplant.

Abschließend ist festzustellen, dass mit dieser Arbeit alle Grundlagen für den Antrieb mittels Antera Radnabenmotoren eines UrbanConcept-Fahrzeuges geschaffen wurden.

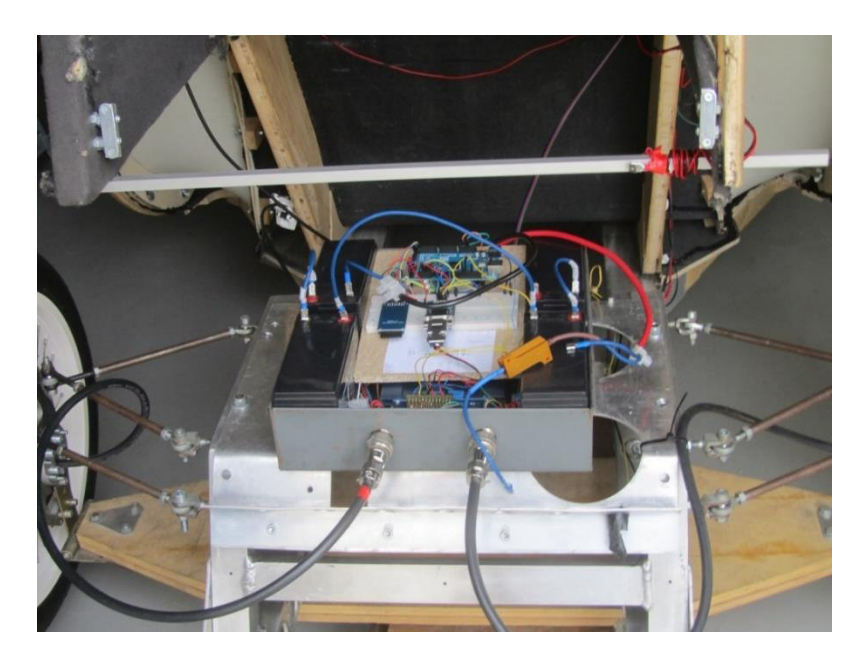

Abbildung 16: Fertiger Prototyp im NIOS

#### Literaturverzeichnis

#### Bücher und Zeitschriften:

Büchi, Roland (2011): Brushless-Motoren und -Regler. Grundlagen-Technik-Praxis. 1. Auflage. Baden-Baden: Verlag für Technik und Handwerk (Vth – Fachbuch).

Schmidt, Maik (2012): Arduino . ein schneller Einstieg in die Microcontroller-Entwicklung. 1, Auflage. Heidelberg: dpunkt-Verlag.

#### Webadressen:

http://cad.burg-halle.de/6040.html

http://arduino.cc/en/Main/ArduinoBoardMega

http://arduino.cc/en/Main/ArduinoBoardADK

http://www.sinusleistungssteller.de/AVS.html

http://roboteq.com/index.php/products/brushless/vbl2360-detail#resources

http://www.ebike.ca/simulator/

http://arduino.cc/de/Reference/SPI

http://www.mct.de/faq/spi.html

http://www.sena.com/download/manual\_bterm/overview.html

http://www.rn-wissen.de/index.php/UART

http://www.nokia.com/de-de/smartphones-handys/mobiltelefone/lumia720/

http://developer.nokia.com/Community/Wiki/Windows\_Phone\_8\_communicating \_with\_Arduino\_using\_Bluetooth

http://msdn.microsoft.com/en-

us/library/windowsphone/develop/ff769508%28v=vs.105%29.aspx

http://www.instructables.com/file/F9WRU65H9G19FWG

http://shop.in-circuit.de/products/Home/Schnittstellen/30/RS232-DCE-UART-Bridge

http://www.roboteq.com/index.php/docman/motor-controllers-documents-and-files/documentation/datasheets/vbl23xx-datasheet/65-vbl23xx-datasheet/file

http://www.roboteq.com/index.php/docman/motor-controllers-documents-and-files/documentation/datasheets/vbl23xx-datasheet/65-vbl23xx-datasheet/file

#### Glossar

#### Antera

Antera ist eine in Merseburg sitzende Firma, welche sich auf die Entwicklung und Fertigung von bürsten- und getriebelosen Radnabenmotoren spezialisiert hat.

#### Arduino

Ist eine aus Soft- und Hardware bestehende Physical-Computing-Plattform. Die für den Einstieg in die Mikrocontrollertechnik gedacht ist.

#### ASCII-Zeichensatz

ASCII ist eine Codierung für Zeichen und der Standard für viele Anwendungsbereiche.

#### **Eco-Emotion**

Ist ein studentisches Projekt der Hochschule Merseburg, welches sich mit der Entwicklung von Konzeptfahrzeugen für den Eco-Shell-Marathon beschäftigt.

#### Kommutator

Auch bezeichnet als Kollektor oder Stromwender, dient er der Umpolung (Stromwendung) in elektrischen Maschinen.

#### NIOS

Der NIOS ist ein Konzeptfahrzeug, welches aus der Kooperation zwischen der HS-Merseburg und der Kunsthochschule Burg Giebichenstein entstanden ist. Es besitzt einen ellipsenförmigen Holzrahmen, welcher das Erscheinungsbild des Fahrzeuges prägt.

#### **Open Source**

Bezeichnet kostenlos nutzbare Programme, deren Quellcode öffentlich ist. Jeder kann so unbeschränkt Einblick nehmen, Veränderungen vornehmen oder Anwendungen schreiben.

#### Roborun+

Roborun+ ist ein durch die Firma Roboteq zur Verfügung gestelltes Computer-Tool. Dieses dient zur Programmierung der verschieden Roboteq-Steuerungen.

#### Shell Eco-Marathon

Bezeichnet einen internationalen Wettbewerb, bei welchem die Energieeffizienz der Fahrzeuge verglichen wird. Hierbei wird in 2 Wettbewerbskategorien unterschieden. In der Prototypenklasse treten stromlinienförmige Fahrzeuge an, welche den Kraftstoffverbrauch auf ein Minimum reduzieren sollen. Die UrbanConcept-Klasse besteht aus Fahrzeugen, die einem normalen Kleinwagen ähneln und dabei straßentauglich sind.

#### Tutorial

Bezeichnet im Computerjargon eine schriftliche oder filmische Gebrauchsanleitung oder einen Schnellkurs.

#### Anlagen

#### Anlage 1: Arduino-Programm AT-Befehle

```
void setup()
```

```
{
    // Öffnen der beiden seriellen Ports
    Serial.begin(115200); //zum PC
    Serial.println("Starten....");
    Serial2.begin(115200); //zum BT-Modul
```

}

```
void loop() // Hauptschleife
{
    if (Serial2.available())
      Serial.write(Serial2.read()); //Daten vom BT-Modul zum PC
    if (Serial.available())
      Serial2.write(Serial.read()); //Daten vom PC zum BT-Modul
}
```

#### Anlage 2: Arduino-Programm NIOS

// SPI- und SD-Bibliothek einbinden #include <SPI.h> #include <SD.h> //Variablen Deklaration String phonemessage; String inputA = ""; String inputV = ""; String inputAI = ""; String inputBA = ""; String inputBS = ""; String inputT = ""; String sendtophone = ""; char in='0'; int iSD=0; int isplit; int onoff=0; int led = 22; int led2 = 23;int backpin = 11; int powerd =10;int splitPosition; unsigned long time; const int chipSelect = 53; // Setup Einstellungen void setup() { // PINS als Output festlegen pinMode(led, OUTPUT); pinMode(led2, OUTPUT); pinMode(powerd, OUTPUT); pinMode(backpin, OUTPUT); pinMode(powerd, OUTPUT); pinMode(backpin, OUTPUT); pinMode(53, OUTPUT);

//Setzen von Rückwärts und Drossel auf High und somit auf inaktiv digitalWrite(powerd, HIGH); digitalWrite(backpin, HIGH);

```
// Öffnen der seriellen Ports
Serial.begin(115200);
Serial.println("mikroStarten...");
Serial1.begin(115200);
Serial2.begin(115200);
//SD Überprüfung
if (!SD.begin(chipSelect))
 {
    Serial.println("Card failed, or not present");
    digitalWrite(led2, HIGH);
    return;
  }
   Serial.println("card initialized.");
}
// Funktion Senden zum Smartphone
void sendMessage(char* message)
{
 int messageLen = strlen(message);
 if(messageLen < 256) {
      Serial2.write(messageLen);
      Serial2.print(message);
                         }
}
void loop() // Hauptschleife
{
  //Empfangen vom Smartphone
  while (Serial2.available()>0)
  {
  in = (char)Serial2.read(); //Speichern in "in"
  }
```

```
//Index für SD-Aufzeichnung
if (in == 'r' && onoff==0)
  { onoff = 1;
  in='0'; }
if (in == 'r' && onoff ==1)
  {
  onoff = 0;
  in='0';
 }
//Rückwärts, Vorwärts, Drosselung
if (in=='5')
digitalWrite(powerd, LOW);
if (in=='1')
digitalWrite(powerd, HIGH);
if (in=f')
digitalWrite(backpin, HIGH);
if (in=b')
digitalWrite(backpin, LOW);
Serial1.println("?A");
                               // Anfrage am Controller Ampere
  delay(20);
while (Serial1.available()>0) //lesen aus dem "serial receive buffer"
  {
   char inChar = (char)Serial1.read();
  // neues Byte zum String inputA hinzufügen
  inputA += inChar;
 }
   Serial1.println("?V");
                            // Anfrage am Controller Volt
   delay(20);
  while (Serial1.available()>0) //lesen aus dem "serial receive buffer"
  {
  char inChar = (char)Serial1.read();
  // neues Byte zum String inputV hinzufügen
  inputV += inChar;
```

}

#### Anlagen

```
Serial1.println("?AI [01]"); // Anfrage am Controller Analog IN
delay(20);
while (Serial1.available()>0) //lesen aus dem "serial receive buffer"
{
    char inChar = (char)Serial1.read();
    // neues Byte zum String inputAI hinzufügen
    inputAI += inChar;
```

}

```
Serial1.println("?BA"); // Anfrage am Controller Batterieampere
delay(20);
while (Serial1.available()>0) //lesen aus dem "serial receive buffer"
{
    char inChar = (char)Serial1.read();
    // neues Byte zum String inputBA hinzufügen
    inputBA += inChar;
```

```
}
```

```
Serial1.println("?T"); // Anfrage am Controller Temperatur
delay(20);
while (Serial1.available()>0) //lesen aus dem "serial receive buffer"
{
    char inChar = (char)Serial1.read();
    // neues Byte zum String inputT hinzufügen
    inputT += inChar;
```

}

```
Serial1.println("?BS"); // Anfrage am Controller RPM
delay(20);
while (Serial1.available()>0) //lesen aus dem "serial receive buffer"
{
char inChar = (char)Serial1.read();
// neues Byte zum String inputBS hinzufügen
inputBS += inChar;
```

}

```
// TEXT-Datei für neuen Test vorbereiten
if (onoff == 1 \&\& iSD == 0)
      {
 File dataFile = SD.open("NIOSlog.txt", FILE_WRITE);
 if (dataFile)
     {
  dataFile.println("-----Neuer Test------");
  dataFile.println("Volts\tCAmpere\tAnalogIn\tBAmper\tTemp\tRPMspeed\tTime");
  dataFile.close();
     }
}
//kürzen der Empfangenen Strings
inputV=inputV.substring(5);
inputA=inputA.substring(5);
inputAI=inputAI.substring(12);
inputBA=inputBA.substring(7);
inputT=inputT.substring(5);
inputBS=inputBS.substring(7);
//Schreiben auf SD-Karte
if(onoff == 1)
 {
   Serial.println("SD-Aufzeichnung");
   iSD++;
   File dataFile = SD.open("NIOSlog.txt", FILE_WRITE);
       if (dataFile)
         {
         digitalWrite(led, HIGH);
         dataFile.print(inputV);
         dataFile.print("\t");
         dataFile.print(inputA);
         dataFile.print("\t");
         dataFile.print(inputAI);
         dataFile.print("\t");
         dataFile.print(inputBA);
         dataFile.print("\t");
         dataFile.print(inputT);
         dataFile.print("\t");
```

```
dataFile.print(inputBS);
         dataFile.print("\t");
         dataFile.println(time);
         dataFile.close();
        // print to the serial port too:
         Serial.println("SD-OK");
        }
      else //Fehler
       {
        Serial.println("keine SD");
       digitalWrite(led2, HIGH);
       }
}
else
{
 digitalWrite(led, LOW);
 iSD=0;
 }
```

//senden an Telefon in Form von rpm1:xxx;rpm2:xxxx;amp1=xx;amp2=xx;amp3=xxxx;

```
//string erstellen
phonemessage = phonemessage + "rpm1:";
```

```
splitPosition = inputBS.indexOf(':');
phonemessage = phonemessage + inputBS.substring(splitPosition+1,inputBS.length()-1);
```

phonemessage = phonemessage + ";";
phonemessage = phonemessage + "rpm2:";

phonemessage = phonemessage + inputBS.substring(1,splitPosition);

```
phonemessage = phonemessage + ";";
phonemessage = phonemessage + "amp1:";
```

```
splitPosition = inputA.indexOf(':');
phonemessage = phonemessage + inputA.substring(0,splitPosition);
```

#### Anlagen

```
phonemessage = phonemessage + ";";
phonemessage = phonemessage + "amp2:";
```

phonemessage = phonemessage + inputA.substring(splitPosition+1,inputA.length()-1);

phonemessage = phonemessage + ";";
phonemessage = phonemessage + "amp3:";

```
splitPosition = inputBA.indexOf(':');
phonemessage = phonemessage + inputBA.substring(0,splitPosition);
phonemessage = phonemessage + ";";
phonemessage = phonemessage + "ub:";
phonemessage = phonemessage + inputV.substring(4,7);
phonemessage = phonemessage + ";";
```

Serial.println(phonemessage); //Ausgabe String auf PC

char send2phone[phonemessage.length()]; // Umwandeln in ein Character-Array phonemessage.toCharArray(send2phone, phonemessage.length()); sendMessage(send2phone); //Übergabe an die Funktion

```
//Zurücksetzen für neues Einlesen
inputA = "";
inputV = "";
inputAI = "";
inputBA = "";
inputBS = "";
inputT = "";
```

```
// Erfassen der Zeit
Serial.print("Time: ");
time = millis();
time = time/1000;
//prints time since program started
Serial.println(time);
```

delay(50); //warte

#### Anlage 3: Pinbelegungs-Tabelle

| Pinbelegung |                   |                     |
|-------------|-------------------|---------------------|
| Arduino Pin | SD-Shield         | Bezeichnung         |
| 51          | MOSI              | SPI MOSI            |
| 50          | MISO              | SPI MISO            |
| 52          | SCK               | SPI SCK             |
| 53          | SS                | SPI SS              |
|             | JY-MCU            |                     |
| 17 RX2      | ТХ                | Serielle Verbindung |
| 16 TX2      | RX                | Serielle Verbindung |
|             | UART-RS232-Bridge |                     |
| 19 RX1      | RX                | Serielle Verbindung |
| 18 TX1      | ТХ                | Serielle Verbindung |
|             | Fehler-LED        |                     |
| 23          | LED1              | SD-Fehler           |
| 22          | LED2              | SD-Aufzeichnung     |
|             | Roboteq           |                     |
| 11          | DIN1 (PIN4)       | Rückwärtsfahrt      |
| 10          | DIN6 (PIN15)      | Leistungsdrosselung |

Tabelle 5: Pinbelegung

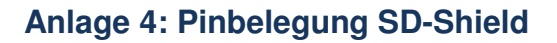

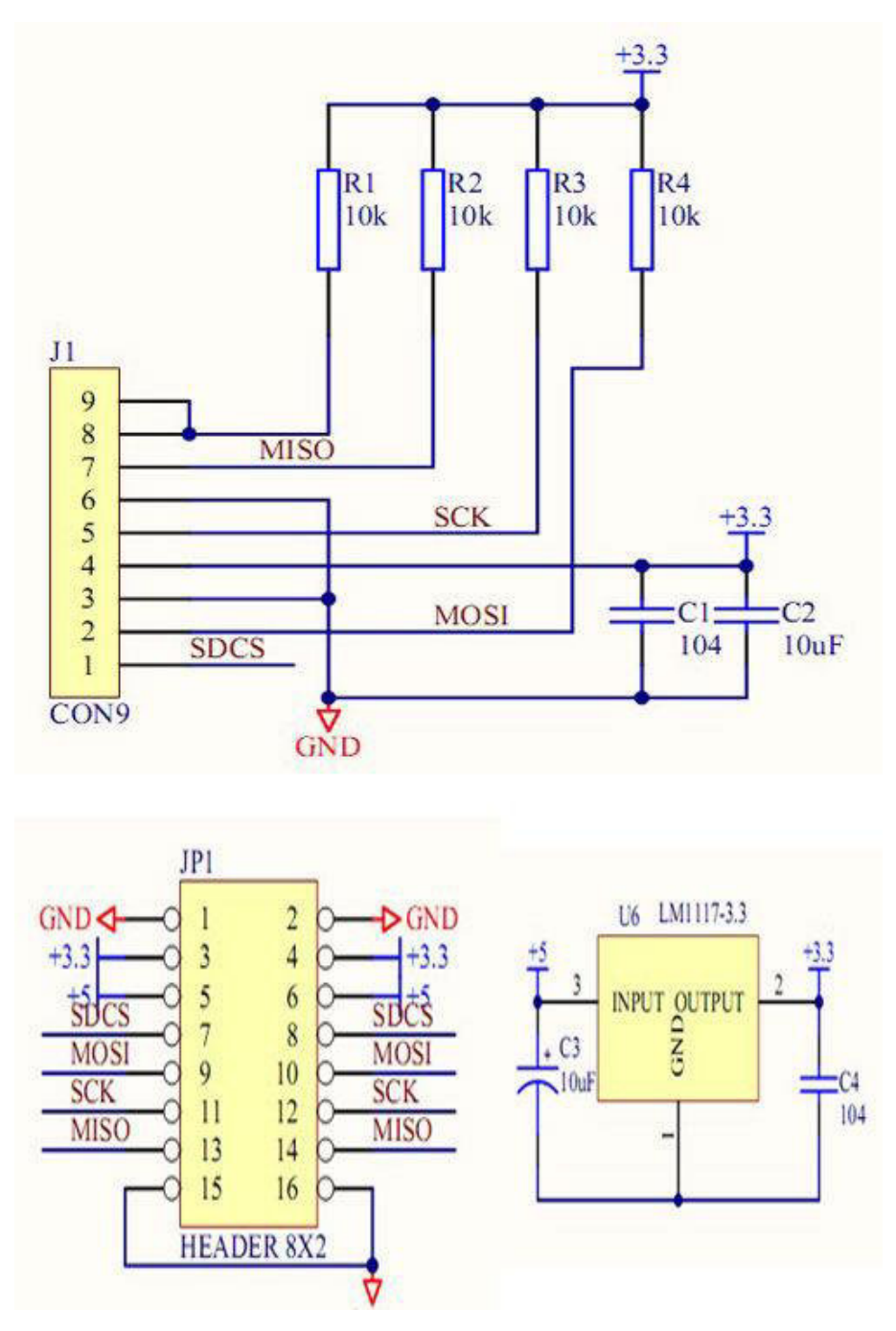

Abbildung 17: Pinbelegung SD-Shield<sup>42</sup>

<sup>&</sup>lt;sup>42</sup> Vgl. http://www.instructables.com/file/F9WRU65H9G19FWG

#### Anlage 4: Script Leistungsdrosselung

top: sensor6 = getvalue(\_DI, 6) wait (250)

if sensor6 = 1 then

setconfig(\_MXPF, 01, 100)
setconfig(\_MXPR, 02, 100)
wait (250)

end if

If sensor6 = 0 then

setconfig(\_MXPF, 01, 50)
setconfig(\_MXPR, 02, 50)

end if goto top

#### Eidesstattliche Erklärung

Ich erkläre hiermit, dass ich diese Bachelor Thesis selbstständig, ohne Benutzung anderer als der angegebenen Quellen und Hilfsmittel, verfasst habe. Alle den benutzten Quellen wörtlich oder sinngemäß entnommenen Stellen sind als solche kenntlich gemacht.

Diese Arbeit ist bislang keiner anderen Prüfungsbehörde vorgelegt worden und auch nicht veröffentlicht worden.

Ich bin mir bewusst, dass eine falsche Erklärung rechtliche Konsequenzen hat.

Karl Böttcher Halle/S., 23.10.2013

|                                                                       | FH Merseburg                                                                                                    |      |          |            |                |                                         |            |                                         |        |      |         |       |      |      |                            |                     |                           |       |       |        |         |           |        |        |      |
|-----------------------------------------------------------------------|----------------------------------------------------------------------------------------------------|------|----------|------------|----------------|-----------------------------------------|------------|-----------------------------------------|--------|------|---------|-------|------|------|----------------------------|---------------------|---------------------------|-------|-------|--------|---------|-----------|--------|--------|------|
|                                                                       | MOTOR: 1,12 mm Draht, Parallel FAHRZEUG: 260 kg Gesamtgew., 20 km/h in der Ebene, 420 mm Raddurchm., 2-Rad-Antrieb, 48 Volt-Batterie |      |          |            |                |                                         |            |                                         |        |      |         |       |      |      |                            |                     |                           |       |       |        |         |           |        |        |      |
| Vorgabewerte des Motors Statorbreite: [m] 0,031 m Vorgabewerte des Fa |                                                                                                    |      |          |            |                |                                         |            |                                         |        |      | Fahrzer | ug    |      |      |                            |                     |                           |       |       |        |         |           |        |        |      |
| Reihe [0] oder Parallel [1]                                           |                                                                                                    |      |          |            |                |                                         | 1          | Windungen je Steg (Steghöhe: 18 mm) 14  |        |      |         |       |      |      | 14                         |                     |                           |       |       |        |         |           |        |        |      |
| Stephöhe [mm] (maximal 18)                                            |                                                                                                    |      |          |            |                | 18                                      | Leiter/Nut |                                         |        |      |         |       | 2    | 28   |                            | Masse: 260 kg       |                           |       |       |        |         | kg        |        |        |      |
|                                                                       |                                                                                                    | Luf  | tspaltm  | aß (defai  | ,<br>ult: 0,7) |                                         | 0,70       | lk* (magnetfeldaktive Länge für 36 St.) |        |      |         |       |      | 31.  | 25 m                       |                     | Rad-Außendurchmesser: 420 |       |       |        |         | mm        |        |        |      |
| Wirksamer Drahtdurchm [mm]                                            |                                                                                                    |      |          |            | 1,120          | Lk (Kabellänge für 36 St. / Motor ges.) |            |                                         |        |      |         | 37.   | 20 m | 56 m | max. Geschwindigkeit: 20   |                     |                           |       |       | km/h   |         |           |        |        |      |
| Drahtdurchmesser incl. Lack                                           |                                                                                                    |      |          |            | 1,214          | Widerstand ie 9 Stege)                  |            |                                         |        |      |         | 0,1   | 89 Ω |      | Nenn-Spannung der Batt: 48 |                     |                           |       |       | Volt   |         |           |        |        |      |
|                                                                       |                                                                                                    | C    | Drahtque | erschnitt. | [mm²]          |                                         | 0,99       | Widerstand Phase zu Phase               |        |      |         |       |      | 0,1  | 89 Ω                       |                     | Anzahl Radmotoren: 2      |       |       |        |         |           |        |        |      |
|                                                                       | Statorbreite [mm]                                                                                                    |      |          | 31         | -              |                                         | Wide       | erstan                                  | dsbere | echr | nung +  | - 6%  | 0,2  | 00 Ω |                            | Rad-Umfang: 1.319 m |                           |       |       |        |         | 9 m       |        |        |      |
|                                                                       |                                                                                                    |      |          |            |                |                                         |            |                                         |        |      |         |       |      |      |                            | ,                   |                           |       |       |        |         |           | 0      |        |      |
| m                                                                     | sin a                                                                                                    | v    | d        | F St       | F Ro           | Fw                                      | Pw         | n                                       | Mges   | vl   | d       | StBr  | w    | А    | L/N                        | lk*                 | lk                        | R     | Ui    | In     | ΔI      | eta       | Imax   | Mmax   | Pmax |
| kg                                                                    | Steig.                                                                                                    | km/h | m        | Ν          | Ν              | Ν                                       | kW         | U/min                                   | Nm     | m/s  | mm      | m     | -    | mm²  | -                          | m                   | m                         | Ohm   | V     | А      | А       | %         | А      | Nm     | kW   |
|                                                                       |                                                                                                    |      | A        | NFORDE     | RUNG A         | N FAHR                                  | ZEUG       |                                         |        |      |         | F     | IXW  | ERTE | мот                        | OR IN               | FERN                      |       |       |        | LEISTUN | G EINES I | MOTORS |        |      |
| 260                                                                   | 20%                                                                                                    | 1,0  | 0,420    | 510,12     | 38,26          | 548,38                                  | 0,15       | 12,62                                   | 115,28 | 0,12 | 1,12    | 0,031 | 14   | 0,99 | 28                         | 31,2                | 37,20                     | 0,189 | 1,31  | 58,235 | 65,43   | 19,22     | 123,66 | 122,40 | 0,16 |
| 260                                                                   | 18%                                                                                                    | 2,0  | 0,420    | 459,11     | 38,26          | 497,37                                  | 0,28       | 25,24                                   | 104,56 | 0,24 | 1,12    | 0,031 | 14   | 0,99 | 28                         | 31,2                | 37,20                     | 0,189 | 2,61  | 52,818 | 67,38   | 34,41     | 120,20 | 118,97 | 0,31 |
| 260                                                                   | 16%                                                                                                    | 3,0  | 0,420    | 408,10     | 38,26          | 446,36                                  | 0,37       | 37,86                                   | 93,83  | 0,36 | 1,12    | 0,031 | 14   | 0,99 | 28                         | 31,2                | 37,20                     | 0,189 | 3,92  | 47,401 | 69,34   | 46,72     | 116,74 | 115,54 | 0,46 |
| 260                                                                   | 14%                                                                                                    | 3,5  | 0,420    | 357,08     | 38,26          | 395,34                                  | 0,38       | 44,17                                   | 83,11  | 0,42 | 1,12    | 0,031 | 14   | 0,99 | 28                         | 31,2                | 37,20                     | 0,189 | 4,58  | 41,984 | 73,02   | 53,60     | 115,01 | 113,83 | 0,53 |
| 260                                                                   | 12%                                                                                                    | 4,0  | 0,420    | 306,07     | 38,26          | 344,33                                  | 0,38       | 50,48                                   | 72,39  | 0,48 | 1,12    | 0,031 | 14   | 0,99 | 28                         | 31,2                | 37,20                     | 0,189 | 5,23  | 36,566 | 76,71   | 60,25     | 113,27 | 112,12 | 0,59 |
| 260                                                                   | 11%                                                                                                    | 4,5  | 0,420    | 280,57     | 38,26          | 318,83                                  | 0,40       | 56,79                                   | 67,02  | 0,54 | 1,12    | 0,031 | 14   | 0,99 | 28                         | 31,2                | 37,20                     | 0,189 | 5,88  | 33,858 | 77,69   | 64,81     | 111,54 | 110,40 | 0,66 |
| 260                                                                   | 10%                                                                                                    | 5,0  | 0,420    | 255,06     | 38,26          | 293,32                                  | 0,41       | 63,10                                   | 61,66  | 0,60 | 1,12    | 0,031 | 14   | 0,99 | 28                         | 31,2                | 37,20                     | 0,189 | 6,54  | 31,149 | 78,66   | 68,98     | 109,81 | 108,69 | 0,72 |
| 260                                                                   | 9%                                                                                                    | 5,5  | 0,420    | 229,55     | 38,26          | 267,81                                  | 0,41       | 69,40                                   | 56,30  | 0,66 | 1,12    | 0,031 | 14   | 0,99 | 28                         | 31,2                | 37,20                     | 0,189 | 7,19  | 28,44  | 79,64   | 72,82     | 108,08 | 106,98 | 0,78 |
| 260                                                                   | 8%                                                                                                    | 6,0  | 0,420    | 204,05     | 38,26          | 242,31                                  | 0,40       | 75,71                                   | 50,94  | 0,72 | 1,12    | 0,031 | 14   | 0,99 | 28                         | 31,2                | 37,20                     | 0,189 | 7,84  | 25,73  | 80,62   | 76,36     | 106,35 | 105,26 | 0,83 |
| 260                                                                   | 7%                                                                                                    | 6,5  | 0,420    | 178,54     | 38,26          | 216,80                                  | 0,39       | 82,02                                   | 45,58  | 0,78 | 1,12    | 0,031 | 14   | 0,99 | 28                         | 31,2                | 37,20                     | 0,189 | 8,50  | 23,02  | 81,60   | 79,64     | 104,62 | 103,55 | 0,89 |
| 260                                                                   | 6%                                                                                                    | 7,0  | 0,420    | 153,04     | 38,26          | 191,30                                  | 0,37       | 88,33                                   | 40,21  | 0,84 | 1,12    | 0,031 | 14   | 0,99 | 28                         | 31,2                | 37,20                     | 0,189 | 9,15  | 20,31  | 82,57   | 82,68     | 102,89 | 101,84 | 0,94 |
| 260                                                                   | 5%                                                                                                    | 8,0  | 0,420    | 127,53     | 38,26          | 165,79                                  | 0,37       | 100,95                                  | 34,85  | 0,96 | 1,12    | 0,031 | 14   | 0,99 | 28                         | 31,2                | 37,20                     | 0,189 | 10,46 | 17,61  | 81,82   | 86,29     | 99,43  | 98,41  | 1,04 |
| 260                                                                   | 4%                                                                                                    | 9,0  | 0,420    | 102,02     | 38,26          | 140,28                                  | 0,35       | 113,57                                  | 29,49  | 1,08 | 1,12    | 0,031 | 14   | 0,99 | 28                         | 31,2                | 37,20                     | 0,189 | 11,77 | 14,90  | 81,07   | 89,33     | 95,96  | 94,98  | 1,13 |
| 260                                                                   | 3%                                                                                                    | 10,0 | 0,420    | 76,52      | 38,26          | 114,78                                  | 0,32       | 126,19                                  | 24,13  | 1,20 | 1,12    | 0,031 | 14   | 0,99 | 28                         | 31,2                | 37,20                     | 0,189 | 13,07 | 12,19  | 80,31   | 91,91     | 92,50  | 91,56  | 1,21 |
| 260                                                                   | 2%                                                                                                    | 11,0 | 0,420    | 51,01      | 38,26          | 89,27                                   | 0,27       | 138,81                                  | 18,77  | 1,31 | 1,12    | 0,031 | 14   | 0,99 | 28                         | 31,2                | 37,20                     | 0,189 | 14,38 | 9,48   | 79,56   | 94,14     | 89,04  | 88,13  | 1,28 |
| 260                                                                   | 1%                                                                                                    | 12,0 | 0,420    | 25,51      | 38,26          | 63,77                                   | 0,21       | 151,43                                  | 13,40  | 1,43 | 1,12    | 0,031 | 14   | 0,99 | 28                         | 31,2                | 37,20                     | 0,189 | 15,69 | 6,77   | 78,80   | 96,09     | 85,58  | 84,70  | 1,34 |
| 260                                                                   | 0%                                                                                                    | 13,0 | 0,420    | 0,00       | 38,26          | 38,26                                   | 0,14       | 164,05                                  | 8,04   | 1,55 | 1,12    | 0,031 | 14   | 0,99 | 28                         | 31,2                | 37,20                     | 0,189 | 16,99 | 4,06   | 78,05   | 97,79     | 82,11  | 81,27  | 1,40 |
| 260                                                                   | 0%                                                                                                    | 14,0 | 0,420    | 0,00       | 38,26          | 38,26                                   | 0,15       | 176,67                                  | 8,04   | 1,67 | 1,12    | 0,031 | 14   | 0,99 | 28                         | 31,2                | 37,20                     | 0,189 | 18,30 | 4,06   | 74,59   | 97,95     | 78,65  | 77,85  | 1,44 |
| 260                                                                   | 0%                                                                                                    | 16,0 | 0,420    | 0,00       | 38,26          | 38,26                                   | 0,17       | 201,90                                  | 8,04   | 1,91 | 1,12    | 0,031 | 14   | 0,99 | 28                         | 31,2                | 37,20                     | 0,189 | 20,92 | 4,06   | 67,66   | 98,20     | 71,73  | 70,99  | 1,50 |
| 260                                                                   | 0%                                                                                                    | 18,0 | 0,420    | 0,00       | 38,26          | 38,26                                   | 0,19       | 227,14                                  | 8,04   | 2,15 | 1,12    | 0,031 | 14   | 0,99 | 28                         | 31,2                | 37,20                     | 0,189 | 23,53 | 4,06   | 60,74   | 98,40     | 64,80  | 64,14  | 1,53 |
| 260                                                                   | 0%                                                                                                    | 34,0 | 0,420    | 0,00       | 38,26          | 38,26                                   | 0,36       | 429,05                                  | 8,04   | 4,06 | 1,12    | 0,031 | 14   | 0,99 | 28                         | 31,2                | 37,20                     | 0,189 | 44,45 | 4,06   | 5,34    | 99,14     | 9,41   | 9,31   | 0,42 |
| 260                                                                   | 0%                                                                                                    | 36,0 | 0,420    | 0,00       | 38,26          | 38,26                                   | 0,38       | 454,29                                  | 8,04   | 4,30 | 1,12    | 0,031 | 14   | 0,99 | 28                         | 31,2                | 37,20                     | 0,189 | 47,06 | 4,06   | -1,58   | 99,19     | 2,48   | 2,46   | 0,12 |

## Advanced Digital Motor Controllers

### **User Manual**

Brushed DC: HDC2450, VDC2450, MDC2250, LDC2250, LDC1450, SDC1130, SDC2130/2150 Brushless DC: HBL1650, VBL1650, HBL2350, VBL2350, LBL1350, MBL1650 Sepex: VSX1850

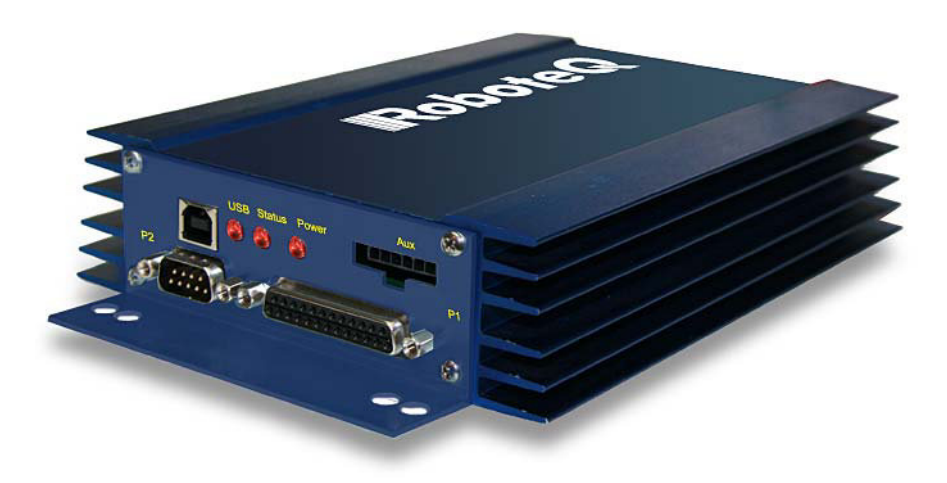

v1.2, May 10, 2012

visit www.roboteq.com to download the latest revision of this manual

©Copyright 2012 Roboteq, Inc

#### **Revision History**

| Date            | Version | Changes                                                           |
|-----------------|---------|-------------------------------------------------------------------|
| January 1, 2010 | 1.0     | Initial release                                                   |
| May 15, 2010    | 1.1     | Added Scripting                                                   |
| July 15, 2010   | 1.2     | Extended command set                                              |
|                 |         | Improved position mode                                            |
| January 8, 2011 | 1.2     | Added Brushless Motor Connections and Operation                   |
| May 10, 2012    | 1.2     | Added CAN Networking                                              |
|                 |         | Added Closed Loop Count Position mode,<br>Closed Loop Torque mode |
|                 |         | Extended command set                                              |

The information contained in this manual is believed to be accurate and reliable. However, it may contain errors that were not noticed at time of publication. Users are expected to perform their own product validation and not rely solely on data contained in this manual.

|           | Revision History                                                    |
|-----------|---------------------------------------------------------------------|
|           | Introduction                                                        |
|           | Refer to the Datasheet for Hardware-Specific Issues                 |
|           | User Manual Structure and Use                                       |
|           | SECTION 1 Connecting Power and Motors to the Controller 15          |
|           | SECTION 2 Safety Recommendations 15                                 |
|           | SECTION 3 Connecting Sensors and Actuators to Input/Outputs 15      |
|           | SECTION 4 Command Modes 16                                          |
|           | SECTION 5 I/O Configuration and Operation                           |
|           | SECTION 6 Motor Operating Features and Options                      |
|           | SECTION 7 Brushiess Motor Connections and Operation                 |
|           | SECTION & Closed Loop Speed Mode                                    |
|           | SECTION 10 Closed Loop Count Position Mode 16                       |
|           | SECTION 11 Closed Loop Torque Mode                                  |
|           | SECTION 12 Serial (RS232/USB) Operation 16                          |
|           | SECTION 13 CAN Networking on Roboteq Controllers                    |
|           | SECTION 14 CANopen Interface17                                      |
|           | SECTION 15 MicroBasic Scripting17                                   |
|           | SECTION 16 Commands Reference                                       |
|           | SECTION 17 Using the Roborun Configuration Utility17                |
| SECTION 1 | Connecting Power and Motors to the Controller                       |
|           | Power Connections                                                   |
|           | Controller Power                                                    |
|           | Controller Powering Schemes                                         |
|           | Mandatory Connections 22                                            |
|           | Connection for Safe Operation with Discharged Batteries (note 1) 23 |
|           | Use precharge Resistor to prevent switch arcing (note 2)            |
|           | Protection against Damage due to Regeneration (notes 3 and 4) 23    |
|           | Connect Case to Earth if connecting AC equipment (note 5)           |
|           | Avoid Ground loops when connecting I/O devices (note 6)             |
|           | Connecting the Motors                                               |
|           | Single Channel Operation                                            |
|           | Power Fuses                                                         |
|           | Wire Length Limits                                                  |
|           | Electrical Noise Reduction Techniques                               |
|           | Battery Current vs. Motor Current                                   |
|           | Power Regeneration Considerations                                   |
|           | Using the Controller with a Power Supply 28                         |
| SECTION 2 | Safety Recommendations                                              |
|           | Possible Failure Causes                                             |
|           |                                                                     |

|                  | Motor Deactivation in Normal Operation                          | . 32       |
|------------------|-----------------------------------------------------------------|------------|
|                  | Motor Deactivation in Case of Output Stage Hardware Failure     | . 32       |
|                  | Manual Emergency Power Disconnect                               | . 34       |
|                  | Remote Emergency Power Disconnect                               | . 35       |
|                  | Protection using Supervisory Microcomputer                      | . 35       |
|                  | Self Protection against Power Stage Failure                     | . 36       |
|                  |                                                                 |            |
| <b>SECTION 3</b> | Connecting Sensors and Actuators to Input/Outputs               | . 39       |
|                  | Controller Connections                                          | . 39       |
|                  | Controller's Inputs and Outputs                                 | . 40       |
|                  | Connecting devices to Digital Outputs                           | . 41       |
|                  | Connecting Resistive Loads to Outputs                           | . 41       |
|                  | Connecting Inductive loads to Outputs                           | . 41       |
|                  | Connecting Switches or Devices to inputs shared with Outputs    | . 42       |
|                  | Connecting Switches or Devices to direct Digital Inputs         | . 42       |
|                  | Connecting a voltage Source to Analog Inputs                    | . 43<br>11 |
|                  | Connecting Potentiometers for Commands with Safety band guards. | . 44       |
|                  | Connecting Tachometer to Analog Inputs                          | 45         |
|                  | Connecting External Thermistor to Analog Inputs                 | . 46       |
|                  | Using the Analog Inputs to Monitor External Voltages            | . 48       |
|                  | Connecting Sensors to Pulse Inputs                              | . 48       |
|                  | Connecting to RC Radios.                                        | . 48       |
|                  | Connecting to PWM Joysticks and Position Sensors                | . 49       |
|                  | Connecting Optical Encoders                                     | . 49       |
|                  | Optical Incremental Encoders Overview                           | . 49       |
|                  | Recommended Encoder Types                                       | . 50       |
|                  | Connecting the Encoder                                          | . 51       |
|                  | Cable Length and Noise Considerations                           | . 51       |
|                  |                                                                 | . 52       |
| <b>SECTION 4</b> | Command Modes                                                   | . 53       |
|                  | Input Command Modes and Priorities                              | . 53       |
|                  | USB vs Serial Communication Arbitration                         | . 55       |
|                  | CAN Commands Arbitration                                        | . 55       |
|                  | Commands issued from MicroBasic scripts                         | . 55       |
|                  | Operating the Controller in RC mode                             | . 55       |
|                  | Input RC Channel Selection                                      | . 56       |
|                  | Input KC Channel Configuration                                  | . 57       |
|                  |                                                                 | . 5/<br>57 |
|                  | Command Exponentiation                                          | . 57       |
|                  | Reception Watchdog                                              | . 57       |
|                  | Using Sensors with PWM Outputs for Commands                     | . 58       |
|                  |                                                                 |            |

|                  | Operating the Controller In Analog Mode 58      |
|------------------|-------------------------------------------------|
|                  | Input Analog Channel Selection 58               |
|                  | Input Analog Channel Configuration              |
|                  | Analog Range Calibration 59                     |
|                  | Using Digital Input for Inverting direction     |
|                  | Safe Start in Analog Mode 59                    |
|                  | Protecting against Loss of Command Device       |
|                  | Safety Switches 59                              |
|                  | Monitoring and Telemetry in RC or Analog Modes  |
|                  | Using the Controller with a Spektrum Receiver   |
|                  | Using the Controller in Serial (USB/RS232) Mode |
| SECTION 5        | I/O Configuration and Operation 61              |
|                  | Basic Operation                                 |
|                  | Input Selection 62                              |
|                  | Digital Inputs Configurations and Lloss         |
|                  | Anglen lenute Configurations and Uses           |
|                  | Analog Inputs Configurations and Use            |
|                  | Min May and Conter adjustment                   |
|                  | Deadband Selection                              |
|                  | Exponent Factor Application 66                  |
|                  | Lise of Analog Input                            |
|                  | Pulso Inputs Configurations and Usos            |
|                  | Lise of Pulse Input                             |
|                  | Digital Outputs Configurations and Triggors     |
|                  |                                                 |
|                  |                                                 |
|                  | Hall Sensor Inputs                              |
| <b>SECTION 6</b> | Motor Operating Features and Options71          |
|                  | Power Output Circuit Operation 71               |
|                  | Global Power Configuration Parameters           |
|                  | PWM Frequency                                   |
|                  | Overvoltage Protection 72                       |
|                  | Undervoltage Protection 72                      |
|                  | Temperature-Based Protection 72                 |
|                  | Short Circuit Protection 73                     |
|                  | Mixing Mode Select 73                           |
|                  | Motor Channel Parameters74                      |
|                  | User Selected Current Limit Settings            |
|                  | Selectable Amps Threshold Triggering            |
|                  | Programmable Acceleration & Deceleration        |
|                  | Forward and Reverse Output Gain                 |
|                  | Selecting the Motor Control Modes               |
|                  | Open Loop Speed Control                         |
|                  |                                                 |

|                  | Closed Loop Speed Control                        |
|------------------|--------------------------------------------------|
|                  | Closed Loop Position Relative Control            |
|                  | Closed Loop Count Position                       |
|                  |                                                  |
|                  |                                                  |
| SECTION 7        | Brushless Motor Connections and Operation        |
|                  | Brushless Motor Introduction79                   |
|                  | Number of Poles                                  |
|                  | Hall Sensor Wiring                               |
|                  | Hall Sensor Wiring Order                         |
|                  | Brushless Motor Operation                        |
|                  | Stall Detection                                  |
|                  | Distance Measurement using Hall Sensors          |
|                  |                                                  |
| <b>SECTION 8</b> | Closed Loop Speed Mode                           |
|                  | Mode Description                                 |
|                  | Tachometer or Encoder Wiring                     |
|                  | Tachometer or Encoder Mounting                   |
|                  | Tachometer wiring                                |
|                  | Brushless Hall Sensors as Speed Sensors          |
|                  | Speed Sensor and Motor Polarity                  |
|                  | Controlling Speed in Closed Loop                 |
|                  | Control Loop Description                         |
|                  | PID tuning in Speed Mode                         |
|                  | Error Detection and Protection                   |
| <b>SECTION 9</b> | Closed Loop Relative and Tracking Position Modes |
|                  | Modes Description                                |
|                  | Position Relative Mode91                         |
|                  | Position Tracking Mode91                         |
|                  | Selecting the Position Modes92                   |
|                  | Position Feedback Sensor Selection92             |
|                  | Sensor Mounting                                  |
|                  | Feedback Sensor Range Setting                    |
|                  | Error Detection and Protection                   |
|                  | Adding Safety Limit Switches                     |
|                  | Using Current Trigger as Protection              |
|                  | Operating in Closed Loop Relative Position Mode  |
|                  | Operating in Closed Loop Tracking Mode           |
|                  | Position Mode Relative Control Loop Description  |
|                  | PID tuning in Position Mode                      |
|            | PID Tuning Differences between Position Relative and Position Tracking 99                                                                                                    |
|------------|----------------------------------------------------------------------------------------------------|
| SECTION 10 | Closed Loop Count Position Mode101Preparing and Switching to Closed Loop101Count Position Commands101Position Command Chaining102PID Tunings103                                                                                                    |
| SECTION 11 | Closed Loop Torque Mode105Torque Mode Description105Torque Mode Selection, Configuration and Operation106Torque Mode Tuning106Configuring the Loop Error Detection106Torque Mode Limitations106Torque Mode Using an External Amps Sensor107                                                                                                    |
| SECTION 12 | Serial (RS232/USB) Operation109Use and benefits of Serial Communication109Serial Port Configuration110Connector RS232 Pin Assignment110Cable configuration110Extending the RS232 Cable111USB Configuration112Command Priorities112USB vs. Serial Communication Arbitration112CAN Commands113Communication Protocol Description113Character Echo113Command Acknowledgement113Watchdog time-out114Controller Present Check114 |
| SECTION 13 | CAN Networking on Roboteq Controllers115Supported CAN Modes115Mode Selection and Configuration115Common Configurations116MiniCAN Configurations116RawCAN Configurations116Using RawCAN Mode116Reading Raw Received Frames116Transmitting Raw Frames117                                                                                                    |

|                   | Using MiniCAN Mode                                  | 17       |
|-------------------|-----------------------------------------------------|----------|
|                   | Transmitting Data                                   | 18       |
|                   |                                                     | 18       |
|                   |                                                     | 19       |
| <b>SECTION 14</b> | CANopen Interface                                   | 21       |
|                   | Use and benefits of CANopen 12                      | 21       |
|                   | CAN Connection                                      | 22       |
|                   | CAN Bus Configuration                               | 22       |
|                   | Node ID                                             | 22       |
|                   | Bit Rate                                            | 22       |
|                   | Heartbeat                                           | 23       |
|                   |                                                     | 23       |
|                   |                                                     | 23       |
|                   |                                                     | 24       |
|                   |                                                     | 24       |
|                   | CANopen Message lypes                               | 24       |
|                   | Transmit Process Data Object (TPDO) Messages        | 24<br>25 |
|                   | Receive Process Data Object (RPDO) Messages         | 26       |
|                   | Object Dictionary                                   | 28       |
|                   |                                                     |          |
| <b>SECTION 15</b> | MicroBasic Scripting                                | 35       |
|                   | Script Structure and Possibilities 13               | 35       |
|                   | Source Program and Bytecodes 13                     | 36       |
|                   | Variables Types and Storage 13                      | 36       |
|                   | Variable content after Reset.                       | 30       |
|                   |                                                     | 30<br>37 |
|                   | Execution Time Slot and Execution Speed             | 37       |
|                   | Protections1                                        | 37       |
|                   | Print Command Restrictions 13                       | 37       |
|                   | Editing, Building, Simulating and Executing Scripts | 38       |
|                   | Editing Scripts                                     | 38       |
|                   | Building Scripts 13                                 | 38       |
|                   | Simulating Scripts                                  | 38       |
|                   | Downloading MicroBasic Scripts to the controller    | 39<br>20 |
|                   | Seriet Command Prioritica                           | 70<br>22 |
|                   | MicroBasic Scripting Techniques                     | +U<br>10 |
|                   | Single Execution Scripts                            | 40<br>40 |
|                   | Continuous Scripts.                                 | 40       |
|                   | Optimizing Scripts for Integer Math                 | 41       |
|                   | Script Examples14                                   | 42       |
|                   | MicroBasic Language Reference 14                    | 43       |

| Introduction                          | 143 |
|---------------------------------------|-----|
| Comments                              | 143 |
| Boolean                               | 143 |
| Numbers                               | 143 |
| Strings                               | 144 |
| Blocks and Labels                     | 144 |
| Variables                             | 145 |
| Arrays                                | 145 |
| Terminology                           | 145 |
| Keywords                              | 146 |
| Operators                             | 146 |
| Micro Basic Functions                 | 147 |
| Controller Configuration and Commands | 147 |
| Timers Commands                       | 147 |
| Option (Compilation Options)          | 147 |
| Dim (Variable Declaration)            | 147 |
| IfThen Statement                      | 148 |
| ForNext Statement                     | 149 |
| While/Do Statements                   | 150 |
| Terminate Statement                   | 151 |
| Exit Statement                        | 151 |
| Continue Statement                    | 151 |
| GoTo Statement                        | 152 |
| GoSub/Return Statements               | 152 |
| ToBool Statement                      | 153 |
| Print Statement                       | 153 |
| Abs Function                          | 153 |
| + Operator                            | 153 |
| - Operator                            | 153 |
| * Operator                            | 154 |
| / Operator                            | 154 |
| Mod Operator                          | 154 |
| And Operator                          | 154 |
| Or Operator                           | 154 |
| XOr Operator                          | 154 |
| Not Operator                          | 154 |
| True Literal                          | 155 |
| False Literal                         | 155 |
| ++ Operator                           | 155 |
| Operator                              | 155 |
| << Operator                           | 156 |
| >> Operator                           | 156 |
| <> Operator                           | 156 |
| < Uperator                            | 156 |
| > Uperator                            | 156 |
| <= Operator                           | 156 |
| > Operator                            | 157 |

|                   | >= Operator                                | 57       |
|-------------------|--------------------------------------------|----------|
|                   | += Operator                                | 57       |
|                   | -= Operator                                | 57       |
|                   | *= Operator                                | 57       |
|                   | /= Operator                                | 58       |
|                   | <<= Operator                               | 58       |
|                   | >>= Operator                               | 58       |
|                   | [] Operator                                | 58       |
|                   | GetValue                                   | 58       |
|                   | SetCommand                                 | 60       |
|                   | SetConfig / GetConfig 16                   | 51       |
|                   | SetTimerCount/GetTimerCount                | 52       |
|                   | SetTimerState/GetTimerState 16             | 52       |
|                   |                                            |          |
| <b>SECTION 16</b> | Commands Reference                         | 53       |
|                   | Commands Types                             | 63       |
|                   | Runtime commands16                         | 63       |
|                   | Runtime queries                            | 53       |
|                   | Maintenance commands                       | 53       |
|                   | Set/Read Configuration commands16          | 64       |
|                   | Buntime Commands                           | 54       |
|                   | AC - Set Acceleration                      | 55       |
|                   | AX - Next Acceleration                     | 55       |
|                   | B - Set User Boolean Variable              | 55       |
|                   | BND - Spektrum Badio Bind                  | 6        |
|                   | C - Set Encoder Counters                   | 6        |
|                   | CR - Set Brushless Counter 16              | 6        |
|                   | CS - CAN Send                              | 6        |
|                   | D0 - Beset Individual Digital Out bits     | 37       |
|                   | D0 Reset individual Digital Out bits       | ;7       |
|                   | DC Set Deceleration 16                     | ,,<br>;7 |
|                   | DC - Set Deceleration                      | ,,<br>;7 |
|                   | DV Next Deceleration 16                    | :0       |
|                   | EES Save Configuration in EEDPOM           | 20       |
|                   |                                            | 20       |
|                   | C. Costo Speed or to Polative Depition     | 00       |
|                   |                                            | 00       |
|                   | H - Load Home Counter                      | 59       |
|                   | NIG - Emergency Stop Release               | 59       |
|                   | P - GO TO ADSOIUTE DESIFED POSITION        | 59       |
|                   | PR - Go to Relative Desired Position       | 0        |
|                   | PKX - Next Go to Relative Desired Position | 0        |
|                   | PX - Next Go to Absolute Desired Position  | 0        |
|                   | R - MicroBasic Run                         | 0        |
|                   | S - Motor Position-Mode Velocity 17        | /1       |
|                   | SX - Next Velocity                         | 71       |
|                   | VAR - Set User Integer Variable 17         | 71       |
|                   | Runtime Queries                            | 2        |
|                   |                                            |          |

| A - Motor Amps                                      | .173 |
|-----------------------------------------------------|------|
| Al - Analog Input                                   | .174 |
| AIC - Analog Input after Conversion                 | .174 |
| B - Read User Boolean Variable                      | .174 |
| BA - Battery Amps                                   | .174 |
| BS - Read BL Motor Speed in RPM                     | .175 |
| BSR - Read BL Motor Speed as 1/1000 of Max          | .175 |
| C - Encoder Counter Absolute                        | .176 |
| CAN - Read Raw CAN frame                            | .176 |
| CB - Absolute Brushless Counter                     | .177 |
| CBR - Read Brushless Count Relative                 | .177 |
| CIA - Read Internal Analog Command                  | .177 |
| CIP - Read Internal Pulse Command                   | .177 |
| CIS - Read Internal Serial Command                  | .178 |
| CR - Encoder Counter Relative                       | .178 |
| D - Digital Inputs                                  | .178 |
| DI - Read Individual Digital Inputs                 | .178 |
| DO - Digital Output Status                          | .179 |
| DR - Read Destination Reached                       | .179 |
| E - Read Closed Loop Error                          | .179 |
| F - Feedback In                                     | 180  |
| FF - Fault Flag                                     | 180  |
| FID - Firmware ID                                   | 180  |
| FS - Status Flag                                    | 180  |
| K - Read Spektrum Receiver                          | 181  |
| LK - Lock Status                                    | 181  |
| M - Motor Command Applied                           | 182  |
| MA - Read MEMS Accelerometers                       | 182  |
| P - Motor Power Output Applied                      | 182  |
| PI - Pulse Input                                    | 183  |
| PIC - Read Pulse Input after Conversion             | 183  |
| S - Encoder Speed RPM                               | 183  |
| SR - Encoder Speed Relative                         | 184  |
| T - Temperature                                     | 184  |
| TM - Read Time                                      | 184  |
| TRN - Control Unit type and Controller Model        | 184  |
| V - Volts                                           | 185  |
| VAR - Read User Integer Variable                    | 185  |
| Query History Commands.                             | 186  |
| # - Send Next History Item / Stop Automatic Sending | 186  |
| # C - Clear Buffer History                          | 186  |
| # nn - Start Automatic Sending                      | 187  |
| Maintenance Commands                                | 188  |
| BIND - Bind Spektrum Receiver                       | 188  |
| DFU - Update Firmware via USB                       | 188  |
| EELD - Load Parameters from EEPROM                  | 189  |
| EERST - Reset Factory Defaults                      | 189  |
|                                                     |      |

|   | EESAV - Save Configuration in EEPROM    | 189 |
|---|-----------------------------------------|-----|
|   | LK - Lock Configuration Access          | 189 |
|   | RESET - Reset Controller                | 190 |
|   | STIME - Set Time                        | 190 |
|   |                                         | 190 |
| ł | -lash Card Maintenance Commands         | 191 |
|   | SDIR - List Files Stored on Card        | 191 |
|   | SREAD - Read the Content of a File      | 191 |
|   |                                         | 191 |
|   | Set/Read Configuration Commands.        | 192 |
|   |                                         | 192 |
|   | Reading Configurations                  | 192 |
|   |                                         | 193 |
| ( | Command Inputs Configuration and Safety | 193 |
|   | ACS - Analog Center Safety              | 194 |
|   | AMS - Analog within Min & Max Safety    | 194 |
|   |                                         | 194 |
|   | CLIN - Command Linearity                | 194 |
|   | DEC Default Command value               | 195 |
|   |                                         | 190 |
|   | BWD Social Data Watchdog                | 190 |
|   | TELS - Telemetry String                 | 196 |
| г | Digital Input/Output Configurations     | 107 |
| L |                                         | 197 |
|   | DINL - Digital Input Active Level       | 197 |
|   | DOA - Digital Output Action             | 198 |
|   | DOL - Digital Outputs Active Level      | 198 |
| , | Analog Input Configurations             | 100 |
|   | Analog Input Connigulations             | 199 |
|   | ADB - Analog Deadhand                   | 199 |
|   | AINA - Analog Input Usage               | 200 |
|   | ALIN - Analog Linearity                 | 200 |
|   | AMAX - Set Analog Input Max Range       | 201 |
|   | AMAXA - Action at Analog Max            | 201 |
|   | AMIN - Set Analog Input Min Range       | 201 |
|   | AMINA - Action at Analog Min.           | 202 |
|   | AMOD - Enable and Set Analog Input Mode | 202 |
|   | APOL - Analog Input Polarity            | 202 |
| F | Pulse Input Configuration               | 203 |
|   | PCTR - Pulse Center Range               | 203 |
|   | PDB - Pulse Input Deadband              | 203 |
|   | PINA - Pulse Input Use                  | 204 |
|   | PLIN - Pulse Linearity                  | 204 |
|   | PMAX - Pulse Max Range                  | 204 |
|   | PMAXA - Action at Pulse Max             | 205 |

| PMIN - Pulse Min Range                                       | 205        |
|--------------------------------------------------------------|------------|
| PMINA - Action at Pulse Min                                  | 205        |
| PMOD - Pulse Mode Select                                     | 205        |
| PPOL - Pulse Input Polarity                                  | 206        |
| Encoder Operations                                           | 206        |
| EHL - Encoder High Count Limit                               | 206        |
| EHLA - Encoder High Limit Action                             | 207        |
| EHOME - Encoder Counter Load at Home Position                | 207        |
| ELL - Encoder Low Count Limit                                | 207        |
| ELLA - Encoder Low Limit Action                              | 207        |
| EMOD - Encoder Usage                                         | 208        |
| EPPR - Encoder PPR Value                                     | 208        |
| Brushless Specific Commands                                  | 209        |
| BHL - Brushless Counter High Limit                           | 209        |
| BHLA - Brushless Counter High Limit Action                   | 209        |
| BHOME - Brushless Counter Load at Home Position              | 209        |
| BLFB - Encoder or Hall Sensor Feedback                       | .210       |
| BLL - Brushless Counter Low Limit                            | .210       |
| BLLA - Brushless Counter Low Limit Action                    | .210       |
| BLSTD - Brushless Stall Detection                            | .211       |
| BPOL - Number of Poles of Brushless Motor and Speed Polarity | .211       |
| General Power Stage Configuration Commands                   | 212        |
| BKD - Brake Activation Delay                                 | 212        |
| MXMD - Separate or Mixed Mode Select                         | 212        |
| OVL - Overvoltage Limit                                      | 212        |
| PWMF - PWM Frequency                                         | 213        |
| IHLD - Short Circuit Detection Threshold                     | 213        |
| UVL - Undervoltage Limit                                     | 213        |
| Motor Channel Configuration and Set Points                   | 214        |
| ALIM - Amp Limit                                             | 214        |
| ATGA - Amps Trigger Action                                   | 215        |
| ATGD - Amps Trigger Delay                                    | 215        |
| ATRIG - Amps Trigger Level.                                  | 215        |
| CLERD - Closed Loop Error Detection                          | 216        |
| ICAP - PID Integral Cap                                      | 216        |
| KD - PID Differential Gain                                   | 216        |
| KI - PID Integral Gain                                       | .217       |
| MAC Motor Acceleration Pate                                  | .217       |
| MAC - Motor Deceleration Rate                                | .217       |
|                                                              | 210<br>210 |
| MV/EL - Default Position Velocity                            | 210<br>219 |
| MXPE - Motor May Power Forward                               | 210<br>219 |
| MXPR - Motor Max Power Reverse                               | 210        |
| MRPM - Max RPM Value                                         | 219        |
| MXTRN - Turns between Limits                                 | 219        |
|                                                              | - 10       |

|            | Sepex Specific 220   SXC - Sepex Motor Excitation Table 220   SXM - Sepex Minimum Excitation Current 220 |
|------------|----------------------------------------------------------------------------------------------------|
| SECTION 17 | Using the Roborun Configuration Utility                                                                  |
|            | System Requirements                                                                                      |
|            | Downloading and Installing the Utility                                                                   |
|            | The Roborun+ Interface                                                                                   |
|            | Header Content                                                                                           |
|            | Status Bar Content 223                                                                                   |
|            | Program Launch and Controller Discovery                                                                  |
|            | Configuration Tab 225                                                                                    |
|            | Entering Parameter Values                                                                                |
|            | Automatic Analog and Pulse input Calibration                                                             |
|            | Input/Output Labeling                                                                                    |
|            | Loading, Saving Controller Parameters                                                                    |
|            | Configuration Decompeters Crouping & Organization 220                                                    |
|            | Commande Parameters Grouping & Organization                                                              |
|            | Encoder Parameters 230                                                                                   |
|            | Digital Input and Output Parameters                                                                      |
|            | Analog Input Parameters                                                                                  |
|            | Pulse Input Parameters 231                                                                               |
|            | Power Settings                                                                                           |
|            | Run Tab                                                                                                  |
|            | Status and Fault Monitoring                                                                              |
|            | Applying Motor Commands                                                                                  |
|            | Digital, Analog and Pulse Input Monitoring                                                               |
|            | Light the Chart Recorder 234                                                                             |
|            |                                                                                                    |
|            | Text-Mode Commands Communication 236                                                                     |
|            | Updating the Controller's Firmware                                                                       |
|            | Updating the Controller Logic                                                                            |
|            | Scripting Tab                                                                                            |
|            | Edit Window                                                                                              |
|            | Download to Device button                                                                                |
|            | Build button                                                                                             |
|            | Simulation button                                                                                        |
|            | Executing Scripts                                                                                        |

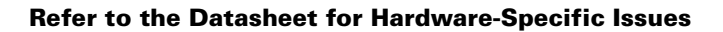

# Introduction

RoboteQ

## **Refer to the Datasheet for Hardware-Specific Issues**

This manual is the companion to your controller's datasheet. All information that is specific to a particular controller model is found in the datasheet. These include:

- Number and types of I/O
- Connectors pin-out
- Wiring diagrams
- Maximum voltage and operating voltage
- Thermal and environmental specifications
- Mechanical drawings and characteristics

## **User Manual Structure and Use**

The user manual discusses issues that are common to all controllers inside a given product family. Except for a few exceptions, the information contained in the manual does not repeat the data that is provided in the datasheets.

The manual is divided in 17 sections organized as follows:

#### **SECTION 1 Connecting Power and Motors to the Controller**

This section describes the power connections to the battery and motors, the mandatory vs. optional connections. Instructions and recommendations are provided for safe operation under all conditions.

### **SECTION 2 Safety Recommendations**

This section lists the possible motor failure causes and provides examples of prevention methods and possible ways to regain control over motor if such failures occur.

### **SECTION 3 Connecting Sensors and Actuators to Input/Outputs**

This section describes all the types of inputs that are available on all controller models and describes how to attach sensors and actuators to them. This section also describes the connection and operation of optical encoders.

## **SECTION 4 Command Modes**

The controller can be operated using serial, analog or pulse commands. This section describes each of these modes and how the controller can switch from one command input to another. Detailed descriptions are provided for the RC pulse and Analog command modes and all their configurable options.

## **SECTION 5 I/O Configuration and Operation**

This section details the possible use of each type of Digital, Analog, Pulse or Encoder inputs, and the Digital Outputs available on the controller. It describes in detail the software configurable options available for each I/O type.

## **SECTION 6 Motor Operating Features and Options**

This section reviews all the configurable options available to the motor driver section. It covers global parameters such as PWM frequency, overvoltage, or temperature-based protection, as well as motor channel-specific configurations. These include amps limiting, acceleration/deceleration settings, or operating modes.

## **SECTION 7 Brushless Motor Connections and Operation**

This section addresses installation and operating issues specific to brushless motors. It is applicable only to brushless motor controller models.

### **SECTION 8 Closed Loop Speed Mode**

This section focuses on the closed loop speed mode with feedback using analog speed sensors or encoders. Information is provided on how to setup a closed loop speed control system, tune the PID control loop, and operate the controller.

### **SECTION 9 Closed Loop Relative and Tracking Position Modes**

This section describes how to configure and operate the controller in position mode using analog, pulse, or encoder feedback. In position mode, the motor can be made to smoothly go from one position to the next. Information is provided on how to setup a closed loop position system, tune the PID control loop, and operate the controller.

## **SECTION 10 Closed Loop Count Position Mode**

This section describes how to configure and operate the controller in Closed Loop Count Position mode. Position command chaining is provided to ensure seamless motor motion.

### **SECTION 11 Closed Loop Torque Mode**

This section describes how to select, configure and operate the controller in Closed Loop Torque mode.

## **SECTION 12 Serial (RS232/USB) Operation**

This section describes how to communicate to the controller via the RS232 or USB interface.

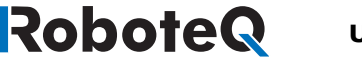

## **SECTION 13 CAN Networking on Roboteq Controllers**

This section describes the RawCAN and MiniCAN operating modes available on CANenabled Roboteq controllers.

## **SECTION 14 CANopen Interface**

This section describes the configuration of the CANopen communication protocol and the commands accepted by the controller operating in the CANopen mode.

## **SECTION 15 MicroBasic Scripting**

This section describes the MicroBasic scripting language that is built into the controller. It describes the features and capabilities of the language and how to write custom scripts. A Language Reference is provided.

## **SECTION 16 Commands Reference**

This section lists and describes in detail all configuration parameters, runtime commands, operating queries, and maintenance commands available in the controller.

## **SECTION 17 Using the Roborun Configuration Utility**

This section describes the features and capabilities of the Roborun PC utility. The utility can be used for setting/changing configurations, operate/monitor the motors and I/O, edit, simulate and run Microbasic scripts, and perform various maintenance functions such as firmware updates.

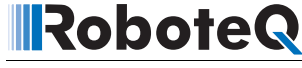

**SECTION 1** 

# **Connecting Power and Motors to the Controller**

This section describes the controller's connections to power sources and motors.

This section does not show connector pin-outs or wiring diagram. Refer to the datasheet for these.

# **Important Warning**

The controller is a high power electronics device. Serious damage, including fire, may occur to the unit, motor, wiring and batteries as a result of its misuse. Please follow the instructions in this section very carefully. Any problem due to wiring errors may have very serious consequences and will not be covered by the product's warranty.

## **Power Connections**

Power connections are described in the controller model's datasheet. Depending on the model type, power connection is done via wires, fast-on tabs, screw terminals or copper bars coming out of the controller.

Controllers with wires as power connections have Ground (black), VMot (red) power cables and a Power Control wire (yellow). The power cables are located at the back end of the controller. The various power cables are identified by their position, wire thickness and color: red is positive (+), black is negative or ground (-).

Controllers with tabs, screw terminals or copper bars have their connector identified in print on the controller.

## **Controller Power**

The controller uses a flexible power supply scheme that is best described in Figure 1. In this diagram, it can be seen that the power for the Controller's internal microcomputer is separate from this of the motor drivers. The microcomputer circuit is connected to a DC/ DC converter which takes power from either the Power Control input or the VMot input. A diode circuit that is included in most controller models, is designed to automatically select one power source over the other and lets through the source that has the highest voltage.

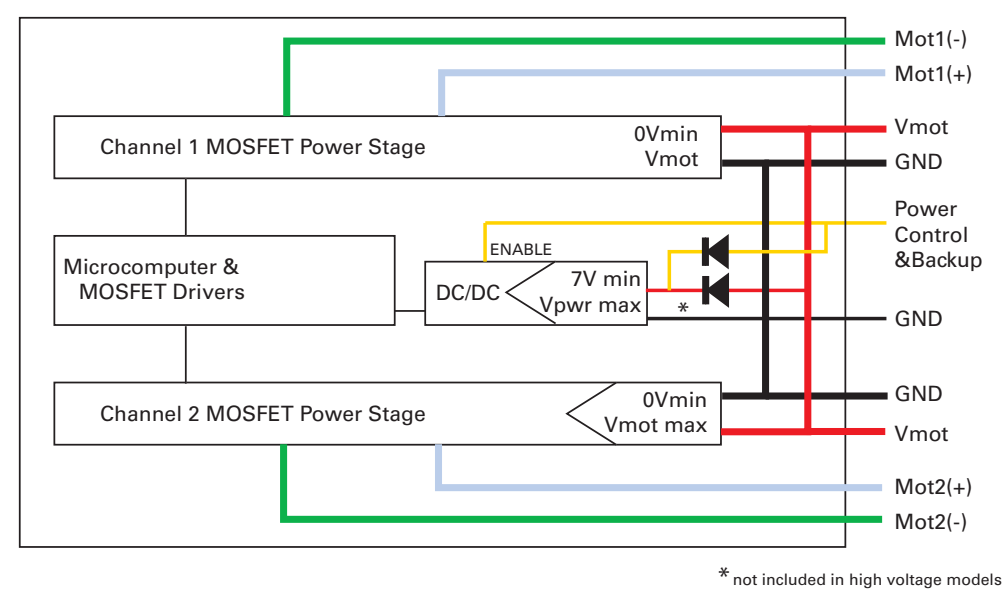

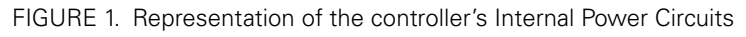

When powered via the Power Control input only, the controller will turn On, but motors will not be able to turn until power is also present on the VMot wires or Tab.

The Power Control input also serves as the Enable signal for the DC/DC converter. When floating or pulled to above 1V, the DC/DC converter is active and supplies the controller's microcomputer and drivers, thus turning it On. When the Power Control input is pulled to Ground, the DC/DC converter is stopped and the controller is turned Off.

The Power Control input **MUST** be connected to Ground to turn the Controller Off. For turning the controller On, even though the Power Control may be left floating, whenever possible pull it to a 12V or higher voltage to keep the controller logic solidly On. You may use a separate battery to keep the controller alive as the main Motor battery discharges.

The diode that is used to bring power from the main battery is excluded in some high voltage controller models. For these controllers, a separate voltage source must be provided externally to the Power Control input. The table below shows the state of the controller depending on the voltage applied to Power Control and VMot.

| TABLE 1. Controller Status de | pending on Power | Control | l and VMo |
|-------------------------------|------------------|---------|-----------|
|-------------------------------|------------------|---------|-----------|

RoboteQ

| Power Control input is<br>connected to                                                       | And Main Battery<br>Voltage is                               | Action                                                           |  |
|----------------------------------------------------------------------------------------------|--------------------------------------------------------------|------------------------------------------------------------------|--|
| Ground                                                                                       | Any Voltage                                                  | Controller is Off. <b>Required Off</b><br><b>Configuration</b> . |  |
| Floating                                                                                     | OV                                                           | Controller is Off. Not Recom-<br>mended Off Configuration.       |  |
| Floating (1)                                                                                 | Between 7 and VMotMax<br>(See VMotMax value in<br>datasheet) | Controller is On.                                                |  |
|                                                                                              |                                                              | Power Stage is Active                                            |  |
| 7V to max Volts                                                                              | Below undervoltage threshold                                 | Controller is On.                                                |  |
|                                                                                              |                                                              | Power Stage is Off                                               |  |
| 7V to max Volts                                                                              | Between undervoltage and                                     | Controller is On.                                                |  |
|                                                                                              | overvoltage limits                                           | Power Stage is Active                                            |  |
| Note1: High voltage controllers are off if Power Control is not connected to a power source. |                                                              |                                                                  |  |

Note: All 3 ground (-) are connected to each other inside the controller. The two VMot main battery wires are also connected to each other internally. However, you must never assume that connecting one wire of a given battery potential will eliminate the need to connect the other.

## **Controller Powering Schemes**

Roboteq controllers operate in an environment where high currents may circulate in unexpected manners under certain condition. Please follow these instructions. Roboteq reserves the right to void product warranty if analysis determines that damage is due to improper controller power connection.

Robote

The example diagram on Figure 2 shows how to wire the controller and how to turn power On and Off. All Roboteq models use a similar power circuit. See the controller datasheet for the exact wiring diagram for your controller model.

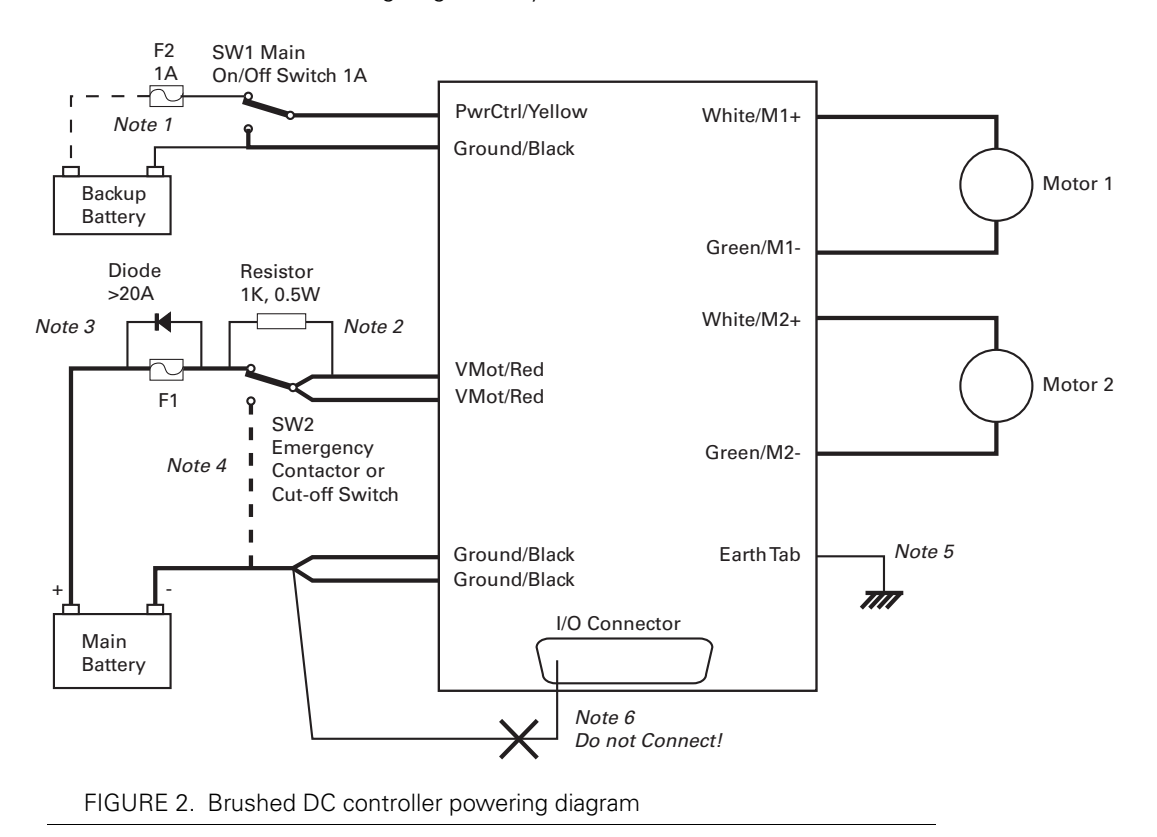

#### **Mandatory Connections**

It is imperative that the controller is connected as shown in the wiring diagram provided in the datasheet in order to ensure a safe and trouble-free operation. All connections shown as thick black lines are mandatory.

- Connect the thick black wire(s) or the ground terminal to the minus (-) terminal of the battery that will be used to power the motors. Connect the thick red wire(s) or VMot terminal to the plus (+) terminal of the battery. The motor battery may be of 12V up to the maximum voltage specified in the controller model datasheet.
- The controller must be powered On/Off using switch SW1on the Power Control wire/terminal. Grounding this line powers Off the controller. Floating or pulling this line to a voltage will power On the controller. (SW1 is a common SPDT 1 Amp or more switch).
- Use a suitable high-current fuse F1 as a safety measure to prevent damage to the wiring in case of major controller malfunction. (Littlefuse ATO or MAXI series).

- The battery must be connected in permanence to the controller's Red wire(s) or VMot terminal via a high-power emergency switch SW2 as additional safety measure. Partially discharged batteries may not blow the fuse, while still having enough power left to cause a fire. Leave the switch SW2 closed at all times and open only in case of an emergency. Use the main On/Off switch SW1 for normal operation. This will prolong the life of SW2, which is subject to arcing when opening under high current with consequent danger of contact welding.
- If installing in an electric vehicle equipped with a Key Switch where SW2 is a contactor, and the key switch energizes the SW2 coil, then implement SW1 as a relay. Connect the Key Switch to both coils of SW1 and SW2 so cutting off the power to the vehicle by the key switch and SW2 will set the main switch SW1 in the OFF position as well.

### **Connection for Safe Operation with Discharged Batteries (note 1)**

The controller will stop functioning when the main battery voltage drops below 7V. To ensure motor operation with weak or discharged batteries, connect a second battery to the Power Control wire/terminal via the SW1 switch. This battery will only power the controller's internal logic. The motors will continue to be powered by the main battery while the main battery voltage is higher than the secondary battery voltage. This option is valid on all controller models except the SDCxxxx.

#### Use precharge Resistor to prevent switch arcing (note 2)

Insert a 1K, 0.5W resistor across the SW2 Emergency Switch. This will cause the controller's internal capacitors to slowly charge and maintain the full battery voltage by the time the SW2 switch is turned on and thus eliminate damaging arcing to take place inside the switch. Make sure that the controller is turned Off with the Power Control wire grounded while the SW2 switch is off. The controller's capacitors will not charge if the Power Control wire is left floating and arcing will then occur when the Emergency switch is turned on.

#### Protection against Damage due to Regeneration (notes 3 and 4)

Voltage generated by motors rotating while not powered by the controller can cause serious damage even if the controller is Off or disconnected. This protection is highly recommended in any application where high motion inertia exists or when motors can be made to rotate by towing or pushing (vehicle parking).

- Use the main SW1 switch on the Power Control wire/terminal to turn Off and keep Off the controller.
- Insert a high-current diode (Digikey P/N 10A01CT-ND) to ensure a return path to the battery in case the fuse is blown. Smaller diodes are acceptable as long as their single pulse current rating is > 20 Amp.
- Optionally use a Single Pole, Dual Throw switch for SW2 to ground the controller power input when OFF. If a SPDT switch cannot be used, then consider extending the diode across the fuse and the switch SW2.

#### **Connect Case to Earth if connecting AC equipment (note 5)**

If building a system which uses rechargeable batteries, it must be assumed that periodically a user will connect an AC battery charger to the system. Being connected to the AC main, the charger may accidentally bring AC high voltage to the system's chassis and to the controller's enclosure. Similar danger exists when the controller is powered via a power supply connected to the mains. The controllers are supplied with an Earth tab, which permits earthing the metal case. Connect this tab to a wire connected to the Earth while the charger is plugged in the AC main, or if the controller is powered by an AC power supply or is being repaired using any other AC equipment (PC, Voltmeter etc.)

Robote

#### Avoid Ground loops when connecting I/O devices (note 6)

When connecting a PC, encoder, switch or actuators on the I/O connector, be very careful that you do not create a path from the ground pins on the I/O connector and the battery minus terminal. Should the controller's main Ground wires (thick black) be disconnected while the VMot wires (thick red) are connected, high current would flow from the ground pins, potentially causing serious damage to the controller and/or your external devices.

- Do not connect a wire between the I/O connector ground pins and the battery minus terminal. Look for hidden connection and eliminate them.
- Have a very firm and secure connection of the controller ground wire and the battery minus terminal.
- Do not use connectors or switches on the power ground cables.

# **Important Warning**

Do not rely on cutting power to the controller for it to turn Off if the Power Control is left floating. If motors are spinning because the robot is pushed or because of inertia, they will act as generators and will turn the controller On, possibly in an unsafe state. ALWAYS ground the Power Control wire terminal to turn the controller Off and keep it Off.

# **Important Warning**

Unless you can ensure a steady voltage that is higher than 7V in all conditions, it is recommended that the battery used to power the controller's electronics be separate from the one used to power the motors. This is because it is very likely that the motor batteries will be subject to very large current loads which may cause the voltage to eventually dip below 7V as the batteries' charge drops. The separate backup power supply should be connected to the Power Control input. This warning applies to all controllers except the SDCxxxx models.

#### **Connecting the Motors**

Refer to the datasheet for information on how to wire the motor(s) to a particular motor controller model.

After connecting the motors, apply a minimal amount of power using the Roborun PC utility with the controller configured in **Open Loop speed mode**. Verify that the motor spins in the desired direction. Immediately stop and swap the motor wires if not.

In Closed Loop Speed or Position mode, beware that the motor polarity must match this of the feedback. If it does not, the motors will runaway with no possibility to stop other than switching Off the power. The polarity of the Motor or of the feedback device may need to be changed.

# Important Warning

RoboteQ

Make sure that your motors have their wires isolated from the motor casing. Some motors, particularly automotive parts, use only one wire, with the other connected to the motor's frame.

If you are using this type of motor, make sure that it is mounted on isolators and that its casing will not cause a short circuit with other motors and circuits which may also be inadvertently connected to the same metal chassis.

## **Single Channel Operation**

Dual channel Brushed DC controllers may be ordered with the -S (Single Channel) suffix.

The two channel outputs must be paralleled as shown in the datasheet so that they can drive a single load with twice the power. To perform in this manner, the controller's Power Transistors that are switching in each channel must be perfectly synchronized. Without this synchronization, the current will flow from one channel to the other and cause the destruction of the controller.

The single channel version of the controller incorporates a hardware setting inside the controller which ensures that both channels switch in a synchronized manner and respond to commands sent to channel 1.

# **Important Warning**

Before pairing the outputs, attach the motor to one channel and then the other. Verify that the motor responds the same way to command changes.

## **Power Fuses**

For low Amperage applications (below 30A per motor), it is recommended that a fuse be inserted in series with the main battery circuit as shown above and in the Figure 2 on page 22.

The fuse will be shared by the two output stages and therefore must be placed before the Y connection to the two power wires. Fuse rating should be the sum of the expected current on both channels. Note that automotive fuses above 40A are generally slow, will be of limited effectiveness in protecting the controller and may be omitted in high current application. The fuse will mostly protect the wiring and battery against after the controller has failed.

# **Important Warning**

Fuses are typically slow to blow and will thus allow temporary excess current to flow through them for a time (the higher the excess current, the faster the fuse will blow). This characteristic is desirable in most cases, as it will allow motors to draw surges during acceleration and braking. However, it also means that the fuse may not be able to protect the controller.

## **Wire Length Limits**

The controller regulates the output power by switching the power to the motors On and Off at high frequencies. At such frequencies, the wires' inductance produces undesirable effects such as parasitic RF emissions, ringing and overvoltage peaks. The controller has built-in capacitors and voltage limiters that will reduce these effects. However, should the wire inductance be increased, for example by extended wire length, these effects will be amplified beyond the controller's capability to correct them. This is particularly the case for the main battery power wires.

Robote

# **Important Warning**

Avoid long connection between the controller and power source, as the added inductance may cause damage to the controller when operating at high currents. Try extending the motor wires instead since the added inductance is not harmful on this side of the controller.

If the controller must be located at a long distance from the power source, the effects of the wire inductance may be reduced by using one or more of the following techniques:

- · Twisting the power and ground wires over the full length of the wires
- Use the vehicle's metallic chassis for ground and run the positive wire along the surface
- Add a capacitor (10,000uF or higher) near the controller

### **Electrical Noise Reduction Techniques**

As discussed in the above section, the controller uses fast switching technology to control the amount of power applied to the motors. While the controller incorporates several circuits to keep electrical noise to a minimum, additional techniques can be used to keep the noise low when installing the controller in an application. Below is a list of techniques you can try to keep noise emission low:

- Keep wires as short as possible
- Loop wires through ferrite cores
- Add snubber RC circuit at motor terminals
- · Keep controller, wires and battery enclosed in metallic body

## **Battery Current vs. Motor Current**

The controller measures and limits the current that flows through the motors and not the battery current. Current that flows through the motor is typically higher than the battery current. This counter-intuitive phenomenon is due to the "flyback" current in the motor's inductance. In some cases, the motor current can be extremely high, causing heat and potentially damage while battery current appears low or reasonable.

The motor's power is controlled by varying the On/Off duty cycle of the battery voltage 16,000 times per second to the motor from 0% (motor off) to 100 (motor on). Because of the inductive flyback effect, during the Off time current continues to flow at nearly the same peak - and not the average - level as during the On time. At low PWM ratios, the

peak current - and therefore motor current - can be very high as shown in Figure 4, "Instant and average current waveforms," on page 27.

The relation between Battery Current and Motor current is given in the formula below:

#### Motor Current = Battery Current / PWM ratio

Example: If the controller reports 10A of battery current while at 10% PWM, the current in the motor is 10 / 0.1 = 100A.

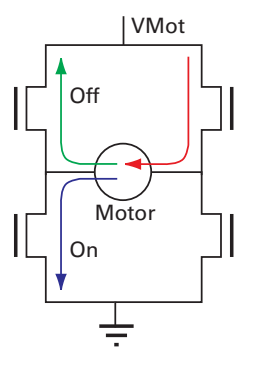

FIGURE 3. Current flow during operation

RoboteQ

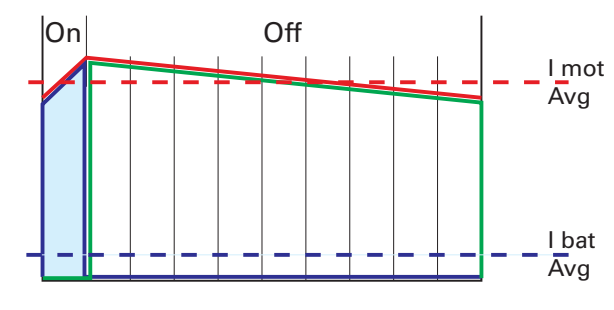

FIGURE 4. Instant and average current waveforms

The relation between Battery Current and Motor current is given in the formula below:

#### Motor Current = Battery Current / PWM Ratio

Example: If the controller reports 10A of battery current while at 10% PWM, the current in the motor is 10 / 0.1 = 100A.

# **Important Warning**

Do not connect a motor that is rated at a higher current than the controller.

### **Power Regeneration Considerations**

When a motor is spinning faster than it would normally at the applied voltage, such as when moving downhill or decelerating, the motor acts like a generator. In such cases, the current will flow in the opposite direction, back to the power source.

It is therefore essential that the controller be connected to rechargeable batteries. If a power supply is used instead, the current will attempt to flow back in the power supply during regeneration, potentially damaging it and/or the controller.

Regeneration can also cause potential problems if the battery is disconnected while the motors are still spinning. In such a case, the energy generated by the motor will keep the controller On, and depending on the command level applied at that time, the regenerated current will attempt to flow back to the battery. Since none is present, the voltage will rise to potentially unsafe levels. The controller includes an overvoltage protection circuit to prevent damage to the output transistors (see "Using the Controller with a Power Supply" on page 28). However, if there is a possibility that the motor could be made to spin and generate a voltage higher than 40V, a path to the battery must be provided, even after a fuse is blown. This can be accomplished by inserting a diode across the fuse as shown in Figure 2 on page 22.

Please download the Application Note "Understanding Regeneration" from the www.roboteq.com for an in-depth discussion of this complex but important topic.

# **Important Warning**

Use the controller only with a rechargeable battery as supply to the Motor Power wires (thick black and red wires). If a transformer or power supply is used, damage to the controller and/or power supply may occur during regeneration. See "Using the Controller with a Power Supply" on page 28 for details.

# **Important Warning**

Avoid switching Off or cutting open the main power cables while the motors are spinning. Damage to the controller may occur. Always ground the Power Control wire to turn the controller Off.

### Using the Controller with a Power Supply

Using a transformer or a switching power supply is possible but requires special care, as the current will want to flow back from the motors to the power supply during regeneration. As discussed in "Power Regeneration Considerations" on page 28, if the supply is not able to absorb and dissipate regenerated current, the voltage will increase until the overvoltage protection circuit cuts off the motors. While this process should not be harmful to the controller, it may be to the power supply, unless one or more of the protective steps below is taken:

• Use a power supply that will not suffer damage in case a voltage is applied at its output that is higher than its own output voltage. This information is seldom published in commercial power supplies, so it is not always possible to obtain positive reassurance that the supply will survive such a condition.

Using the Controller with a Power Supply

- Avoid deceleration that is quicker than the natural deceleration due to the friction in the motor assembly (motor, gears, load). Any deceleration that would be quicker than natural friction means that braking energy will need to be taken out of the system, causing a reverse current flow and voltage rise. See "Important Warning" on page 75.
- Place a battery in parallel with the power supply output. This will provide a reservoir into which regeneration current can flow. It will also be very helpful for delivering high current surges during motor acceleration, making it possible to use a lower current power supply. Batteries mounted in this way should be connected for the first time only while fully charged and should not be allowed to discharge. The power supply will be required to output unsafe amounts of current if connected directly to a discharged battery. Consider using a decoupling diode on the power supply's output to prevent battery or regeneration current to flow back into the power supply.
- Place a resistive load in parallel with the power supply, with a circuit to enable that load during regeneration. This solution is more complex but will provide a safe path for the braking energy into a load designed to dissipate it. To prevent current from flowing from the power supply into the load during normal operation, an active switch would enable the load when the voltage rises above the nominal output of the power supply. The controller can be configured to activate the load using a digital output configured to turn on when overvoltage condition is detected.

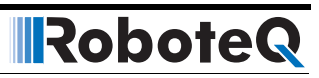

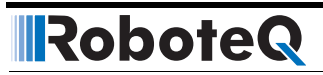

# SECTION 2 Safety Recommendations

In many applications, Roboteq controllers drive high power motors that move parts and equipment at high speed and/or with very high force. In case of malfunction, potentially enormous forces can be applied at the wrong time and/or wrong place causing serious damage to property and/or harm to person. While Roboteq controllers operate very reliably, and failures are rare, a failure is possible as with any other electronic equipment. If there is any danger that a loss of motor control can cause damage or injury, you must plan on that possibility and implement methods for stopping the motor **independently of the controller operation**.

Below is a list of failure categories, their effect and possible ways to regain control, or minimize the consequences. The list of possible failures is not exhaustive and the suggested prevention methods are provided as examples for information only.

# **Important Safety Disclaimer**

Dangerous uncontrolled motor runaway condition can occur for a number of reasons, including, but not limited to: command or feedback wiring failure, configuration error, faulty firmware, errors in user MicroBasic script or in user program, or controller hardware failure. The user must assume that such failures can occur and must take all measures necessary to make his/her system safe in all conditions.

The information contained in this manual, and in this section in particular, is provided for information only. Roboteq will not be liable in case of damage or injury as a result of product misuse or failure.

## **Possible Failure Causes**

Dangerous unintended motor operation could occur for a number of reasons, including, but not limited to:

- Failure in Command device
- Feedback sensors malfunction
- Wiring errors or failure

- Controller configuration error
- Faulty firmware
- Errors or oversights in user MicroBasic scripts
- Controller hardware failure

## **Motor Deactivation in Normal Operation**

In normal operation, the controller is always able to turn off the motor if it detects faults or if instructed to do so from an external command.

In case of wiring problem, sensor malfunction, firmware failure or error in user Microbasic scripts, the controller may be in a situation where the motors are turned on and kept on as long as the controller is powered. A number of features discussed throughout this manual are available to stop motor operation in case of abnormal situation. These include:

- Watchdog on missing incoming serial/USB commands
- Loss detection of Radio Pulse
- Analog command outside valid range
- Limit switches
- Stall detection
- Close Loop error detection
- Other ...

Additional features can easily be added using MicroBasic scripting.

Ultimately, the controller can be simply turned off by grounding the Power Control pin. Assuming there is no hardware damage in the power stage, the controller output will be off (i.e. motor wires floating) when the controller is off.

# **Important Warning:**

While cutting the power to the motors is generally the best thing to do in case of major failure, it may not necessarily result in a safe situation.

## Motor Deactivation in Case of Output Stage Hardware Failure

On brushed DC motor controllers, the power stage for each motor is composed of 4 MOS-FETs (semiconductor switches). In some case of failures to MOSFETs in the power stage, it is possible that one or both motors will remain permanently powered with no way to stop them either via software or by turning the controller off.

On brushless motor controllers, shorted MOSFETs will not cause the motor to turn on its own. Nevertheless, it is still advised to follow the recommendations included in this section.

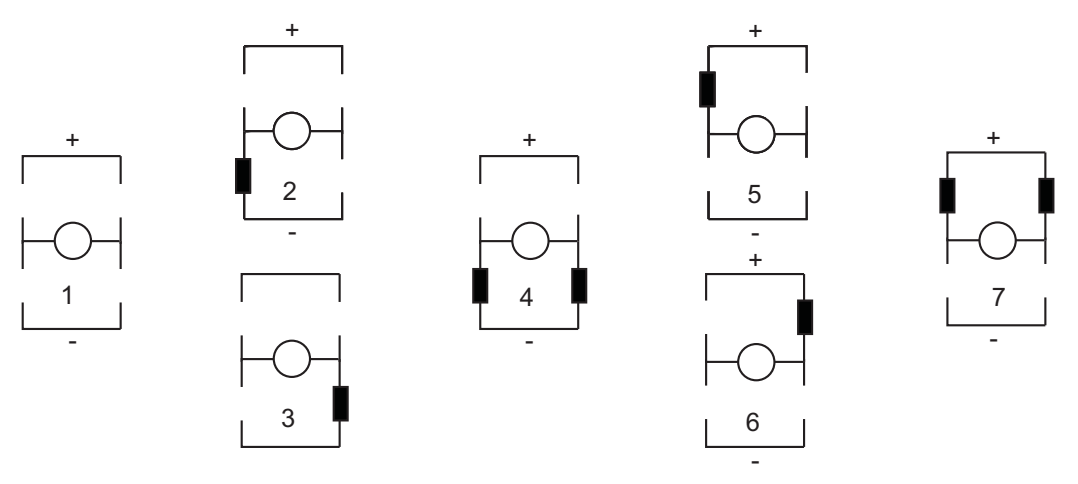

The figures below show all the possible combinations of shorted MOSFETs switches.

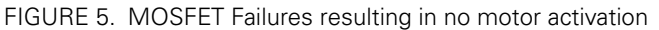

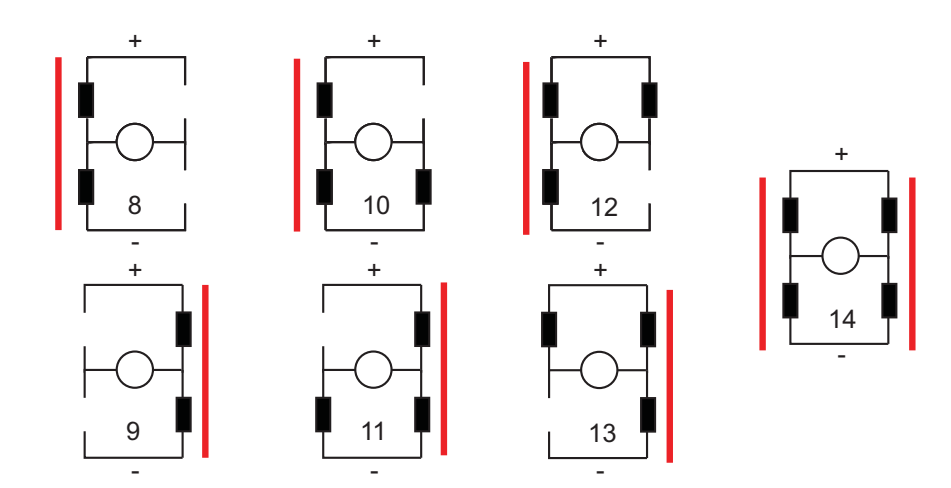

FIGURE 6. MOSFET Failures resulting in battery short circuit and no motor activation

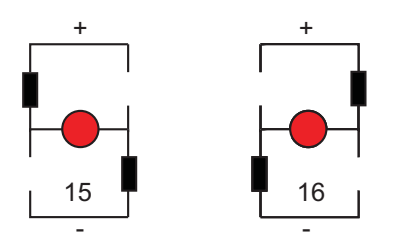

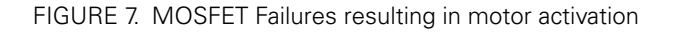

Two failure conditions (15 and 16) will result in the motor spinning out of control regardless whether the controller is on or off. While these failure conditions are rare, users must take them into account and provide means to cut all power to the controller's power stage.

Robote

## **Manual Emergency Power Disconnect**

In systems where the operator is within physical reach of the controller, the simplest safety device is the emergency disconnect switch that is shown in the wiring diagram inside all controller datasheets, and in the example diagram below.

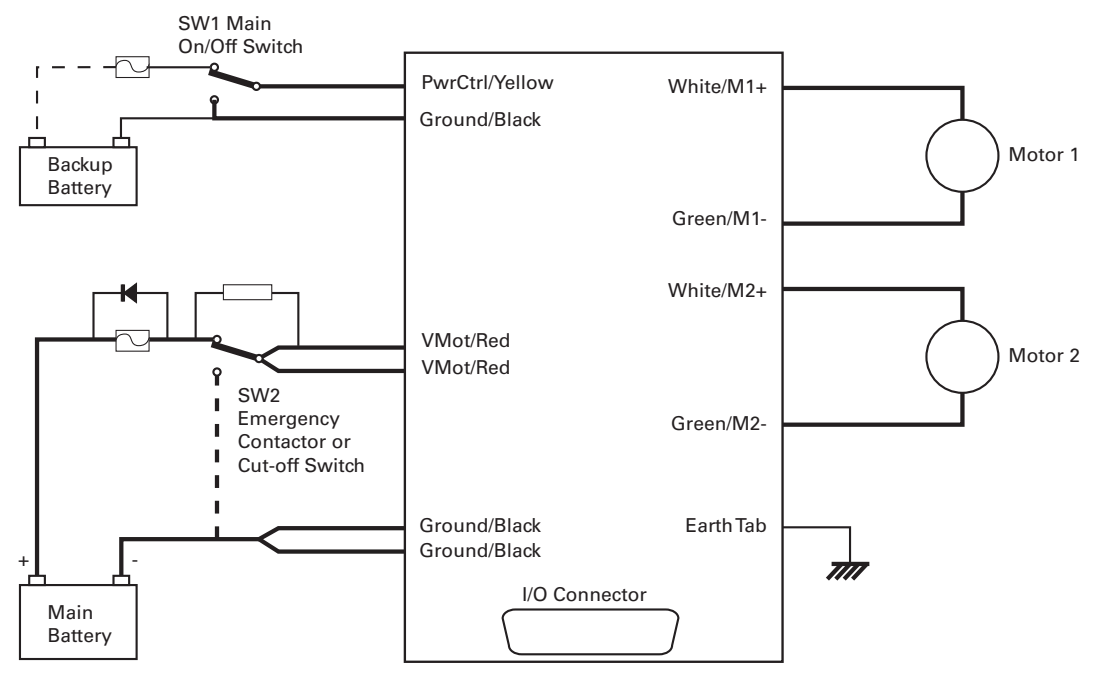

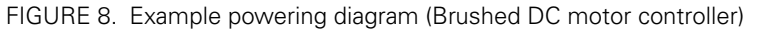

The switch must be placed visibly and be easy to operate. Prefer "mushroom" emergency stop push buttons. Make sure that the switches are rated at the maximum current that can be expected to flow through all motors at the same time.

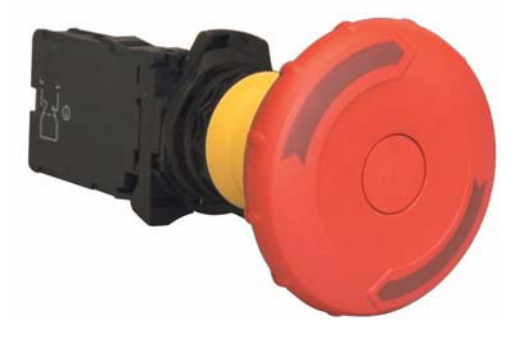

FIGURE 9. "Mushroom" type Emergency Disconnect Switch

## **Remote Emergency Power Disconnect**

RoboteQ

In remote controlled systems, the emergency switch must be replaced by a high power contactor relay as shown in Figure 10. The relay must be normally open and be activated using an RC switch on a separate radio channel. The receiver should preferably be powered directly from the system's battery. If powered from the controller's 5V output, keep in mind that in case of a total failure of the controller, the 5V output may or may not be interrupted.

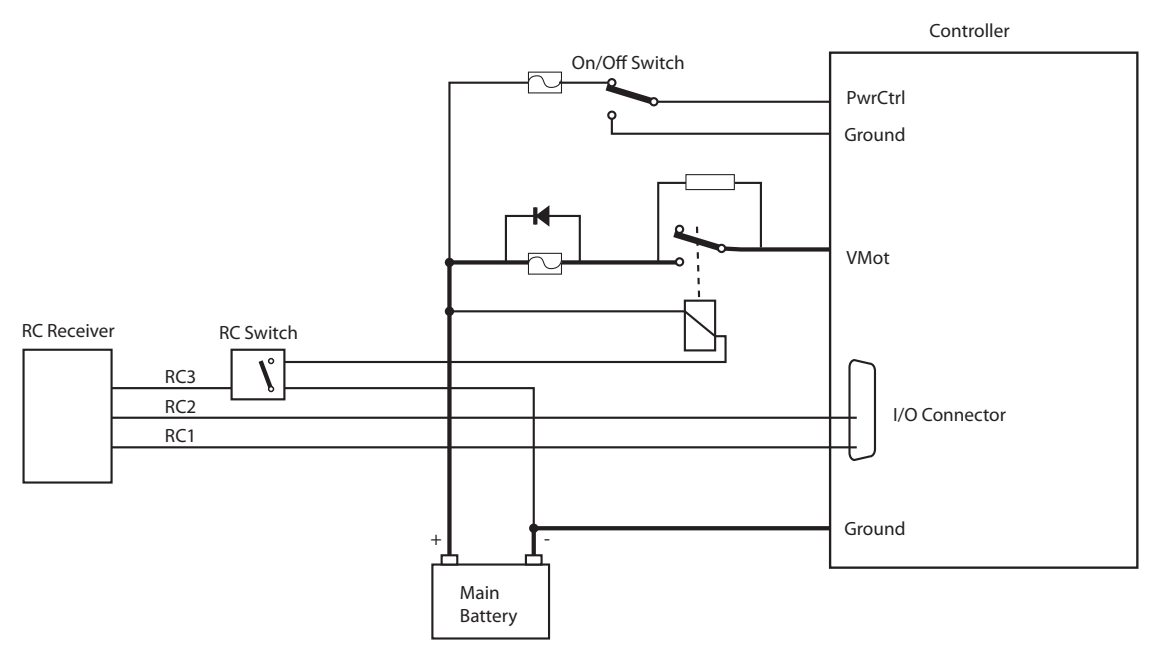

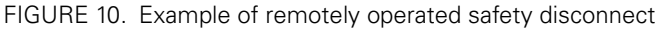

The receiver must operate in such a way that the contactor relay will be off if the transmitter if off or out of range.

The transmitter should have a visible and easy to reach emergency switch for the operator. That switch will be used to deactivate the relay remotely. It could also be used to shutdown entirely the transmitter, assuming it is determined for certain that this will deactivate the relay at the controller.

## **Protection using Supervisory Microcomputer**

In applications where the controller is commanded by a PC, a microcomputer or a PLC, that supervisory system could be used to verify that the controller is still responding and cut the power to the controller's power stage in case a malfunction is detected. The supervisory system would only require a digital output or other means to activate/deactivate the contactor relay as shown in the figure below.

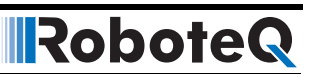

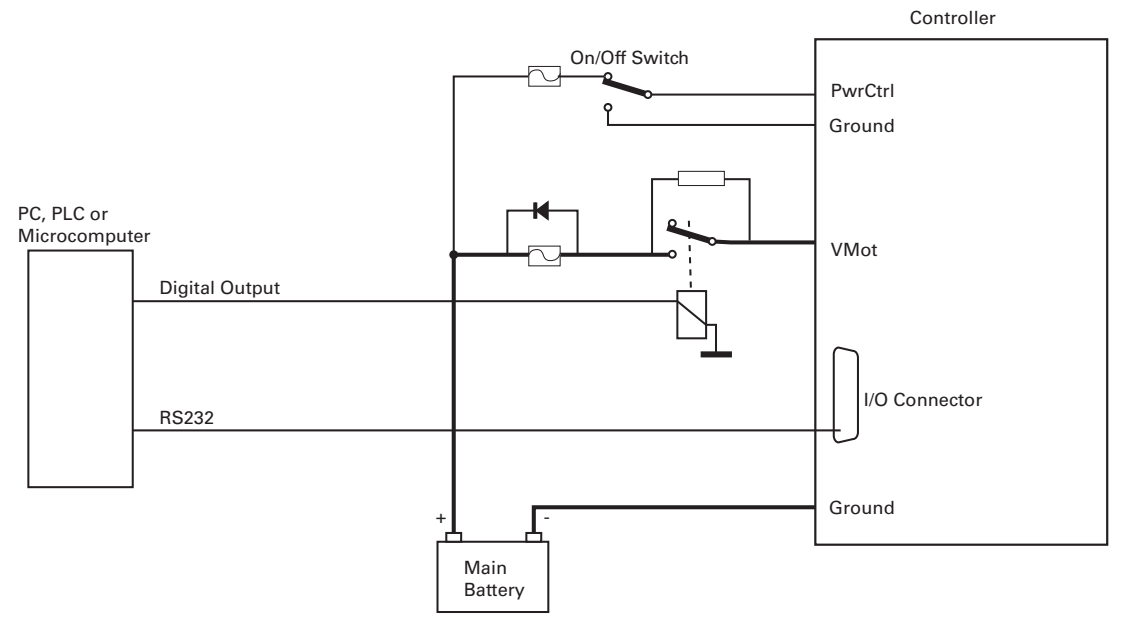

FIGURE 11. Example of safety disconnect via supervisory system

## Self Protection against Power Stage Failure

If the controller processor is still operational, it can self detect several, although not all, situations where a motor is running while the power stage is off. The figure below shows a protection circuit using an external contactor relay.

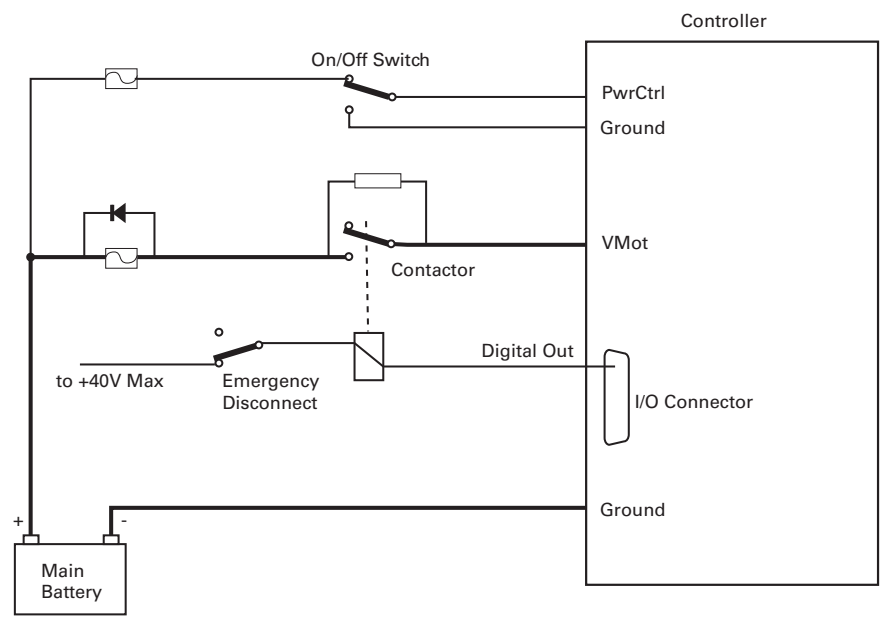

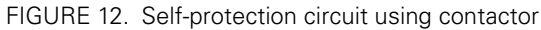

The controller must have the Power Control input wired to the battery so that it can operate and communicate independently of the power stage. The controller's processor will then activate the contactor coil through a digital output configured to turn on when the "No MOSFET Failure" condition is true. The controller will automatically deactivate the coil if the output is expected to be off and battery current is above 500mA to 2.5A (depending on the controller model) for more than 0.5s.

The contactor must be rated high enough so that it can cut the full load current. For even higher safety, additional precaution should be taken to prevent and to detect fused contactor blades.

This contactor circuit will only detect and protect against damaged output stage conditions. It will not protect against all other types of fault. Notice therefore, the presence of an emergency switch in series with the contactor coil. This switch should be operated manually or remotely, as discussed in the "Manual Emergency Power Disconnect" on page 34, the "Remote Emergency Power Disconnect" on page 35 and the "Protection using Supervisory Microcomputer" on page 35.

Using this contactor circuit, turning off the controller will normally deactivate the digital output and this will cut the power to the controller's output stage.

# **Important Warning**

RoboteQ

Fully autonomous and unsupervised systems cannot depend on electronics alone to ensure absolute safety. While a number of techniques can be used to improve safety, they will minimize but never totally eliminate risks. Such systems must be mechanically designed so that no moving parts can ever cause harm in any circumstances.

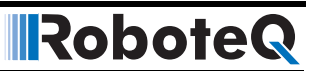

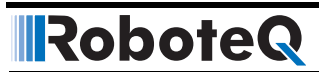

**SECTION 3** 

# **Connecting Sensors and Actuators to Input/Outputs**

This section describes the various inputs and outputs and provides guidance on how to connect sensors, actuators or other accessories to them.

## **Controller Connections**

The controller uses a set of power connections (located on the back of the unit) and, on the front, and DSub connectors for all necessary connections.

The power connections are used for connection to the batteries and motor, and will typically carry large current loads. Details on the controller's power wiring can be found at "Connecting Power and Motors to the Controller" on page 19.

The DSub connectors are used for all low-voltage, low-current connections to the Radio, Microcontroller, sensors and accessories. This section covers only the connections to sensors and actuators.

For information on how to connect the RS232 port, see "Serial (RS232/USB) Operation" on page 109.

The remainder of this section describes how to connect sensors and actuators to the controller's low-voltage I/O pins that are located on the DSub connectors.

## **Controller's Inputs and Outputs**

The controller includes several inputs and outputs for various sensors and actuators. Depending on the selected operating mode, some of these I/Os provide command, feedback and/or safety information to the controller.

When the controller operates in modes that do not use these I/Os, these signals are ignored or can become available via the USB/RS232 port for user application. Below is a summary of the available signals and the modes in which they are used by the controller. The actual number of signal of each type, voltage or current specification, and their position on the I/O connector is given in the controller datasheet.

| Signal        | I/O type       | Use/Activation                                                                                 |
|---------------|----------------|------------------------------------------------------------------------------------------------|
| DOUT1         | Digital Output | - Activated when motor(s) is powered                                                           |
| to            |                | - Activated when motor(s) is reversed                                                          |
| DOOTI         |                | - Activated when overvoltage                                                                   |
|               |                | - Miror Status LED                                                                             |
|               |                | - Deactivates when output stage fault                                                          |
|               |                | - User activated (RS232/USB)                                                                   |
| DIN1          | Digital Input  | - Safety Stop                                                                                  |
| to            |                | - Emergency stop                                                                               |
| DINI          |                | - Motor Stop (deadman switch)                                                                  |
|               |                | - Invert motor direction                                                                       |
|               |                | - Forward or reverse limit switch                                                              |
|               |                | - Run MicroBasic Script                                                                        |
|               |                | - Load Home counter                                                                            |
| AIN1          | Analog Input   | - Command for motor(s)                                                                         |
| to            |                | - Speed or position feedback                                                                   |
| AINI          |                | - Trigger Action similar to Digital Input if under or over user-<br>selectable threshold       |
| PIN1          | Pulse Input    | - Command for motor(s)                                                                         |
| to<br>PINIn   |                | - Speed or position feedback                                                                   |
| FIINII        |                | - Trigger Action similar to Digital Input if under or over user selectable threshold           |
| ENC1a/b       | Encoder Inputs | - Command for motor(s)                                                                         |
| to<br>ENC2a/b |                | - Speed or position feedback                                                                   |
|               |                | - Trigger action similar to Digital Input if under or over user-<br>selectable count threshold |

#### TABLE 2. Controller's IO signals and definitions

# **Connecting devices to Digital Outputs**

Depending on the controller model, 2 to 8 Digital Ouputs are available for multiple purposes. The Outputs are Open Drain MOSFET outputs capable of driving over 1A at up to 24V. See datasheet for detailed specifications.

**Since the outputs are Open Drain**, the output will be pulled to ground when activated. The load must therefore be connected to the output at one end and to a positive voltage source (e.g. a 24V battery) at the other.

## **Connecting Resistive Loads to Outputs**

Resistive or other non-inductive loads can be connected simply as shown in the diagram below.

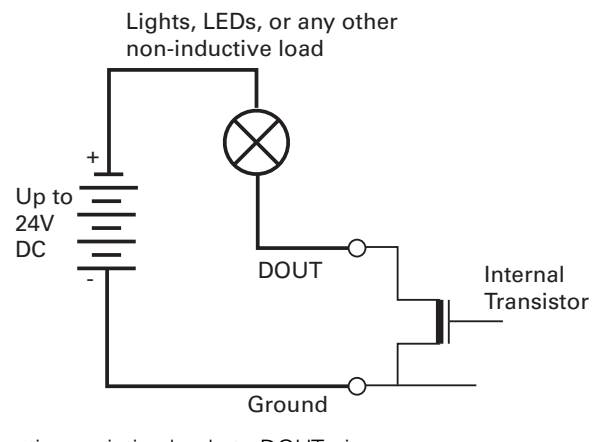

FIGURE 13. Connecting resistive loads to DOUT pins

## **Connecting Inductive loads to Outputs**

The diagrams on Figure 14 show how to connect a relay, solenoid, valve, small motor, or other inductive load to a Digital Output:

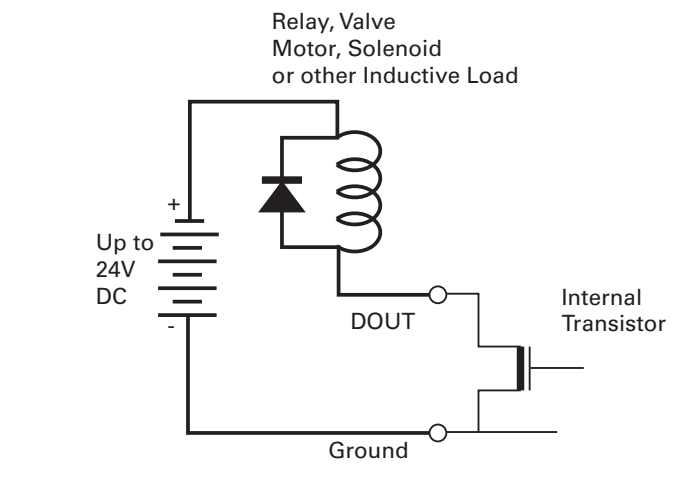

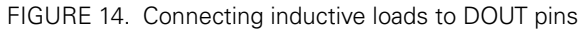

# **Important Warning**

Overvoltage spikes induced by switching inductive loads, such as solenoids or relays, will destroy the transistor unless a protection diode is used.

### **Connecting Switches or Devices to Inputs shared with Outputs**

On HDCxxxx and HBLxxxx controllers, Digital inputs DIN12 to DIN19 share the connector pins with digital outputs DOUT1 to DOUT8. When the digital outputs are in the Off state, these outputs can be used as inputs to read the presence or absence of a voltage at these pins.

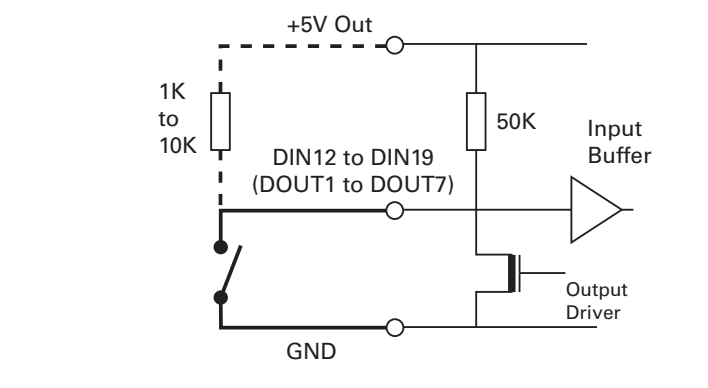

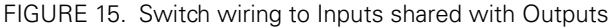

For better noise immunity, an external pull up resistor should be installed even though one is already present inside the controller.

## **Connecting Switches or Devices to direct Digital Inputs**

The controller Digital Inputs are high impedance lines with a pull down resistor built into the controller. Therefore it will report an On state if unconnected, and a simple switch as shown on Figure 16 is necessary to activate it. When a pull up switch is used, for better noise immunity, an external pull down resistor should be installed even though one is already present inside the controller.

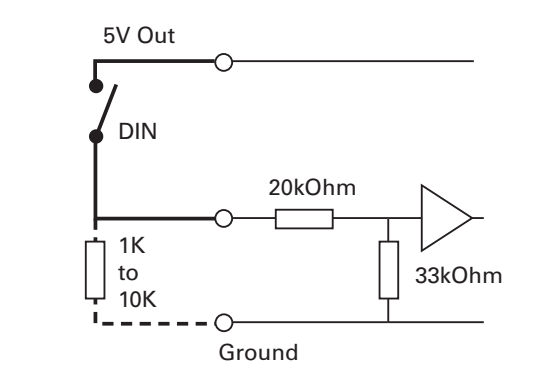

FIGURE 16. Pull up switch wirings to DIN pins
A pull up resistor must be installed when using a pull down switch.

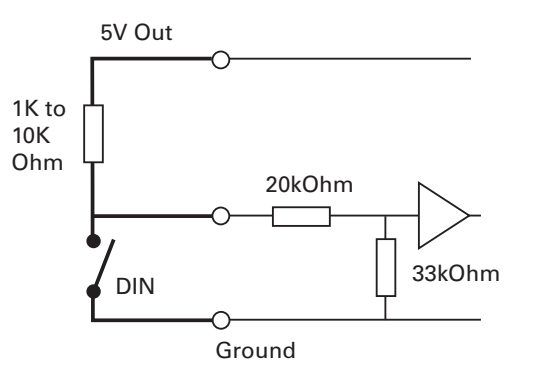

FIGURE 17. Pull down switch wirings to DIN pins

# **Important Warning**

RoboteQ

Do not activate an output when it is used as input. If the input is connected directly to a positive voltage when the output is activated, a short circuit will occur. Always pull the input up via a resistor.

## **Connecting a Voltage Source to Analog Inputs**

Connecting sensors with variable voltage output to the controller is simply done by making a direct connection to the controller's analog inputs. When measuring absolute voltages, configure the input in "Absolute Mode" using the PC Utility. See also "ACTR - Set Analog Input Center (0) Level" on page 199.

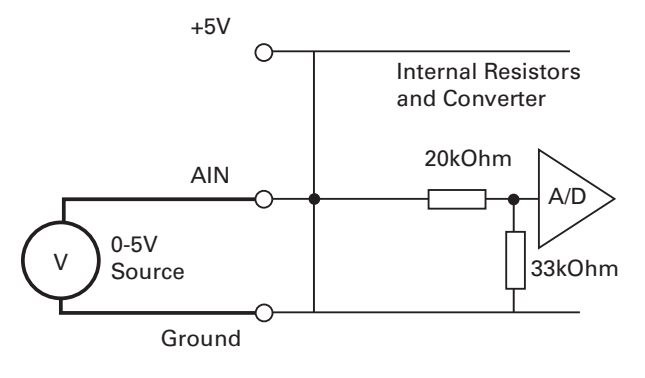

FIGURE 18. Voltage source connected to Analog inputs

#### **Connecting Potentiometers to Analog Inputs**

Potentiometers mounted on a foot pedal or inside a joystick are an effective method for giving command to the controller. In closed loop mode, a potentiometer is typically used to provide position feedback information to the controller.

Robote

Connecting the potentiometer to the controller is as simple as shown in the diagram on Figure 19.

The potentiometer value is limited at the low end by the current that will flow through it and which should ideally not exceed 5 or 10mA. If the potentiometer value is too high, the analog voltage at the pot's middle point will be distorted by the input's resistance to ground of 53K. A high value potentiometer also makes the input sensitive to noise, particularly if wiring is long. Potentiometers of 1K or 5K are recommended values.

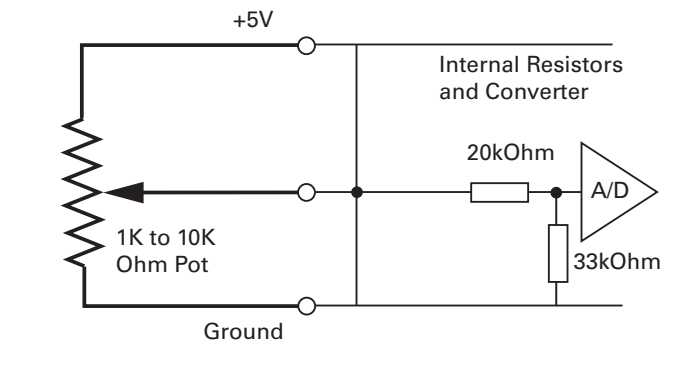

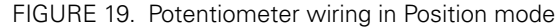

Because the voltage at the potentiometer output is related to the actual voltage at the controller's 5V output, configure the analog input in "Relative Mode". This mode measures the actual voltage at the 5V output in order to eliminate any imprecision due to source voltage variations. Configure using the PC Utility or see "ACTR - Set Analog Input Center (0) Level" on page 199.

#### **Connecting Potentiometers for Commands with Safety band guards**

When a potentiometer is used for sensing a critical command (Speed or Brake, for example) it is critically important that the controller reverts to a safe condition in case wiring is sectioned. This can be done by adding resistors at each end of the potentiometer so that the full 0V or the full 5V will never be present, during normal operation, when the potentiometer is moved end to end.

Using this circuit shown below, the Analog input will be pulled to 0V if the two top wires of the pot are cut, and pulled to 5V if the bottom wire is cut. In normal operation, using the shown resistor values, the analog voltage at the input will vary from 0.2V to 4.8V.

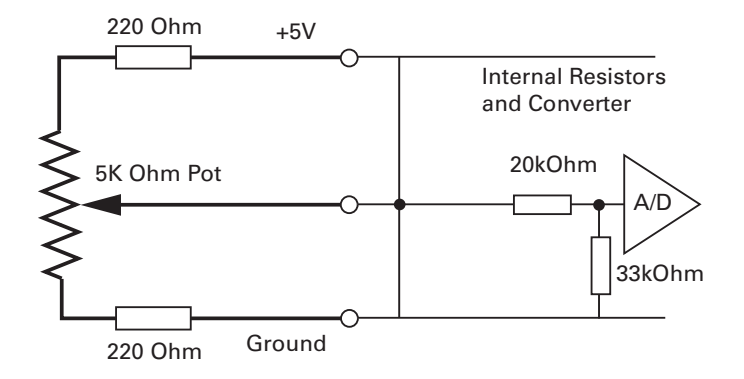

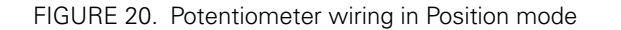

The controller's analog channels are configured by default so that the min and max command range is from 0.25V to 4.75V. These values can be changed using the PC configuration utility. This ensures that the full travel of the pot is used to generate a command that spans from full min to full max.

If the Min/Max safety is enabled for the selected analog input, the command will be considered invalid if the voltage is lower than 0.1V or higher than 4.9. These values cannot be changed.

## **Connecting Tachometer to Analog Inputs**

When operating in closed loop speed mode, tachometers can be connected to the controller to report the measured motor speed. The tachometer can be a good quality brushed DC motor used as a generator. The tachometer shaft must be directly tied to that of the motor with the least possible slack.

Since the controller only accepts a 0 to 5V positive voltage as its input, the circuit shown in Figure 21 must be used between the controller and the tachometer: a 10kOhm potentiometer is used to scale the tachometer output voltage to -2.5V (max reverse speed) and +2.5V (max forward speed). The two 1kOhm resistors form a voltage divider that sets the idle voltage at mid-point (2.5V), which is interpreted as the zero position by the controller.

With this circuitry, the controller will see 2.5V at its input when the tachometer is stopped, 0V when running in full reverse, and +5V in full forward.

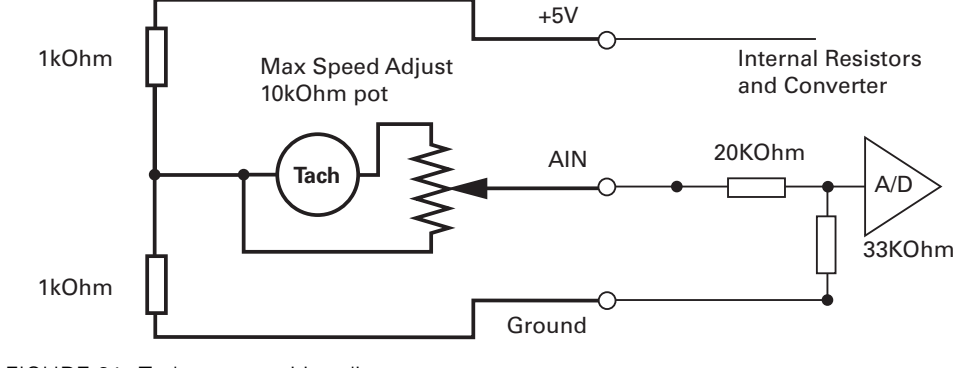

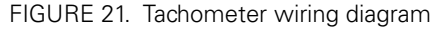

The tachometers can generate voltages in excess of 2.5 volts at full speed. It is important, therefore, to set the potentiometer to the minimum value (cursor all the way down per this drawing) during the first installation.

Since in closed loop control the measured speed is the basis for the controller's power output (i.e. deliver more power if slower than desired speed, less if higher), an adjustment and calibration phase is necessary. This procedure is described in "Closed Loop Speed Mode" on page 85.

# **Important Warning**

The tachometer's polarity must be such that a positive voltage is generated to the controller's input when the motor is rotating in the forward direction. If the polarity is inverted, this will cause the motor to run away to the maximum speed as soon as the controller is powered and eventually trigger the closed loop error and stop. If this protection is disabled, there will be no way of stopping it other than pressing the emergency stop button or disconnecting the power.

## **Connecting External Thermistor to Analog Inputs**

Using external thermistors, the controller can be made to supervise the motor's temperature and cut the power output in case of overheating. Connecting thermistors is done according to the diagram shown in Figure 22. Use a 10kOhm Negative Coefficient Thermistor (NTC) with the temperature/resistance characteristics shown in the table below. Recommended part is Vishay NTCLE100E3103JB0, Digikey item BC2301-ND.

| TABLE 3. Recommended | NTC cl | haracteristics |
|----------------------|--------|----------------|
|----------------------|--------|----------------|

| Temp (oC)         | -25 | 0    | 25    | 50   | 75   | 100  |
|-------------------|-----|------|-------|------|------|------|
| Resistance (kOhm) | 129 | 32.5 | 10.00 | 3.60 | 1.48 | 0.67 |

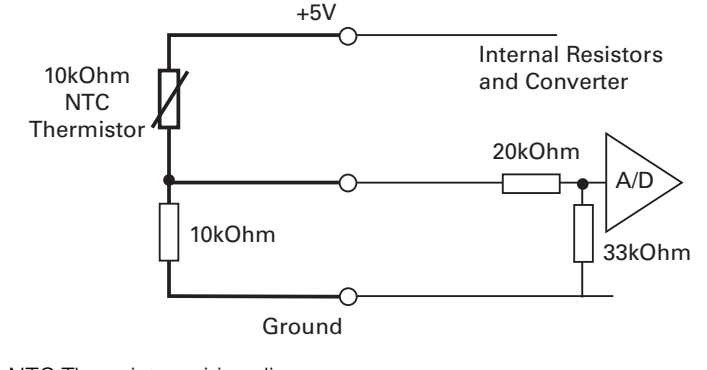

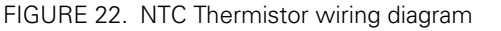

Thermistors are non-linear devices. Using the circuit described on Figure 22, the controller will read the following values according to the temperature. For best precision, the analog input must be configured to read in Relative Mode.

The analog input must be configured so that the minimum range voltage matches the desired temperature and that an action be triggered when that limit is reached. For example 500mV for 80oC, according to the table. The action can be any of the actions in the list. An emergency or safety stop (i.e. stop power until operator moves command to 0) would be a typical action to trigger.

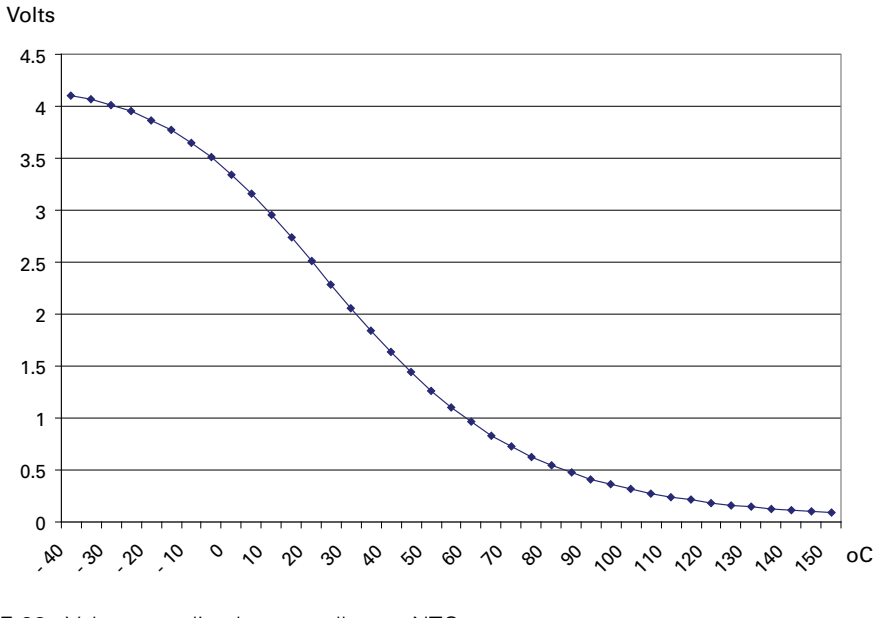

FIGURE 23. Voltage reading by controller vs. NTC temperature

Note: The voltage values in this chart are provided for reference only and may vary based on the Thermistor model/brand and the resistor precision. It is recommended that you verify and calibrate your circuit if it is to be used for safety protection.

## Using the Analog Inputs to Monitor External Voltages

The analog inputs may also be used to monitor the battery level or any other DC voltage. If the voltage to measure is up to 5V, the voltage can be brought directly to the input pin. To measure higher voltage, insert two resistors wired as voltage divider. The figure shows a 10x divider capable of measuring voltages up to 50V.

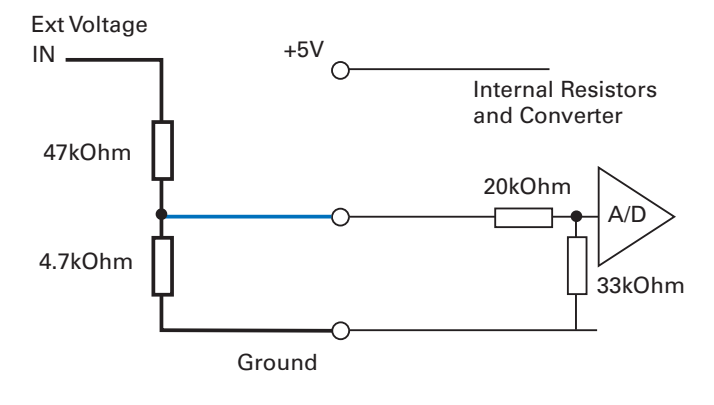

FIGURE 24. Battery voltage monitoring circuit

## **Connecting Sensors to Pulse Inputs**

The controller has several pulse inputs capable of capturing Pulse Length, Duty Cycle or Frequency with excellent precision. Being a digital signal, pulses are also immune to noise compared to analog inputs.

## **Connecting to RC Radios**

The pulse inputs are designed to allow direct connection to an RC radio without additional components.

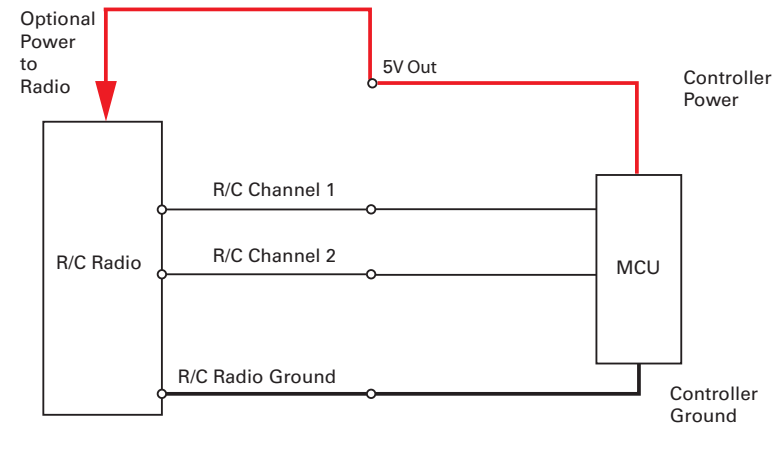

FIGURE 25. RC Radio powered by controller electrical diagram

#### **Connecting to PWM Joysticks and Position Sensors**

The controller's pulse inputs can also be used to connect to sensors with PWM outputs. These sensors provide excellent noise immunity and precision. When using PWM sensors, configure the pulse input in Duty Cycle mode. Beware that the sensor should always be pulsing and never output a steady DC voltage at its ends. The absence of pulses is considered by the controller as a loss of signal. See also "Using Sensors with PWM Outputs for Commands" on page 58.

## **Connecting Optical Encoders**

RoboteQ

#### **Optical Incremental Encoders Overview**

Optical incremental encoders are a means for capturing speed and travelled distance on a motor. Unlike absolute encoders which give out a multi-bit number (depending on the resolution), incremental encoders output pulses as they rotate. Counting the pulses tells the application how many revolutions, or fractions of, the motor has turned. Rotation velocity can be determined from the time interval between pulses or by the number of pulses within a given time period. Because they are digital devices, incremental encoders will measure distance and speed with perfect accuracy.

Since motors can move in forward and reverse directions, it is necessary to differentiate the manner that pulses are counted so that they can increment or decrement a position counter in the application. Quadrature encoders have dual channels, A and B, which are electrically phased 90° apart. Thus, direction of rotation can be determined by monitoring the phase relationship between the two channels. In addition, with a dual-channel encoder, a four-time multiplication of resolution is achieved by counting the rising and falling edges of each channel (A and B). For example, an encoder that produces 250 Pulses per Revolution (PPR) can generate 1,000 Counts per Revolution (CPR) after quadrature.

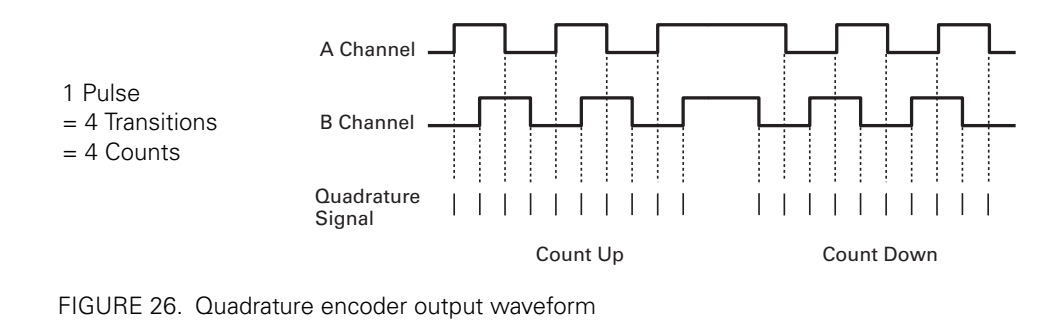

The figure below shows the typical construction of a quadrature encoder. As the disk rotates in front of the stationary mask, it shutters light from the LED. The light that passes through the mask is received by the photo detectors. Two photo detectors are placed side by side at so that the light making it through the mask hits one detector after the other to produces the 900 phased pulses.

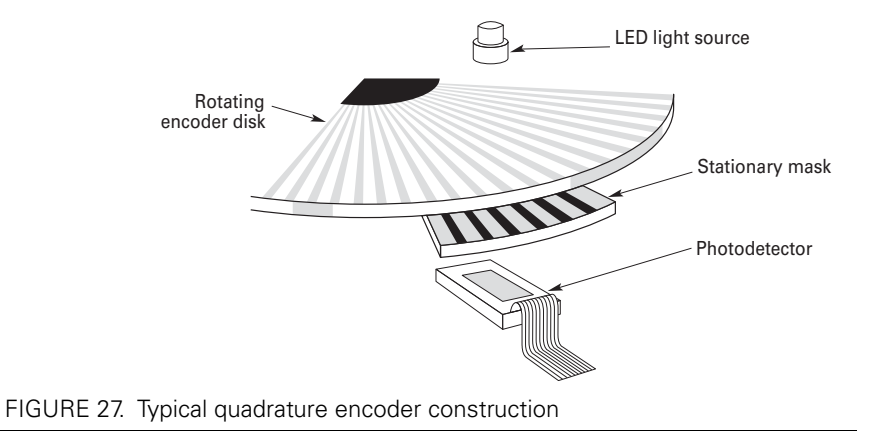

Unlike absolute encoders, incremental encoders have no retention of absolute position upon power loss. When used in positioning applications, the controller must move the motor until a limit switch is reached. This position is then used as the zero reference for all subsequent moves.

#### **Recommended Encoder Types**

The module may be used with most incremental encoder module as long as they include the following features:

- Two quadrature outputs (Ch A, Ch B), single ended or differential signals
- 3.0V minimum swing between 0 Level and 1 Level on quadrature output
- 5VDC operation. 50mA or less current consumption per encoder

More sophisticated incremental encoders with index, and other features may be used, however these additional capabilities will be ignored.

The choice of encoder resolution is very wide and is constrained by the module's maximum pulse count at the high end and measurement resolution for speed at the low end.

Specifically, the controller's encoder interface can process 1 million counts per second (30 000 counts per second max on SDCxxxx). As discussed above, a count is generated for each transition on the Channel A and Channel B. Therefore the module will work with encoders outputting up to 62,500 pulses per second.

Commercial encoders are rated by their numbers of "Pulses per Revolution" (also sometimes referred as "Number of Lines" or "Cycles per Revolution"). Carefully read the manufacturer's datasheet to understand whether this number represents the number of pulses that are output by each channel during the course of a 360o revolution rather than the total number of transitions on both channels during a 360o revolution. The second number is 4 times larger than the first one.

The formula below gives the pulse frequency at a given RPM and encoder resolution in Pulses per Revolution.

#### Pulse Frequency in counts per second = RPM / 60 \* PPR \* 4

Example: a motor spinning at 10,000 RPM max, with an encoder with 200 Pulses per Revolution would generate:

10,000 / 60 \* 200 \* 4 = 133.3 kHz which is well within the 1MHz maximum supported by the encoder input.

An encoder with a 200 Pulses per Revolutions is a good choice for most applications.

A higher resolution will cause the counter to count faster than necessary and possibly reach the controller's maximum frequency limit.

An encoder with a much lower resolution will cause speed to be measured with less precision.

## **Connecting the Encoder**

RoboteQ

Encoders connect directly to pins present on the controller's connector. The connector provides 5V power to the encoders and has inputs for the two quadrature signals from each encoder. The figure below shows the connection to the encoder.

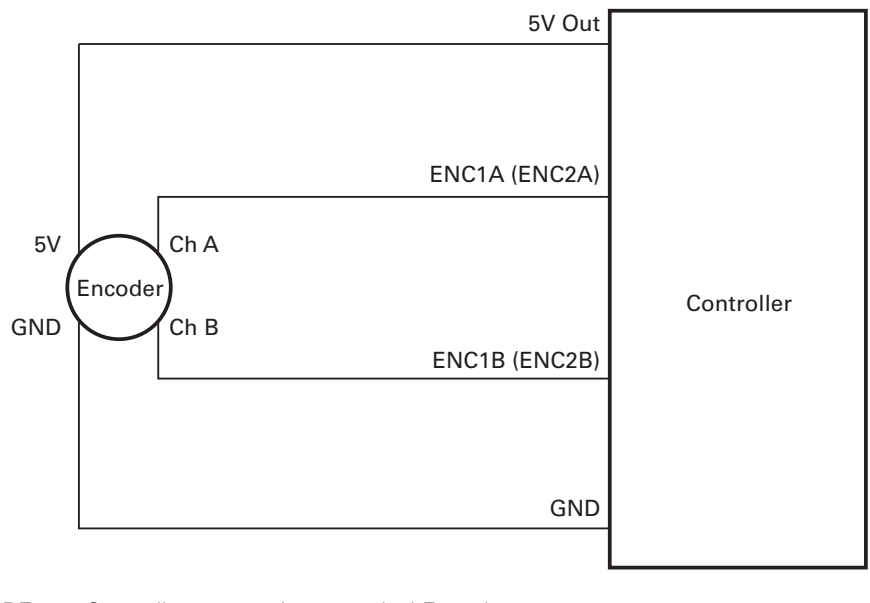

FIGURE 28. Controller connection to typical Encoder

#### **Cable Length and Noise Considerations**

Cable should not exceed one 3' (one meter) to avoid electrical noise to be captured by the wiring. A ferrite core filter must be inserted near the controller for length beyond 2' (60 cm). For longer cable length use an oscilloscope to verify signal integrity on each of the pulse channels and on the power supply.

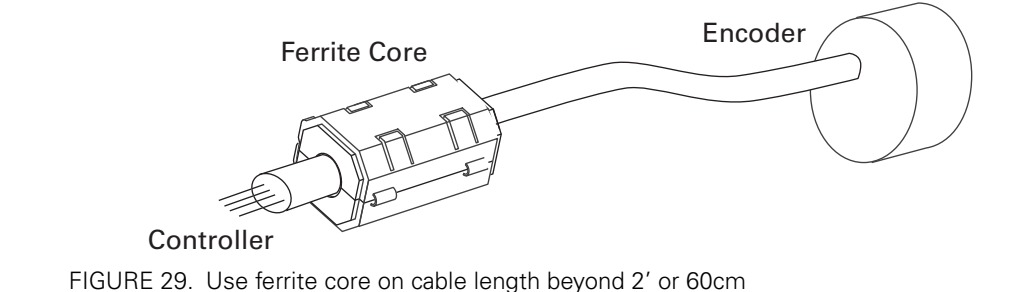

# **Important Warning**

Excessive cable length will cause electrical noise to be captured by the controller and cause erratic functioning that may lead to failure. In such situation, stop operation immediately.

## **Motor - Encoder Polarity Matching**

When using encoders for closed loop speed or position control, it is imperative that when the motor is turning in the forward direction, the counter increments its value and a positive speed value is measured. The counter value can be viewed using the PC utility.

If the Encoder counts backwards when the motor moves forward, correct this by either:

1- Swapping Channel A and Channel B on the encoder connector. This will cause the encoder module to reverse the count direction, or

2- Swapping the leads on the motor. This will cause the motor to rotate in the opposite direction.

#### **SECTION 4**

RoboteQ

# Command Modes

This section discusses the controller's normal operation in all its supported operating modes.

## **Input Command Modes and Priorities**

The controller will accept commands from one of the following sources

- Serial data (RS232, USB, MicroBasic script)
- Pulse (R/C radio, PWM, Frequency)
- Analog signal (0 to 5V)
- Spektrum Radio (on selected models)

One, many or all command modes can be enabled at the same time. When multiple modes are enabled, the controller will select which mode to use based on a user selectable priority scheme.

Setting the priorities is done using the PC configuration utility. See "Commands Parameters" on page 229.

This scheme uses a priority table containing three parameters and let you select which mode must be used in each priority order. During operation, the controller reads the first priority parameter and switches to that command mode. If that command mode is found to be active, that command is then used. If no valid command is detected, the controller switches to the mode defined in the next priority parameter. If no valid command is recognized in that mode, the controller then repeats the operation with the third priority parameter. If no valid command is recognized in that last mode, the controller applies a default command value that can be set by the user (typically 0).

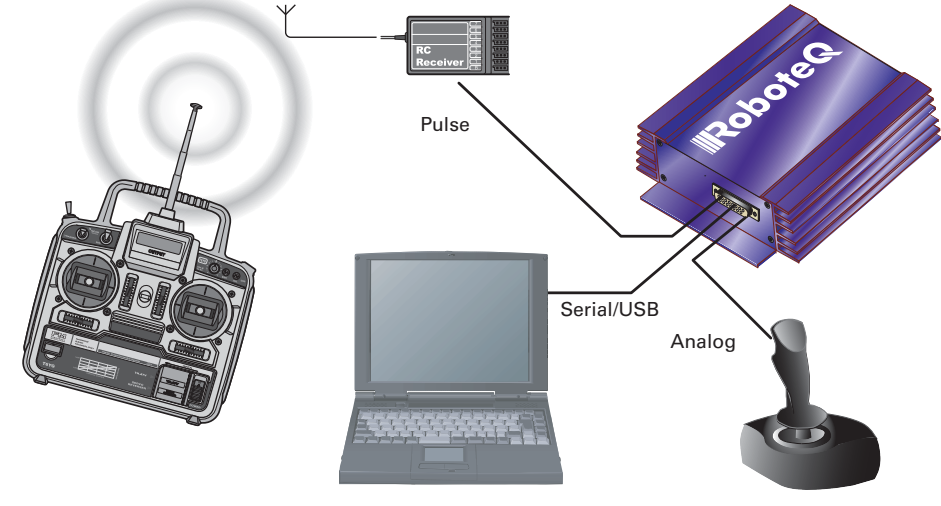

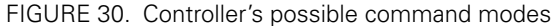

In the Serial mode, the mode is considered as active if commands (starting with "!") arrive within the watchdog timeout period via the RS232 or USB ports. The mode will be considered inactive, and the next lower priority level will be selected as soon as the watchdog timer expires. Note that disabling the watchdog will cause the serial mode to be always active after the first command is received, and the controller will never switch to a lower priority mode.

In the pulse mode, the mode is considered active if a valid pulse train is found and remains present.

In analog mode, the mode is considered active at all time, unless the Center at Start safety is enabled. In this case, the Analog mode will activate only after the joystick has been centered. The Keep within Min/Max safety mode will also cause the analog mode to become inactive, and thus enable the next lower priority mode, if the input is outside of a safe range.

The example in Figure 30 shows the controller connected to a microcomputer, a RC radio, and an analog joystick. If the priority registers are set as in the configuration below:

1- Serial 2- Pulse 3- Analog

then the active command at any given time is given in the table below. TABLE 4. **Priority resolution example** 

| Microcomputer<br>Sending commands | Valid Pulses Analog joystick G<br>Received within safe Min/Max |            | Command mode<br>selected      |  |
|-----------------------------------|----------------------------------------------------------------|------------|-------------------------------|--|
| Yes                               | Don't care                                                     | Don't care | Serial                        |  |
| No                                | Yes                                                            | Don't care | RC mode                       |  |
| No                                | No                                                             | Yes        | Analog mode                   |  |
| No                                | No                                                             | No         | User selectable default value |  |

Note that it is possible to set a priority level to "None". For example, the priority table

1 - Serial 2 - RC Pulse 3 - None

will only arbitrate and use Serial or RC Pulse commands.

#### **USB vs Serial Communication Arbitration**

On controllers equipped with a USB port, commands may arrive through the RS232 or the USB port at the same time. They are executed as they arrive in a first come first served manner. Commands that are arriving via USB are replied on USB. Commands arriving via the UART are replied on the UART. Redirection symbol for redirecting outputs to the other port exists (e.g. a command can be made to respond on USB even though it arrived on RS232).

#### **CAN Commands Arbitration**

RoboteQ

On controllers fitted with a CAN interface, commands received via CAN are processed as they arrive regardless if any other mode is active at the same time. Care must be taken to avoid conflicting commands from different sources. Queries of operating parameters will not interfere with queries from serial or USB.

#### **Commands issued from MicroBasic scripts**

When sending a Motor or Digital Output command from a MicroBasic script, it will be interpreted by the controller the same way as a serial command (RS232 or USB). If a serial command is received from the serial/USB port at the same time a command is sent from the script, both will be accepted and this can cause conflicts if they are both relating to the same channel. Care must be taken to keep to avoid, for example, cases where the script commands one motor to go to a set level while a serial command is received to set the motor to a different level.

## Important Warning

When running a script that sends motor command, make sure you click "Mute" in the PC utility. Otherwise, the PC will be sending motor commands continuously and these will interfere with the script commands.

Script commands are also subject to the serial Watchdog timer and share the same priority level as Serial commands. Use the "Command Priorities" on page 112 to set the priority of commands issued from the script vs commands received from the Pulse Inputs or Analog Inputs.

## **Operating the Controller in RC mode**

The controller can be directly connected to an R/C receiver. In this mode, the speed or position information is contained in pulses whose width varies proportionally with the joy-sticks' positions. The controller mode is compatible with all popular brands of RC transmitters.

The RC mode provides the simplest method for remotely controlling a robotic vehicle: little else is required other than connecting the controller to the RC receiver and powering it On.

Robote

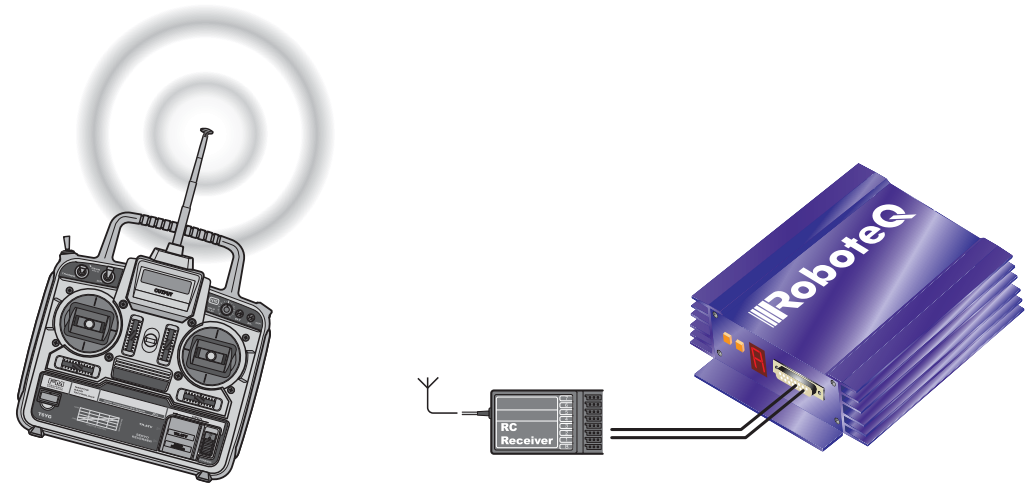

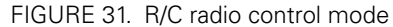

The speed or position information is communicated to the controller by the width of a pulse from the RC receiver: a pulse width of 1.0 millisecond indicates the minimum joystick position and 2.0 milliseconds indicates the maximum joystick position. When the joystick is in the center position, the pulse should be 1.5ms.

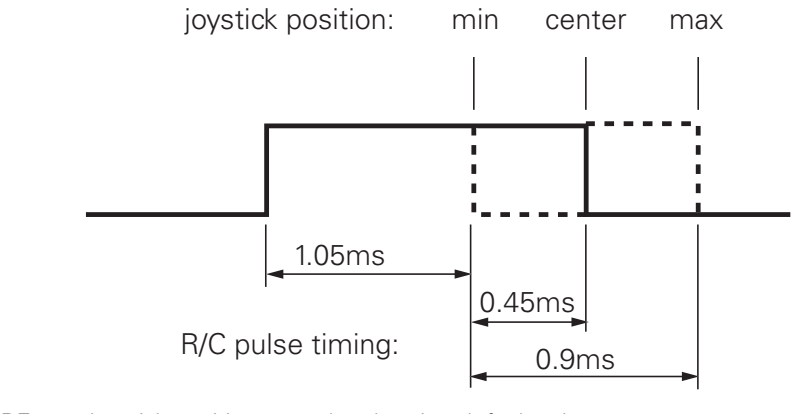

FIGURE 32. Joystick position vs. pulse duration default values

The controller has a very accurate pulse capture input and is capable of detecting changes in joystick position (and therefore pulse width) as small as 0.1%. This resolution is superior to the one usually found in most low cost RC transmitters. The controller will therefore be able to take advantage of the better precision and better control available from a higher quality RC radio, although it will work fine with lesser expensive radios as well.

#### **Input RC Channel Selection**

The controllers features 5 or 6 inputs, depending on the model type, that can be used for pulse capture. Using different configuration parameters, any RC input can be used as command for any motor channels. The controller's factory default defines two channels for RC

capture. Which channel and which pin on the input connector depends on the controller model and can be found in the controller's datasheet.

Changing the input assignment is done using the PC Configuration utility. See "Pulse Inputs Configurations and Uses" on page 66.

#### **Input RC Channel Configuration**

RoboteQ

Internally, the measured pulse width is compared to the reference minimum, center and maximum pulse width values. From this is generated a command number ranging from - 1000 (when the joystick is in the min. position), to 0 (when the joystick is in the center position) to +1000 (when the joystick is in the max position). This number is then used to set the motor' desired speed or position that the controller will then attempt to reach.

For best results, reliability and safety, the controller will also perform a series of corrections, adjustments and checks to the R/C commands, as described below.

#### **Automatic Joystick Range Calibration**

For best control accuracy, the controller can be calibrated to capture and use your radio's specific timing characteristics and store them into its internal Flash memory. This is done using a simple calibration procedure described on page 64.

#### **Deadband Insertion**

The controller allows for a selectable amount of joystick movement to take place around the center position before activating the motors. See the full description of this feature at "Deadband Selection" on page 65

#### **Command Exponentiation**

The controller can also be set to translate the joystick motor commands so that the motor respond differently depending on whether the joystick is near the center or near the extremes. Five different exponential or logarithmic translation curves may be applied. Since this feature applies to the R/C, Analog and RS232 modes, it is described in detail in "Exponent Factor Application" on page 66, in the General Operation section of the manual.

#### **Reception Watchdog**

Immediately after it is powered on, if in the R/C mode, the controller is ready to receive pulses from the RC radio.

If valid pulses are received on any of the enabled Pulse input channels, the controller will consider the RC Pulse mode as active. If no higher priority command is currently active (See "Input Command Modes and Priorities" on page 53), the captured RC pulses will serve to activate the motors.

If no valid RC pulses reach the controller for more than 500ms, the controller no longer considers it is in the RC mode and a lower priority command type will be accepted if present.

# **Important Warning**

Some receivers include their own supervision of the radio signals and will move their servo outputs to a safe position in case of signal loss. Using these types of receiver, the controller will always be receiving pulses even with the transmitter off.

## **Using Sensors with PWM Outputs for Commands**

The controller's Pulse inputs can be used with various types of angular sensors that use contactless Hall technology and that output a PWM signal. These type of sensors are increasingly used inside joystick and will perform much more reliably, and typically with higher precision than traditional potentiometers.

The pulse shape output from these devices varies widely from one sensor model to another and is typically different than this of RC radios:

- They have a higher repeat rate, up to a couple of kHz.
- The min and max pulse width can reach the full period of the pulse

Care must therefore be exercised when selecting a sensor. The controller will accommodate any pulsing sensor as long as the pulsing frequency does not exceed 250Hz. The sensor should not have pulses that become too narrow - or disappear altogether - at the extremes of their travel. Select sensors with a minimum pulse width of 10us or higher. Alternatively, limit mechanically the travel of the sensor to keep the minimum pulse width within the acceptable range.

A minimum of pulsing must always be present. Without it, the signal will be considered as invalid and lost.

Pulses from PWM sensors can be applied to any Pulse input on the controller's connector. Configure the input capture as Pulse or Duty Cycle.

A Pulse mode capture measures the On time of the pulse, regardless of the pulse period.

A Duty Cycle mode capture measures the On time of the pulse relative to the entire pulse period. This mode is typically more precise as it compensates for the frequency drifts o the PWM oscillator.

PWM signals are then processed exactly the same way as RC pulses. Refer to the RC pulse paragraphs above for reference.

## **Operating the Controller In Analog Mode**

Analog Command is the simplest and most common method when the controller is used in a non-remote, human-operated system, such as Electric Vehicles.

#### **Input Analog Channel Selection**

The controller features 4 to 11 inputs, depending on the model type, that can be used for analog capture. Using different configuration parameters, any Analog input can be used as command for any motor channel. The controller's factory default defines two channels as

Analog command inputs. Which channel and which pin on the input connector depends on the controller model and can be found in the controller's datasheet.

Changing the input assignment is done using the PC Configuration utility. See "Analog Inputs Configurations and Use" on page 63.

#### **Input Analog Channel Configuration**

An Analog input can be Enabled or Disabled. When enabled, it can be configured to capture absolute voltage or voltage relative to the 5V output that is present on the connector. See "Analog Inputs Configurations and Use" on page 63

#### **Analog Range Calibration**

RoboteQ

If the joystick movement does not reach full 0V and 5V, and/or if the joystick center point does not exactly output 2.5V, the analog inputs can be calibrated to compensate for this. See "Min, Max and Center adjustment" on page 64 and "Deadband Selection" on page 65.

#### **Using Digital Input for Inverting direction**

Any digital input can be configured to change the motor direction when activated. See "Digital Inputs Configurations and Uses" on page 62. Inverting the direction has the same effect as instantly moving the command potentiometer to the same level the opposite direction. The motor will first return to 0 at the configured deceleration rate and go to the inverted speed using the configured acceleration rate.

#### Safe Start in Analog Mode

By default, the controller is configured so that in Analog command mode, no motor will start until all command joysticks are centered. The center position is the one where the input equals the configured Center voltage plus the deadband.

After that, the controller will respond to changes to the analog input. The safe start check is not performed again until power is turned off.

#### **Protecting against Loss of Command Device**

By default, the controller is protected against the accidental loss of connection to the command potentiometer. This is achieved by adding resistors in series with the potentiometer that reduce the range to a bit less than the full 0V to 5V swing. If one or more wires to the potentiometer are cut, the voltage will actually reach 0V and 5V and be considered a fault condition, if that protection is enabled. See "Connecting Potentiometers for Commands with Safety band guards" on page 44.

#### **Safety Switches**

Any Digital input can be used to add switch-activated protection features. For example, the motor(s) can be made to activate only if a key switch is turned On, and a passenger is present on the driver's seat. This is done using by configuring the controller's Digital inputs. See "Digital Inputs Configurations and Uses" on page 62.

## Monitoring and Telemetry in RC or Analog Modes

The controller can be fully monitored while it is operating in RC or Analog modes. If directly connected to a PC via USB or RS232, the controller will respond to operating queries (Amps, Volts, Temperature, Power Out, ...) without this having any effect on its response to Analog or RC commands. The PC Utility can therefore be used to visualize in real time all operating parameters as the controller runs. See "Run Tab" on page 233.

In case the controller is not connected via a bi-directional link, and can only send information one-way, typically to a remote host, the controller can be configured to output a userselectable set of operating parameters, at a user selectable repeat rate. See "Query History Commands" on page 186.

## Using the Controller with a Spektrum Receiver

Some controller models can be connected directly to a miniature Spektrum receiver. Using only 3 wires this interface will carry the information of up to 6 command joysticks with a resolution and precision that is significantly higher than traditional 1.5ms pulse signals.

The PC utility is used to map any of the 6 channels as a command for each motor. Binding the receiver to the transmitter is done using the %BIND maintenance command. See "Maintenance Commands" on page 188 for details on the binding procedure.

# Using the Controller in Serial (USB/RS232) Mode

The serial mode allows full control over the controller's entire functionality. The controller will respond a large set of commands. These are described in detail in "Serial (RS232/USB) Operation" on page 109.

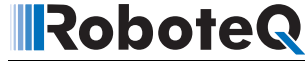

# SECTION 5 I/O Configuration and Operation

This section discusses the controller's normal operation in all its supported operating modes.

## **Basic Operation**

The controller's operation can be summarized as follows:

- Receive commands from a radio receiver, joystick or a microcomputer
- Activate the motor according to the received command
- Perform continuous check of fault conditions and adjust actions accordingly
- Report real-time operating data

The diagram below shows a simplified representation of the controller's internal operation. The most noticeable feature is that the controller's serial, digital, analog, pulse and encoder inputs may be used for practically any purpose.

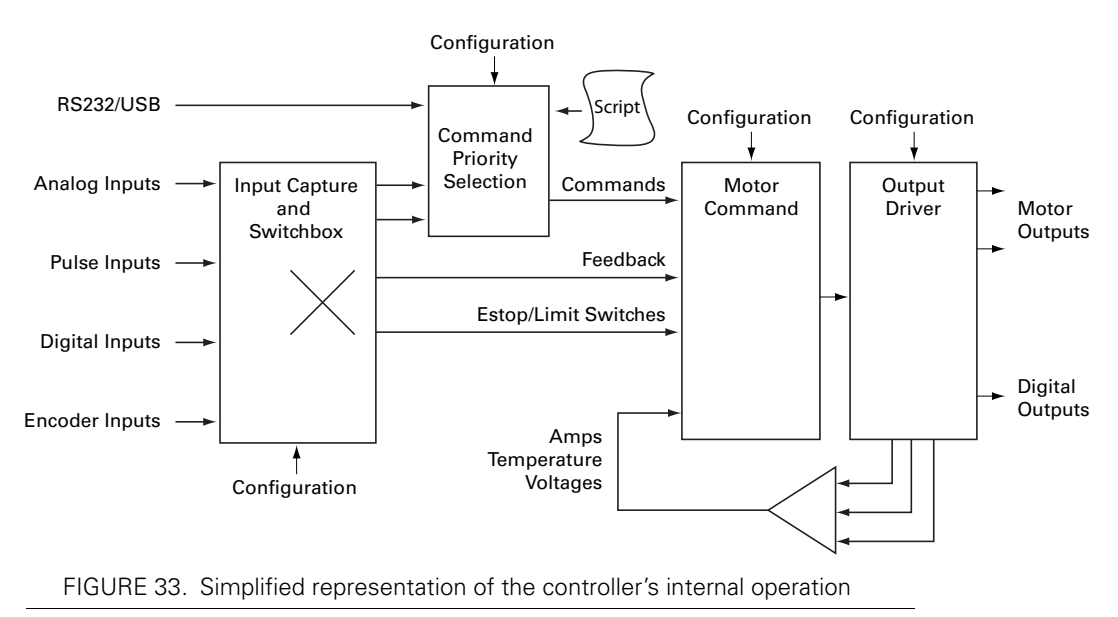

Practically all operating configurations and parameters can be changed by the user to meet any specific requirement. This unique architecture leads to a very high number of possibilities. This section of the manual describes all the possible operating options.

Robote

### **Input Selection**

As seen earlier in the controller's simplified internal operating diagram on Figure 33, any input can be used for practically any purpose. All inputs, even when they are sharing the same pins on the connector, are captured and evaluated by the controller. Whether an input is used, and what it is used for, is set individually using the descriptions that follow.

# **Important Notice**

On shared I/O pins, there is nothing stopping one input to be used as analog or pulse at the same time or for two separate inputs to act identically or in conflict with one another. While such an occurrence is normally harmless, it may cause the controller to behave in unexpected manner and/or cause the motors not to run. Care must be exercised in the configuration process to avoid possible redundant or conflictual use.

## **Digital Inputs Configurations and Uses**

Each of the controller's digital Inputs can be configured so that they are active high or active low. Each output can also be configured to activate one of the actions from the list in the table below. In multi-channel controller models, the action can be set to apply to any or all motor channels.

| Action                         | Applicable<br>Channel | Description                                                                                                    |
|--------------------------------|-----------------------|----------------------------------------------------------------------------------------------------|
| No Action                      | -                     | Input causes no action                                                                                                    |
| Safety Stop                    | Selectable            | Stops the selected motor(s) channel until command is moved back to 0 or command direction is reversed                      |
| Emergency stop                 | All                   | Stops the controller entirely until controller is powered<br>down, or a special command is received via the serial<br>port |
| Motor Stop (deadman<br>switch) | Selectable            | Stops the selected motor(s) while the input is active.<br>Motor resumes when input becomes inactive                        |
| Invert motor direction         | Selectable            | Inverts the motor direction, regardless of the command mode in used                                                        |
| Forward limit switch           | Selectable            | Stops the motor until command is changed to reversed                                                                       |
| Reverse limit switch           | Selectable            | Stops the motor until the command is changed forward                                                                       |
| Run script                     | NA                    | Start execution of MicroBasic script                                                                                       |
| Load Home counter              | Selectable            | Load counter with Home value                                                                                               |

#### TABLE 5. Digital Input Action List

Configuring the Digital Inputs and the Action to use can be done very simply using the PC Utility. See "Digital Input and Output Parameters" on page 231.

Wiring instructions for the Digital Inputs can be found in "Connecting Switches or Devices to Inputs shared with Outputs" on page 42

## **Analog Inputs Configurations and Use**

The controller can do extensive conditioning on the analog inputs and assign them to different use.

Each input can be disabled or enabled. When enabled, it is possible to select the whether capture must be as absolute voltage or relative to the controller's 5V Output. Details on how to wire analog inputs and the differences between the Absolute and Relative captures can be found in "Using the Analog Inputs to Monitor External Voltages" on page 48.

TABLE 6. Analog Capture Modes

RoboteQ

| Analog Capture Mode | Description                                                                                                    |
|---------------------|----------------------------------------------------------------------------------------------------|
| Disabled            | Analog capture is ignored (forced to 0)                                                                                                    |
| Absolute            | Analog capture measures real volts at the input                                                                                                    |
| Relative            | Analog captured is measured relative to the 5V Output which is typ-<br>ically around 4.8V. Correction is applied so that an input voltage<br>measured to be the same as the 5V Output voltage is reported at<br>5.0V |

The raw Analog capture then goes through a series of processing shown in the diagram below.

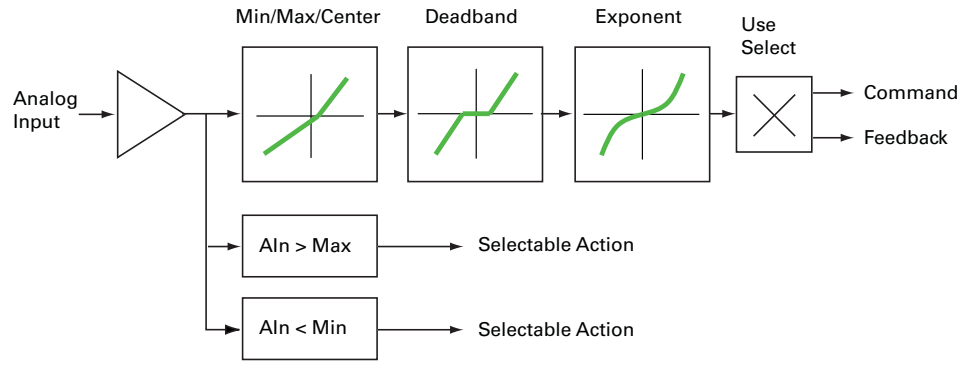

FIGURE 34. Analog Input processing chain

#### **Analog Min/Max Detection**

An analog input can be configured so that an action is triggered if the captured value is above a user-defined Maximum value and/or under a user-defined Minimum value. The actions that can be selected are the same as these that can be triggered by the Digital Input. See the list and description in Table 5, "Digital Input Action List," on page 62

#### Min, Max and Center adjustment

The raw analog capture is then scaled into a number ranging from -1000 to +1000 based on user-defined Minimum, Maximum and Center values for the input. For example, setting the minimum to 500mV, the center to 2000mV, and the maximum to 4500mV, will produce the output to change in relation to the input as shown in the graph below

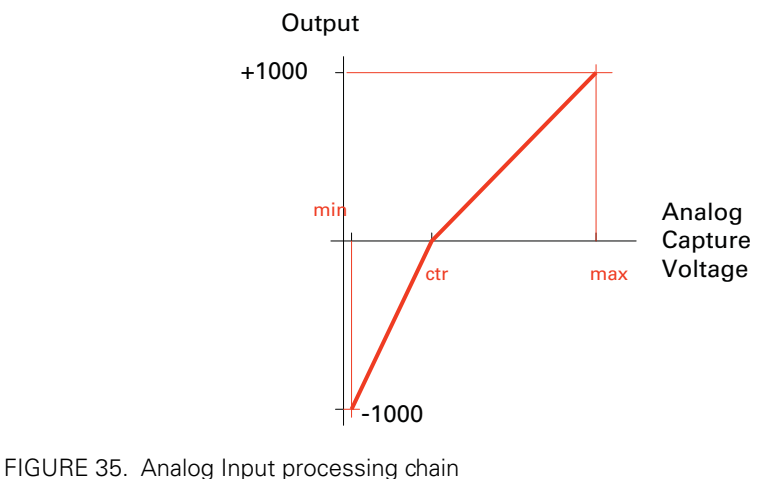

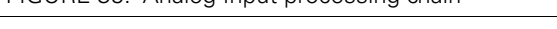

This feature allows to capture command or feedback values that match the available range of the input sensor (typically a potentiometer).

For example, this capability is useful for modifying the active joystick travel area. The figure below shows a transmitter whose joystick's center position has been moved back so that the operator has a finer control of the speed in the forward direction than in the reverse position.

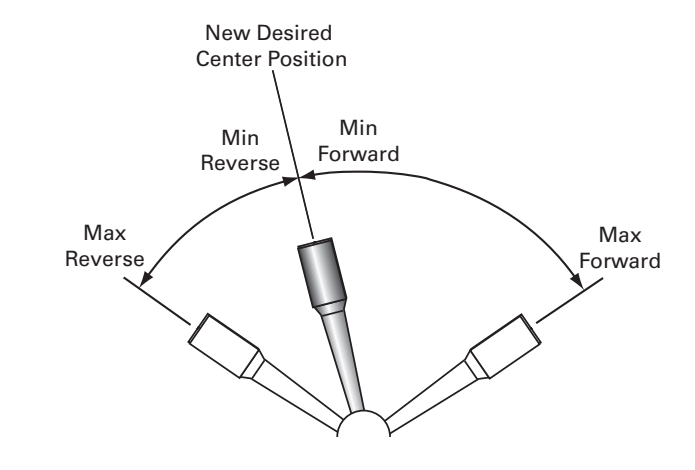

FIGURE 36. Calibration example where more travel is dedicated to forward motion

The Min, Max and Center values are defined individually for each input. They can be easily entered manually using the Roborun PC Utility. The Utility also features an Auto-calibration function for automatically capturing these values. See "Automatic Analog and Pulse input Calibration" on page 226

## **Deadband Selection**

The adjusted analog value is then adjusted with the addition of a deadband. This parameter selects the range of movement change near the center that should be considered as a 0 command. This value is a percentage from 0 to 50% and is useful, for example, to allow some movement of a joystick around its center position before any power is applied to a motor. The graph below shows output vs input changes with a deadband of approximately 40%.

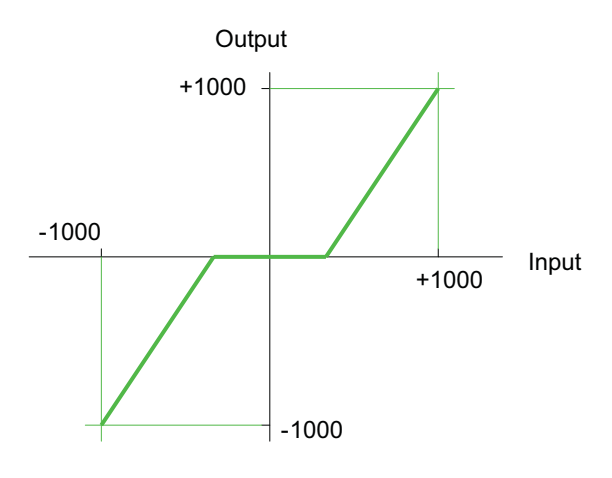

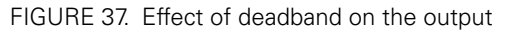

Note that the deadband only affects the start position at which the joystick begins to take effect. The motor will still reach 100% when the joystick is at its full position. An illustration of the effect of the deadband on the joystick action is shown in the Figure 38 below.

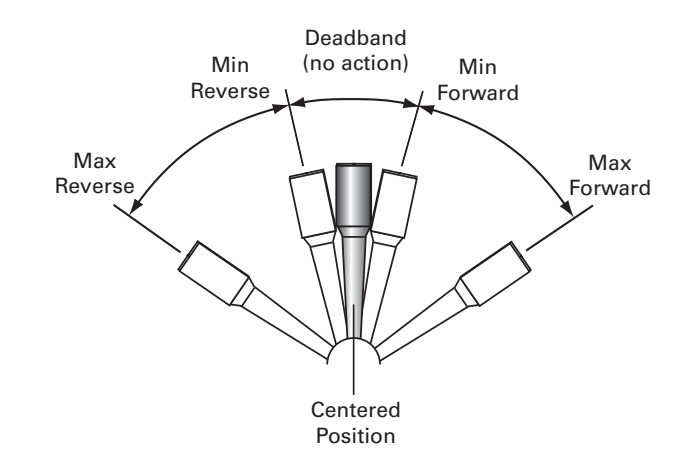

FIGURE 38. Effect of deadband on joystick position vs. motor command

The deadband value is set independently for each input using the PC configuration utility.

### **Exponent Factor Application**

An optional exponential or a logarithmic transformation can then be applied to the signal. Exponential correction will make the commands change less at the beginning and become stronger at the end of the joystick movement. The logarithmic correction will have a stronger effect near the start and lesser effect near the end. The linear selection causes no change to the input. There are 3 exponential and 3 logarithmic choices: weak, medium and strong. The graph below shows the output vs input change with exponential, logarithmic and linear corrections.

Robote

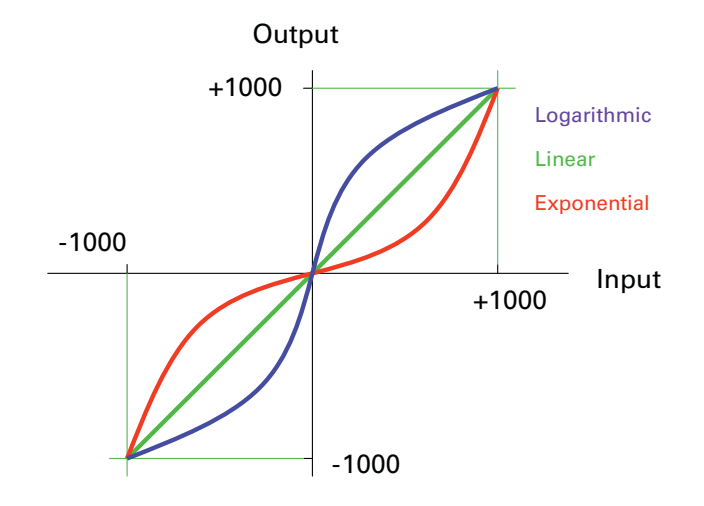

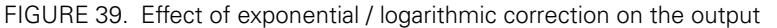

The exponential or log correction is selected separately for each input using the PC Configuration Utility.

#### **Use of Analog Input**

After the analog input has been fully processed, it can be used as a motor command or, if the controller is configured to operate in closed loop, as a feedback value (typically speed or position).

Each input can therefore be configured to be used as command or feedback for any motor channel(s). The mode and channel(s) to which the analog input applies are selected using the PC Configuration Utility.

## **Pulse Inputs Configurations and Uses**

The controller's Pulse Inputs can be used to capture pulsing signals of different types.

| Catpure Mode | Description                            | Typical use |
|--------------|----------------------------------------|-------------|
| Disabled     | Pulse capture is ignored (forced to 0) |             |
| Pulse        | Measures the On time of the pulse      | RC Radio    |

#### TABLE 7. Analog Capture Modes

#### TABLE 7. Analog Capture Modes

RoboteQ

| Catpure Mode | Description                                             | Typical use                                           |
|--------------|---------------------------------------------------------|-------------------------------------------------------|
| Duty Cycle   | Measures the On time relative to the full On/Off period | Hall position sensors and joysticks with pulse output |
| Frequency    | Measures the repeating frequency of pulse               | Encoder wheel                                         |

The capture mode can be selected using the PC Configuration Utility.

The captured signals are then adjusted and can be used as command or feedback according to the processing chain described in the diagram below.

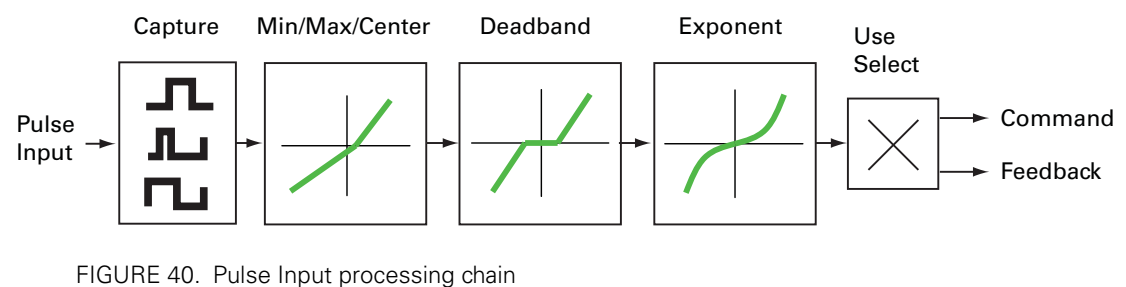

Except for the capture, all other steps are identical to these described for the Analog capture mode. See:

"Min, Max and Center adjustment" on page 64 "Deadband Selection" on page 65 "Exponent Factor Application" on page 66

#### **Use of Pulse Input**

After the pulse input has been fully processed, it can be used as a motor command or, if the controller is configured to operate in closed loop, as a feedback value (typically speed or position).

Each input can therefore be configured to be used as command or feedback for any motor channel(s). The mode and channel(s) to which the analog input applies are selected using the PC Configuration Utility.

## **Digital Outputs Configurations and Triggers**

The controller's digital outputs can individually be mapped to turn On or Off based on the status of user-selectable internal status or events. The table below lists the possible assignment for each available Digital Output.

| Action                  | Output activation                                                            | Typical Use                                                      |
|-------------------------|------------------------------------------------------------------------------|------------------------------------------------------------------|
| No action               | Not changed by any internal controller events.                               | Output may be activated using<br>Serial commands or user scripts |
| Motor(s) is on          | When selected motor channel(s) has<br>power applied to it.                   | Brake release                                                    |
| Motor(s) is<br>reversed | When selected motor channel(s) has power applied to it in reverse direction. | Back-up warning indicator                                        |
| Overvoltage             | When battery voltage above over-limit                                        | Shunt load activation                                            |
| Overtemperature         | When over-temperature limit exceeded                                         | Fan activation. Warning buzzer                                   |
| Status LED              | When status LED is ON                                                        | Place Status indicator in visible location.                      |

## **Encoder Configurations and Use**

On controller models equipped with encoder inputs, external encoders enable a range of precision motion control features. See "Connecting Optical Encoders" on page 49 for a detailed discussion on how optical encoders work and how to physically connect them to the controller. The diagram below shows the processing chain for each encoder input

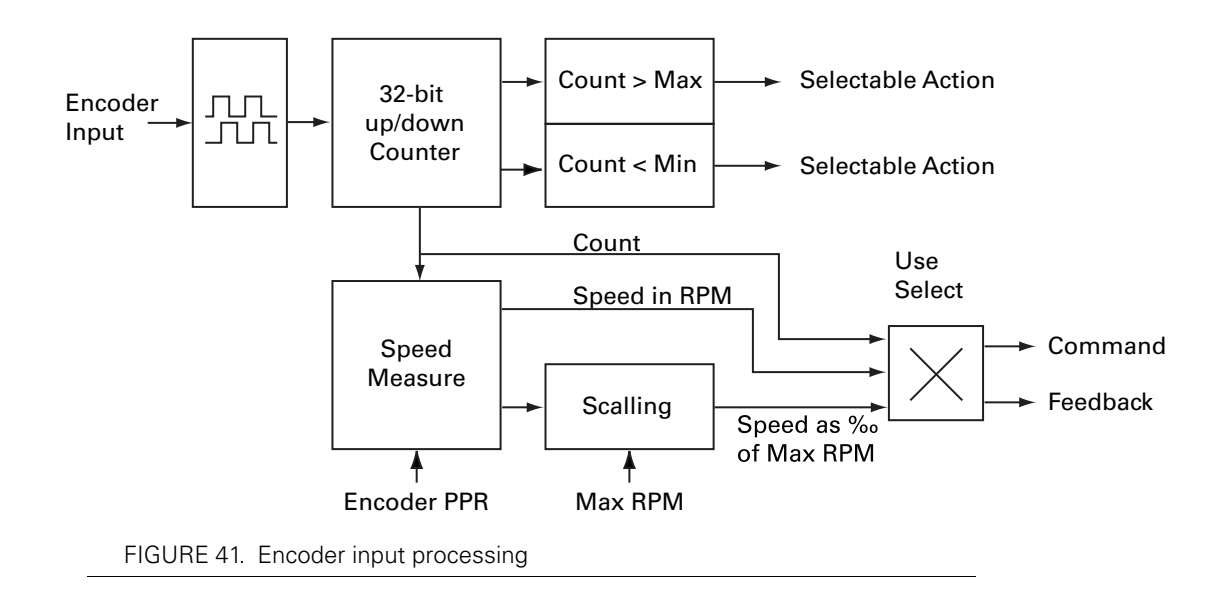

The encoder's two quadrature signals are processed to generate up and down counts depending on the rotation direction. The counts are then summed inside a 32-bit counter. The counter can be read directly using serial commands and/or can be used as a position feedback source for the closed loop position mode.

The counter can be compared to user-defined Min and/or Max values and trigger action if these limits are reached. The type actions are the same as these selectable for Digital Inputs and described in "Digital Inputs Configurations and Uses" on page 62.

The count information is also used to measure rotation speed. Using the Encoder Pulse Per Rotation (PPR) configuration parameter, the output is a speed measurement in actual RPM that is useful in closed loop speed modes where the desired speed is set as a numerical value, in RPM, using a serial command.

The speed information is also scaled to produce a relative number ranging from -1000 to +1000 relative to a user-configured arbitrary Max RPM value. For example, with the Max RPM configured as 3000, a motor rotating at 1500 RPM will output a relative speed of 500. Relative speed is useful for closed loop speed mode that use Analog or Pulse inputs as speed commands.

Configuring the encoder parameters is done easily using the PC Configuration Utility. See "Encoder Parameters" on page 230 for details.

## Hall Sensor Inputs

On brushless motor controllers, the Hall Sensors that are used to switch power around the motor windings, are also used to measure speed and distance travelled.

Speed is evaluated by measuring the time between transition of the Hall Sensors. A 32 bit up/down counter is also updated at each Hall Sensor transition.

Speed information picked up from the Hall Sensors can be used for closed loop speed operation without any additional hardware.

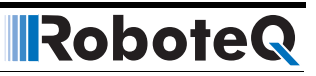

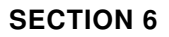

# Motor Operating Features and Options

This section discusses the controller's operating features and options relating to its motor outputs.

## **Power Output Circuit Operation**

The controller's power stage is composed of high-current MOSFET transistors that are rapidly pulsed on and off using Pulse Width Modulation (PWM) technique in order to deliver more or less power to the motors. The PWM ratio that is applied is the result of computation that combines the user command and safety related corrections. In closed-loop operation, the command and feedback are processed together to produced a the adjusted motor command. The diagram below gives a simplified representation of the controller's operation.

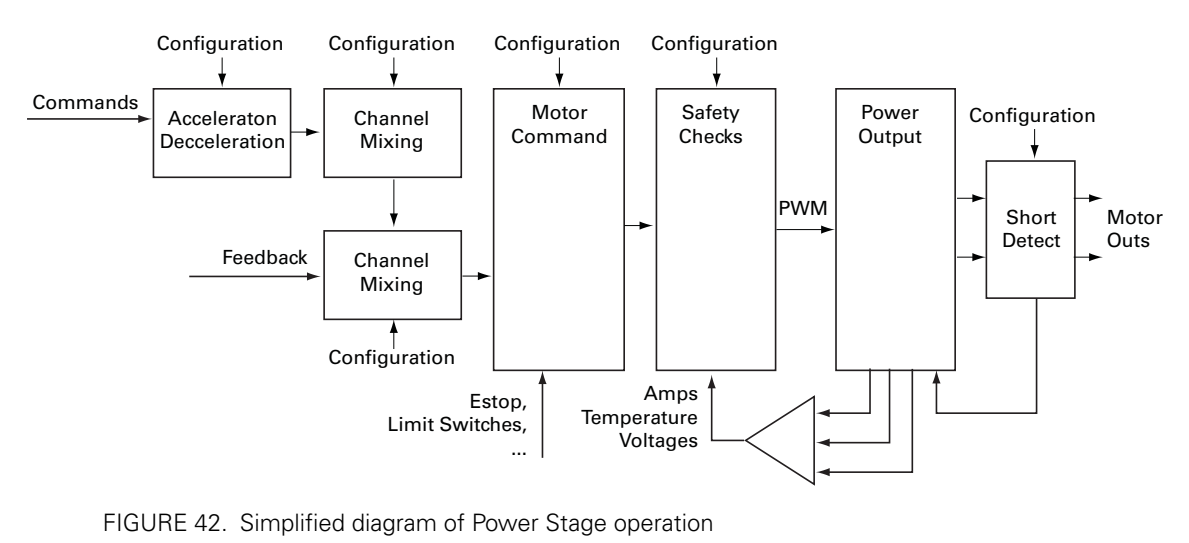

## **Global Power Configuration Parameters**

#### **PWM Frequency**

The power MOSFETs are switched at 18kHz by default. This frequency can set to another value ranging from 10 kHz to 32 kHz. Increasing the frequency reduces the efficiency due to switching losses. Lowering the frequency eventually creates audible noise and can be inefficient on low inductance motors.

Changing the PWM frequency results in no visible change in the motor operation and should be left untouched.

#### **Overvoltage Protection**

The controller includes a battery voltage monitoring circuit that will cause the output transistors to be turned Off if the main battery voltage rises above a preset Over Voltage threshold. The value of that threshold is set by default and may be adjusted by the user. The default value and settable range is given in the controller model datasheet.

This protection is designed to prevent the voltage created by the motors during regeneration to be "amplified" to unsafe levels by the switching circuit.

The controller will resume normal operation when the measured voltage drops below the Over Voltage threshold.

The controller can also be configured to trigger one of its Digital Outputs when an Over Voltage condition is detected. This Output can then be used to activate a Shunt load across the VMot and Ground wires to absorb the excess energy if it is caused by regeneration. This protection is particularly recommended for situation where the controller is powered from a power supply instead of batteries.

#### **Undervoltage Protection**

In order to ensure that the power MOSFET transistors are switched properly, the controller monitors the internal preset power supply that is used by the MOSFET drivers. If the internal voltage drops below a safety level, the controller's output stage is turned Off. The rest of the controller's electronics, including the microcomputer, will remain operational as long as the power supply on VMot or Power Control is above 7V.

Additionally, the output stage will be turned off when the main battery voltage on VMot drops below a user configurable level that is factory preset at 5V.

#### **Temperature-Based Protection**

The controller features active protection which automatically reduces power based on measured operating temperature. This capability ensures that the controller will be able to work safely with practically all motor types and will adjust itself automatically for the various load conditions.

When the measured temperature reaches 70oC, the controller's maximum power output begins to drop to reach 80oC. Above 80oC, the controller's power stage turns itself off completely.

Note that the measured temperature is measured on the heat sink near the Power Transistors and will rise and fall faster than the outside surface. The time it takes for the heat sink's temperature to rise depends on the current output, ambient temperature, and available air flow (natural or forced).

#### **Short Circuit Protection**

**Robote** 

The controller includes a circuit that will detect very high current surges that are consistent with short circuits conditions. When such a condition occurs, the power transistor for the related motor channel are cut off within a few microseconds. Conduction is restored at 1ms intervals. If the short circuit is detected again for up to a quarter of a second, it is considered as a permanent condition and the controller enters a Safety Stop condition, meaning that it will remain off until the command is brought back to 0.

The short circuit detection can be configured with the PC utility to have one of three sensitivity levels: quick, medium, and slow.

The protection is very effective but has a few restrictions:

Only shorts between two motor outputs of the same channel are detected. Shorts between a motor wire and VMot are also detected. **Shorts between a motor output and Ground are not detected.** 

Wire inductance causes current to rise slowly relative to the PWM On/Off times. Short circuit will typically not be detected at low PWM ratios, which can cause significant heat to eventually accumulate in the wires, load and the controller, even though the controller will typically not suffer direct damage. Increasing the short circuit sensitivity will lower the PWM ratio at which a short circuit is detected.

Since the controller can handle very large current during its normal operation, Only direct short circuits between wires will cause sufficiently high current for the detection to work. Short circuits inside motors or over long motor wires may go undetected.

A simplified short circuit protection logic is implemented on some controller models. Check with controller datasheet for details.

#### **Mixing Mode Select**

Mixed mode is available as a configuration option in dual channel controllers to create tanklike steering when one motor is used on each side of the robot: Channel 1 is used for moving the robot in the forward or reverse direction. Channel 2 is used for steering and will change the balance of power on each side to cause the robot to turn. Figure 43 below illustrates how the mixed mode motor arrangement.

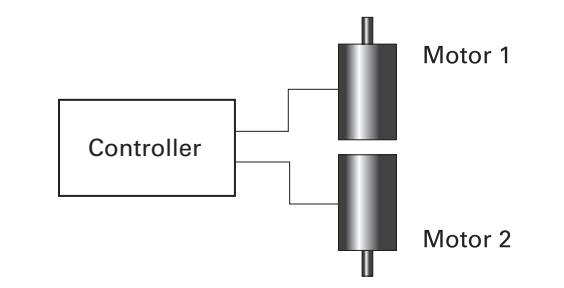

FIGURE 43. Effect of commands to motor examples in mixed mode

The controller supports 3 mixing algorithms with different driving characteristics. The table below shows how each motor output responds to the two commands in each of these modes.

Robote

| In       | put      | Мо    | ode 1 | Me    | ode 2 | Me    | ode 3 |
|----------|----------|-------|-------|-------|-------|-------|-------|
| Throttle | Steering | M1    | M2    | M1    | M2    | M1    | M2    |
| 0        | 0        | 0     | 0     | 0     | 0     | 0     | 0     |
| 0        | 300      | 300   | -300  | 300   | -300  | 300   | -300  |
| 0        | 600      | 600   | -600  | 600   | -600  | 600   | -600  |
| 0        | 1000     | 1000  | -1000 | 1000  | -1000 | 1000  | -1000 |
| 0        | -300     | -300  | 300   | -300  | 300   | -300  | 300   |
| 0        | -600     | -600  | 600   | -300  | 300   | -600  | 600   |
| 0        | -1000    | -1000 | 1000  | -1000 | 1000  | -1000 | 1000  |
| 300      | 300      | 600   | 0     | 600   | 0     | 522   | 90    |
| 300      | 600      | 900   | -300  | 900   | -300  | 762   | -120  |
| 300      | 1000     | 1000  | -700  | 1000  | -1000 | 1000  | -400  |
| 300      | -300     | 0     | 600   | 0     | 600   | 90    | 522   |
| 300      | -600     | -300  | 900   | -300  | 900   | -120  | 762   |
| 300      | -1000    | -700  | 1000  | -1000 | 1000  | -400  | 1000  |
| 600      | 300      | 900   | 300   | 900   | 300   | 708   | 480   |
| 600      | 600      | 1000  | 0     | 1000  | -200  | 888   | 360   |
| 600      | 1000     | 1000  | -400  | 1000  | -1000 | 1000  | 200   |
| 600      | -300     | 300   | 900   | 300   | 900   | 480   | 708   |
| 600      | -600     | 0     | 1000  | -200  | 1000  | 360   | 888   |
| 600      | -1000    | -400  | 1000  | -1000 | 1000  | 200   | 1000  |
| 1000     | 300      | 1000  | 700   | 1000  | 400   | 900   | 1000  |
| 1000     | 600      | 1000  | 400   | 1000  | -200  | 1000  | 1000  |
| 1000     | 1000     | 1000  | 0     | 1000  | -1000 | 1000  | 1000  |
| 1000     | -300     | 700   | 1000  | 400   | 1000  | 1000  | 900   |
| 1000     | -600     | 400   | 1000  | -200  | 1000  | 1000  | 1000  |
| 1000     | -1000    | 0     | 1000  | -1000 | 1000  | 1000  | 1000  |

TABLE 8. Mixing Mode characteristics

## **Motor Channel Parameters**

#### **User Selected Current Limit Settings**

The controller has current sensors at each of its output stages. Every 1 ms, this current is measured and a correction to the output power level is applied if higher than the user preset value.

The current limit may be set using the supplied PC utility. The maximum limit is dependent on the controller model and can be found on the product datasheet.

The limitation is performed on the Motor current and not on the Battery current. See "Battery Current vs. Motor Current" on page 26 for a discussion of the differences.

#### **Selectable Amps Threshold Triggering**

RoboteQ

The controller can be configured to detect when the Amp on a motor channel exceed a user-defined threshold value and trigger an action if this condition persists for more than a preset amount of time.

The list of actions that may be triggered is shown in the table below.

| TABLE 9. Possible Action List when Amps threshold is | is exceeded |
|------------------------------------------------------|-------------|
|------------------------------------------------------|-------------|

| Action         | Applicable<br>Channel | Description                                                                                                    |
|----------------|-----------------------|----------------------------------------------------------------------------------------------------|
| No Action      | -                     | Input causes no action                                                                                                    |
| Safety Stop    | Selectable            | Stops the selected motor(s) channel until command is moved back to 0 or command direction is reversed                      |
| Emergency stop | All                   | Stops the controller entirely until controller is powered<br>down, or a special command is received via the serial<br>port |

This feature is very different than amps limiting. Typical uses for it are for stall detection or "soft limit switches". When, for example, a motor reaches an end and enters stall condition, the current will rise, and that current increase can be detected and the motor be made to stop until the direction is reversed.

#### **Programmable Acceleration & Deceleration**

When changing speed command, the controller will go from the present speed to the desired one at a user selectable acceleration. This feature is necessary in order to minimize the surge current and mechanical stress during abrupt speed changes.

This parameter can be changed by using the PC utility. Acceleration can be different for each motor. A different value can also be set for the acceleration and for the deceleration. The acceleration value is entered in RPMs per second. In open loop installation, where speed is not actually measured, the acceleration value is relative to the Max RPM parameter. For example, if the Max RPM is set to 1000 (default value) and acceleration to 2000, this means that the controller will go from 0 to 100% power in 0.5 seconds.

# **Important Warning**

Depending on the load's weight and inertia, a quick acceleration can cause considerable current surges from the batteries into the motor. A quick deceleration will cause an equally large, or possibly larger, regeneration current surge. Always experiment with the lowest acceleration value first and settle for the slowest acceptable value.

#### **Forward and Reverse Output Gain**

This parameter lets you select the scaling factor for the power output as a percentage value. This feature is used to connect motors with voltage rating that is less than the battery voltage. For example, using a factor of 50% it is possible to connect a 12V motor onto a 24V system, in which case the motor will never see more than 12V at its input even when the maximum power is applied.

#### **Selecting the Motor Control Modes**

For each motor, the controller supports multiple motion control modes. The controller's factory default mode is Open Loop Speed control for each motor. The mode can be changed using the Roborun PC utility.

#### **Open Loop Speed Control**

In this mode, the controller delivers an amount of power proportional to the command information. The actual motor speed is not measured. Therefore the motor will slow down if there is a change in load as when encountering an obstacle and change in slope. This mode is adequate for most applications where the operator maintains a visual contact with the robot.

#### **Closed Loop Speed Control**

In this mode, illustrated in Figure 45, optical encoder (typical) or an analog tachometer is used to measure the actual motor speed. If the speed changes because of changes in load, the controller automatically compensates the power output. This mode is preferred in precision motor control and autonomous robotic applications. Details on how to wire the tachometer can be found in "Connecting Tachometer to Analog Inputs" on page 45. Closed Loop Speed control operation is described in "Closed Loop Speed Mode" on page 85. On brushless motors, speed may be sensed directly from the motor's Hall Sensors and closed loop operation is possible without additional hardware.

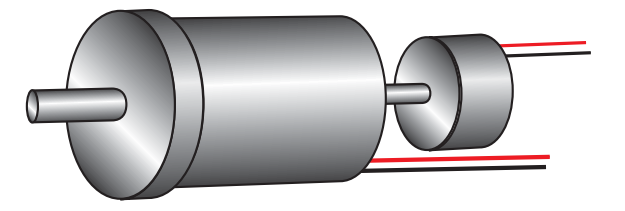

FIGURE 44. Motor with tachometer or Encoder for Closed Loop Speed operation

#### **Closed Loop Position Relative Control**

In this mode, illustrated in Figure 45, the axle of a geared down motor is typically coupled to a position sensor that is used to compare the angular position of the axle versus a desired position. The motor will move following a controlled acceleration up to a user defined velocity, and decelerate to smoothly reach the desired destination. This feature of the controller makes it possible to build ultra-high torque "jumbo servos" that can be used to drive steering columns, robotic arms, life-size models and other heavy loads. Details on how to wire the position sensing potentiometers and operating in this mode can be found in "Closed Loop Relative and Tracking Position Modes" on page 91.

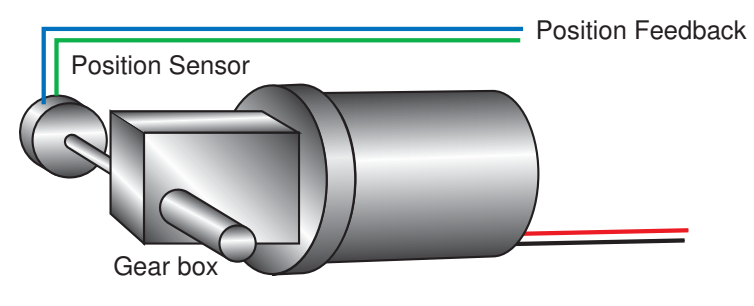

FIGURE 45. Motor with potentiometer assembly for Position operation

## **Closed Loop Count Position**

RoboteQ

In this mode, an encoder is attached to the motor as for the speedmode of Figure 45. Then, the controller can be instructed to move the motor to a specific number of counts, using a user-defined acceleration, velocity, and deceleration profile. Details on how to configure and use this mode can be found in "Closed Loop Count Position Mode" on page 101.

## **Closed Loop Tracking**

This modes uses the same feedback sensor mount as this of Figure 45. In this mode the motor will be moved until the final position measured by the feedback sensor matches the command. The motor will move as fast as it possibly can, using maximum physical acceleration. This mode is best for systems where the motor can be expected to move as fast as the command changes. Details on this operating mode can be found in "Closed Loop Relative and Tracking Position Modes" on page 91.

## **Torque Mode**

In this closed loop mode, the motor is driven in a manner that it produces a desired amount of torque regardless of speed. This is achieved by using the motor current as the feedback. Torque mode does not require any specific wiring. Detail on this operating mode can be found in "Closed Loop Torque Mode" on page 105.

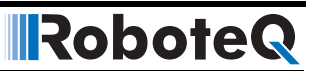
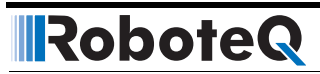

**SECTION 7** 

# Brushless Motor Connections and Operation

This section addresses installation an operating issues specific to brushless motors. It is applicable only to brushless motor controller models.

# **Brushless Motor Introduction**

Brushless motors, or more accurately Brushless DC Permanent Magnet motors (since there are other types of motors without brushes) contain permanent magnets and electromagnets. The electromagnets are arranged in groups of three and are powered in sequence in order to create a rotating field that drives the permanent magnets. The electromagnets are located on the non-rotating part of the motor, which is normally in the motor casing for traditional motors, in which case the permanent magnets are on the rotor that is around the motor shaft. On hub motors, such as those found on electric bikes, scooters and some other electric vehicles, the electromagnets are on the center part of the motor and the permanent magnets on outer part.

As the name implies, Brushless motors differ from traditional DC motors in that they do not use brushes for commutating the electromagnets. Instead, it is up to the motor controller to apply, in sequence, current to each of the 3 motor windings in order to cause the rotor to spin. To do this, the controller must know where the rotor is in relation to the electromagnets so that current can be applied to the correct winding at any given point in time. The simplest and most reliable method is to use three Hall sensors inside the motor. The diagram below shows the direction of the current in each of the motor's windings depending on the state of the 3 hall sensors.

# RoboteQ

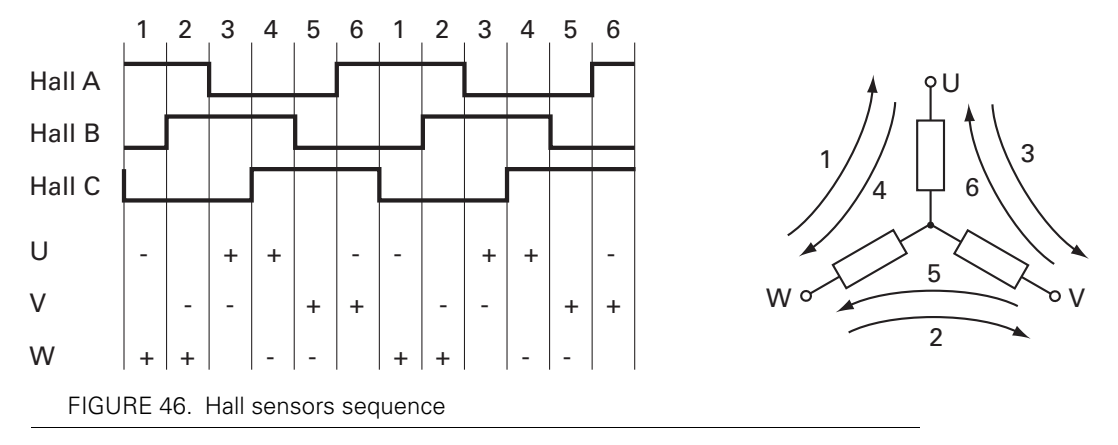

Roboteq's brushless DC motor controllers only work with motors equipped with Hall sensors. While sensorless techniques exist, these can only accurately detect the rotor position once the motor is spinning, and therefore are not usable in any system requiring precise control at slow speed.

#### **Number of Poles**

One of the key characteristics of a brushless motor is the number of poles of permanent magnets it contains. A full 3-phase cycling of motor's electromagnets will cause the rotor to move to the next permanent magnet pole. Thus, increasing the number of poles will cause the motor to rotate more slowly for a given rate of change on the winding's phases.

A higher or lower number of poles makes no difference to the controller since its function is always to create a rotating field based on the Hall sensor position. However, the number of poles information can be used to determine the number of turns a motor has done. It can also be used to measure the motor speed. The Roboteq controllers can measure both.

The number of poles on a particular motor is usually found in the motor's specification sheet. The number of poles can also be measured by applying a low DC current (around 1A) between any two wires of the 3 that go to the motor and then counting the number of cogs you feel when rotating the motor by hand for a full turn.

The number of poles is a configuration parameter that can be entered in the controller configuration (see "BPOL" on page 211). This parameter is not needed for basic motor operation and can be left at its default value. It is needed if accurate speed reporting is required or to operate in Closed Loop Speed mode.

Entering a negative number of poles will reverse the measured speed. It is useful when operating the motor in closed loop speed mode and if otherwise a negative speed is measured when the motor is moved in the positive direction.

#### **Hall Sensor Wiring**

Hall sensors connection requires 5 wires on the motor:

- Ground
- Sensor1 Output
- Sensor2 Output
- Sensor3 Output
- + power supply

Sensor outputs are generally Open Collector, meaning that they require a pull up resistor in order to create the logic level 1. Pull up resistor of 4.7K ohm to +5V are incorporated inside all controllers. Additionally, 1nF capacitors to ground are present at the controller's input in order to remove high frequency spikes which may be induced by the switching at the motor wires. The controller's input buffers are Schmitt triggers to ensure a clean transition between high and low.

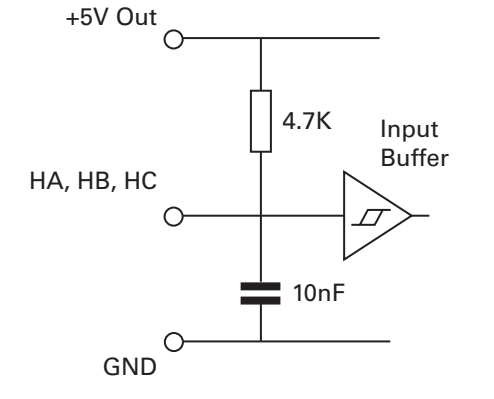

FIGURE 47. Hall sensor inputs equivalent circuit

Hall sensors can typically be powered over a wide voltage range. The controller supplies 5V for powering the Hall sensors.

Hall sensor connection to the controller is done using Molex Microfit 3.0 connectors. These high quality connectors provide a reliable connection and include a lock tab for secure operation. The connector pinout is shown in the controller model's datasheet.

# **Important Warning**

**Robote** 

Keep the Hall sensor wires away from the motor wires. High power PWM switching on the motor leads will induce spikes on the Hall sensor wires if located too close. On hub motors where the Hall sensor wires are inside the same cable as the motor power wires, separate the two sets of wires the nearest from the motor as possible.

# **Important Notice**

Make sure that the motor sensors have a digital output with the signal either at 0 or at 1, as usually is the case. Sensors that output a slow changing analog signals will cause the motor to run imperfectly.

#### **Hall Sensor Wiring Order**

The order of the Hall sensors and these of the motor connections must match in order for the motor to spin. Unfortunately, there is no standard naming and ordering convention for brushless motors. It often is the case that the motor will correctly operate when wiring the controller's sensor inputs HA, HB, HC, and the controller's U, V, W outputs in the same order as what is marked the motor or leads (if such an order is provided).

If this is not the case, then the wire order must be determined by trial and error. To do this, you can either connect the motor wires permanently and then try different combination of Hall sensor wiring, or you can connect the Hall sensors permanently and try different combinations of motor wiring. There is a total of 6 possible combinations of wiring three sensors on three controller inputs. There are also 6 possible combinations of wiring three motor wires on three controller outputs. Only one of the 6 combinations will work correctly and smoothly while allowing the controller to drive the motor in both directions.

Robote

Try the different combinations while applying a low amount of power (5 to 10%). Applying too high power may trigger the stall protection (see below). Be careful not to have the motor output wires touch each other and create a short circuit. Once a combination that make the motor spin is found, increase the power level and verify that rotation is smooth, at very slow speed and at high speed and in both directions.

If the motor is spinning in the wrong direction, simply swap any two of the three sensor wires, and then repeat the steps above to find the correct combination of motor wires.

# **Important Notice**

Beware that while only one combination is valid, there may be other combinations that will cause the motor to spin. When the motor spins with the wrong wiring combination, it will do so very inefficiently. Make sure that the motor spins equally smoothly in both directions. Try all 6 combinations and select the best.

## **Brushless Motor Operation**

Once the Hall sensors and motor power wires are correctly connected to the controller, a brushless motor can be operated exactly like a DC motor and all other sections in this manual are applicable. In addition, the Hall sensors, provide extra information about the motor's state compared to DC motors. This information enables the additional features discussed below.

#### **Stall Detection**

The Hall sensors can be used to detect whether the motor is spinning or not. The controller includes a safety feature that will stop the motor power if no rotation is detected while a given amount of power is applied for a certain time. Three combinations of power and time are available:

- 250ms at 10% power
- 500ms at 25% power
- 1s at 50% power

If the power applied is higher than the selected value and no motion is detected for the corresponding amount of time, the power to the motor is cut until the motor command is returned to 0. This function is controlled by the BLSTD - Brushless Stall Detection parameter (see "BLSTD - Brushless Stall Detection" on page 211). **Do not disable the stall protection.** 

A stall condition is indicated with the "Stall" LED on the Roborun PC utility screen.

#### **Speed Measurement using Hall Sensors**

RoboteQ

The Hall sensor information is used by the controller to compute the motor's rotation speed. Speed is determined by measuring the time between Hall sensor transitions. This measurement method is very accurate, but requires that the motor be well constructed and that the placement between sensors be accurate. On precision motors, this results in a stable speed being reported. On less elaborate motors, such as hub motors, the reported speed may oscillate by a few percents.

The motor's number of poles must be entered as a controller parameter in order to produce an accurate RPM value. See discussion above. The speed information can then be used as feedback in a closed loop system. Motor with a more precise Hall sensor positioning will work better in such a configuration than less precise motors.

If the reported speed is negative when the slider is moved in the positive direction, you can correct this by putting a negative number of poles in the motor configuration. This will be necessary in order to operate the motor in closed loop speed mode using hall sensor speed capture.

#### **Distance Measurement using Hall Sensors**

The controller automatically detects the direction of rotation, keeps track of the number of Hall sensor transition and updates a 32-bit up/down counter. The number of counts per revolution is computed as follows:

#### Counts per Revolution = Number of Poles \* 6

The counter information can then be read via the Serial/USB port or can be used from a MicroBasic script. The counter can also be used to operate the brushless motor in a Closed Loop Position mode, within some limits.

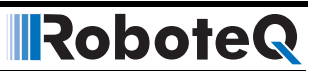

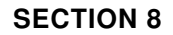

RoboteQ

# Closed Loop Speed Mode

This section discusses the controller's Closed Loop Speed mode.

#### **Mode Description**

In this mode, an analog or digital speed sensor measures the actual motor speed and compares it to the desired speed. If the speed changes because of changes in load, the controller automatically compensates the power output. This mode is preferred in precision motor control and autonomous robotic applications.

The controller incorporates a full-featured Proportional, Integral, Differential (PID) control algorithm for quick and stable speed control.

The closed loop speed mode and all its tuning parameters may be selected individually for each motor channel.

## **Tachometer or Encoder Wiring**

Digital Optical Encoders may be used to capture accurate motor speed. This capability is only available on controllers fitted with the optional encoder module.

Analog tachometers are another technique for sensing speed. See "Connecting Tachometer to Analog Inputs" on page 45

#### **Tachometer or Encoder Mounting**

Proper mounting of the speed sensor is critical for an effective and accurate speed mode operation. Figure 48 shows a typical motor and tachometer or encoder assembly.

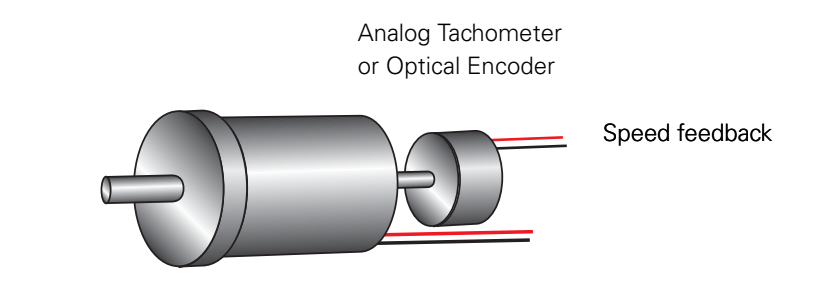

Robote

FIGURE 48. Motor and speed sensor assembly needed for Close Loop Speed mode

# **Tachometer wiring**

The tachometer must be wired so that it creates a voltage at the controller's analog input that is proportional to rotation speed: 0V at full reverse, +5V at full forward, and 0 when stopped.

Connecting the tachometer to the controller is as simple as shown in the diagram below.

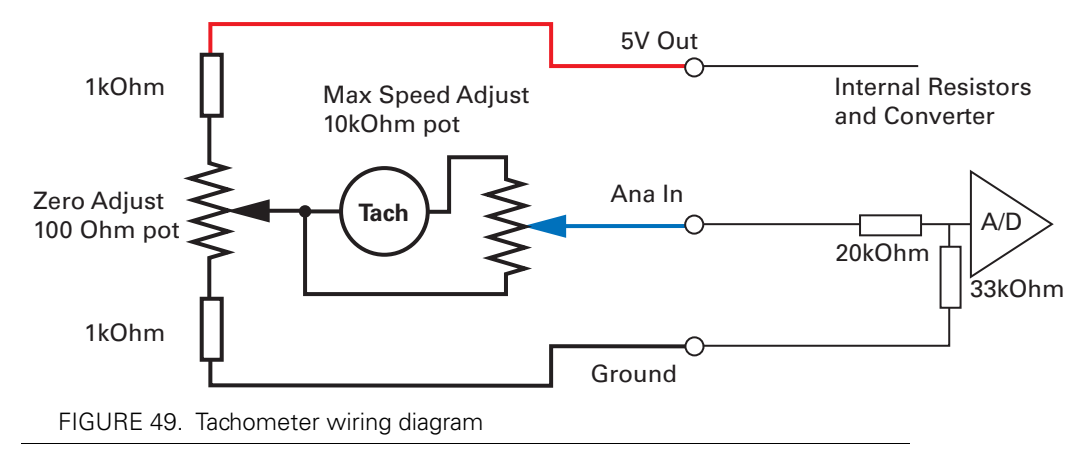

#### **Brushless Hall Sensors as Speed Sensors**

On brushless motor controllers, the Hall Sensors that are used to switch power around the motor windings, are also used to measure speed and distance travelled.

Speed is evaluated by measuring the time between transition of the Hall Sensors. A 32 bit up/down counter is also updated at each Hall Sensor transition.

Speed information picked up from the Hall Sensors can be used for closed loop speed operation without any additional hardware.

## **Speed Sensor and Motor Polarity**

The tachometer or encoder polarity (i.e. which rotation direction produces a positive or negative speed information) is related to the motor's rotation speed and the direction the motor turns when power is applied to it.

In the Closed Loop Speed mode, the controller compares the actual speed, as measured by the tachometer, to the desired speed. If the motor is not at the desired speed and direction, the controller will apply power to the motor so that it turns faster or slower, until reached.

# Important Warning

RoboteQ

The tachometer's polarity must be such that a positive voltage is generated to the controller's input when the motor is rotating in the forward direction. If the polarity is inverted, this will cause the motor to run away to the maximum speed as soon as the controller is powered and eventually trigger the closed loop error and stop. If this protection is disabled, there will be no way of stopping it other than pressing the emergency stop button or disconnecting the power.

Determining the right polarity is best done experimentally using the Roborun utility (see "Using the Roborun Configuration Utility" on page 221) and following these steps:

- 1. Configure the controller in Open Loop Mode using the PC utility. This will cause the motor to run in Open Loop for now.
- 2. Configure the sensor you plan to use as speed feedback. If an analog tachometer is used, map the analog channel on which it is connected as "Feedback" for the selected motor channel. If an encoder is used, configure the encoder channel with the encoder's Pulses Per Revolution value.
- **3.** Click on the Run tab of the PC utility. Configure the Chart recorder to display the speed information if an encoder is used. Display Feedback if an analog sensor is used.
- 4. Verify that the motor sliders are in the "0" (Stop) position.
- 5. If a tachometer is used, verify that the reported feedback value read is 0 when the motors are stopped. If not, adjust the Analog Center parameter.
- **6.** Move the cursor of the desired motor to the right so that the motor starts rotating, and verify that a positive speed is reported. Move the cursor to the left and verify that a negative speed is reported.
- 7. If the tachometer or encoder polarity is the same as the applied command, the wiring is correct.
- 8. If the tachometer polarity is opposite of the command polarity, then reverse the motor's wiring, reverse the tachometer wires, or change the capture polarity in the Input configuration. If an encoder is used, swap its ChA and ChB outputs. Alternatively, swap the motor leads if using a brushed DC motor only.
- **9.** Set the controller operating mode to Closed Loop Speed mode using the Roborun utility.
- **10.** Move the cursor and verify that speed stabilizes at the desired value. If speed is unstable, tune the PID values.

# **Important Warning**

It is critically important that the tachometer or encoder wiring be extremely robust. If the speed sensor reports an erroneous speed or no speed at all, the controller will consider that the motor has not reached the desired speed value and will gradually increase the applied power to the motor until the closed loop error is triggered and the motor is then stopped.

# **Controlling Speed in Closed Loop**

When using encoder feedback or Hall Sensor (brushless motor) feedback, the controller will measure and report speed as the motor's actual RPM value.

When using analog or pulse as input command, the command value will range from 0 to +1000 and 0 to -1000. In order for the max command to cause the motor to reach the desired actual max RPM, an additional parameter must be entered in the encoder or brushless configuration. The Max RPM parameter is the speed that will be reported as 1000 when reading the speed in relative mode. Max RPM is also the speed the controller will attempt to reach when a max command of 1000 is applied.

When sending a speed command via serial or USB, the command may be sent as a relative speed (0 to +/-1000) or actual RPM value.

# **Control Loop Description**

The controller performs the Closed Loop Speed mode using a full featured Proportional, Integral and Differential (PID) algorithm. This technique has a long history of usage in control systems and works on performing adjustments to the Power Output based on the difference measured between the desired speed (set by the user) and the actual position (captured by the tachometer).

Figure 50 shows a representation of the PID algorithm. Every 1 millisecond, the controller measures the actual motor speed and subtracts it from the desired position to compute the speed error.

The resulting error value is then multiplied by a user selectable Proportional Gain. The resulting value becomes one of the components used to command the motor. The effect of this part of the algorithm is to apply power to the motor that is proportional with the difference between the current and desired speed: when far apart, high power is applied, with the power being gradually reduced as the motor moves to the desired speed.

A higher Proportional Gain will cause the algorithm to apply a higher level of power for a given measured error thus making the motor react more quickly to changes in commands and/or motor load.

The Differential component of the algorithm computes the changes to the error from one 1 ms time period to the next. This change will be a relatively large number every time an abrupt change occurs on the desired speed value or the measured speed value. The value of that change is then multiplied by a user selectable Differential Gain and added to the output. The effect of this part of the algorithm is to give a boost of extra power when starting the motor due to changes to the desired speed value. The differential component will also greatly help dampen any overshoot and oscillation.

The Integral component of the algorithm performs a sum of the error over time. This component helps the controller reach and maintain the exact desired speed when the error is reaching zero (i.e. measured speed is near to, or at the desired value).

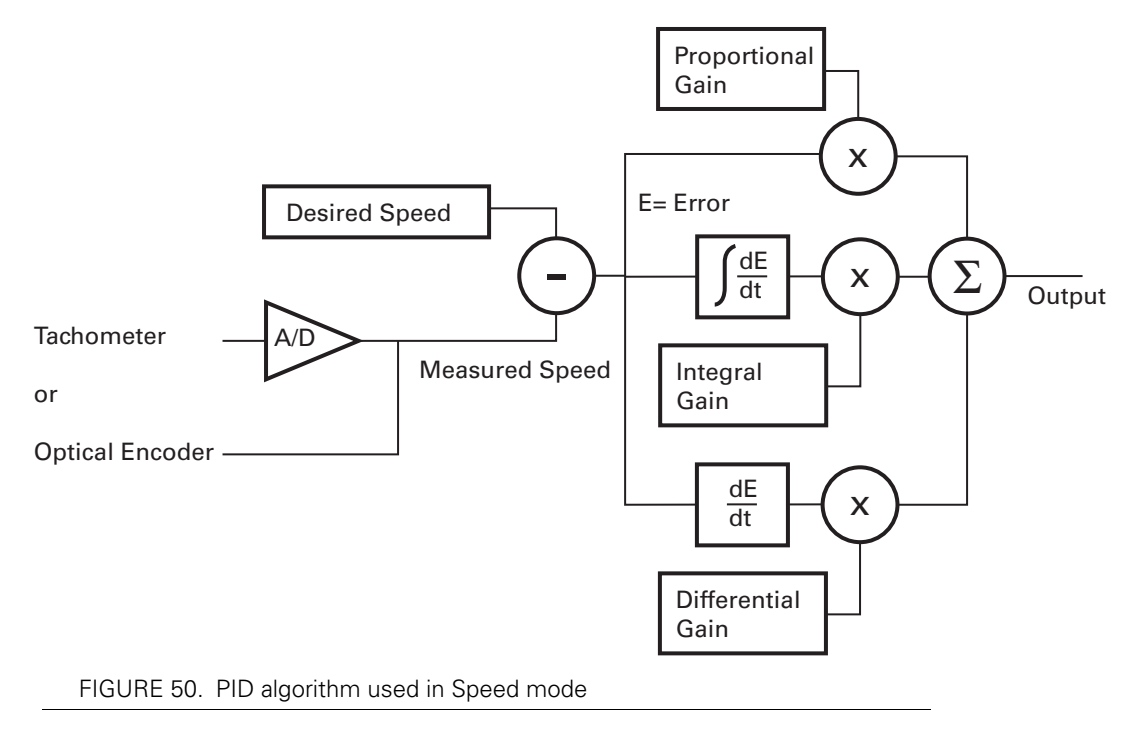

#### **PID tuning in Speed Mode**

As discussed above, three parameters - Proportional Gain, Integral Gain, and Differential Gain - can be adjusted to tune the Closed Loop Speed control algorithm. The ultimate goal in a well tuned PID is a motor that reaches the desired speed quickly without overshoot or oscillation.

Because many mechanical parameters such as motor power, gear ratio, load and inertia are difficult to model, tuning the PID is essentially a manual process that takes experimentation.

The Roborun PC utility makes this experimentation easy by providing one screen for changing the Proportional, Integral and Differential gains and another screen for running and monitoring the motor. First, run the motor with the preset values. Then experiment with different values until a satisfactory behavior is found.

In Speed Mode, the Integral component of the PID is the most important and must be set first. The Proportional and Differential components will help improve the response time and loop stability.

In the case where the load moved by the motor is not fixed, tune the PID with the minimum expected load and tune it again with the maximum expected load. Then try to find values that will work in both conditions. If the disparity between minimal and maximal possible loads is large, it may not be possible to find satisfactory tuning values. Note that the controller uses one set of Proportional, Integral and Differential Gains for both motors and therefore assumes that similar motor, mechanical assemblies and loads are present at each channel.

Robote

In slow systems, use the integrator limit parameter to prevent the integrator to reach saturation prematurely and create overshoots.

# **Error Detection and Protection**

The controller will detect large tracking errors due to mechanical or sensor failures, and shut down the motor in case of problem in closed loop speed or position system. The detection mechanism looks for the size of the tracking error (desired position vs. actual position) and the duration the error is present. Three levels of sensitivity are provided in the controller configuration:

1: 250ms and Error > 100

2: 500ms and Error > 250

3: 1000ms and Error > 500

When an error is triggered, the motor channel is stopped until the error has disappeared, the motor channel is reset to open loop mode.

The loop error value can be monitored in real time using the Roborun PC utility.

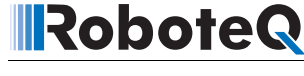

**SECTION 9** 

# Closed Loop Relative and Tracking Position Modes

This section describes the controller's Position Relative and Position Tracking modes, how to wire the motor and position sensor assembly and how to tune and operate the controller in these modes.

### **Modes Description**

In these two position modes, the axle of a geared-down motor is coupled to a position sensor that is used to compare the angular position of the axle versus a desired position. The controller will move the motor so that it reaches this position.

This feature makes it possible to build ultra-high torque "jumbo servos" that can be used to drive steering columns, robotic arms, life-size models and other heavy loads.

The two position modes are similar and differ as follows:

#### **Position Relative Mode**

The controller accepts a command ranging from -1000 to +1000, from serial/USB, analog joystick, or pulse. The controller reads a position feedback sensor and converts the signal into a -1000 to +1000 feedback value at the sensor's min and max range respectively. The controller then moves the motor so that the feedback matches the command, using a controlled acceleration, set velocity and controlled deceleration. This mode requires several settings to be configured properly but results in very smoothly controlled motion.

#### **Position Tracking Mode**

This mode is identical to the Position Relative mode in the way that commands and feedback are evaluated. However, the controller will move the motor simply using a PID comparing the command and feedback, without controlled acceleration and as fast as possible. This mode requires fewer settings but often results in a motion that is not as smooth and harder to control overshoots.

Robote

#### **Selecting the Position Modes**

The two position modes are selected by changing the Motor Control parameter to Closed Loop Position. This can be done using the corresponding menu in the Power Output tree in the Roborun utility. It can also be done using the associated serial (RS232/USB) command. See "MMOD" on page 218. The position mode can be set independently for each channel.

### **Position Feedback Sensor Selection**

The controller may be used with the following kinds of sensors:

- Potentiometers
- Hall effect angular sensors
- Optical Encoders

The first two are used to generate an analog voltage ranging from 0V to 5V depending on their position. They will report an absolute position information at all times.

Modern position Hall sensors output a digital pulse of variable duty cycle. These sensors provide an absolute position value with a high precision (up to 12-bit) and excellent noise immunity. PWM output sensors are directly readable by the controller and therefore are a recommended choice.

Optical encoders report incremental changes from a reference which is their initial position when the controller is powered up or reset. Before they can be used for reporting position, the motors must be moved in open loop mode until a home switch is detected and resets the counter. Encoders offer the greatest positional accuracy possible.

#### **Sensor Mounting**

Proper mounting of the sensor is critical for an effective and accurate position mode operation. Figure 51 shows a typical motor, gear box, and sensor assembly.

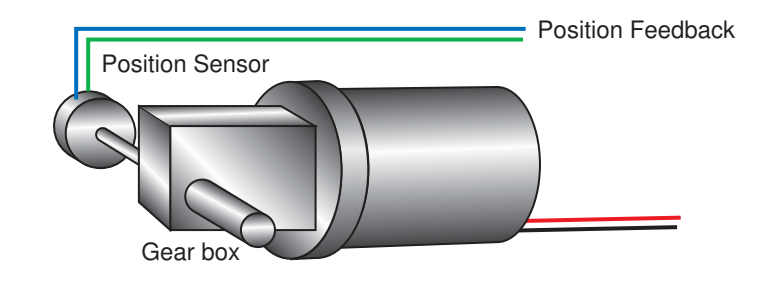

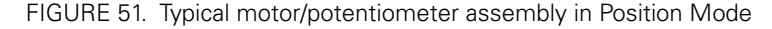

The sensor is composed of two parts:

RoboteQ

- a body which must be physically attached to a non-moving part of the motor assembly or the robot chassis, and
- an axle which must be physically connected to the rotating part of the motor you wish to position.

A gear box is necessary to greatly increase the torque of the assembly. It is also necessary to slow down the motion so that the controller has the time to perform the position control algorithm. If the gearing ratio is too high, however, the positioning mode will be very sluggish.

A good ratio should be such that the output shaft rotates at 1 to 10 rotations per second (60 to 600 RPM) when the motor is at full speed.

The mechanical coupling between the motor and the sensor must be as tight as possible. If the gear box is loose, the positioning will not be accurate and will be unstable, potentially causing the motor to oscillate.

Some sensors, such as potentiometers, have a limited rotation range of typically 270 degrees (3/4 of a turn), which will in turn limit the mechanical motion of the motor/potentiometer assembly. Consider using a multi-turn potentiometer as long as it is mounted in a manner that will allow it to turn throughout much of its range, when the mechanical assembly travels from the minimum to maximum position. When using encoders, best results are achieved when the encoder is mounted directly on the motor shaft.

### **Feedback Sensor Range Setting**

Regardless the type of sensor used, feedback sensor range is scaled to a -1000 to +1000 value so that it can be compared with the -1000 to +1000 command range.

On analog and pulse sensors, the scaling is done using the min/max/center configuration parameters.

When encoders are used for feedback, the encoder count is also converted into a -1000 to +1000 range. In the encoder case, the scaling uses the Encoder Low Limit and Encoder High Limit parameters. See "Serial (RS232/USB) Operation" on page 109 for details on these configuration parameters. Beware that encoder counters produce incremental values. The encoder counters must be reset using the homing procedure before they can be used as position feedback sensors.

# **Important Notice**

Potentiometers are mechanical devices subject to wear. Use better quality potentiometers and make sure that they are protected from the elements. Consider using a solid state hall position sensor in the most critical applications. Optical encoders may also be used, but require a homing procedure to be used in order to determine the zero position.

# **Important Warning**

If there is a polarity mismatch, the motor will turn in the wrong direction and the position will never be reached. The motor will turn until the Closed Loop Error detection is triggered. The motor will then stop until the error disappears, the controller is set to Open Loop, or the controller is reset.

Determining the right polarity is best done experimentally using the Roborun utility (see "Using the Roborun Configuration Utility" on page 221) and following these steps:

- **1.** Configure the controller in Open Loop Speed mode.
- **2.** Configure the position sensor input channel as position feedback for the desired motor channel.
- **3.** Click on the Run tab.
- 4. Enable the Feedback channel in the chart recorder.
- 5. Move the slider slowly in the positive direction and verify that the Feedback in the chart increases in value. If the Feedback value decreases, then the sensor is backwards and you should either invert it or swap the motor wires so that the motor turns in the opposite direction.
- 6. Move the sensor off the center position and observe the motor's direction of rotation.
- 7. Go to the max position and verify that the feedback value reaches 1000 a little before the end of the physical travel. Modify the min and max limits for the sensor input if needed.
- **8.** Repeat the steps in the opposite direction and verify that the -1000 is reached a little before the end of the physical travel limit.

# **Important Safety Warning**

Never apply a command that is lower than the sensor's minimum output value or higher than the sensor's maximum output value as the motor would turn forever trying to reach a position it cannot. Configure the Min/Max parameter for the sensor input so that a value of -1000 to +1000 is produced at both ends of the sensor travel.

# **Error Detection and Protection**

The controller will detect large tracking errors due to mechanical or sensor failures, and shut down the motor in case of problem in closed loop speed or position system. The detection mechanism looks for the size of the tracking error (desired position vs. actual position) and the duration the error is present. Three levels of sensitivity are provided in the controller configuration:

- 1: 250ms and Error > 100
- 2: 500ms and Error > 250
- 3: 1000ms and Error > 500

When an error is triggered, the motor channel is stopped until the error has disappeared, the motor channel is reset to open loop mode.

The loop error can be monitored in real time using the Roborun PC utility.

## **Adding Safety Limit Switches**

RoboteQ

The Position mode depends on the position sensor providing accurate position information. If the sensor is damaged or one of its wires is cut, the motor may spin continuously in an attempt to reach a fictitious position. In many applications, this may lead to serious mechanical damage.

To limit the risk of such breakage, it is recommended to add limit switches that will cause the motor to stop if unsafe positions have been reached independent of the sensor reading. Any of the controller's digital inputs can be used as a limit switch for any motor channel.

An alternate method is shown in Figure 52. This circuit uses Normally Closed limit switches in series on each of the motor terminals. As the motor reaches one of the switches, the lever is pressed, cutting the power to the motor. The diode in parallel with the switch allows the current to flow in the reverse position so that the motor may be restarted and moved away from that limit.

The diode polarity depends on the particular wiring and motor orientation used in the application. If the diode is mounted backwards, the motor will not stop once the limit switch lever is pressed. If this is the case, reverse the diode polarity.

The diodes may be eliminated, but then it will not be possible for the controller to move the motor once either of the limit switches has been triggered.

The main benefit of this technique is its total independence on the controller's electronics and its ability to work in practically all circumstances. Its main limitation is that the switch and diode must be capable of handling the current that flows through the motor. Note that the current will flow though the diode only for the short time needed for the motor to move away from the limit switches.

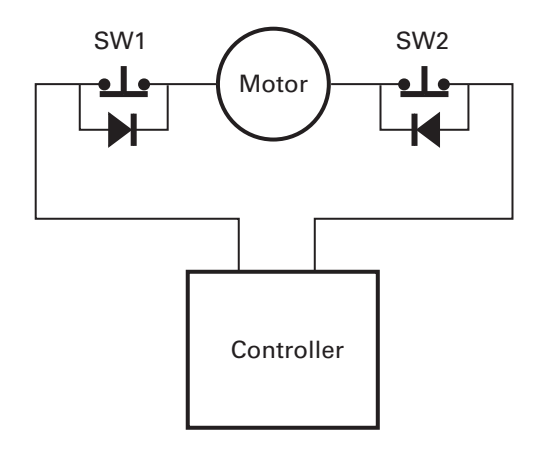

FIGURE 52. Safety limit switches interrupting power to motor

# **Important Warning**

Limit switches must be used when operating the controller in Position Mode. This will significantly reduce the risk of mechanical damage and/or injury in case of damage to the position sensor or sensor wiring.

## **Using Current Trigger as Protection**

The controller can be configured to trigger an action when current reaches a user configurable threshold for more than a set amount of time. This feature can be used to detect that a motor has reached a mechanical stop and is no longer turning. The triggered action can be an emergency stop or a simulated limit switch.

### **Operating in Closed Loop Relative Position Mode**

This position algorithm allows you to move the motor from an initial position to a desired position. The motor starts with a controlled acceleration, reaches a desired velocity, and decelerates at a controlled rate to stop precisely at the end position. The graph below shows the speed and position vs. time during a position move.

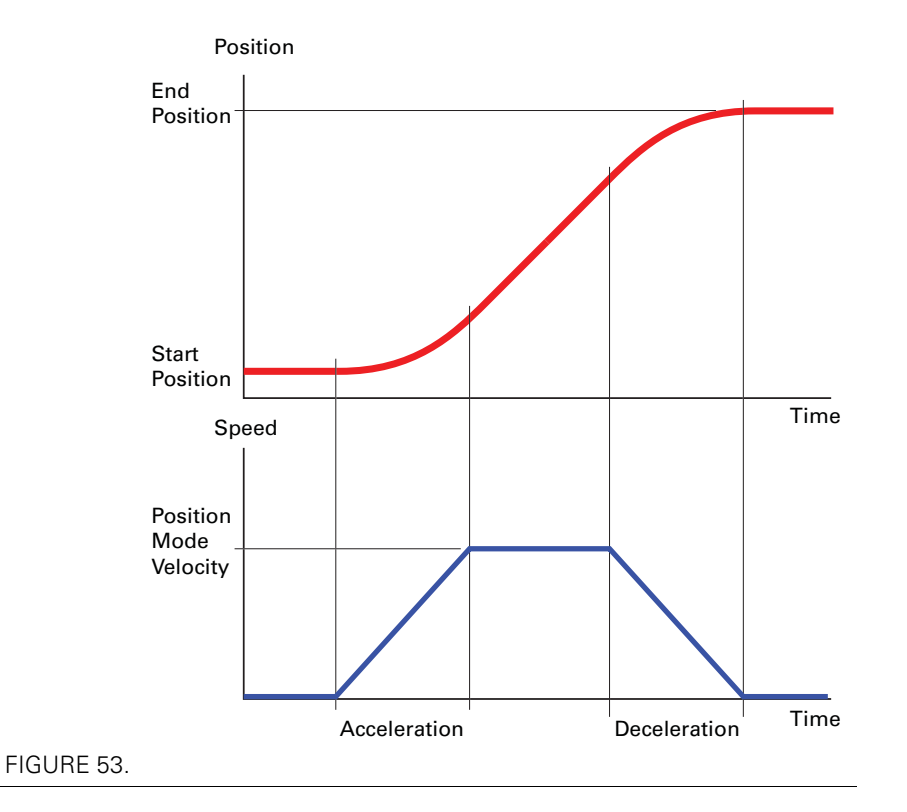

When turning the controller on, the default acceleration, deceleration and velocity are parameters retrieved from the configuration EEPROM. In most applications, these parameters can be left unchanged and only change in commands used to control the change from one position to the other. In more sophisticated systems, the acceleration, deceleration

and velocity can be changed on the fly using Serial/USB commands or from within a MicroBasic script.

When using Encoders as feedback sensors, the controller can accurately measure the speed and the number of motor turns that have been performed at any point in time. The complete positioning algorithm can be performed with the parameters described above.

When using analog or pulse sensors as feedback, the system does not have a direct way to measure speed or number of turns. It is therefore necessary to configure an additional parameter in the controller which determines the number of motor turns between the point the feedback sensor gives the minimum feedback value (-1000) to the maximum feedback value (+1000).

In the Closed Loop Relative Position mode, the controller will compute the position at which the motor is expected to be at every millisecond in order to follow the desired acceleration and velocity profile. This computed position becomes the setpoint that is compared with the feedback sensor and a correction is applied at every millisecond.

## **Operating in Closed Loop Tracking Mode**

RoboteQ

In this mode the controller makes no effort to compute a smooth, millisecond by millisecond position trajectory. Instead the current feedback position is periodically compared with the requested destination and power is applied to the motor using these two values in a PID control loop.

This mode will work best if changes in the commands are smooth and not much faster than what the motor can physically follow.

#### **Position Mode Relative Control Loop Description**

The controller performs the Relative Position mode using a full featured Proportional, Integral and Differential (PID) algorithm. This technique has a long history of usage in control systems and works on performing adjustments to the Power Output based on the difference measured between the desired position (set by the user) and the actual position (captured by the position sensor).

Figure 54 shows a representation of the PID algorithm. Every 1 millisecond, the controller measures the actual motor position and subtracts it from the desired position to compute the position error.

The resulting error value is then multiplied by a user selectable Proportional Gain. The resulting value becomes one of the components used to command the motor. The effect of this part of the algorithm is to apply power to the motor that is proportional with the distance between the current and desired positions: when far apart, high power is applied, with the power being gradually reduced and stopped as the motor moves to the final position. The Proportional feedback is the most important component of the PID in Position mode.

A higher Proportional Gain will cause the algorithm to apply a higher level of power for a given measured error, thus making the motor move quicker. Because of inertia, however, a faster moving motor will have more difficulty stopping when it reaches its desired position. It will therefore overshoot and possibly oscillate around that end position.

# RoboteQ

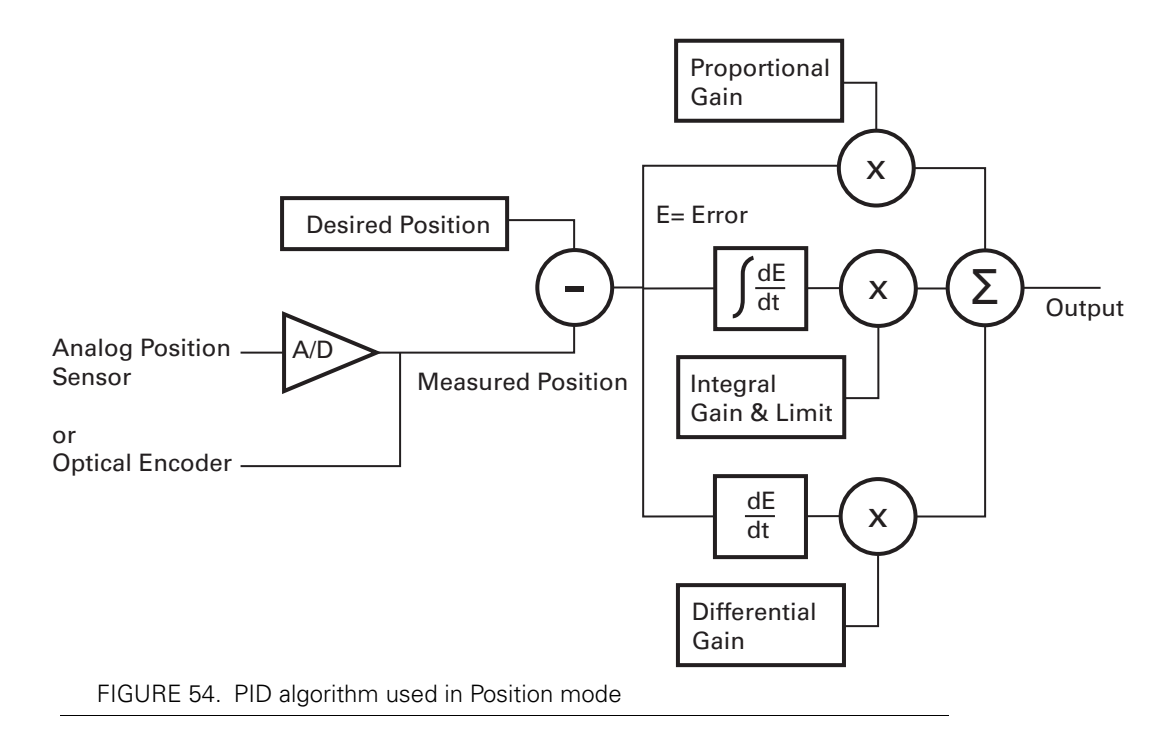

The Differential component of the algorithm computes the changes to the error from one ms time period to the next. This change will be a relatively large number every time an abrupt change occurs on the desired position value or the measured position value. The value of that change is then multiplied by a user-selectable Differential Gain and added to the output. The effect of this part of the algorithm is to give a boost of extra power when starting the motor due to changes to the desired position value. The differential component will also help dampen any overshoot and oscillation.

The Integral component of the algorithm performs a sum of the error over time. In the position mode, this component helps the controller reach and maintain the exact desired position when the error would otherwise be too small to energize the motor using the Proportional component alone. Only a very small amount of Integral Gain is typically required in this mode.

In systems where the motor may take a long time to physically move to the desired position, the integrator value may increase significantly causing then difficulties to stop without overshoot. The Integrator Limit parameter will prevent that value from becoming unnecessarily large.

## **PID tuning in Position Mode**

As discussed above, three parameters - Proportional Gain, Integral Gain and Differential Gain - can be adjusted to tune the position control algorithm. The ultimate goal in a well tuned PID is a motor that reaches the desired position quickly without overshoot or oscillation.

Because many mechanical parameters such as motor power, gear ratio, load and inertia are difficult to model, tuning the PID is essentially a manual process that takes experimentation.

The Roborun PC utility makes this experimentation easy by providing one screen for changing the Proportional, Integral and Differential gains and another screen for running and monitoring the motor.

When tuning the motor, first start with the Integral and Differential Gains at zero, increasing the Proportional Gain until the motor overshoots and oscillates. Then add Differential gain until there is no more overshoot. If the overshoot persists, reduce the Proportional Gain. Add a minimal amount of Integral Gain. Further fine tune the PID by varying the gains from these positions.

To set the Proportional Gain, which is the most important parameter, use the Roborun utility to observe the three following values:

Command Value

RoboteQ

- Actual Position
- Applied Power

With the Integral Gain set to 0, the Applied Power should be:

#### Applied Power = (Command Value - Actual Position) \* Proportional Gain

Experiment first with the motor electrically or mechanically disconnected and verify that the controller is measuring the correct position and is applying the expected amount of power to the motor depending on the command given.

Verify that when the Command Value equals the Actual Position, the Applied Power equals to zero. Note that the Applied Power value is shown without the sign in the PC utility.

In the case where the load moved by the motor is not fixed, the PID must be tuned with the minimum expected load and tuned again with the maximum expected load. Then try to find values that will work in both conditions. If the disparity between minimal and maximal possible loads is large, it may not be possible to find satisfactory tuning values.

Note that the controller uses one set of Proportional, Integral and Differential Gains for both motors, and therefore assumes that similar motor, mechanical assemblies and loads are present at each channel.

# **PID Tuning Differences between Position Relative and Position Tracking**

The PID works the same way in both modes in that the desired position is compared to the actually measured position.

In the Closed Loop Relative mode, the desired position is updated every ms and so the PID deal with small differences between the two values.

In the Closed Loop Tracking mode, the desired position is changed whenever the command is changed by the user.

Tuning for both modes requires the same steps. However, the P, I and D values can be expected to be different in one mode or the other.

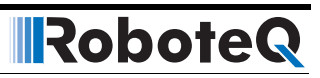

# RoboteQ

## **SECTION 10**

# Closed Loop Count Position Mode

In the Closed Loop Position mode, the controller can move a motor a precise number of encoder counts, using a predefined acceleration, constant velocity, and deceleration. This mode requires that an encoder be mounted on the motor.

# **Preparing and Switching to Closed Loop**

To enter this mode you will first need to configure the encoder so that it is used as feedback for motor1, and feedback for motor2 on the other encoder in a dual motor system.

Use the PC Utility to set the default acceleration, deceleration and position mode velocity in the motor menu. These values can then be changed on the fly if needed.

While in Open Loop, enable the Speed channel in the Roborun Chart recorder. Move the slider in the positive direction and verify that the measured speed polarity is also positive. If a negative speed is reported, swap the two encoder wires to change the measured polarity, or swap the motor leads to make the motor spin in the opposite direction.

Then use the PC Utility to select the Closed Loop Position Mode. After saving to the controller, the motor will operate in Closed Loop and will attempt to go to the 0 counter position. Beware therefore that the motor has not already turned before switching to Closed Loop. Reset the counter if needed prior to closing the loop.

# **Count Position Commands**

Moving the motor is done using a set of simple commands.

To go to an absolute encoder position value, use the **!P** command:

Syntax: **!P [nn] mm** 

# RoboteQ

| Where:                                                                                                    | <pre>nn = motor channel mm = absolute count position</pre>                                                                                                    |  |  |  |
|----------------------------------------------------------------------------------------------------|----------------------------------------------------------------------------------------------------|--|--|--|
| Example:                                                                                                   | <b>!P 1 10000</b> will get the motor to move to absolute counter position 10000 with a smooth ramp up and down so that the motor gently stops at count 10000.                                                                                                    |  |  |  |
| To go to a relative<br><b>!PR</b> command.                                                                 | e encoder position count that is relative to the current position, use the                                                                                                    |  |  |  |
| Syntax:                                                                                                    | !PR [nn] cc                                                                                                    |  |  |  |
| Where:                                                                                                    | <pre>nn = motor channel cc = relative count position</pre>                                                                                                    |  |  |  |
| Example:                                                                                                   | Sending <b>!PR 1 1000</b> repeatedly will cause the motor to move an additional 10000 count every time. Beware that this will work until you reach the maximum counter value of +/-2,000,000 at which point the counter will rollover.                                                                       |  |  |  |
| Note:                                                                                                    | Note that if a !PR command is sent while a previous goto position com-<br>mand is in progress, the value is being added to the current destination.<br>For example, if the motor is stopped at position 0, sending !PR 1 10000<br>three times rapidly will cause the motor to go directly to position 30000. |  |  |  |
| At any time you can change the acceleration and deceleration using the <b>!AC</b> and <b>!DC</b> commands: |                                                                                                    |  |  |  |
| Syntax:                                                                                                    | !AC [nn] mm<br>!DC [nn] mm                                                                                                    |  |  |  |
| Where:                                                                                                    | ere: <b>nn</b> = motor channel<br><b>mm</b> = acceleration/deceleration in RPM/s*10                                                                                                    |  |  |  |
| Example:                                                                                                   | <b>!AC 1 10000</b> = acceleration for channel 1 is 1000 RPM/s                                                                                                    |  |  |  |
| The velocity can also be changed at any time using the <b>!S</b> command:                                  |                                                                                                    |  |  |  |
| Syntax:                                                                                                    | !S [nn] mm                                                                                                    |  |  |  |
| Where: <b>nn</b> = motor channel<br><b>mm</b> = velocity in RPM                                            |                                                                                                    |  |  |  |

# **Position Command Chaining**

It is possible to chain position commands in order to create seamless motion to a new position after an initial position is reached. To do this, the controller can store the next goto position with, optionally, a new set of acceleration, deceleration and velocity values.

The commands that set the "next" move are identical to these discussed in the previous section, with the addition of an "X" at the end. The full command list is:

**!PX nn mm** Next position absolute

| PID | Tunings |
|-----|---------|
|-----|---------|

| PRX nn mm | Next position relative                                                                                                    |  |
|-----------|----------------------------------------------------------------------------------------------------|--|
| ACX nn mm | Next acceleration                                                                                                    |  |
| DCX nn mm | Next deceleration                                                                                                    |  |
| !SX       | Next velocity                                                                                                    |  |
| Example:  | <b>!PX 1 -50000</b> will cause the motor to move to that new destination once<br>the previous destination is reached. <b>!PRX -10000</b> will cause the motor to<br>move 10000 count back from the previous end destination. If the next<br>acceleration, next deceleration or next velocity are not entered, the<br>value(s) used for the previous motion will be used. |  |

Beware that the next commands must be entered while the motor is moving, since the next commands will only be taken into account at the end of the current motion.

To chain more than two commands, use a MicroBasic script or an external program to load new "next" command when the previous "next" commands become active. The ?DR query can be used to detect that this transition has occurred and that a new next command can be sent to the controller.

## **PID Tunings**

To move with the desired motion profile, the microcomputer onboard the controller computes the exact position the motor is expected to be at every 1ms. Then, a PID control loop adjusts the power to the motor so that the motor is precisely at the desired counter value at every millisecond interval. As long as the motor assembly can physically reach the acceleration and velocity, smooth motion will result with relatively little need for tuning. As for any position control loop, the dominant PID parameter is the Proportional gain with only little Integral gain and smaller or no Derivative gain. See "PID tuning in Position Mode" on page 98.

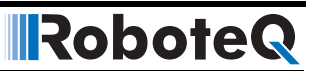

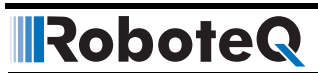

### **SECTION 11**

# **Closed Loop Torque Mode**

This section describes the controller's operation in Torque Mode.

### **Torque Mode Description**

The torque mode is a special case of closed loop operation where the motor command controls the current that flows though the motor regardless of the motor's actual speed.

In an electric motor, the torque is directly related to the current. Therefore, controlling the current controls the torque.

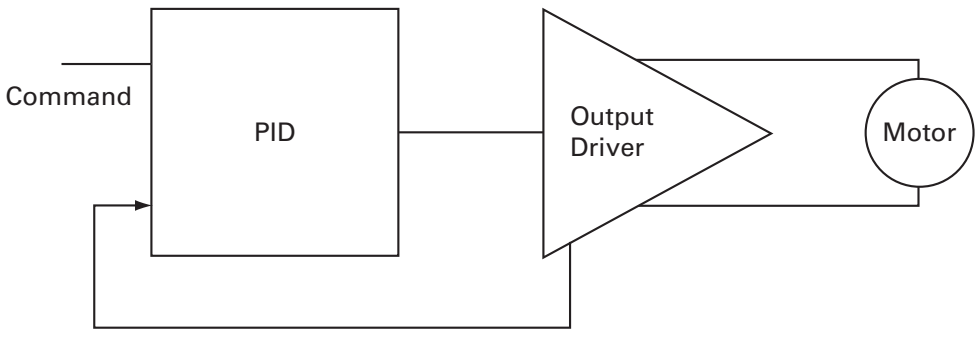

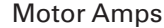

```
FIGURE 55. Torque mode
```

Torque mode is mostly used in electric vehicles since applying a higher command gives more "push", similarly to how a gas engine would respond to stepping on a pedal. Likewise, releasing the throttle will cause the controller to adjust the power output so that the zero amps flow through the motor. In this case, the motor will coast and it will take a negative command (i.e. negative amps) to brake the motor to a full stop.

### **Torque Mode Selection, Configuration and Operation**

Use the PC utility and the menu "Operating Mode" to select Torque Mode. The controller will now use user commands from RS232, USB, Analog or Pulse to command the motor current.

Commands are ranging from -1000 to +1000. The command is then scaled using the amps limit configuration value.

For example, if the amps limit is set to 100A, a user command of 500 will cause the controller to energize the motor until 50A are measured. If the motor is little loaded and the desired current cannot be reached, the motor will run at full speed.

### **Torque Mode Tuning**

In Torque Mode, the measured Motor Amps become the feedback in the closed loop system. The PID then operates the same way as in the other Closed Loop modes described in this manual (See "PID tuning in Position Mode" on page 98).

In most applications requiring torque mode, the loop response does not need to be very quick and good results can be achieved with a wide range of PID gains. The P and I gains are the primary component of the loop in this mode. Perform a first test using P=2, I=1 and D=0, and then adjust the I and P gain as needed until satisfactory results are reached.

#### **Configuring the Loop Error Detection**

In Torque Mode, it is very likely that the controller will encounter situation where the motor is not sufficiently loaded in order to reach the desired amps. In this case, controller output will quickly rise to 100% while a significant Loop Error (i.e. desired amps - measured amps) is present. In the default configuration, the controller will shut down the power if a large loop error is present for more than a preset amount of time. This safety feature should be disabled in most systems using Torque Mode.

#### **Torque Mode Limitations**

The torque mode uses the Motor Amps and not the Battery Amps. See "Battery Current vs. Motor Current" on page 26. In all Roboteq controllers except the Separate Excitation models, Battery Amps is measured and Motor Amps is estimated. The estimation is fairly accurate at power level of 20% and higher. Its accuracy drops below 20% of PWM output and no motor current is measured at all when the power output level is 0%, even though current may be flowing in the motor, as it would be the case if the motor is pushed. The torque mode will therefore not operate with good precision at low power output levels.

Furthermore the resolution of the amps capture is limited to around 0.5% of the full range. On high current controller models, for example, amps are measured with 500mA increments. If the amps limit is set to 100A, this means the torque will be adjustable with a 0.5% resolution. If on the same large controller the amps limit is changed to 10A, the torque will be adjustable with the same 500mA granularity which will result in 5% resolution. For best results use an amps limit that is at least 50% than the controller's max rating.

# **Torque Mode Using an External Amps Sensor**

The limitations described above can be circumvented using an external amps sensor device such as the Allegro Microsystems ACS756 family of hall sensors. These inexpensive devices can be inserted in series with one of the motor leads while connected to one of the controller's analog inputs. Since it is directly measuring the real motor amps, this sensor will provide accurate current information in all load and regeneration conditions.

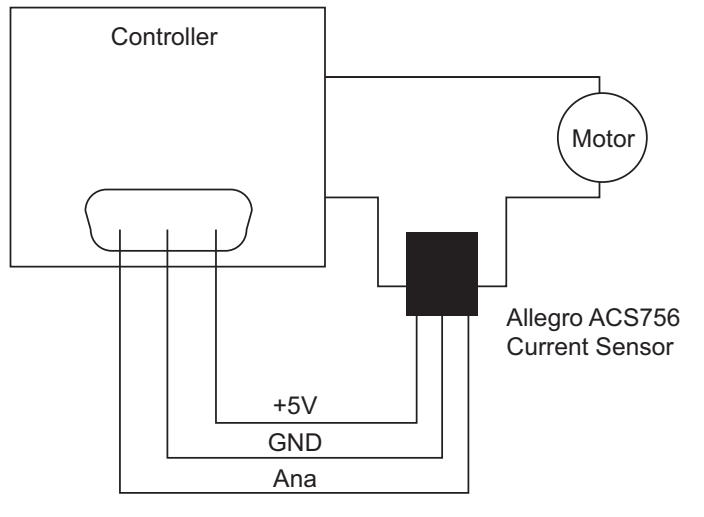

FIGURE 56. Torque external sensor

To operate in torque mode, simply configure the selected analog input range to this of the sensor's output at the min and max current that will correspond to the -1000 to +1000 command range. Configure the analog input as feedback for the selected motor channel. Then operate the controller in Position Tracking Mode (See "Position Tracking Mode" on page 91). While the controller will not actually be tracking position, it will adjust the output based on the command and sensor feedback exactly in the same fashion.

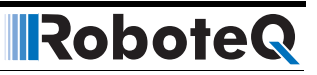

#### **SECTION 12**

RoboteQ

# Serial (RS232/ USB) Operation

This section describes the communication settings of the controller operating in the RS232 or USB mode. This information is useful if you plan to write your own controlling software on a PC or microcomputer.

The full set of commands accepted by the controller is provided in "Commands Reference" on page 163.

If you wish to use your PC simply to set configuration parameters and/or to exercise the controller, you should use the RoborunPlus PC utility.

# **Use and benefits of Serial Communication**

The serial communication allows the controller to be connected to microcomputers or wireless modems. This connection can be used to both send commands and read various status information in real-time from the controller. The serial mode enables the design of complex motion control system, autonomous robots or more sophisticated remote controlled robots than is possible using the RC mode. RS232 commands are very precise and securely acknowledged by the controller. They are also the method by which the controller's features can be accessed and operated to their fullest extent.

When operating in RC or analog input, serial communication can still be used for monitoring or telemetry.

When connecting the controller to a PC, the serial mode makes it easy to perform simple diagnostics and tests, including:

- · Sending precise commands to the motor
- Reading the current consumption values and other parameters
- Obtaining the controller's software revision and date
- Reading inputs and activating outputs
- Setting the programmable parameters with a user-friendly graphical interface
- Updating the controller's software

# **Serial Port Configuration**

The controller's serial communication port is set as follows:

- 115200 bits/s
- 8-bit data
- 1 Start bit
- 1 Stop bit
- No Parity

Communication is done without flow control, meaning that the controller is always ready to receive data and can send data at any time.

Robote

**These settings cannot be changed**. You must therefore adapt the communication settings in your PC or microcomputer to match those of the controller.

### **Connector RS232 Pin Assignment**

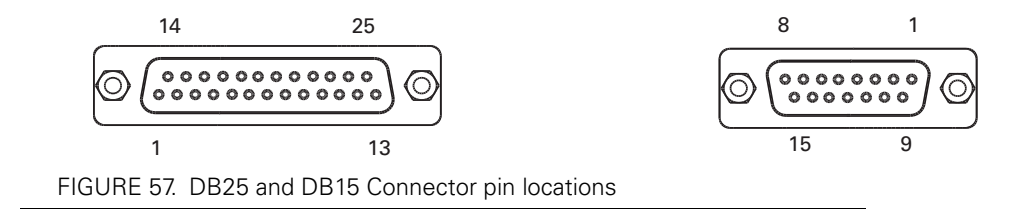

When used in the RS232 mode, the pins on the controller's DB15 or DB25 connector (depending on the controller model) are mapped as described in the table below

| Pin<br>Number | Input or<br>Output | Signal   | Description                      |
|---------------|--------------------|----------|----------------------------------|
| 2             | Output             | Data Out | RS232 Data from Controller to PC |
| 3             | Input              | Data In  | RS232 Data In from PC            |
| 5             | -                  | Ground   | Controller ground                |

#### **Cable configuration**

The RS232 connection requires the special cabling as described in Figure 58. The 9-pin female connector plugs into the PC (or other microcontroller). The 15-pin or 25-pin male connector plugs into the controller.

It is critical that you do not confuse the connector's pin numbering. The pin numbers on the drawing are based on viewing the connectors from the front. Most connectors brands have pin numbers molded on the plastic.

#### **Serial Port Configuration**

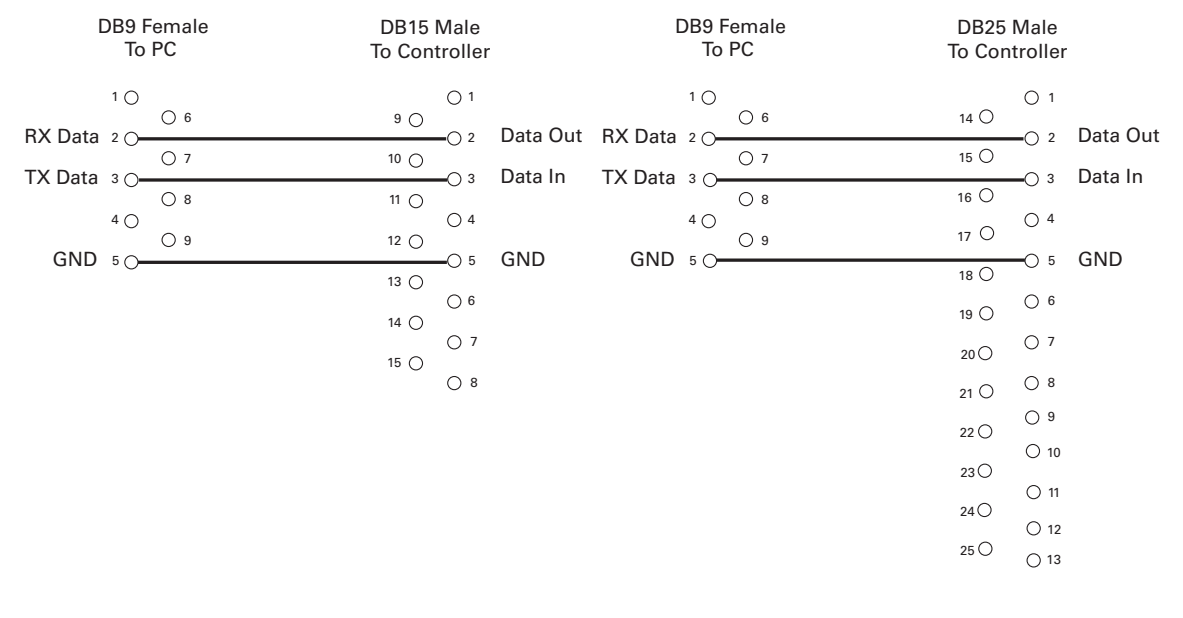

FIGURE 58. PC to controller RS232 cable/connector wiring diagram

The 9 pin to 15 pin cable is provided by Roboteq for controllers with 15 pin connectors.

Controllers with 25 pins connectors are fitted with a USB port that can be used with any USB cables with a type B connector.

#### **Extending the RS232 Cable**

RoboteQ

RS232 extension cables are available at most computer stores. However, you can easily build one using a 9-pin DB9 male connector, a 9-pin DB9 female connector and any 3-conductor cable. DO NOT USE COMMERCIAL 9-PIN TO 25-PIN CONVERTERS as these do not match the 25-pin pinout of the controller. These components are available at any electronics distributor. A CAT5 network cable is recommended, and cable length may be up to 100' (30m). Figure 59 shows the wiring diagram of the extension cable.

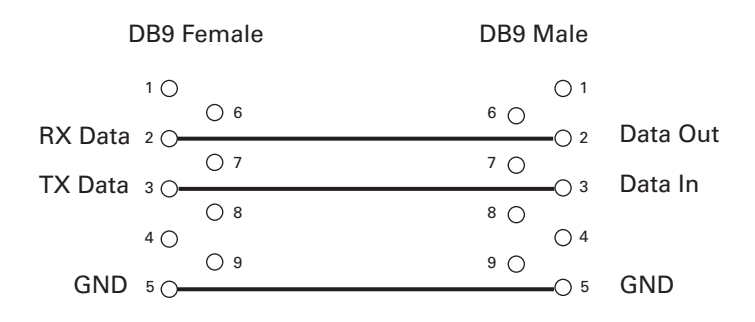

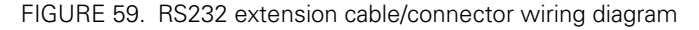

#### **USB** Configuration

USB is available on some controller models and provides a fast and reliable communication method between the controller and the PC. After plugging the USB cable to the controller and the PC, the PC will detect the new hardware, and install the driver. Upon successful installation, the controller will be ready to use.

The controller will appear like another Serial device to the PC. This method was selected because of its simplicity, particularly when writing custom software: opening a COM port and exchanging serial data is a well documented technique in any programming language.

Note that Windows will assign a COM port number that is more or less random. The Roborun PC utility automatically scans all open COM ports and will detect the controller on its own. When writing your own software, you will need to account for this uncertainty in the COM port assignment.

# **Important Warning**

Beware that because of its sophistication, the USB protocol is less likely to recover than RS232 should an electrical disturbance occur. We recommend using USB for configuration and monitoring, and use RS232 for field deployment. Deploy USB based system only after performing extensive testing and verifying that it operates reliably in your particular environment.

# **Command Priorities**

The controller will respond to commands from one of three or four possible sources:

- Serial (RS232 or USB)
- Pulse
- Analog
- Spektrum Radio (when available)

One, two, three or all four command modes can be enabled at the same time. When multiple modes are enabled, the controller will select which mode to use based on a user selectable priority scheme. The priority mechanism is described in details in "Input Command Modes and Priorities" on page 53.

## **USB vs. Serial Communication Arbitration**

Commands may arrive through the RS232 or the USB port at the same time. They are executed as they arrive in a first come first served manner. Commands that are arriving via USB are replied on USB. Commands arriving via the UART are replied on the UART. Redirection symbol for redirecting outputs to the other port exists (e.g. a command can be made respond on USB even though it arrived on RS232).

### **CAN Commands**

Command arriving via CAN share the same priority as serial commands and may conflict with command arriving via serial or USB. CAN queries will not interfere with serial/USB operation.

#### **Script-generated Commands**

RoboteQ

Commands that are issued from a user script are handled by the controller exactly as serial commands received via USB or RS232. Care must be taken that conflicting commands are not sent via the USB/serial at the same time that a different command is issued by the script.

Script commands are also subject to the serial Watchdog timer. Motors will be stopped and command input will switch according to the Priority table if the Watchdog timer is allowed to timeout.

## **Communication Protocol Description**

The controller uses a simple communication protocol based on ASCII characters. Commands are not case sensitive. **?a** is the same as **?A**. Commands are terminated by carriage return (Hex 0x0d, '\r').

The underscore '\_' character is interpreted by the controller as a carriage return. This alternate character is provided so that multiple commands can be easily concatenated inside a single string.

All other characters lower than 0x20 (space) have no effect.

#### **Character Echo**

The controller will echo back to the PC or Microcontroller every valid character it has received. If no echo is received, one of the following is occurring:

- echo has been disabled
- the controller is Off
- the controller may be defective

#### **Command Acknowledgement**

The controller will acknowledge commands in one of the two ways:

For commands that cause a reply, such as a configuration read or a speed or amps queries, the reply to the query must be considered as the command acknowledgement.

For commands where no reply is expected, such as speed setting, the controller will issue a "plus" character (+) followed by a Carriage Return after every command as an acknowl-edgment.

#### **Command Error**

If a command or query has been received, but is not recognized or accepted for any reason, the controller will issue a "minus" character (-) to indicate the error.

If the controller issues the "-" character, it should be assumed that the command was not recognized or lost and that it should be repeated.

#### Watchdog time-out

For applications demanding the highest operating safety, the controller should be configured to automatically switch to another command mode or to stop the motor (but otherwise remain fully active) if it fails to receive a valid command on its RS232 or USB ports, or from a MicroBasic Script for more than a predefined period.

By default, the watchdog is enabled with a timeout period of 1 second. Timeout period can be changed or the watchdog can be disabled by the user. When the watchdog is enabled and timeout expires, the controller will accept commands from the next source in the priority list. See "Command Priorities" on page 112.

#### **Controller Present Check**

The controller will reply with an ASCII ACK character (0x06) anytime it receives a QRY character (0x05). This feature can be used to quickly scan a serial port and detect the presence, absence or disappearance of the controller. The QRY character can be sent at any time (even in the middle of a command) and has no effect at all on the controller's normal operation.
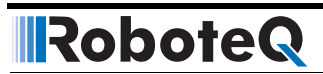

**SECTION 13** 

# CAN Networking on Roboteq Controllers

Some controller models are equipped with a standard CAN interface allowing up to 127 controllers to work together on a single twisted pair network at speeds up to 1Mbit/s.

## **Supported CAN Modes**

Three CAN operating modes are available on the CAN-enabled Roboteq controllers:

- 1 RawCAN
- 2 MiniCAN
- 3 CANopen

RawCAN is a low-level operating mode giving read and write access to CAN frames. It is recommended for use in low data rate systems that do not obey to any specific standard. CAN frames are typically built and decoded using the MicroBasic scripting language.

MiniCAN is greatly simplified subset of CANopen, allowing, within limits, the integration of the controller into an existing CANopen network. This mode requires MicroBasic scripting to prepare and use the CAN data.

CANopen is the full Standard from CAN in Automation (CIA), based on the DS302 specification. It is the mode to use if full compliance with the CANopen standard is a primary requisite.

This section describes the RawCAN and MiniCAN modes, refer to section "CANopen Interface" on page 121 for a description of the CANopen mode.

# **Mode Selection and Configuration**

Mode selection is done using the CAN menu in the RoborunPlus PC utility.

# **Common Configurations**

| CAN Mode:  | Used to select one of the 3 operating modes. Off disables all CAN receive and transmit capabilities.                                                                                                    |
|------------|----------------------------------------------------------------------------------------------------|
| Node ID:   | CAN Node ID used for transmission from the controller. Value may be between 1 and 126 included.                                                                                                    |
| Bit Rate:  | Selectable bit rate. Available speeds are 1000, 800, 500, 250, 125, 50, 25, 10 kbit/s. Default is 125kbit and is the recommended speed for RawCAN and MiniCAN modes.                                                                                                    |
| Heartbeat: | Period at which a Heartbeat frame is sent by the controller. The frame is CANopen compatible $0x700 + NodelD$ , with one data byte of value $0x05$ (Status: Operational). The Heartbeat is sent in any of the selected modes. It can be disabled by entering a value of 0. |

Robote

## **MiniCAN Configurations**

| ListenNodeID: | Filters to accept only packets sent by a specific node.                                                                                                    |
|---------------|----------------------------------------------------------------------------------------------------|
| SendRate:     | Period at which data frames are sent by the controller. Frames are<br>structured as standard CANopen Transmit Process Data Objects<br>(TPDOs). Transmission can be disabled by entering a value of 0. |

## **RawCAN Configurations**

In the RawCAN mode, incoming frames may be filtered or not by changing the ListenNodelD parameter that is shared with the MiniCAN mode. A value of 0 will capture all incoming frames and it will be up to the user to set the ones wanted. Any other value will cause the controller to capture only frames from that sender.

# **Using RawCAN Mode**

In the RawCAN Mode, received data packets are accessible by the user without any processing. Likewise, the user can build a packet with any content and send it on the CAN network.

CAN packets are essentially composed by a header and a data payload. The header is an 11 bit number that identifies the sender's address (bits 0 to 6) and a packet type (bits 7 to 10). Data payload can be 0 to 8 bytes long.

## **Reading Raw Received Frames**

When a packet arrives, the header, byte count, and data are stored in 10 variables that can be read using the ?CAN query. The query can be sent from the serial/USB port, or from a MicroBasic script using the getvalue(\_CAN, n) function. The query usage is as follows:

When the query is sent from serial or USB, without arguments, the controller replies by outputting all elements of the frame separated by colons.

 Syntax:
 ?CAN [ee]

 Reply:
 CAN=header:bytecount:data0:data1: .... :data7

| Where:    | <ul> <li>ee = frame element</li> <li>1 = header</li> <li>2 = bytecount</li> <li>3 to 10 = data0 to data7</li> </ul>                                 |
|-----------|----------------------------------------------------------------------------------------------------|
| Examples: | Q: <b>?CAN</b><br>R: <b>CAN=5:4:11:12:13:14:0:0:0:0</b>                                                                                             |
|           | Q: <b>?CAN 3</b><br>R: <b>CAN=11</b>                                                                                                    |
| Notes:    | Read the header to detect that a new frame has arrived. If header is dif-<br>ferent than 0, then a new frame has arrived and you may read the data. |
|           | After reading the header, its value will be 0 if read again, unless a new frame has arrived.                                                        |
|           | New CAN frames will not be received by the controller until a ?CAN query is sent to read the header or any other element.                           |
|           |                                                                                                    |

Once the header is read, proceed to read the other elements of the received frame without delay to avoid data to be overwritten by a new arriving frame.

## **Transmitting Raw Frames**

RawCAN Frames can easily be assembled and transmitted using the CAN Send Command !CS. This command can be used to enter the header, bytecount, and data, one element at a time. The frame is sent immediately after the bytecount is entered, and so it should be entered last.

| Syntax:   | !CS ee nn                                                                                              |                                                                                                    |  |  |  |  |
|-----------|----------------------------------------------------------------------------------------------------|----------------------------------------------------------------------------------------------------|--|--|--|--|
| Where:    | <b>ee</b> = frame<br><b>1</b> = header<br><b>2</b> = byteco<br><b>3 to 10</b> = c<br><b>nn</b> = value | <ul> <li>ee = frame element</li> <li>1 = header</li> <li>2 = bytecount</li> <li>3 to 10 = data0 to data7</li> <li>nn = value</li> </ul> |  |  |  |  |
| Examples: | ICS 1 5<br>ICS 3 2<br>ICS 4 3<br>ICS 2 2                                                               | Enter 5 in header<br>Enter 2 in Data 0<br>Enter 3 in Data 1<br>Enter 2 in bytecount. Send CAN data frame                                |  |  |  |  |

# **Using MiniCAN Mode**

MiniCAN is greatly simplified subset of CANopen. It only supports Heartbeat, and fixed map Received Process Data Objects (RPDOs) and Transmit Process Data Objects (TPDOs). It does not support Service Data Objects (SDOs), Network Management (NMT), SYNC or other objects.

## **Transmitting Data**

In MiniCAN mode, data to be transmitted is placed in one of the controller's available Integer or Boolean User Variables. Variables can be written by the user from the serial/USB using !VAR for Integer Variables, or !B for Boolean Variables. They can also be written from MicroBasic scripts using the setcommand(\_VAR, n) and setcommand(\_B, n) functions. The value of these variables is then sent at a periodic rate inside four standard CANopen TPDO frames (TPDO1 to TPDO4). Each of the four TPDOs is sent in turn at the time period defined in the SendRate configuration parameter.

Header:

TPDO1: 0x180 + NodelD TPDO2: 0x280 + NodelD TPDO3: 0x380 + NodelD TPDO4: 0x480 + NodelD

Data:

|       | Byte1       | Byte2        | Byte3         | Byte4         | Byte5 | Byte6 | Byte7 | Byte8 |
|-------|-------------|--------------|---------------|---------------|-------|-------|-------|-------|
| TPDO1 | VAR1 VAR2   |              |               |               |       |       |       |       |
| TPDO2 | VAR3        |              |               |               |       | VA    | .R4   |       |
| TPDO3 | VAR5 VAR6   |              | VA            | R7            | VA    | R8    |       |       |
| TPDO4 | BVar<br>1-8 | BVar<br>9-16 | BVar<br>17-24 | BVar<br>25-32 |       |       | -     |       |

Byte and Bit Ordering:

Integer Variables are loaded into a frame with the Least Significant Byte first. Example 0x12345678 will appear in a frame as 0x78 0x56 0x34 0x12.

Boolean Variables are loaded in a frame as shown in the table above, with the lowest Boolean Variable occupying the least significant bit of each byte. Example Boolean Var 1 will appear in byte as 0x01.

## **Receiving Data**

In MiniCAN mode, incoming frames headers are compared to the Listen Node ID number. If matched, and if the other 4 bits of the header identify the frame as a CANopen standard RPDO1 to RPDO4, then the data is parsed and stored in Integer or Boolean Variables according to the map below. The received data can then be read from the serial/USB using the ?VAR or ?B queries, or they can be read from a MicroBasic script using the get-value(\_VAR, n) or getvalue(\_B, n) functions.

Header:

RPDO1: 0x200 + NodelD RPDO2: 0x300 + NodelD RPDO3: 0x400 + NodelD RPDO4: 0x500 + NodelD Data:

RoboteQ

|       | Byte1         | Byte2         | Byte3         | Byte4         | Byte5 | Byte6 | Byte7 | Byte8 |
|-------|---------------|---------------|---------------|---------------|-------|-------|-------|-------|
| TPDO1 | VAR9 VAR10    |               |               |               |       |       |       |       |
| TPDO2 | VAR11         |               |               |               | VA    | R12   |       |       |
| TPDO3 | VAF           | R13           | VAI           | R14           | VAR15 |       | VA    | R16   |
| TPDO4 | BVar<br>33-40 | BVar<br>41-48 | BVar<br>49-56 | BVar<br>57-64 |       |       |       |       |

Byte and Bit Ordering:

Integer Variables are loaded from frame with the Least Significant Byte first. Example, a frame with data as 0x78 0x56 0x34 0x12 will load in an Integer Variable as 0x12345678.

Boolean Variables are loaded from a frame as shown in the table above, with the lowest Boolean Variable occupying the least significant bit of each byte. Example a received byte of 0x01 will set Boolean Var 33 and clear Vars 34 to 40.

## MiniCAN Usage Example

MiniCAN can only be used with the addition of MicroBasic scripts that will give a meaning to the general variables in which the CAN data are stored. The following simple script uses VAR1 that is transported in RPDO1 as the incoming motor command and puts the Motor Amp VAR9 so that it is sent in TPDO1.

```
top:
speed = getvalue(_VAR, 1)
setcommand(_G, 1, speed)
motor_amp = getvalue(_A, 1)
setcommand(_VAR, 9, motor_amps)
wait(10)
goto top:
```

Note: This script does not check for loss of communication on the CAN bus. It is provided for information only.

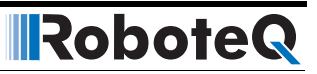

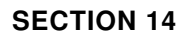

RoboteQ

# CANopen Interface

This section describes the configuration of the CANopen communication protocol and the commands accepted by the controller using the CANopen protocol. It will help you to enable CANopen on your Roboteq controller, configure CAN communication parameters, and ensure efficient operation in CANopen mode.

The section contains CANopen information specific to Roboteq controllers. Detailed information on the physical CAN layer and CANopen protocol can be found in the DS301 documentation.

## Use and benefits of CANopen

CANopen protocol allows multiple controllers to be connected into an extensible unified network. Its flexible configuration capabilities offer easy access to exposed device parameters and real-time automatic (cyclic or event-driven) data transfer.

The benefits of CANopen include:

- Standardized in EN50325-4
- Widely supported and vendor independent
- Highly extensible
- Offers flexible structure (can be used in a wide variety of application areas)
- Suitable for decentralized architectures
- Wide support of CANopen monitoring tools and solutions

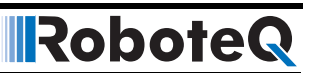

# **CAN Connection**

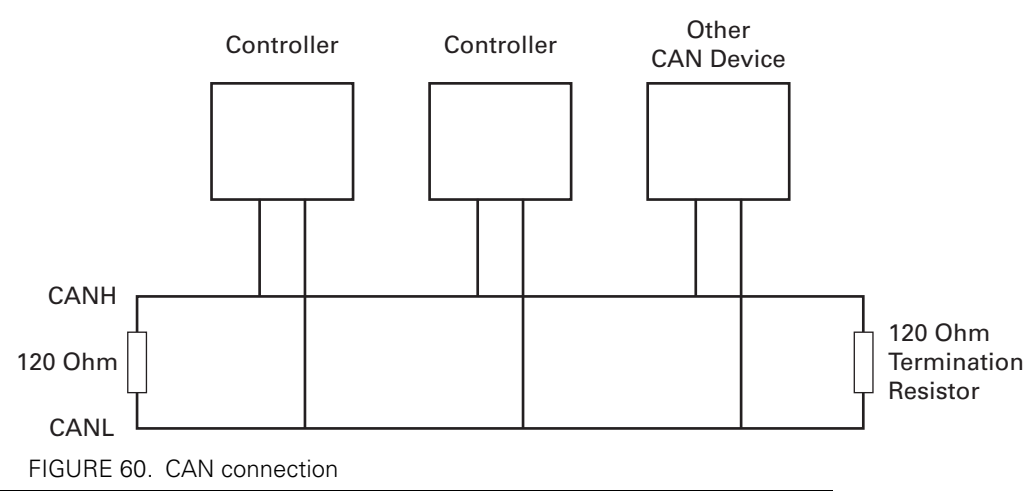

Connection to a CAN bus is as simple as shown on the diagram above. 120 Ohm Termination Resistors must be inserted at both ends of the bus cable. CAN network can be up to 1000m long. See CAN specifications for maximum length at the various bit rates.

# **CAN Bus Configuration**

To configure communication parameters via the RoborunPlus PC utility, your controller must be connected to a PC via an RS232/USB port (See "Using the Roborun Configuration Utility" on page 221).

Use the CAN menu in the Configuration tab in order to enable the CANopen mode. Additionally, the utility allows to configure the following parameters:

- Node ID
- Bit rate
- Heartbeat (ms)
- Autostart

#### **Node ID**

Every CANopen network device must have a unique Node ID, between 1 and 127. The value of 0 is used for broadcast messaging and cannot be assigned to a network node. The default Node ID assigned to a Roboteq motor controller is set to 1.

## **Bit Rate**

The CAN bus supports bit rates ranging from 10Kbps to 1Mbps. The default rate used in the current CANopen implementation is set to 125kbps. Valid bit bates supported by the controller are:

- 1000K
- 800K
- 500K
- 250K

- 125K
- 50K
- 25K
- 10K

#### Heartbeat

A heartbeat message is sent to the bus in millisecond intervals. Heartbeats are useful for detecting the presence or absence of a node on the network. The default value is set to 1000ms.

#### Autostart

When autostart is enabled, the controller automatically enters the Operational Mode of CANopen. The controller autostart is enabled by default. Disabling the parameter will prevent the controller from starting automatically after the reset occurs. When disabled, the controller can only be enabled when receiving a CANopen management command.

## **CAN Bus Pinout**

Depending on the controller model, the CAN signals are located on the 15-pin female connector or 9-pin male connector. Refer to datasheet for details.

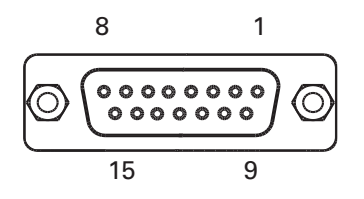

FIGURE 61. DB15 Connector pin locations

The pins on the DB15 connector are mapped as described in the table below.

| TABLE 11. | CAN Signals | on DB15 | connector |
|-----------|-------------|---------|-----------|
|-----------|-------------|---------|-----------|

| Pin Number | Signal | Description  |
|------------|--------|--------------|
| 6          | CAN_L  | CAN bus low  |
| 7          | CAN_H  | CAN bus high |

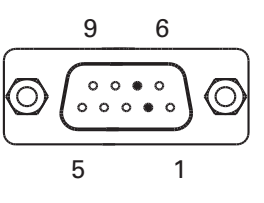

FIGURE 62. DB9 Connector pin locations

The pins on the DB9 connector are mapped as described in the table below.

Robote

| Pin Number | Signal | Description  |
|------------|--------|--------------|
| 2          | CAN_L  | CAN bus low  |
| 7          | CAN_H  | CAN bus high |

# **CAN and USB Limitations**

On most controller models CAN and USB cannot operate at the same time. On controllers equipped with a USB connector, if simultaneous connection is not allowed, the controller will enable CAN if USB is not connected.

The controller will automatically enable USB and disable CAN as soon as the USB is connected to the PC. The CAN connection will then remain disabled until the controller is restarted with the USB unplugged.

See the controller model datasheet to verify whether simultaneous CAN and USB is supported.

## **Commands Accessible via CANopen**

Practically all of the controller's real-time queries and real-time commands that can be accessed via Serial/USB communication can also be accessed via CANopen. The meaning, effect, range, and use of these commands is explained in detail in "Serial (RS232/USB) Operation" on page 109.

All supported commands are mapped in a table, or Object Dictionary that is compliant with the CANopen specification. See "Object Dictionary" on page 128 for a complete set of commands.

#### **CANopen Message Types**

The controller operating in the CANopen mode can accept the following types of messages:

- Service Data Objects, or SDO messages to read/write parameter values
- Process Data Objects, or PDO mapped messages to automatically transmit parameters and/or accept commands at runtime
- Network Management, or NMT as defined in the CANopen specification

#### Service Data Object (SDO) Read/Write Messages

Runtime queries and runtime commands can be sent to the controller in real-time using the expedited SDO messages.

SDO messages provide generic access to Object Dictionary and can be used for obtaining parameter values on an irregular basis due to the excessive network traffic that is generated with each SDO request and response message.

The list of commands accessible with SDO messages can be found in the "Object Dictionary" on page 128.

# **Transmit Process Data Object (TPDO) Messages**

RoboteQ

Transmit PDO (TPDO) messages are one of the two types of PDO messages that are used during operation.

TPDOs are runtime operating parameters that are sent automatically on a periodic basis or upon a trigger event from the controller to one or multiple nodes. TPDOs do not alter object data; they only read internal operating values and transmit data to the CAN bus.

TPDOs are identified on a CANopen network by the bit pattern in the 11-bit header of the CAN frame.

| 4 bits      | 7 bits |
|-------------|--------|
| $\sim$      |        |
| Object Type | NodelD |

TPDO1: 0x180 + Node ID TPDO2: 0x280 + Node ID TPDO3: 0x380 + Node ID TPDO4: 0x480 + Node ID

CANopen allows up to four TPDOs for any node ID. TPDO1 to TPDO4 are used to transmit the most commonly requested operating parameters.

Additional four TPDOs can be transmitted by the controller using any node ID that may be free in the network. TPDO5 to TPDO8 transmit eight general purpose user variables. These variables can be loaded with any operating parameter, or computed value using a MicroBasic script.

The transmission parameters for each TPDO (transmission trigger, frequency, node ID, ...) are set by altering the communication objects in the CANopen Object Dictionary.

| TPDO  | Object<br>Index-Sub | Size | Object Mapped              | Query Reference<br>& Page |
|-------|---------------------|------|----------------------------|---------------------------|
| TPDO1 | 0x2100-1            | S16  | Read Motor Amps, ch.1      | "A", page 173             |
|       | 0x2102-1            | S16  | Read Power Output, ch.1    | "P", page 182             |
|       | 0x2110-1            | S16  | Read Feedback, ch.1        | "F", page 180             |
|       | 0x2103-1            | S16  | Read Encoder Speed, ch.1   | "S", page 183             |
| TPDO2 | 0x2100-2            | S16  | Read Motor Amps, ch.2      | "A", page 173             |
|       | 0x2102-2            | S16  | Read Power Output, ch.2    | "P", page 182             |
|       | 0x2110-2            | S16  | Read Feedback, ch.2        | "F", page 180             |
|       | 0x2103-2            | S16  | Read Encoder Speed, ch.2   | "S", page 183             |
| TPDO3 | 0x2104-1            | S32  | Read Encoder Counter, ch.1 | "C", page 176             |
|       | 0x2104-2            |      | Read Encoder Counter, ch.2 | ]                         |

TABLE 13. Commands mapped on TPDOs

| TPDO                                                                     | Object<br>Index-Sub                                                                              | Size     | Object Mapped                  | Query Reference<br>& Page |
|--------------------------------------------------------------------------|--------------------------------------------------------------------------------------------------|----------|--------------------------------|---------------------------|
| TPDO4                                                                    | 0x210D-2                                                                                         | U16      | Read Main Battery Voltage      | "V", page 185             |
|                                                                          | 0x210E-0                                                                                         | U32      | Read Digital Inputs            | "D", page 178             |
|                                                                          | 0x210F-1                                                                                         | S8       | Read Temperature on ch.1       | "T", page 184             |
|                                                                          | 0x210F-2                                                                                         |          | Read Temperature on ch.2       |                           |
|                                                                          | 0x211E-0                                                                                         | U8       | Read Fault Flag                | "FF", page 180            |
|                                                                          | 0x2111-0                                                                                         | U8       | Read Status Flag               | "FS", page 180            |
| TPDO5                                                                    | 0x2106-1                                                                                         | S32      | Read User Variable 1 (Integer) | "VAR", page 185           |
|                                                                          | 0x2106-2                                                                                         |          | Read User Variable 2 (Integer) |                           |
| TPDO6                                                                    | 0x2106-3                                                                                         | S32      | Read User Variable 3 (Integer) |                           |
|                                                                          | 0x2106-4                                                                                         |          | Read User Variable 4 (Integer) |                           |
| TPDO7                                                                    | 0x2106-5                                                                                         | S32      | Read User Variable 5 (Integer) |                           |
|                                                                          | 0x2106-6                                                                                         |          | Read User Variable 6 (Integer) |                           |
| TPD08                                                                    | 0x2115-1                                                                                         | S32      | Read User Variable 1 (Boolean) | "B", page 174             |
|                                                                          | 0x2115-2                                                                                         |          | Read User Variable 2 (Boolean) |                           |
|                                                                          | 0x2115-3                                                                                         |          | Read User Variable 3 (Boolean) |                           |
|                                                                          | 0x2115-4                                                                                         |          | Read User Variable 4 (Boolean) |                           |
|                                                                          | 0x2115-5                                                                                         |          | Read User Variable 5 (Boolean) |                           |
|                                                                          | 0x2115-6                                                                                         |          | Read User Variable 6 (Boolean) |                           |
|                                                                          | 0x2115-7                                                                                         |          | Read User Variable 7 (Boolean) |                           |
|                                                                          | 0x2115-8                                                                                         |          | Read User Variable 8 (Boolean) |                           |
| U8: unsig<br>U16: uns<br>U32: uns<br>S8: signe<br>S16: sigr<br>S32: sigr | gned byte<br>igned 16-bit wo<br>igned 32-bit wo<br>ed byte<br>ned 16-bit word<br>ned 32-bit word | rd<br>rd |                                |                           |

# **Receive Process Data Object (RPDO) Messages**

RPDOs are configured to capture runtime commands destined to the controller. RPDOs alter the controller operation immediately upon receipt.

RPDOs are CAN frames identified by their 11-bit header.

| 4 bits      | 7 bits |
|-------------|--------|
| $\sim$      | $\sim$ |
| Object Type | NodelD |

RPDO1: 0x200 + Node ID RPDO2: 0x300 + Node ID RPDO3: 0x400 + Node ID RPDO4: 0x500 + Node ID

Current Roboteq CANopen implementation offers eight configured RPDOs. RPDO1 to RPDO4 contain the most commonly used controller commands.

Using an additional node ID that is free in the network, the controller can capture four RPDOs. RPDO5 to RPDO8 update the value of eight general purpose user variables. Using a MicroBasic script it is possible to trigger any desired action based on these variable values.

TABLE 14. Commands mapped on RPDOs

Robote

| RPDO                                                                     | Object<br>Index-Sub                                                                              | Size     | Object Mapped                  | Command<br>Reference<br>& Page |
|--------------------------------------------------------------------------|--------------------------------------------------------------------------------------------------|----------|--------------------------------|--------------------------------|
| RPDO1                                                                    | 0x2000-1                                                                                         | S32      | Set Motor Command, ch.1        |                                |
|                                                                          | 0x2000-2                                                                                         |          | Set Motor Command, ch.2        |                                |
|                                                                          | 0x2002-1                                                                                         |          | Set Motor Velocity, ch.1       | "S", page 171                  |
|                                                                          | 0x2002-2                                                                                         |          | Set Motor Velocity, ch.2       |                                |
| RPDO2                                                                    | 0x2001-1                                                                                         | S32      | Set Motor Position, ch.1       | "P", page 169                  |
|                                                                          | 0x2001-2                                                                                         |          | Set Motor Position, ch.2       |                                |
| RPDO3                                                                    | 0x2005-7                                                                                         | S32      | Set User Variable 7 (Integer)  | "VAR", page 171                |
|                                                                          | 0x2005-8                                                                                         |          | Set User Variable 8 (Integer)  |                                |
| RPDO4                                                                    | 0x2005-9                                                                                         | S32      | Set User Variable 9 (Integer)  |                                |
|                                                                          | 0x2005-A                                                                                         |          | Set User Variable 10 (Integer) |                                |
| RPDO5                                                                    | 0x2005-B                                                                                         | S32      | Set User Variable 11 (Integer) |                                |
|                                                                          | 0x2005-C                                                                                         |          | Set User Variable 12 (Integer) |                                |
| RPDO6                                                                    | 0x2005-D                                                                                         | S32      | Set User Variable 13 (Integer) |                                |
|                                                                          | 0x2005-E                                                                                         |          | Set User Variable 14 (Integer) |                                |
| RPD07                                                                    | 0x2005-F                                                                                         | S32      | Set User Variable 15 (Integer) |                                |
|                                                                          | 0x2005-10                                                                                        |          | Set User Variable 16 (Integer) |                                |
| RPD08                                                                    | 0x2015-8                                                                                         | S32      | Set User Variable 8 (Boolean)  | "B", page 165                  |
|                                                                          | 0x2015-9                                                                                         |          | Set User Variable 9 (Boolean)  |                                |
|                                                                          | 0x2015-A                                                                                         |          | Set User Variable 10 (Boolean) |                                |
|                                                                          | 0x2015-B                                                                                         |          | Set User Variable 11 (Boolean) |                                |
|                                                                          | 0x2015-C                                                                                         |          | Set User Variable 12 (Boolean) |                                |
|                                                                          | 0x2015-D                                                                                         |          | Set User Variable 13 (Boolean) |                                |
|                                                                          | 0x2015-E                                                                                         |          | Set User Variable 14 (Boolean) |                                |
|                                                                          | 0x2015-F                                                                                         |          | Set User Variable 15 (Boolean) |                                |
| U8: unsig<br>U16: uns<br>U32: uns<br>S8: signe<br>S16: sign<br>S32: sign | gned byte<br>igned 16-bit wo<br>igned 32-bit wo<br>od byte<br>ied 16-bit word<br>ied 32-bit word | rd<br>rd | ·                              |                                |

# **Object Dictionary**

The CANopen dictionary shown in this section is subject to change. Please contact Roboteq technical support for the latest Object Dictionary.

The Object Dictionary given in the table below contains the runtime queries and runtime commands that can be accessed with SDO/PDO messages during controller operation.

| Index   | Sub    | Entry Name                        | PDO<br>Mapping | Data<br>Type &<br>Access | Command<br>Reference<br>& Page |
|---------|--------|-----------------------------------|----------------|--------------------------|--------------------------------|
| Runtime | e Comr | nands                             |                |                          |                                |
| 0x2001  | 01     | Set Position, ch.1                | RPDO2          | S32 WO                   | "P", page 169                  |
|         | 02     | Set Position, ch.2                |                |                          |                                |
| 0x2002  | 01     | Set Velocity, ch.1                | RPDO1          | S32 WO                   | "S", page 171                  |
|         | 02     | Set Velocity, ch.2                |                |                          |                                |
| 0x2003  | 01     | Set Encoder Counter, ch.1         | -              | S32 WO                   | "C", page 166                  |
|         | 02     | Set Encoder Counter, ch.2         |                |                          |                                |
| 0x2004  | 01     | Set Brushless Counter, ch.1       | -              | S32 WO                   | "CB", page 166                 |
|         | 02     | Set Brushless Counter, ch.2       |                |                          |                                |
| 0x2005  | 01     | Set User Integer Variable 1       | -              | S32 WO                   | "VAR", page 171                |
|         | 02     | Set User Integer Variable 2       |                |                          |                                |
|         |        |                                   |                |                          |                                |
|         | 06     | Set User Integer Variable 6       |                |                          |                                |
|         | 07     | Set User Integer Variable 7       | RPDO3          | S32 WO                   |                                |
|         | 08     | Set User Integer Variable 8       |                |                          |                                |
|         | 09     | Set User Integer Variable 9       | RPDO4          | S32 WO                   |                                |
|         | А      | Set User Integer Variable 10      |                |                          |                                |
|         | В      | Set User Integer Variable 11      | RPDO5          | S32 WO                   |                                |
|         | С      | Set User Integer Variable 12      |                |                          |                                |
|         | D      | Set User Integer Variable 13      | RPDO6          | S32 WO                   |                                |
|         | E      | Set User Integer Variable 14      |                |                          |                                |
|         | F      | Set User Integer Variable 15      | RPD07          | S32 WO                   |                                |
|         | 10     | Set User Integer Variable 16      |                |                          |                                |
| 0x2006  | 01     | Set Acceleration 1, ch.1          | -              | S32 WO                   | "AC", page 165                 |
|         | 02     | Set Acceleration 1, ch.2          |                |                          |                                |
| 0x2007  | 01     | Set Deceleration 1, ch.1          | -              | S32 WO                   | "DC", page 167                 |
|         | 02     | Set Deceleration 1, ch.2          |                |                          |                                |
| 0x2008  | 00     | Set All Digital Out bits          | -              | U8 WO                    | "DS", page 167                 |
| 0x2009  | 00     | Set Individual Digital Out bits   | -              | U8 WO                    | "D1", page 167                 |
| 0x200A  | 00     | Reset Individual Digital Out bits | -              | U8 WO                    | "D0", page 167                 |

| Index  | Sub | Entry Name                  | PDO<br>Mapping | Data<br>Type &<br>Access | Command<br>Reference<br>& Page |
|--------|-----|-----------------------------|----------------|--------------------------|--------------------------------|
| 0x200B | 01  | Load Home Counter, ch.1     | -              | U8 WO                    | "H", page 169                  |
|        | 02  | Load Home Counter, ch.2     |                |                          |                                |
| 0x200C | 00  | Emergency Shutdown          | -              | U8 WO                    | "EX", page 168                 |
| 0x200D | 00  | Release Shutdown            | -              | U8 WO                    | "MG", page 169                 |
| 0x200F | 01  | Set Pos Relative, ch.1      | -              | S32 WO                   | "PR", page 170                 |
|        | 02  | Set Pos Relative, ch.2      |                |                          |                                |
| 0x2010 | 01  | Set Next Pos Absolute, ch.1 | -              | S32 WO                   | "PX", page 170                 |
|        | 02  | Set Next Pos Absolute, ch.2 |                |                          |                                |
| 0x2011 | 01  | Set Next Pos Relative, ch.1 | -              | S32 WO                   | "PRX", page 170                |
|        | 02  | Set Next Pos Relative, ch.2 |                |                          |                                |
| 0x2012 | 01  | Set Next Acceleration, ch.1 | -              | S32 WO                   | "AX", page 165                 |
|        | 02  | Set Next Acceleration, ch.2 |                |                          |                                |
| 0x2013 | 01  | Set Next Deceleration, ch.1 | -              | S32 WO                   | "DX", page 168                 |
|        | 02  | Set Next Deceleration, ch.2 |                |                          |                                |
| 0x2014 | 01  | Set Next Velocity, ch.1     | -              | S32 WO                   | "SX", page 171                 |
|        | 02  | Set Next Velocity, ch.2     |                |                          |                                |
| 0x2015 | 01  | Set User Bool Variable 1    | -              | S32 WO                   | "B", page 165                  |
|        | 02  | Set User Bool Variable 2    | $\neg$         |                          |                                |
|        |     |                             |                |                          |                                |
|        | 07  | Set User Bool Variable 7    |                |                          |                                |
|        | 08  | Set User Bool Variable 8    | RPD08          | S32 WO                   |                                |
|        | 09  | Set User Bool Variable 9    |                |                          |                                |
|        | 0A  | Set User Bool Variable 10   |                |                          |                                |
|        |     |                             |                |                          |                                |
|        | 0F  | Set User Bool Variable 15   |                |                          |                                |
|        | 10  | Set User Bool Variable 16   | -              | S32 WO                   |                                |
|        | 11  | Set User Bool Variable 17   |                |                          |                                |
|        | 12  | Set User Bool Variable 18   |                |                          |                                |
|        | 13  | Set User Bool Variable 19   |                |                          |                                |
|        | 14  | Set User Bool Variable 20   |                |                          |                                |
|        | 15  | Set User Bool Variable 21   |                |                          |                                |
|        |     |                             |                |                          |                                |
|        | 1F  | Set User Bool Variable 31   |                |                          |                                |
|        | 20  | Set User Bool Variable 32   |                |                          |                                |
| 0x2017 | 00  | Save Config to Flash        | -              | U8 WO                    | "EES", page 168                |

| Index  | Sub    | Entry Name                                      | PDO<br>Mapping | Data<br>Type &<br>Access | Command<br>Reference<br>& Page |
|--------|--------|-------------------------------------------------|----------------|--------------------------|--------------------------------|
| Runtim | e Quer | ies                                             |                |                          |                                |
| 0x2100 | 01     | Read Motor Amps, ch.1                           | TPDO1          | S16 RO                   | "A", page 173                  |
|        | 02     | Read Motor Amps, ch.2                           | TPDO2          | S16 RO                   |                                |
| 0x2101 | 01     | Read Actual Motor Command, ch.1                 | -              | S16 RO                   | "M", page 182                  |
|        | 02     | Read Actual Motor Command, ch.2                 | -              |                          |                                |
| 0x2102 | 01     | Read Applied Power Level, ch.1                  | TPDO1          | S16 RO                   | "P", page 182                  |
|        | 02     | Read Applied Power Level, ch.2                  | TPDO2          | S16 RO                   |                                |
| 0x2103 | 01     | Read Encoder Motor Speed, ch.1                  | TPDO1          | S16 RO                   | "S", page 183                  |
|        | 02     | Read Encoder Motor Speed, ch.2                  | TPDO2          | S16 RO                   |                                |
| 0x2104 | 01     | Read Absolute Encoder Count, ch.1               | TPDO3          | S32 RO                   | "C", page 176                  |
|        | 02     | Read Absolute Encoder Count, ch.2               |                |                          |                                |
| 0x2105 | 01     | Read Absolute Brushless<br>Counter, ch.1        | -              | S32 RO                   | "CB", page 177                 |
|        | 02     | Read Absolute Brushless<br>Counter, ch.2        |                |                          |                                |
| 0x2106 | 01     | Read User Integer Variable 1                    | TPDO5          | S32 RO                   | "VAR", page 185                |
|        | 02     | Read User Integer Variable 2                    |                |                          |                                |
|        | 03     | Read User Integer Variable 3                    | TPDO6          | S32 RO                   |                                |
|        | 04     | Read User Integer Variable 4                    |                |                          |                                |
|        | 05     | Read User Integer Variable 5                    | TPD07          | S32 RO                   | -                              |
|        | 06     | Read User Integer Variable 6                    |                |                          |                                |
|        | 07     | Read User Integer Variable 7                    | -              | S32 RO                   |                                |
|        | 08     | Read User Integer Variable 8                    |                |                          |                                |
|        | 09     | Read User Integer Variable 9                    |                |                          |                                |
|        | 0A     | Read User Integer Variable 10                   |                |                          |                                |
|        |        |                                                 |                |                          |                                |
|        | 0E     | Read User Integer Variable 14                   | -              |                          |                                |
|        | 0F     | Read User Integer Variable 15                   | -              |                          |                                |
| 0x2107 | 01     | Read Encoder Motor Speed as 1/1000 of Max, ch.1 | -              | S16 RO                   | "SR", page 184                 |
|        | 02     | Read Encoder Motor Speed as 1/1000 of Max, ch.2 |                |                          |                                |
| 0x2108 | 01     | Read Encoder Count Relative, ch.1               | -              | S32 RO                   | "CR", page 178                 |
|        | 02     | Read Encoder Count Relative, ch.2               | 1              |                          |                                |
| 0x2109 | 01     | Read Brushless Count Relative, ch.1             | -              | S32 RO                   | "CBR", page 177                |
|        | 02     | Read Brushless Count Relative, ch.2             | 1              |                          |                                |
| 0x210A | 01     | Read BL Motor Speed in RPM, ch.1                | -              | S16 RO                   | "BS", page 175                 |
|        | 02     | Read BL Motor Speed in RPM, ch.2                | 1              |                          |                                |

| Indox  | Sub | Entry Nomo                                             | PDO<br>Mapping | Data<br>Type & | Command<br>Reference |
|--------|-----|--------------------------------------------------------|----------------|----------------|----------------------|
|        | 01  | Boad BL Motor Spood as 1/1000 of                       | марріпу        | S16 BO         | "BSB" page 175       |
| 072100 | 01  | Max, ch.1                                              |                | 310110         | DSN, page 175        |
|        | 02  | Read BL Motor Speed as 1/1000 of Max, ch.2             |                |                |                      |
| 0x210C | 01  | Read Battery Amps, ch.1                                | -              | S16 RO         | "BA", page 174       |
|        | 02  | Read Battery Amps, ch.2                                |                |                |                      |
| 0x210D | 01  | Read Internal Voltages (V Int)                         | -              | U16 RO         | "V", page 185        |
|        | 02  | Read Internal Voltages (V Bat)                         | TPDO4          | U16 RO         |                      |
|        | 03  | Read Internal Voltages (V 5Vout)                       | -              | U16 RO         |                      |
| 0x210E | 00  | Read All Digital Inputs                                | TPDO4          | U32 RO         | "D", page 178        |
| 0x210F | 01  | Read Case & Internal Temperatures<br>(MCU Temperature) | TPDO4          | S8 RO          | "T", page 184        |
|        | 02  | Read Case & Internal Temperatures<br>(ch.1)            |                |                |                      |
|        | 03  | Read Case & Internal Temperatures<br>(ch.2)            | -              | S8 RO          |                      |
| 0x2110 | 01  | Read Feedback, ch.1                                    | TPDO1          | S16 RO         | "F", page 180        |
|        | 02  | Read Feedback, ch.2                                    | TPDO2          | S16 RO         |                      |
| 0x2111 | 00  | Read Status Flags                                      | TPDO4          | U8 RO          | "FS", page 180       |
| 0x2112 | 00  | Read Fault Flags                                       | TPDO4          | U8 RO          | "FF", page 180       |
| 0x2113 | 00  | Read Current Digital Outputs                           | -              | U8 RO          | "DO", page 179       |
| 0x2114 | 01  | Read Closed Loop Error, ch.1                           | -              | S32 RO         | "E", page 179        |
|        | 02  | Read Closed Loop Error, ch.2                           |                |                |                      |
| 0x2115 | 01  | Read User Bool Variable 1                              | TPDO8          | S32 RO         | "B", page 174        |
|        | 02  | Read User Bool Variable 2                              |                |                |                      |
|        | 03  | Read User Bool Variable 3                              |                |                |                      |
|        | 04  | Read User Bool Variable 4                              |                |                |                      |
|        | 05  | Read User Bool Variable 5                              |                |                |                      |
|        | 06  | Read User Bool Variable 6                              | -              |                |                      |
|        | 07  | Read User Bool Variable 7                              | -              |                |                      |
|        | 08  | Read User Bool Variable 8                              | -              |                |                      |
|        | 09  | Read User Bool Variable 9                              | -              | S32 RO         |                      |
|        |     |                                                        | -              |                |                      |
|        | 1E  | Read User Bool Variable 30                             | -              |                |                      |
|        | 1F  | Read User Bool Variable 31                             | 1              |                |                      |
|        | 20  | Read User Bool Variable 32                             | 1              |                |                      |
| 0x2116 | 01  | Read Internal Serial Command, ch.1                     | -              | S32 RO         | "CIS", page 178      |
|        | 02  | Read Internal Serial Command, ch.2                     | 1              |                |                      |

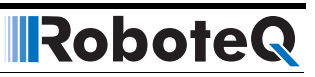

| Index  | Sub | Entry Name                         | PDO<br>Mapping | Data<br>Type &<br>Access | Command<br>Reference<br>& Page |
|--------|-----|------------------------------------|----------------|--------------------------|--------------------------------|
| 0x2117 | 01  | Read Internal Analog Command,ch.1  | -              | S32 RO                   | "CIA", page 177                |
|        | 02  | Read Internal Analog Command,ch.2  |                |                          |                                |
| 0x2118 | 01  | Read Internal Pulse Command, ch.1  | -              | S32 RO                   | "CIP", page 177                |
|        | 02  | Read Internal Pulse Command, ch.2  |                |                          |                                |
| 0x2119 | 00  | Read Time                          | -              | U32 RO                   | "TM", page 184                 |
| 0x211A | 01  | Read Spektrum Radio Capture 1      | -              | U16 RO                   | "K", page 181                  |
|        | 02  | Read Spektrum Radio Capture 2      |                |                          |                                |
|        | 03  | Read Spektrum Radio Capture 3      |                |                          |                                |
|        | 04  | Read Spektrum Radio Capture 4      |                |                          |                                |
|        | 05  | Read Spektrum Radio Capture 5      |                |                          |                                |
|        | 06  | Read Spektrum Radio Capture 6      |                |                          |                                |
|        | 07  | Read Spektrum Radio Capture 7      |                |                          |                                |
| 0x211B | 01  | Destination Pos Reached flag, ch.1 | -              | U8 RO                    | "DR", page 179                 |
|        | 02  | Destination Pos Reached flag, ch.2 |                |                          |                                |
| 0x211C | 01  | Read MEMS Accelerometer, X axis    | -              | S32 RO                   | "MA", page 182                 |
|        | 02  | Read MEMS Accelerometer, Y axis    |                |                          |                                |
|        | 03  | Read MEMS Accelerometer, Z axis    |                |                          |                                |
| 0x6400 | 01  | Read Individual Digital Input 1    | -              | S32 RO                   | "DI", page 178                 |
|        | 02  | Read Individual Digital Input 2    |                |                          |                                |
|        | 03  | Read Individual Digital Input 3    |                |                          |                                |
|        | 04  | Read Individual Digital Input 4    |                |                          |                                |
|        |     | Repeat for all inputs              |                |                          |                                |
| 0x6401 | 01  | Read Analog Input 1                | -              | S16 RO                   | "Al", page 174                 |
|        | 02  | Read Analog Input 2                |                |                          |                                |
|        | 03  | Read Analog Input 3                |                |                          |                                |
|        | 04  | Read Analog Input 4                |                |                          |                                |
|        |     | Repeat for all inputs              |                |                          |                                |
| 0x6402 | 01  | Read Analog Input 1 Converted      | -              | S16 RO                   | "AIC", page 174                |
|        | 02  | Read Analog Input 2 Converted      |                |                          |                                |
|        | 03  | Read Analog Input 3 Converted      |                |                          |                                |
|        | 04  | Read Analog Input 4 Converted      |                |                          |                                |
|        |     | Repeat for all inputs              |                |                          |                                |
| 0x6403 | 01  | Read Pulse Input 1                 | -              | S16 RO                   | "PI", page 183                 |
|        | 02  | Read Pulse Input 2                 | 1              |                          |                                |
|        | 03  | Read Pulse Input 3                 | 1              |                          |                                |
|        | 04  | Read Pulse Input 4                 | 1              |                          |                                |
|        |     | Repeat for all inputs              | 1              |                          |                                |

| Index  | Sub | Entry Name                   | PDO<br>Mapping | Data<br>Type &<br>Access | Command<br>Reference<br>& Page |
|--------|-----|------------------------------|----------------|--------------------------|--------------------------------|
| 0x6404 | 01  | Read Pulse Input 1 Converted | -              | S16 RO                   | "PIC", page 183                |
|        | 02  | Read Pulse Input 2 Converted |                |                          |                                |
|        | 03  | Read Pulse Input 3 Converted |                |                          |                                |
|        | 04  | Read Pulse Input 4 Converted |                |                          |                                |
|        |     | Repeat for all inputs        |                |                          |                                |

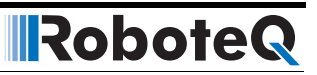

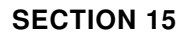

RoboteQ

# MicroBasic Scripting

One of the controller's most powerful and innovative features is the ability for the user to write programs that are permanently saved into, and run from the controller's Flash Memory. This capability is the equivalent of combining the motor controller functionality and this of a PLC or Single Board Computer directly into the controller. Script can be simple or elaborate, and can be used for various purposes:

#### • Complex sequences:

MicroBasic Scripts can be written to chain motion sequences based on the status of analog/digital inputs, motor position, or other measured parameters. For example, motors can be made to move to different count values based on the status of pushbuttons and the reaching of switches on the path.

#### • Adapt parameters at runtime

MicroBasic Scripts can read and write most of the controller's configuration settings at runtime. For example, the Amps limit can be made to change during operation based on the measured heatsink temperature.

#### • Create new functions

Scripting can be used for adding functions or operating modes that may be needed for a given application. For example, a script can compute the motor power by multiplying the measured Amps by the measured battery Voltage, and regularly send the result via the serial port for Telemetry purposes.

Autonomous operation

MicroBasic Scripts can be written to perform fully autonomous operations. For example the complete functionality of a line following robot can easily be written and fitted into the controller.

## **Script Structure and Possibilities**

Scripts are written in a Basic-Like computer language. Because of its literal syntax that is very close to the every-day written English, this language is very easy to learn and simple scripts can be written in minutes. The MicroBasic scripting language also includes support for structured programming, allowing fairly sophisticated programs to be written. Several shortcuts borrowed from the C-language (++, +=, ...) are also included in the scripting language and may be optionally used to write shorter programs.

The complete details on the language can be found in the MicroBasic Language Reference on page 143.

Robote

#### **Source Program and Bytecodes**

Programs written in this Basic-like language are interpreted into an intermediate string of Bytecode instructions that are then downloaded and executed in the controller. This twostep structure ensures that only useful information is stored in the controller and results in significantly higher performance execution over systems that interpret Basic code directly. This structure is for the most part entirely invisible to the programmer as the source editing is the only thing that is visible on the PC, and the translation and done in the background just prior to downloading to the controller.

The controller can store 8192 Bytecodes. This translates to approximately 1500 lines of MicroBasic source.

#### Variables Types and Storage

Scripts can store signed 32-bit integer variables and Boolean variable. Integer variables can handle values up to +/-2,147,483,647. Boolean variables only contain a True or False state. The language also supports single dimensional arrays of integers and Boolean variables.

In total, up to 1024 Integer variables and up to 1024 Boolean variables can be stored in the controller. An array of n variables will take the storage space of n variables.

The language only works with Integer or Boolean values. It is not possible to store or manipulate decimal values. This constraint results in more efficient memory usage and faster script execution. This constraint is usually not a limitation as it is generally sufficient to work with smaller units (e.g. millivolts instead of Volts, or milliamps instead of Amps) to achieve the same precision as when working with decimals.

The language does not support String variables and does not have string manipulation functions. Basic string support is provided for the Print command.

#### Variable content after Reset

All integer variables are reset to 0 and all Boolean variables are reset to False after the controller is powered up or reset. When using a variable for the first time in a script, its value can be considered as 0 without the need to initialize it. Integer and Boolean variables are also reset whenever a new script is loaded.

When pausing and resuming a script, all variables keep the values they had at the time the script was paused.

#### **Controller Hardware Read and Write Functions**

The MicroBasic scripting language includes special functions for reading and writing configuration parameters. Most configuration parameters that can be read and changed using the Configuration Tab in the Roborun PC utility or using the Configuration serial commands, can be read and changed from within a script. The GetConfig and SetConfig functions are used for this purpose.

The GetValue function is available for reading real-time operating parameters such as Analog/Digital input status, Amps, Speed or Temperature. The SetCommand function is used to send motor commands or to activate the Digital Outputs. Practically all controller parameters can be access using these 4 commands, typically by adding the command name as defined in the Serial (RS232/USB) Operation on page 109 preceded with the "\_" character. For example, reading the Amps limit configuration for channel 1 is done using getvalue(\_ALIM, 1).

See the MicroBasic Language Reference on page 143 for details on these functions and how to use them.

#### **Timers and Wait**

The language supports four 32-bit Timer registers. Timers are counters that can be loaded with a value using a script command. The timers are then counting down every millisecond independently of the script execution status. Functions are included in the language to load a timer, read its current count value, pause/resume count, and check if it has reached 0. Timers are very useful for implementing time-based motion sequences.

A wait function is implemented for suspending script execution for a set amount of time. When such an instruction is encountered, script execution immediately stops and no more time is allocated to script execution until the specified amounts of milliseconds have elapsed. Script execution resumes at the instruction that follows the wait.

# **Execution Time Slot and Execution Speed**

MicroBasic scripts are executed in the free time that is available every 1ms, after the controller has completed all its motion control processing. The available time can therefore vary depending on the functions that are enabled or disabled in the controller configuration. For example more time is available for scripting if the controller is handling a single motor in open loop than if two motors are operated in closed loop with encoders. At the end of the allocated time, the script execution is suspended, motor control functions are performed, and scripts resumed. An execution speed averaging 50,000 lines of MicroBasic code, or higher, per second can be expected in most cases.

## **Protections**

No protection against user error is performed at execution time. For example, writing or reading in an array variable with an index value that is beyond the 1024 variables available in the controller may cause malfunction or system crash. Nesting more than 64 levels of subroutines (i.e. subroutines called from subroutines, ...) will also cause potential problems. It is up to the programmer to carefully check the script's behavior in all conditions.

## **Print Command Restrictions**

A print function is available in the language for outputting script results onto the serial or USB port. Since script execution is very fast, it is easy to send more date to the serial or USB port than can actually be output physically by these ports. The print command is therefore limited to 32 characters per 1ms time slot. Printing longer strings will force a 1ms pause to be inserted in the program execution every 32 characters.

# Editing, Building, Simulating and Executing Scripts

## **Editing Scripts**

An editor is available for scripting in the RoborunPlus PC utility. See Scripting Tab on page 239 (Roborun scripting) for details on how to launch and operate the editor.

The edit window resembles this of a typical IDE editor with, most noticeably, changes in the fonts and colors depending on the type of entry that is recognized as it is entered. This capability makes code easier to read and provides a first level of error checking.

Code is entered as free-form text with no restriction in term of length, indents use, or other.

## **Building Scripts**

Building is the process of converting the Basic source code in the intermediate Bytecode language that is understood by the controller. This step is nearly instantaneous and normally transparent to the user, unless errors are detected in the program.

Build is called automatically when clicking on the "Download to Device" or "Simulate" buttons.

Building can be called independently by clicking on the "Build" button. This step is normally not necessary but it can be useful in order to compare the memory usage efficiency of one script compared to another.

# **Simulating Scripts**

Scripts can be ran directly on the PC in simulation mode. Clicking on the Simulate button will cause the script to be built and launch a simulator in which the code is executed. This feature is useful for writing, testing and debugging scripts. The simulator works exactly the same way as the controller with the following exceptions.

- Execution speed is different.
- Controller configurations and operating parameters are not accessible from the simulator
- Controller commands cannot be sent from the simulator
- The four Timers operate differently in the simulator

In the simulator, any attempt to read a Controller configuration (example Amps limit) or a Controller Runtime parameter (e.g. Volts, Temperature) will cause a prompt to be displayed for the user to enter a value. Entering no value and hitting Enter, will cause the same value that was entered last for the same parameter to be used. If this is the first time the user is prompted for a given parameter, 0 will be entered if hitting Enter with no data.

When a function in the simulator attempts to write a configuration or a command, then the console displays the parameter name and parameter value in the console.

Script execution in the simulator starts immediately after clicking on the Simulate button and the console window opens.

Simulated scripts are stopped when closing the simulator console.

## **Downloading MicroBasic Scripts to the controller**

The Download to Device button will cause the MicroBasic script to be built and then transferred into the controller's flash memory where it will remain permanently unless overwritten by a new script.

The download process requires no other particular attention. There is no warning that a script may already be present in Flash. A progress bar will appear for the duration of the transfer which can be from a fraction of a second to a few seconds. When the download is completed successfully, no message is displayed, and control is returned to the editor.

An error message will appear only if the controller is not ready to receive or if an error occurred during the download phase.

Downloading a new script while a script is already running will cause the running script to stop execution. All variables will also be cleared when a new script is downloaded.

#### **Executing MicroBasic Scripts**

RoboteQ

Once stored in the Controller's Flash memory, scripts can be executed either "Manually" or automatically every time the controller is started.

Manual launch is done by sending commands via the Serial or USB port. When connected to the PC running the PC utility, the launch command can be entered from the Console tab. The commands for running as stopping scripts are:

- !r : Start or Resume Script
- !r 0: Pause Script execution
- **!r 1**: Resume Script from pause point. All integer and Boolean variables have values they had at the time the script was paused.
- **!r 2**: Restarts Script from start. Set all integer variables to 0, sets all Boolean variables to False. Clears and stops the 4 timers.

If the controller is connected to a microcomputer, it is best to have the microcomputer start script execution by sending the !r command via the serial port or USB.

Scripts can be launched automatically after controller power up or after reset by setting the Auto Script configuration to Enable in the controller configuration memory. When enabled, if a script is detected in Flash memory after reset, script execution will be enabled and the script will run as when the !r command is manually entered. Once running, scripts can be paused and resumed using the commands above.

# **Important Warning**

Prior to set a script to run automatically at start-up, make sure that your script will not include errors that can make the controller processor crash. Once set to automatically start, a script will always start running shortly after power up. If a script contains code that causes system crash, the controller will never reach a state where it will be possible to communicate with it to stop the script and/or load a new one. If this ever happens, the only possible recovery is to connect the controller to a PC via the serial port and run a terminal emulation software. Immediately after receiving the Firmware ID, type and send !r 0 to stop the script before it is actually launched. Alternatively, you may reload the controller's firmware.

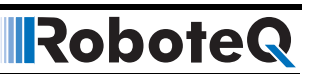

# **Script Command Priorities**

When sending a Motor or Digital Output command from the script, it will be interpreted by the controller the same way as a serial command (RS232 or USB). This means that the RS232 watchdog timer will trigger in if no commands are sent from the script within the watchdog timeout. If a serial command is received from the serial/USB port at the same time a command is sent from the script, both will be accepted and this can cause conflicts if they are both relating to the same channel. Care must be taken to keep to avoid, for example, cases where the script commands one motor to go to a set level while a serial command is received to set the motor to a different level. To avoid this problem when using the Roborun PC utility, click on the mute button to stop commands sending from the PC.

Script commands also share the same priority level as Serial commands. Use the Command Priority Setting (See "Command Priorities" on page 112) to set the priority of commands issued from the script vs. commands received from the Pulse Inputs or Analog Inputs.

# **MicroBasic Scripting Techniques**

Writing scripts for the Roboteq controllers is similar to writing programs for any other computer. Scripts can be called to run once and terminate when done. Alternatively, scripts can be written so that they run continuously.

## **Single Execution Scripts**

These scripts are programs that perform a number of functions and eventually terminate. These kind of scripts can be summarized in the flow chart below. The amount of processing can be simple or very complex but the script has a clear begin and end.

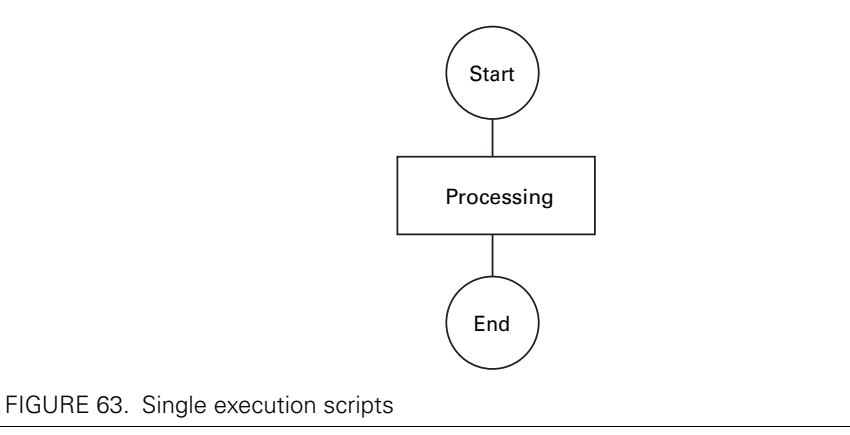

# **Continuous Scripts**

More often, scripts will be active permanently, reacting differently based on the status of analog/ digital inputs, or operating parameters (Amps, Volts, Temperature, Speed, Count, ...), and continuously updating the motor power and/or digital outputs. These scripts have

a beginning but no end as they continuously loop back to the top. A typical loop construction is shown in the flow chart below.

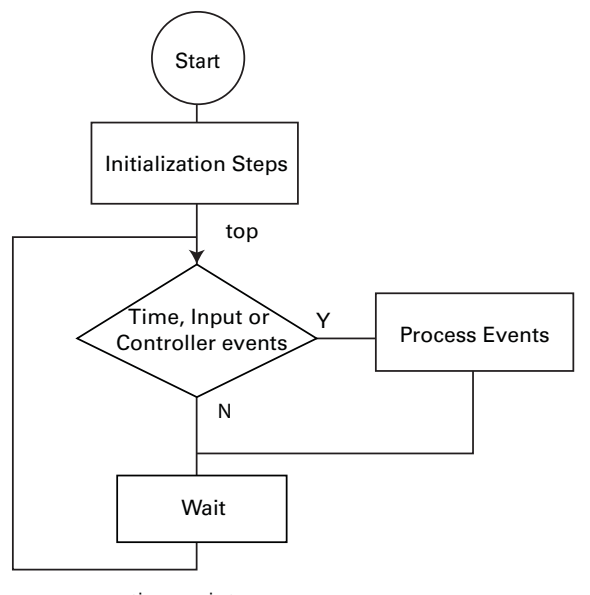

FIGURE 64. Continuous execution scripts

RoboteQ

Often, some actions must be done only once when script starts running. This could be setting the controller in an initial configuration or computing constants that will then be used in the script's main execution loop.

The main element of a continuous script is the scanning of the input ports, timers, or controller operating parameters. If specific events are detected, then the script jumps to steps related to these events. Otherwise, no action is taken.

Prior to looping back to the top of the loop, it is highly recommended to insert a wait time. The wait period should be only as short as it needs to be in order to avoid using processing resources unnecessarily. For example, a script that monitors the battery and triggers an output when the battery is low does not need to run every millisecond. A wait time of 100ms would be adequate and keep the controller from allocating unnecessary time to script execution.

# **Optimizing Scripts for Integer Math**

Scripts only use integer values as variables and for all internal calculation. This leads to very fast execution and lower computing resource usage. However, it does also cause limitation. These can easily be overcome with the following techniques.

First, if precision is needed, work with smaller units. In this simple Ohm-law example, whereas 10V divided by 3A results in 3 Ohm, the same calculation using different units will give a higher precision result: 10000mV divided by 3A results in 3333 mOhm

Second, the order in which terms are evaluated in an expression can make a very big difference. For example (10 / 20) \* 1000 will produce a result of 0 while (10 \* 1000)/20 produces 5000. The two expressions are mathematically equivalent but not if numbers can only be integers.

# RoboteQ

# **Script Examples**

Several sample scripts are included in the RoborunPlus installation.

Below is a continuous script that checks the heat sink temperature at both sides of the controller enclosure and lowers the amps limit to 50A when the average temperature exceeds 50oC. Amps limit is set at 100A when temperature is below 50o. Notice that as temperature is changing slowly, the loop update rate has been set at a relatively slow 100ms rate.

```
' This script regularity reads the current temperature at both sides
```

- ' of the heat sink and changes the Amps limit for both motors to 50A
- ' when the average temperature is above 50oC. Amps limit is set to
  - 100A when temperature is below or equal to 50oC.
  - ' Since temperature changes slowly, the script is repeated every 100ms
  - ' This script is distributed "AS IS"; there is no maintenance
  - and no warranty is made pertaining to its performance or applicability

top: ' Label marking the beginning of the script.

```
' Read the actual command value
Temperature1 = getvalue(_TEMP,1)
Temperature1 = getvalue(_TEMP,1)
TempAvg = (Temperature1 + Temperature2) / 2
```

' If command value is higher than 500 then configure ' acceleration and deceleration values for channel 1 to 200

```
if TempAvg > 50 then
    setconfig(_ALIM, 1, 500)
    setconfig(_ALIM, 2, 500)
```

else

' If command value is lower than or equal to 500 then configure ' acceleration and deceleration values for channel 1 to 5000

```
setconfig(_ALIM, 1, 1000)
setconfig(_ALIM, 2, 1000)
```

end if

' Pause the script for 50ms
wait(100)
' Repeat the script from the start
goto top

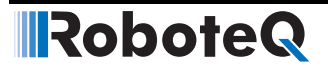

# MicroBasic Language Reference

# Introduction

The **Roboteq Micro Basic** is high level language that is used to generate programs that runs on Roboteq motor controllers. It uses syntax nearly like Basic syntax with some adjustments to speed program execution in the controller and make it easier to use.

#### Comments

A comment is a piece of code that is excluded from the compilation process. A comment begins with a single-quote character. Comments can begin anywhere on a source line, and the end of the physical line ends the comment. The compiler ignores the characters between the beginning of the comment and the line terminator. Consequently, comments cannot extend across multiple lines.

'Comment goes here till the end of the line.

#### Boolean

True and False are literals of the Boolean type that map to the true and false state, respectively.

#### Numbers

Micro Basic supports only integer values ranged from -2,147,483,648 (0x8000000) to 2,147,483,647 (0x7FFFFFF).

Numbers can be preceded with a sign (+ or -), and can be written in one of the following formats:

#### • Decimal Representation

Number is represented in a set of decimal digits (0-9). 120 5622 504635

Are all valid decimal numbers.

#### Hexadecimal Representation

Number is represented in a set of hexadecimal digits (0-9, A-F) preceded by 0x.0xA10x4C20xFFFF

Are all valid hexadecimal numbers representing decimal values 161, 1218 and 65535 respectively.

#### • Binary Representation

Number is represented in a set of binary digits (0-1) preceded by 0b.0b1010b111001110b111001010

Are all valid binary numbers representing decimal values 5, 115 and 458 respectively.

## Strings

Strings are any string of printable characters enclosed in a pair of quotation marks. Non printing characters may be represented by simple or hexadecimal escape sequence. Micro Basic only handles strings using the Print command. Strings cannot be stored in variable and no string handling instructions exist.

#### • Simple Escape Sequence

The following escape sequences can be used to print non-visible or characters:

| Sequence | Description     |
|----------|-----------------|
| λ'       | Single quote    |
| \"       | Double quote    |
| W        | Backslash       |
| \0       | Null            |
| \a       | Alert           |
| \b       | Backspace       |
| ١f       | Form feed       |
| \n       | New line        |
| \r       | Carriage return |
| ١t       | Horizontal tab  |
| \v       | Vertical tab    |

#### • Hexadecimal Escape Sequence

Hexadecimal escape sequence is represented in a set of hexadecimal digits (0-9, A-F) preceded by x in the string (such as x10 for character with ASCII 16).

Since a hexadecimal escape sequence can have a variable number of hex digits, the string literal "x123" contains a single character with hex value 123. To create a string containing the character with hex value 12 followed by the character 3, one could write "x00123".

So, to represent a string with the statement "Hello World!" followed by a new line, you may use the following syntax:

"Hello World!\n"

## **Blocks and Labels**

A group of executable statements is called a statement block. Execution of a statement block begins with the first statement in the block. Once a statement has been executed, the next statement in lexical order is executed, unless a statement transfers execution elsewhere.

A label is an identifier that identifies a particular position within the statement block that can be used as the target of a branch statement such as GoTo, GoSub or Return.

Label declaration statements must appear at the beginning of a line. Label declaration statements must always be followed by a colon (:) as the following:

```
Print_Label:
    Print("Hello World!")
```

Label name should start with alphabetical character and followed by zero or more alphanumeric characters or underscore. Label names cannot start with underscore. Labels names cannot match any of Micro Basic reserved words.

Label names are case insensitive that is PrintLabel is identical to printlabel.

The scope of a label extends whole the program. Labels cannot be declared more than once in the program.

## Variables

Micro Basic contains only two types of variable (Integer and Boolean) in addition to arrays of these types. Boolean and arrays must be declared before use, but Integer variables may not be declared unless you use the Option Explicit compiler directive.

Option Explicit

Variables can be declared using DIM keyword (see Dim (Variable Declaration) on page 147).

Variable name should start with alphabetical character and followed by zero or more alphanumeric characters or underscore. Variable names cannot start with underscore. Variable names cannot match any of Micro Basic reserved words.

Variable names are case insensitive, that is VAR is identical to var.

The scope of a variable extends whole the program. Variables cannot be declared more than once in the program.

#### Arrays

Arrays is special variables that holds a set of values of the variable type. Arrays are declared using DIM command (see Dim (Variable Declaration) on page 147).

To access specific element in the array you can use the indexer [] (square brackets). Arrays indices are zero based, so index of 5 refer to the 6th element of the array.

arr[0] = 10'Set the value of the first element in the array to 10. a = arr[5]'Store the 6th element of the array into variable a.

#### Terminology

In the following sections we will introduce Micro Basic commands and how it is used, and here is the list of terminology used in the following sections:

- Micro Basic commands and functions will be marked in blue and cyan respectively.
- Anything enclosed in < > is mandatory and must be supplied.

Robote

- Anything enclosed in { } and separated by | characters are multi choice options.
- Any items followed by an ellipsis, ..., may be repeated any number of times.
- Any punctuation and symbols, except those above, are part of the structure and must be included.

| var        | is any valid variable name including arrays. |
|------------|----------------------------------------------|
| arr        | is any valid array name.                     |
| expression | is any expression returning a result.        |
| condition  | is any expression returning a boolean result |
| stmt       | is single Micro Basic statement.             |
| block      | is zero or more Micro Basic statements.      |
| label      | is any valid label name.                     |
| n          | is a positive integer value.                 |
| str        | is a valid string literal.                   |

#### **Keywords**

A keyword is a word that has special meaning in a language construct. All keywords are reserved by the language and may not be used as variables or label names. Below is a list of all Micro Basic keywords:

| And      | AndWhile | As       | Boolean   | Continue |
|----------|----------|----------|-----------|----------|
| Dim      | Do       | Else     | Elself    | End      |
| Evaluate | Exit     | Explicit | False     | For      |
| GoSub    | GoTo     | lf       | Integer   | Loop     |
| Mod      | Next     | Not      | Option    | Or       |
| Print    | Return   | Step     | Terminate | Then     |
| То       | ToBool   | True     | Until     | While    |
| XOr      |          |          |           |          |

## **Operators**

Micro Basic provides a large set of operators, which are symbols or keywords that specify which operations to perform in an expression. Micro Basic predefines the usual arithmetic and logical operators, as well as a variety of others as shown in the following table.

| Category                      |     |    |     | Operato | rs   |       |
|-------------------------------|-----|----|-----|---------|------|-------|
| Arithmetic                    | +   | -  | *   | 1       | Mod  |       |
| Logical (boolean and bitwise) | And | Or | XOr | Not     | True | False |
| Increment, decrement          | ++  |    |     |         |      |       |
| Shift                         | <<  | >> |     |         |      |       |
| Relational                    | =   | <> | <   | >       | <=   | >=    |

| Category   |    |    |    | Operator | 'S |     |     |
|------------|----|----|----|----------|----|-----|-----|
| Assignment | =  | += | -= | *=       | /= | <<= | >>= |
| Indexing   | [] |    |    |          |    |     |     |

## **Micro Basic Functions**

Micro Basic currently support only one function called Abs (see Abs Function on page 153).

## **Controller Configuration and Commands**

The following is a set of device functions for interacting with the Controller:

| SetConfig  | Set a configuration parameter  |
|------------|--------------------------------|
| SetCommand | Send a Real Time command       |
| GetConfig  | Read a configuration parameter |
| GetValue   | Read an operating value        |

## **Timers Commands**

The following is a set of functions for interacting with the timers:

| SetTimerCount | Set number of milliseconds for timer to count |
|---------------|-----------------------------------------------|
| SetTimerState | Set state of a specific timer.                |
| GetTimerCount | Read timer count.                             |
| GetTimerState | Read state of a specific timer.               |

# **Option (Compilation Options)**

Micro Basic by default treats undeclared identifiers as integer variables. If you want the compilers checks that every variable used in the program is declared and generate compilation error if a variable is not previously declared, you may use Option explicit compiler option by pacing the following at the beginning of the program:

Option Explicit

## **Dim (Variable Declaration)**

Micro Basic contains only two types of variable (Integer and Boolean) in addition to arrays of these types. Boolean and arrays must be declared before use, but Integer variables may not be declared unless you use the Option Explicit compiler directive.

Dim var As { Integer | Boolean }

The following example illustrates how to declare Integer variable:

Dim intVar As Integer

Arrays declaration uses a different syntax, where you should specify the array length between square brackets []. Array length should be integer value greater than 1.

Robote

```
Dim arr[n] As { Integer | Boolean }
```

The following example illustrates how to declare array of 10 integers:

```
Dim arr[10] As Integer
```

To access array elements (get/set), you may need to take a look to Arrays section (see Arrays on page 145).

Variable and arrays names should follow specification stated in the Variables section (see Variables on page 145).

#### **If...Then Statement**

Line If

```
If <condition> Then <stmt> [Else <stmt>]
```

Block If

An If...Then statement is the basic conditional statement. If the expression in the If statement is true, the statements enclosed by the If block are executed. If the expression is false, each of the ElseIf expressions is evaluated. If one of the ElseIf expressions evaluates to true, the corresponding block is executed. If no expression evaluates to true and there is an Else block, the Else block is executed. Once a block finishes executing, execution passes to the end of the If...Then statement.

The line version of the If statement has a single statement to be executed if the If expression is true and an optional statement to be executed if the expression is false. For example:

```
Dim a As Integer
Dim b As Integer
a = 10
b = 20
' Block If statement.
If a < b Then
        a = b
Else
        b = a
End If
```

#### 

```
' Line If statement
If a < b Then a = b Else b = a</pre>
```

Below is an example where ElseIf takes place:

```
If score >= 90 Then
   grade = 1
ElseIf score >= 80 Then
   grade = 2
ElseIf score >= 70 Then
   grade = 3
Else
   grade = 4
End If
```

## **For...Next Statement**

Micro Basic contains two types of For...Next loops:

• Traditional For . . . Next:

Traditional For...Next exists for backward compatibility with Basic, but it is not recommended due to its inefficient execution.

Traditional For...Next is the same syntax as Basic For...Next statement.

• C-Style For . . . Next:

This is a new style of For...Next statement optimized to work with Roboteq controllers and it is recommended to be used. It is the same semantics as C++ for loop, but with a different syntax.

The c-style for loop is executed by initialize the loop variable, then the loop continues while the condition is true and after execution of single loop the evaluate statement is executed then continues to next loop.

```
Dim arr[10] As Integer
For i = 0 AndWhile i < 10
    arr[i] = -1
Next</pre>
```

The previous example illustrates how to initialize array elements to -1.

The following example illustrates how to use Evaluate to print even values from 0-10 inclusive:

```
For i = 0 AndWhile i <= 10 Evaluate i += 2
    Print(i, "\n")
Next</pre>
```

# RoboteQ

#### **While/Do Statements**

```
• While...End While Statement
```

```
While <condition>
<block>
End While
```

#### Example:

```
a = 10
While a > 0
    Print("a = ", a, "\n")
    a--
End While
Print("Loop ended with a = ", a, "\n")
```

#### Do While...Loop Statement

```
Do While <condition>
<block>
Loop
```

The Do While...Loop statement is the same as functionality of the While...End While statement but uses a different syntax.

```
a = 10
Do While a > 0
    Print("a = ", a, "\n")
    a--
Loop
Print("Loop ended with a = ", a, "\n")
```

#### • Do Until...Loop Statement

```
Do Until <condition>
<block>
Loop
```

**Unlike** Do While...Loop statement, Do Until...Loop statement exist the loop when the expression evaluates to true.

```
a = 10
Do Until a = 0
Print("a = ", a, "\n")
a--
Loop
Print("Loop ended with a = ", a, "\n")
```

#### • Do...Loop While Statement

Do <block> Loop While <condition>

Do...Loop While statement grantees that the loop block will be executed at least once as the condition is evaluated and checked after executing the block.
```
a = 10
Do
    Print("a = ", a, "\n")
    a--
Loop While a > 0
Print("Loop ended with a = ", a, "\n")
```

• Do...Loop Until Statement

```
Do
<block>
Loop Until <condition>
```

**Unlike** Do...Loop While statement, Do...Loop Until statement exist the loop when the expression evaluates to true.

#### **Terminate Statement**

The Terminate statement ends the execution of the program.

Terminate

#### **Exit Statement**

The following is the syntax of Exit statement:

```
Exit { For | While | Do }
```

An Exit statement transfers execution to the next statement to immediately containing block statement of the specified kind. If the Exit statement is not contained within the kind of block specified in the statement, a compile-time error occurs.

The following is an example of how to use Exit statement in While loop:

```
While a > 0
If b = 0 Then Exit While
End While
```

#### **Continue Statement**

The following is the syntax of Continue statement:

Continue { For | While | Do }

A Continue statement transfers execution to the beginning of immediately containing block statement of the specified kind. If the Continue statement is not contained within the kind of block specified in the statement, a compile-time error occurs.

The following is an example of how to use Continue statement in While loop:

Robote

```
While a > 0
If b = 0 Then Continue While
End While
```

## **GoTo Statement**

A GoTo statement causes execution to transfer to the specified label. GoTo keyword should be followed by the label name.

GoTo <label>

The following example illustrates how to use GoTo statement:

```
GoTo Target_Label
Print("This will not be printed.\n")
Target_Label:
    Print("This will be printed.\n")
```

## **GoSub/Return Statements**

GoSub used to call a subroutine at specific label. Program execution is transferred to the specified label. Unlike the GoTo statement, GoSub remembers the calling point. Upon encountering a Return statement the execution will continue the next statement after the GoSub statement.

GoSub <label>

Return

Consider the following example:

```
Print("The first line.")
GoSub PrintLine
Print("The second line.")
GoSub PrintLine
Terminate
PrintLine:
    PrintLine:
    Print("\n")
    Return
```

The program will begin with executing the first print statement. Upon encountering the GoSub statement, the execution will be transferred to the given **PrintLine** label. The program prints the new line and upon encountering the Return statement the execution will be returning back to the second print statement and so on.

## RoboteQ

#### **ToBool Statement**

Converts the given expression into boolean value. It will be return False if expression evaluates to zero, True otherwise.

ToBool(<expression>)

Consider the following example:

Print(ToBool(a), "\n")

The previous example will output False if value of a equals to zero, True otherwise.

#### **Print Statement**

Output the list of expression passed.

```
Print({str | expression | ToBool(<expression>)}[,{str | expression
| ToBool(<expression>)}]...)
```

The print statement consists of the Print keyword followed by a list of expressions separated by comma. You can use ToBool keyword to force print of expressions as Boolean. Strings are C++ style strings with escape characters as described in the Strings section (see Strings on page 144).

```
a = 3
b = 5
Print("a = ", a, ", b = ", b, "\n")
Print("Is a less than b = ", ToBool(a < b), "\n")</pre>
```

#### **Abs Function**

Returns the absolute value of an expression.

```
Abs(<expression>)
Example:
a = 5
```

b = Abs(a - 2 \* 10)

#### + Operator

The + operator can function as either a unary or a binary operator.

+ expression expression + expression

#### - Operator

The - operator can function as either a unary or a binary operator.

```
- expression
expression - expression
```

#### \* Operator

The multiplication operator (\*) computes the product of its operands.

expression \* expression

#### / Operator

The division operator (/) divides its first operand by its second.

expression \* expression

#### **Mod Operator**

The modulus operator (Mod) computes the remainder after dividing its first operand by its second.

expression Mod expression

#### **And Operator**

The (And) operator functions only as a binary operator. For numbers, it computes the bitwise AND of its operands. For boolean operands, it computes the logical AND for its operands; that is the result is true if and only if both operands are true.

expression And expression

#### **Or Operator**

The (Or) operator functions only as a binary operator. For numbers, it computes the bitwise OR of its operands. For boolean operands, it computes the logical OR for its operands; that is, the result is false if and only if both its operands are false.

expression Or expression

#### **XOr Operator**

The (XOr) operator functions only as a binary operator. For numbers, it computes the bitwise exclusive-OR of its operands. For boolean operands, it computes the logical exclusive-OR for its operands; that is, the result is true if and only if exactly one of its operands is true.

expression XOr expression

#### **Not Operator**

The (Not) operator functions only as a unary operator. For numbers, it performs a bitwise complement operation on its operand. For boolean operands, it negates its operand; that is, the result is true if and only if its operand is false.

Not expression

## RoboteQ

#### Introduction

#### **True Literal**

The True keyword is a literal of type Boolean representing the boolean value true.

#### **False Literal**

The False keyword is a literal of type Boolean representing the boolean value false.

#### ++ Operator

The increment operator (++) increments its operand by 1. The increment operator can appear before or after its operand:

++ var var ++

The first form is a prefix increment operation. The result of the operation is the value of the operand after it has been incremented.

The second form is a postfix increment operation. The result of the operation is the value of the operand before it has been incremented.

```
a = 10
Print(a++, "\n")
Print(a, "\n")
Print(++a, "\n")
Print(a, "\n")
```

The output of previous program will be the following:

#### -- Operator

The decrement operator (--) decrements its operand by 1. The decrement operator can appear before or after its operand:

-- var var --

The first form is a prefix decrement operation. The result of the operation is the value of the operand after it has been decremented.

The second form is a postfix decrement operation. The result of the operation is the value of the operand before it has been decremented.

```
a = 10
Print(a--, "\n")
Print(a, "\n")
Print(--a, "\n")
Print(a, "\n")
```

RoboteQ

The output of previous program will be the following:

- 10 9 8
- 8

#### << Operator

The left-shift operator (<<) shifts its first operand left by the number of bits specified by its second operand.

expression << expression

The high-order bits of left operand are discarded and the low-order empty bits are zero-filled. Shift operations never cause overflows.

#### >> Operator

The right-shift operator (>>) shifts its first operand right by the number of bits specified by its second operand.

expression >> expression

#### <> Operator

The inequality operator (<>) returns false if its operands are equal, true otherwise.

expression <> expression

#### < Operator

Less than relational operator (<) returns true if the first operand is less than the second, false otherwise.

expression < expression

#### > Operator

Greater than relational operator (>) returns true if the first operand is greater than the second, false otherwise.

expression > expression

#### <= Operator

Less than or equal relational operator (<=) returns true if the first operand is less than or equal to the second, false otherwise.

expression <= expression

## Robote Q Intro

## > Operator

Greater than relational operator (>) returns true if the first operand is greater than the second, false otherwise.

expression > expression

#### >= Operator

Greater than or equal relational operator (>=) returns true if the first operand is greater than or equal to the second, false otherwise.

expression >= expression

## += Operator

The addition assignment operator.

var += expression

An expression using the += assignment operator, such as

х += у

is equivalent to

x = x + y

## -= Operator

The subtraction assignment operator.

var -= expression

An expression using the -= assignment operator, such as

х -= у

is equivalent to

x = x - y

#### \*= Operator

The multiplication assignment operator.

var \*= expression

An expression using the \*= assignment operator, such as

х \*= у

is equivalent to

х = х \* у

# RoboteQ

#### /= Operator

The division assignment operator.

```
var /= expression
```

An expression using the /= assignment operator, such as

х /= у

is equivalent to

x = x / y

#### <<= Operator

The left-shift assignment operator.

```
var <<= expression</pre>
```

An expression using the <<= assignment operator, such as

x <<= y

is equivalent to

x = x << y

#### >>= Operator

The right-shift assignment operator.

var >>= expression

An expression using the >>= assignment operator, such as

х >>= у

is equivalent to

x = x >> y

#### [] Operator

Square brackets ([]) are used for arrays (see Arrays on page 145).

#### **GetValue**

This function is used to read operating parameters from the controller at runtime. The function requires an Operating Item, and an optional Index as parameters. The Operating Item can be any one from the table below. The Index is used to select one of the Value Items in multi channel configurations. When accessing a unique Operating Parameter that is not part of an array, the index may be omitted, or an index value of 0 can be used.

Details on the various operating parameters that can be read can be found in the Controller's User Manual. (See "Serial (RS232/USB) Operation" on page 109)

#### 

```
GetValue(OperatingItem, [Index])
Current2 = GetValue(_BATAMPS, 2) ' Read Battery Amps for Motor 2
Sensor = GetValue(_ANAIN, 6) ' Read voltage present at Analog Input 1
Counter = GetValue(_BLCOUNTER) ' Read Brushless counter
```

TABLE 16.

| Command   | Short | Arguments | Description                          |
|-----------|-------|-----------|--------------------------------------|
| _MOTAMPS  | _A    | InputNbr  | Read Motor Amps                      |
| _ANAIN    | _AI   | InputNbr  | Read Analog Inputs                   |
| _ANAINC   | _AIC  | InputNbr  | Read Analog Inputs Converted         |
| _BOOL     | _B    | VarNbr    | Read User Boolean Variable           |
| _BATAMPS  | _BA   | InputNbr  | Read Battery Amps                    |
| _BLSPEED  | _BS   | none      | Read BL Motor Speed in RPM           |
| _BLRSPEED | _BSR  | none      | Read BL Motor Speed as 1/1000 of Max |
| _ABCNTR   | _C    | Channel   | Read Absolute Encoder Count          |
| _CAN      | _CAN  | Channel   | Read Raw CAN Message                 |
| _BLCNTR   | _CB   | none      | Read Absolute Brushless Counter      |
| _BLRCNTR  | _CBR  | none      | Read Brushless Count Relative        |
| _CMDANA   | _CIA  | Channel   | Read Internal Analog Command         |
| _CMDPLS   | _CIP  | Channel   | Read Internal Pulse Command          |
| _CMDSER   | _CIS  | Channel   | Read Internal Serial Command         |
| _RELCNTR  | _CR   | Channel   | Read Encoder Count Relative          |
| _DIGIN    | _D    | InputNbr  | Read All Digital Inputs              |
| _DIN      | _DI   | InputNbr  | Read Individual Digital Inputs       |
| _DIGOUT   | _DO   | none      | Read Current Digital Outputs         |
| _DREACHED | _DR   | Channel   | Destination Position Reached flag    |
| _LPERR    | _E    | none      | Read Closed Loop Error               |
| _FEEDBK   | _F    | none      | Read Feedback                        |
| _FLTFLAG  | _FF   | none      | Read Fault Flags                     |
| _FID      | _FID  | none      | Read Firmware ID String              |
| _STFLAG   | _FS   | none      | Read Status Flags                    |
| _SPEKTRUM | _K    | Channel   | Read Spektrum Radio Capture          |
| _LOCKED   | _LK   | none      | Read Lock status                     |
| _MOTCMD   | _M    | Channel   | Read Actual Motor Command            |
| _MEMS     | _MA   | InputNbr  | Read MEMS Accelerometer              |
| _MOTPWR   | _P    | Channel   | Read Applied Power Level             |
| _PLSIN    | _PI   | InputNbr  | Read Pulse Inputs                    |
| _PLSINC   | _PIC  | InputNbr  | Read Pulse Inputs Converted          |

TABLE 16.

| Command   | Short | Arguments    | Description                               |
|-----------|-------|--------------|-------------------------------------------|
| _ABSPEED  | _S    | Channel      | Read Encoder Motor Speed in RPM           |
| _RELSPEED | _SR   | Channel      | Read Encoder Motor Speed as 1/1000 of Max |
| _TEMP     | _T    | SensorNumber | Read Case & Internal Temperatures         |
| _TIME     | _TM   | Channel      | Read Time                                 |
| _TRN      | _TRN  | none         | Read Power Unit Tree filename             |
| _VOLTS    | _V    | SensorNumber | Read Internal Voltages                    |
| _VAR      | _VAR  | VarNumber    | Read User Integer Variable                |

#### SetCommand

This function is used to send operating commands to the controller at runtime. The function requires a Command Item, an optional Index and a Value as parameters. The Command Item can be any one from the table below. Details on the various commands, their effects and acceptable ranges can be found in the Controller's User Manual (See "Serial (RS232/USB) Operation" on page 109).

SetCommand(CommandItem, Value)

SetCommand(\_GO, 1, 500) ' Set Motor 1 command level at 500

SetCommand(\_DSET, 2) ' Activate Digital Output 2

TABLE 17.

| Command  | Short | Arguments             | Description                       |
|----------|-------|-----------------------|-----------------------------------|
| _ACCEL   | _AC   | Channel Acceleration  | Set Acceleration                  |
| _NXTACC  | _AX   | Channel Acceleration  | Next Acceleration                 |
| _BOOL    | _B    | Variable Number Value | Set User Boolean Variable         |
| _BIND    | _BND  | none                  | Spektrum Radio Bind               |
| _SENCNTR | _C    | Channel Counter       | Set Encoder Counters              |
| _SBLCNTR | _CB   | Counter               | Set Brushless Counter             |
| _CANSEND | _CS   | Variable Number Value | CAN Send                          |
| _DRES    | _D0   | BitNumber             | Reset Individual Digital Out bits |
| _DSET    | _D1   | BitNumber             | Set Individual Digital Out bits   |
| _DECEL   | _DC   | Channel Deceleration  | Set Deceleration                  |
| _DOUT    | _DS   | Value                 | Set all Digital Out bits          |
| _NXTDEC  | _DX   | Channel Deceleration  | Next Deceleration                 |
| _EESAV   | _EES  | none                  | Save Configuration in EEPROM      |
| _ESTOP   | _EX   | none                  | Emergency Shutdown                |
| _GO      | _G    | Channel Command       | Set Motor Command                 |
| _HOME    | _H    | Channel               | Load Home counter                 |
| _MGO     | _MG   | none                  | Release Shutdown                  |

| TABL | E 17. |
|------|-------|
|      |       |

| Command  | Short | Arguments                 | Description                          |
|----------|-------|---------------------------|--------------------------------------|
| _MOTPOS  | _P    | Channel Position Abs      | Set Position                         |
| _MPOSREL | _PR   | Channel Position Rel      | Go to Relative Desired Position      |
| _NXTPOSR | _PRX  | Channel Position Rel      | Next Go to Relative Desired Position |
| _NXTPOS  | _PX   | Channel Next Position Abs | Next Go to Absolute Desired Position |
| _BRUN    | _R    | Mode                      | MicroBasic Run                       |
| _MOTVEL  | _S    | Channel Velocity          | Set Velocity                         |
| _NXTVEL  | _SX   | Channel Velocity          | Next Velocity                        |
| _VAR     | _VAR  | Variable Number Value     | Set User Variable                    |

## SetConfig / GetConfig

These two functions are used to read or/and change one of the controller's configuration parameters at runtime. The changes are made in the controller's RAM and take effect immediately. Configuration changes are not stored in EEPROM.

SetConfig Set a configuration parameter GetConfig Read a configuration parameter

Both commands require a Configuration Item, and an optional Index as parameters. The Configuration Item can be one of the valid controller configuration commands listed in the Command Reference Section. Refer to Set/Read Configuration Commands on page 192 for syntax. Simply add the underscore character "\_" to read or write this configuration from within a script. The Index is used to select one of the Configuration Item in multi channel configurations. When accessing a configuration parameter that is not part of an array, index can be omitted or an index value of 0 can be used. Details on the various configurations items, their effects and acceptable values can be found in the Controller's User Manual.

Note that most but not all configuration parameters are accessible via the SetConfig or GetConfig function. No check is performed that the value you store is valid so this function must be handled with care.

When setting a configuration parameter, the new value of the parameter must be given in addition to the Configuration Item and Index.

```
GetConfig(ConfigurationItem, [Index], value)
SetConfig(ConfigurationItem, [Index])
```

```
Accel2 = GetConfig(_MAC, 2) ' Read Acceleration parameter for Motor 2
PWMFreq = GetConfig(_PWMF) ' Read Controller's PWM frequency
SetConfig(_MAC, 2, Accel2 * 2) ' Make Motor2 acceleration twice as
slow
```

# RoboteQ

## SetTimerCount/GetTimerCount

These two functions used to set/get timer count.

```
SetTimerCount(<index>, <milliseconds>)
GetTimerCount(<index>)
```

Where, index is the timer index (1-4) and milliseconds is the number of milliseconds to count.

## SetTimerState/GetTimerState

These two functions used to set/get timer state (started or stopped).

SetTimerState(<index>, <state>)
GetTimerState(<index>)

Where, index is the timer index (1-4) and state is the timer state (1 means timer reached 0 and/or stopped, 0 means timer is running).

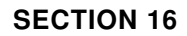

RoboteQ

# Commands Reference

This section lists all the commands accepted by the controller. Commands are typically sent via the serial (RS232 or USB) ports (See "Serial (RS232/USB) Operation" on page 109). Except for a few maintenance commands, they can also be issued from within a user script written using the MicroBasic language (See "MicroBasic Scripting" on page 135).

Most of these commands are mapped inside a CANopen Object Directory, allowing the controller to be remotely operated on a CANopen standard network (See "CANopen Interface" on page 121).

## **Commands Types**

The controller will accept and recognize four types of commands:

#### **Runtime commands**

These start with "!" when called via the serial communication (RS232 or USB), or using the setcommand() MicroBasic function. These are usually motor or operation commands that will have immediate effect (e.g. to turn on the motor, set a speed or activate digital output). See "Runtime Commands" on page 164 for the full list and description of these commands.

#### **Runtime queries**

These start with "?" when called via the serial communication (RS232 or USB), or using the getvalue() Microbasic function. These are used to read operating values at runtime (e.g. read Amps, Volts, power level, counter values). See "Runtime Commands" on page 164 for the full list and description of these commands.

#### **Maintenance commands**

These are only available trough serial (RS232 or USB) and start with "%". They are used for all of the maintenance commands such as (e.g. set the time, save configuration to EEPROM, reset, load default, etc.).

## **Set/Read Configuration commands**

These start with "~" for read and "^" for write when called via the serial communication (RS232 or USB), or using the setcommand() MicroBasic function. They are used to read or configure all the operating parameters of the controller (e.g. set or read amps limit). See "Set/Read Configuration Commands" on page 192 for the full list and description of these commands.

## **Runtime Commands**

Runtime commands are commands that can be sent at any time during controller operation and are taken into consideration immediately. Runtime commands start with "!" and are followed by one to three letters. Runtime commands are also used to refresh the watchdog timer to ensure safe communication. Runtime commands can be called from a MicroBasic script using the setcommand() function.

| Command | Arguments             | Description                          |
|---------|-----------------------|--------------------------------------|
| AC      | Channel Acceleration  | Set Acceleration                     |
| AX      | Channel Acceleration  | Next Acceleration                    |
| В       | Variable Number Value | Set User Boolean Variable            |
| BND     | None                  | Spektrum Radio Bind                  |
| С       | Channel Counter       | Set Encoder Counters                 |
| СВ      | Counter               | Set Brushless Counter                |
| CS      | Variable Number Data  | CAN Send                             |
| D0      | BitNumber             | Reset Individual Digital Out bits    |
| D1      | BitNumber             | Set Individual Digital Out bits      |
| DC      | Channel Deceleration  | Set Deceleration                     |
| DS      | Value                 | Set all Digital Out bits             |
| DX      | Channel Deceleration  | Next Deceleration                    |
| EES     | None                  | Save Configuration in EEPROM         |
| EX      | None                  | Emergency Shutdown                   |
| G       | Channel Command       | Set Motor Command                    |
| Н       | Channel               | Load Home counter                    |
| MG      | None                  | Release Shutdown                     |
| Р       | Channel Position      | Set Position                         |
| PR      | Channel Position      | Go to Relative Desired Position      |
| PRX     | Channel Position      | Next Go to Relative Desired Position |
| PX      | Channel Position      | Next Go to Absolute Desired Position |
| R       | Mode                  | MicroBasic Run                       |
| S       | Channel Velocity      | Set Velocity                         |
| SX      | Channel Velocity      | Next Velocity                        |
| VAR     | Variable Number Value | Set User Variable                    |

#### TABLE 18. Runtime Commands

## **AC** - Set Acceleration

Set the rate of speed change during acceleration for a motor channel. This command is identical to the MACC configuration command but is provided so that it can be changed rapidly during motor operation. Acceleration value is in 0.1 \* RPM per second. When using controllers fitted with encoder, the speed and acceleration value are actual RPMs. Brushless motor controllers use the hall sensor for measuring actual speed and acceleration will also be in actual RPM/s.

When using the controller without speed sensor, the acceleration value is relative to the Max RPM configuration parameter, which itself is a user-provided number for the speed normally expected at full power. Assuming that the Max RPM parameter is set to 1000, and acceleration value of 10000 means that the motor will go from 0 to full speed in exactly 1 second, regardless of the actual motor speed.

| Syntax:   | !AC nn mm                                                                                                    |  |  |
|-----------|----------------------------------------------------------------------------------------------------|--|--|
| Where:    | <pre>nn = motor channel mm = acceleration value in 0.1 * RPM/s</pre>                                                                                                    |  |  |
| Examples: | <ul> <li><b>!AC 1 2000</b> Increase Motor 1 speed by 200 RPM every second if speed is measured by encoder</li> <li><b>AC 2 20000</b> Time from 0 to full power is 0.5s if no speed sensors are present and Max RPM is set to 1000</li> </ul> |  |  |

#### **AX** - Next Acceleration

This command is used in Position Count mode. It is similar to AC except that it stores an acceleration value in a buffer. This value will become the next acceleration the controller will use and becomes active upon reaching a previous desired position. See "Position Command Chaining" on page 102.

| Syntax: | !AX nn mm                                                                       |
|---------|---------------------------------------------------------------------------------|
| Where:  | <b>nn</b> = motor channel<br><b>mm</b> = acceleration value                     |
| Note:   | If omitted, the command will be chained using the last used acceleration value. |

#### **B** - Set User Boolean Variable

Set the state of user boolean variables inside the controller. These variables can then be read from within a user MicroBasic script to perform specific actions.

| Syntax: | !B nn mm                                                                                                    |
|---------|----------------------------------------------------------------------------------------------------|
| Where:  | <b>nn</b> = variable number<br><b>mm</b> = 0 or 1 state                                                       |
| Note:   | The total number of user variables depends on the controller model and can be found in the product datasheet. |

## **BND - Spektrum Radio Bind**

This command is a duplication of the BIND maintenance command (See "BIND - Bind Spektrum Receiver" on page 188). It is provided as a Real-Time command as well in order to make it possible to initiate the Spektrum transmitter/receiver bind procedure from within MicroBasic scripts.

Syntax: **!BND** 

#### **C** - Set Encoder Counters

This command loads the encoder counter for the selected motor channel with the value contained in the command argument. Beware that changing the controller value while operating in closed-loop mode can have adverse effects.

| Syntax:  | !C [nn] mm                               |                                                              |
|----------|------------------------------------------|--------------------------------------------------------------|
| Where:   | <b>nn</b> = motor o<br><b>mm</b> = count | channel<br>er value                                          |
| Example: | !C 2 -1000<br>!C 1 0                     | Loads -1000 in encoder counter 2<br>Clears encoder counter 1 |

## **CB** - Set Brushless Counter

This command loads the brushless counter with the value contained in the command argument. Beware that changing the controller value while operating in closed-loop mode can have adverse effects.

| Syntax:  | !CB [nn] mn                              | n                                                            |
|----------|------------------------------------------|--------------------------------------------------------------|
| Where:   | <b>nn</b> = motor o<br><b>mm</b> = count | channel<br>er value                                          |
| Example: | !CB -1000<br>!CB 0                       | Loads -1000 in brushless counter<br>Clears brushless counter |

## **CS - CAN Send**

This command is used in CAN-enabled controllers to build and send CAN frames in the RawCAN mode (See "Using RawCAN Mode" on page 116). It can be used to enter the header, bytecount, and data, one element at a time. The frame is sent immediately after the bytecount is entered, and so it should be entered last.

| Syntax:   | !CS ee nn                                                                                              |                                               |  |
|-----------|----------------------------------------------------------------------------------------------------|-----------------------------------------------|--|
| Where:    | <b>ee</b> = frame<br><b>1</b> = header<br><b>2</b> = bytecc<br><b>3 to 10</b> = c<br><b>nn</b> = value | e element<br>r<br>punt<br>data0 to data7<br>e |  |
| Examples: | !CS 1 5<br>!CS 3 2                                                                                     | Enter 5 in header<br>Enter 2 in Data 0        |  |

| Runtime | Commands |
|---------|----------|
|---------|----------|

| !CS 4 3        | Enter 3 in Data 1                         |
|----------------|-------------------------------------------|
| <b>!CS 2 2</b> | Enter 2 in bytecount. Send CAN data frame |

## **D0** - Reset Individual Digital Out bits

The D0 command will turn off the single digital output selected by the number that follows.

| Syntax:   | !D0 nn                                 |
|-----------|----------------------------------------|
| Where:    | <b>nn</b> = output number              |
| Examples: | <b>!D0 2</b> : will turn output 2 to 0 |

#### **D1 - Set Individual Digital Out bits**

The D1 command will activate the single digital output that is selected by the parameter that follows.

| Syntax:   | !D1 nn                               |
|-----------|--------------------------------------|
| Where:    | <b>nn</b> = output number            |
| Examples: | <b>ID1 1</b> : will turn ON output 1 |

## **DC** - Set Deceleration

Same as AC but for speed changes from fast to slow.

| Syntax:   | IDC nn mm                                                                                                    |
|-----------|----------------------------------------------------------------------------------------------------|
| Where:    | <pre>nn = motor channel mm = deceleration value in 0.1 * RPM/s</pre>                                               |
| Examples: | <b>IDC 1 2000</b> Reduce Motor 1 speed by 200 RPM every second if speed is measured by encoder                     |
|           | <b>!DC 2 20000</b> Time from full power to stop is 0.5s if no speed sensors are present and Max RPM is set to 1000 |

#### **DS** - Set all Digital Out bits

The D command will turn ON or OFF one or many digital outputs at the same time. The number can be a value from 0 to 255 and binary representation of that number has 1bit affected to its respective output pin.

| Syntax:   | !DS nn                                                                    |
|-----------|---------------------------------------------------------------------------|
| Where:    | $\boldsymbol{nn}$ = bit pattern to be applied to all output lines at once |
| Examples: | <b>!DS 03</b> : will turn ON outputs 1 and 2. All others are off          |

#### **DX** - Next Deceleration

This command is used in Position Count mode. It is similar to DC except that it stores a deceleration value in a buffer. This value will become the next deceleration the controller will use and becomes active upon reaching a previous desired position. See "Position Command Chaining" on page 102.

| Syntax: | !DX nn mm                                                                       |
|---------|---------------------------------------------------------------------------------|
| Where:  | <b>nn</b> = motor channel<br><b>mm</b> = acceleration value                     |
| Note:   | If omitted, the command will be chained using the last used deceleration value. |

## **EES - Save Configuration in EEPROM**

This command is a duplication of the EESAV maintenance command (See "EESAV - Save Configuration in EEPROM" on page 189). It is provided as a Real-Time command as well in order to make it possible to save configuration changes from within MicroBasic scripts.

 Syntax:
 !EES

 Note:
 Do not save configuration while motors are running. Saving to EEPROM takes several milliseconds, during which the control loop is suspended.

## **EX - Emergency Stop**

The EX command will cause the controller to enter an emergency stop in the same way as if hardware emergency stop was detected on an input pin. The emergency stop condition will remain until controller is reset or until the MG release command is received.

Syntax: **!EX** 

## **G** - Go to Speed or to Relative Position

G is the main command for activating the motors. The command is a number ranging - 1000 to +1000 so that the controller respond the same way as when commanded using Analog or Pulse, which are also -1000 to +1000 commands. The effect of the command differs from one operating mode to another.

In Open Loop Speed mode the command value is the desired power output level to be applied to the motor.

In Closed Loop Speed mode, the command value is relative to the maximum speed that is stored in the MXRPM configuration parameter.

In Closed Loop Position Relative and in the Closed Loop Tracking mode, the command is the desired relative destination position mode.

The G command has no effect in the Position Count mode.

In the Torque mode, the command value is the desired Motor Amps relative to the Amps Limit configuration parameters

Syntax: **!G [nn] mm** 

| Where: | <b>nn</b> = motor channel |
|--------|---------------------------|
|        | <b>mm</b> = command value |

#### Examples: **G 1 500**:

In Open Loop Speed mode, applies 50% power to the motors

In Closed Loop Speed mode, assuming that 3000 is contained in Max RPM parameter (MXRPM), motor will go to 1500 RPM

In Closed Loop Relative or Closed Loop Tracking modes, the motor will move to 75% position of the total -1000 to +1000 motion range

In Torque mode, assuming that Amps Limit is 60A, motor power will rise until 30A are measured.

#### **H** - Load Home Counter

This command loads the Home count value into the Encoder or Brushless Counters. The Home count can be any user value and is set using the EHOME and BHOME configuration parameters. When sent without argument, the command loads all counters for all motors with their preset value. When sent with an argument, the argument selects the motor channel. Beware that loading the counter with the home value while the controller is operating in closed loop can have adverse effects.

| Syntax:   | !H [nn]                                                                                                    |
|-----------|----------------------------------------------------------------------------------------------------|
| Where:    | <b>nn</b> = motor channel                                                                                                    |
| Examples: | <ul> <li>!H 1: loads encoder counter 1 and brushless counter 1 with their preset home values</li> <li>!H 2: loads encoder counter 2 and brushless counter 2 with their preset home values</li> </ul> |

#### **MG** - Emergency Stop Release

The MG command will release the emergency stop condition and allow the controller to return to normal operation.

Syntax: **!MG** 

#### **P** - Go to Absolute Desired Position

This command is used in the Position Count mode to make the motor move to a specified encoder count value.

| Syntax:  | !P [nn] mm                                                      |
|----------|-----------------------------------------------------------------|
| Where:   | <pre>nn = motor channel mm = absolute count destination</pre>   |
| Example: | <b>P 1 10000</b> : make motor go to absolute count value 10000. |

This command is used in the Position Count mode to make the motor move to an encoder count position that is relative to its current desired position.

Robote

| Syntax:   | PR [nn] cc                                                                                                    |
|-----------|----------------------------------------------------------------------------------------------------|
| Where:    | <b>nn</b> = motor channel<br><b>cc</b> = relative count position                                                |
| Examples: | <b>!PR 1 10000</b> while motor is stopped after power up and counter = 0, motor 1 will go to +10000             |
|           | <b>!PR 2 10000</b> while previous command was absolute goto position <b>!P 2 5000</b> , motor will go to +15000 |
| Note:     | Beware that counter will rollover at counter values +/-2'147'483'648.                                           |

## **PRX - Next Go to Relative Desired Position**

This command is similar to PR except that it stores a relative count value in a buffer. This value becomes active upon reaching a previous desired position and will become the next destination the controller will go to. See "Position Command Chaining" on page 102.

| Syntax:  | !PRX [nn] cc                                                                                                    |
|----------|----------------------------------------------------------------------------------------------------|
| Where:   | <pre>nn = motor channel cc = relative count position</pre>                                                                                                |
| Example: | <b>!P 1 5000</b> followed by <b>!PRX 1 -10000</b> will cause motor to go to count position 5000 and upon reaching the destination move to position -5000. |

## **PX - Next Go to Absolute Desired Position**

This command is similar to P except that it stores an absolute count value in a buffer. This value will become the next destination the controller will go to and becomes active upon reaching a previous desired position. See "Position Command Chaining" on page 102.

| Syntax:  | !PX [nn] cc                                                                                                    |
|----------|----------------------------------------------------------------------------------------------------|
| Where:   | <pre>nn = motor channel cc = absolute count position</pre>                                                                                                |
| Example: | <b>!P 1 5000</b> followed by <b>!PX 1 -10000</b> will cause motor to go to count position 5000 and upon reaching the destination move to position -10000. |

## **R** - MicroBasic Run

This command is used to start, stop and restart a MicroBasic script if one is loaded in the controller.

Syntax: **!R [nn]** 

Where:

RoboteQ

nn = empty: start/resume script
nn = 1: same as above
nn = 0: stop script

nn= 2: reinitialize and start script

## **S** - Motor Position-Mode Velocity

This runtime command accepts actual RPM values and works in the closed-loop Position Relative and Count Position modes. It determines the speed at which the motor should move from one position to the next. This command requires two arguments: the first to select the motor channel, the second to set the velocity. The motor channel may be omitted in single channel controllers. The velocity is set in actual RPMs in system with speed sensor (encoder or brushless hall sensors). In systems without speed sensors, the velocity parameter will be relative to the Max RPM configuration parameter.

| Syntax:   | !S [nn] mm                                   |                                                                                   |
|-----------|----------------------------------------------|-----------------------------------------------------------------------------------|
| Where:    | <b>nn</b> = motor cha<br><b>mm</b> = speed v | annel<br>ralue in RPM                                                             |
| Examples: | !S 2500:<br>!S 1 2500:                       | set motor1 position velocity to 2500 RPM set motor1 position velocity to 2500 RPM |

## **SX** - Next Velocity

This command is used in Position Count mode. It is similar to S except that it stores a velocity value in a buffer. This value will become the next velocity the controller will use and becomes active upon reaching a previous desired position. See "Position Command Chaining" on page 102.

| Syntax: | !SX nn mm                                                                   |
|---------|-----------------------------------------------------------------------------|
| Where:  | <b>nn</b> = motor channel<br><b>mm</b> = velocity value                     |
| Note:   | If omitted, the command will be chained using the last used velocity value. |

## **VAR - Set User Integer Variable**

This command is used to set the value of user variables inside the controller. These variables can be then read from within a user MicroBasic script to perform specific actions. The total number of variables depends on the controller model and can be found in the product datasheet. Variables are signed 32-bit integers.

| Syntax: | !VAR nn mm                  |
|---------|-----------------------------|
| Where:  | <b>nn</b> = variable number |
|         | <b>mm</b> = value           |

## **Runtime Queries**

Runtime queries can be used to read the value of real-time measurements at any time during the controller operation. Real-time queries are very short commands that start with "?" followed by one to three letters. In some instances, queries can be sent with or without a numerical parameter.

Without parameter, the controller will reply with the values of all channels. When a numerical parameter is sent, the controller will respond with the value of the channel selected by that parameter.

Example:

Q:**?T** R: **T=20:30:40** 

Q: **?T2** R: **T=30** 

All queries are stored in a history buffer that can be made to automatically recall the past 16 queries at a user-selectable time interval. See "Query History Commands" on page 186.

Runtime queries can be sent from within a MicroBasic script using the getvalue() function.

| Command | Arguments       | Description                          |
|---------|-----------------|--------------------------------------|
| А       | InputNbr        | Read Motor Amps                      |
| AI      | InputNbr        | Read Analog Inputs                   |
| AIC     | Channel         | Read Analog Input after Conversion   |
| В       | Variable Number | Read User Boolean Variable           |
| BA      | InputNbr        | Read Battery Amps                    |
| BS      | None            | Read BL Motor Speed in RPM           |
| BSR     | None            | Read BL Motor Speed as 1/1000 of Max |
| С       | Channel         | Read Absolute Encoder Count          |
| CAN     | Variable Number | Read Raw CAN frame                   |
| СВ      | None            | Read Absolute Brushless Counter      |
| CBR     | None            | Read Brushless Count Relative        |
| CIA     | Channel         | Read Internal Analog Command         |
| CIP     | Channel         | Read Internal Pulse Command          |
| CIS     | Channel         | Read Internal Serial Command         |
| CR      | Channel         | Read Encoder Count Relative          |
| D       | InputNbr        | Read All Digital Inputs              |
| DI      | InputNbr        | Read Individual Digital Inputs       |
| DO      | None            | Read Current Digital Outputs         |
| DR      | Channel         | Read Destination Reached             |
| E       | None            | Read Closed Loop Error               |
| F       | None            | Read Feedback                        |
| FF      | None            | Read Fault Flags                     |

#### TABLE 19. Runtime Queries

| Command | Arguments       | Description                               |
|---------|-----------------|-------------------------------------------|
| FID     | None            | Read Firmware ID String                   |
| FS      | None            | Read Status Flags                         |
| К       | Channel         | Read Spektrum Receiver                    |
| LK      | None            | Read Lock status                          |
| М       | Channel         | Read Actual Motor Command                 |
| MA      | Sensor Number   | Read MEMS Accelerometers                  |
| Р       | Channel         | Read Applied Power Level                  |
| PI      | InputNbr        | Read Pulse Inputs                         |
| PIC     | Channel         | Read Pulse Input after Conversion         |
| S       | Channel         | Read Encoder Motor Speed in RPM           |
| SR      | Channel         | Read Encoder Motor Speed as 1/1000 of Max |
| Т       | Sensor Number   | Read Case & Internal Temperatures         |
| TM      | Channel         | Read Time                                 |
| TRN     | None            | Read Power Unit Tree filename             |
| V       | Sensor Number   | Read Internal Voltages                    |
| VAR     | Variable Number | Read User Variable                        |

TABLE 19. Runtime Queries

RoboteQ

#### A - Motor Amps

Measures and reports the motor Amps for all operating channels. Note that the current flowing through the motors is often higher than this flowing through the battery.

| ?A [cc]                                                                                                    |
|----------------------------------------------------------------------------------------------------|
| <b>A</b> = aa                                                                                                    |
| <b>cc</b> = motor channel<br><b>aa</b> = Amps *10 for each channel                                                                                                    |
| O: <b>?A</b><br>R: <b>A=100:200</b>                                                                                                    |
| O: <b>?A 2</b><br>R: <b>A=200</b>                                                                                                    |
| Single channel controllers will report a single value. Sepex controllers report the motor Amps and the Field excitation Amps.                                                                                                    |
| Some power board units measure the Motor Amps and calculate the<br>Battery Amps, while other models measure the Battery Amps and calcu-<br>late the Motor Amps. The measured Amps is always more precise than<br>the calculated Amps. See controller datasheet to find which Amps is<br>measured by your particular model. |
|                                                                                                    |

## AI - Analog Input

Reports the raw value in mV of each of the analog inputs that are enabled. Input that is disabled will report 0.

| Syntax:        | ?AI [cc]                                                                                                    |
|----------------|----------------------------------------------------------------------------------------------------|
| Reply:         | <b>Al</b> =nn                                                                                                    |
| Where:         | <b>cc</b> = Analog Input number<br><b>nn</b> = millivolt for each channel                                                        |
| Allowed Range: | 0 to 5000mV                                                                                                    |
| Notes:         | The total number of Analog input channels varies from one controller model to another and can be found in the product datasheet. |

## **AIC - Analog Input after Conversion**

Returns value of an Analog input after all the adjustments are performed to convert it to a command or feedback value (Min/Max/Center/Deadband/Linearity). If an input is disabled, the query returns 0.

| Syntax: | ?AIC                                                   |
|---------|--------------------------------------------------------|
| Reply:  | AIC=nn                                                 |
| Where:  | <b>nn</b> = Converted analog input value +/-1000 range |

## **B** - Read User Boolean Variable

Read the value of boolean internal variables that can be read and written to/from within a user MicroBasic script. It is used to pass boolean states between user scripts and a micro-computer connected to the controller.

| Syntax: | ?B nn                                                                                                    |
|---------|----------------------------------------------------------------------------------------------------|
| Reply:  | <b>B</b> =bb                                                                                                    |
| Where:  | <b>nn</b> = boolean variable number<br><b>bb</b> = 0 or 1 state of the variable                                                   |
| Note:   | The total number of user boolean variables varies from one controller model to another and can be found in the product datasheet. |

## **BA - Battery Amps**

Measures and reports the Amps flowing from the battery. Battery Amps are often lower than motor Amps.

| Syntax: | ?BA [cc] |
|---------|----------|
|---------|----------|

Reply: BA=aa

| Where:    | <pre>cc = motor channel aa = Amps *10 for each channel</pre>                                                                                                    |
|-----------|----------------------------------------------------------------------------------------------------|
| Examples: | Q: <b>?BA</b><br>R: <b>BA=100:200</b>                                                                                                    |
| Notes:    | Single channel controllers will report a single value. Sepex controllers report a single value with the battery current for both the Armature and Field excitation.                                                                                                    |
|           | Some power board units measure the Motor Amps and Calculate the<br>Battery Amps, while other models measure the Battery Amps and calcu-<br>late the Motor Amps. The measured Amps is always more precise than<br>the calculated Amps. See controller datasheet to find which Amps is<br>measured by your particular model. |

#### **BS** - Read BL Motor Speed in RPM

On brushless motor controllers, reports the actual speed measured using the motor's Hall sensors as the actual RPM value.

| Syntax: | ?BS                                                                                                    |
|---------|----------------------------------------------------------------------------------------------------|
| Reply:  | <b>BS</b> =nn                                                                                                    |
| Where:  | <b>nn</b> = speed in RPM                                                                                         |
| Notes:  | To report RPM accurately, the correct number of motor poles must be loaded in the BLPOL configuration parameter. |

#### BSR - Read BL Motor Speed as 1/1000 of Max

On brushless motor controllers, returns the measured motor speed as a ratio of the Max RPM configuration parameter (See "MRPM - Max RPM Value" on page 219). The result is a value of between 0 and +/-1000. Note that if the motor spins faster than the Max RPM, the return value will exceed 1000. However, a larger value is ignored by the controller for its internal operation.

| Syntax:  | ?BSR                                                                                                    |
|----------|----------------------------------------------------------------------------------------------------|
| Reply:   | BSR=nn                                                                                                    |
| Where:   | <b>nn</b> = speed relative to max                                                                                    |
| Example: | Q: <b>?BSR</b><br>R: <b>BSR=500</b> : speed is 50% of the RPM value stored in the Max RPM configuration              |
| Notes:   | To report an accurate result, the correct number of motor poles must be loaded in the BLPOL configuration parameter. |

#### **C** - Encoder Counter Absolute

Returns the encoder value as an absolute number. The counter is a 32-bit counter with a range of +/- 200000000 counts.

Robote

| Syntax: | ?C [cc]                                                          |
|---------|------------------------------------------------------------------|
| Reply:  | <b>C</b> =nn                                                     |
| Where:  | <b>cc</b> = channel number<br><b>nn</b> = absolute counter value |

## **CAN - Read Raw CAN frame**

This query is used in CAN-enabled controllers to read the content of a received CAN frame in the RawCAN mode (See "Using RawCAN Mode" on page 116). When the query is sent without arguments, the controller replies by outputting all elements of the frame separated by colons.

| Syntax:   | ?CAN [ee]                                                                                                    |
|-----------|----------------------------------------------------------------------------------------------------|
| Reply:    | CAN=header:bytecount:data0:data1: :data7                                                                                                    |
| Where:    | <ul> <li>ee = frame element</li> <li>1 = header</li> <li>2 = bytecount</li> <li>3 to 10 = data0 to data7</li> </ul>                                      |
| Examples: | O: ?CAN<br>R: CAN=5:4:11:12:13:14:0:0:0:0                                                                                                    |
|           | Q: <b>?CAN 3</b><br>R: <b>CAN=11</b>                                                                                                    |
| Notes:    | Read the header to detect that a new frame has arrived. If header is dif-<br>ferent from 0, then a new frame has arrived and you may read the data.      |
|           | After reading the header, its value will be 0 if read again, unless a new frame has arrived.                                                             |
|           | New CAN frames will not be received by the controller until a ?CAN query is sent to read the header or any other element.                                |
|           | Once the header is read, proceed to read the other elements of the received frame without delay to avoid data to be overwritten by a new arriving frame. |

## **CB** - Absolute Brushless Counter

RoboteQ

On brushless motor controllers, returns the running total of Hall sensor transition value as an absolute number. The counter is a 32-bit counter with a range of +/- 200000000 counts.

| Syntax: | ?CB                                |
|---------|------------------------------------|
| Reply:  | <b>CB</b> =nn                      |
| Where:  | <b>nn</b> = absolute counter value |

#### **CBR - Read Brushless Count Relative**

On brushless motor controllers, returns the number of Hall sensor transition value that have been measured from the last time this query was made. Relative counter read is sometimes easier to work with, compared to full counter reading, as smaller numbers are usually returned.

| Syntax: | ?CBR                               |
|---------|------------------------------------|
| Reply:  | CBR=nn                             |
| Where:  | <b>nn</b> = counts since last read |

#### **CIA - Read Internal Analog Command**

Returns the motor command value that is computed from the Analog inputs whether or not the command is actually applied to the motor. This query can be used, for example, to read the command joystick from within a MicroBasic script or from an external microcomputer, even though the controller may be currently responding to RS232 or Pulse command because of a higher priority setting. The returned value is the raw Analog input value with all the adjustments performed to convert it to a command (Min/Max/Center/Deadband/Linearity).

| Syntax: | ?CIA                                       |
|---------|--------------------------------------------|
| Reply:  | <b>CIA</b> =nn                             |
| Where:  | <b>nn</b> = command value in +/-1000 range |

## **CIP - Read Internal Pulse Command**

Returns the motor command value that is computed from the Pulse inputs whether or not the command is actually applied to the motor. This query can be used, for example, to read the command joystick from within a MicroBasic script or from an external microcomputer, even though the controller may be currently responding to RS232 or Analog command because of a higher priority setting. The returned value is the raw Pulse input value with all the adjustments performed to convert it to a command (Min/Max/Center/Deadband/Linearity).

| Syntax: | ?CIP                                       |
|---------|--------------------------------------------|
| Reply:  | <b>CIP</b> =nn                             |
| Where:  | <b>nn</b> = command value in +/-1000 range |

## **CIS - Read Internal Serial Command**

Returns the motor command value that is issued from the serial input or from a MicroBasic script whether or not the command is actually applied to the motor. This query can be used, for example, to read from an external microcomputer the command generated inside MicroBasic script, even though the controller may be currently responding to a Pulse or Analog command because of a higher priority setting.

| Syntax: | ?CIS                                       |
|---------|--------------------------------------------|
| Reply:  | <b>CIS</b> =nn                             |
| Where:  | <b>nn</b> = command value in +/-1000 range |

## **CR - Encoder Counter Relative**

Returns the amount of counts that have been measured from the last time this query was made. Relative counter read is sometimes easier to work with, compared to full counter reading, as smaller numbers are usually returned.

| Syntax: | ?CR [cc]                           |
|---------|------------------------------------|
| Reply:  | <b>CR</b> =nn                      |
| Where:  | cc = channel number                |
|         | <b>nn</b> = counts since last read |

## **D** - Digital Inputs

Reports the status of each of the available digital inputs. The query response is a single digital number which must be converted to binary and gives the status of each of the inputs.

| Syntax:   | ?D [cc]                                                                                                    |
|-----------|----------------------------------------------------------------------------------------------------|
| Reply:    | <b>D</b> =nn                                                                                                    |
| Where:    | <b>cc</b> = Digital Input number<br><b>nn</b> = b1 + b2*2 + b3*4 + + bn*2 <sup>n-1</sup>                                          |
| Examples: | Q: <b>?D</b><br>R: <b>D=17</b> : Inputs 1 and 5 active, all others inactive                                                       |
| Notes:    | The total number of Digital input channels varies from one controller model to another and can be found in the product datasheet. |

## **DI - Read Individual Digital Inputs**

Reports the status of an individual Digital Input. The query response is a boolean value (0 or 1).

| Syntax: | ?DI [cc] |
|---------|----------|
|         |          |

Reply: **DI**=nn

| Where:    | <pre>cc = Digital Input number nn = 0 or 1 state for each input</pre>                                                             |
|-----------|----------------------------------------------------------------------------------------------------|
| Examples: | Q: <b>?DI</b><br>R: <b>DI=1:0:1:0:1:0</b>                                                                                         |
|           | Q: <b>?DI 1</b><br>R: <b>DI=0</b>                                                                                                 |
| Notes:    | The total number of Digital input channels varies from one controller model to another and can be found in the product datasheet. |

#### **DO - Digital Output Status**

Reads the actual state of all digital outputs. The response to that query is a single number which must be converted into binary in order to read the status of the individual output bits.

| Syntax:   | ?DO [cc]                                                                                                    |
|-----------|----------------------------------------------------------------------------------------------------|
| Reply:    | <b>DO</b> =nn                                                                                                    |
| Where:    | <b>cc</b> = Digital Input number<br><b>nn</b> = d1 + d2*2 + d3*4 + + dn * 2 <sup>n-1</sup>                                         |
| Examples: | Q: <b>?DO</b><br>R: <b>DO=17</b> : Outputs 1 and 5 active, all others inactive                                                     |
|           | Q: <b>?DO 1</b><br>R: <b>DO=1</b> : Queried output 1 is active                                                                     |
| Notes:    | When querying an individual output, the reply is 0 or 1 depending on its status.                                                   |
|           | The total number of Digital output channels varies from one controller model to another and can be found in the product datasheet. |

#### **DR - Read Destination Reached**

This query is used when chaining commands in Position Count mode, to detect that a destination has been reached and that the next destination values that were loaded in the buffer have become active. See "Position Command Chaining" on page 102.

#### **E** - Read Closed Loop Error

In closed-loop modes (Speed or Position), returns the difference between the desired speed or position and the measured feedback. This query can be used to detect when the motor has reached the desired speed or position. In open loop mode, this query returns 0.

| Syntax: | ?E                |
|---------|-------------------|
| Reply:  | <b>E</b> =nn      |
| Where:  | <b>nn</b> = error |

#### F - Feedback In

Reports the value of the feedback sensors that are associated to each of the channels in closed-loop modes. The feedback source can be Encoder, Analog or Pulse. Selecting the feedback source is done in the encoder, pulse or analog configuration parameters. This query is useful for verifying that the correct feedback source is used by the channel in the closed-loop mode and that its value is in range with expectations.

| Syntax: | ?F [cc]                                                  |
|---------|----------------------------------------------------------|
| Reply:  | <b>F</b> =nn                                             |
| Where:  | <b>cc</b> =channel number<br><b>nn</b> = feedback values |

#### FF - Fault Flag

Reports the status of the controller fault conditions that can occur during operation. The response to that query is a single number which must be converted into binary in order to evaluate each of the individual status bits that compose it.

| Syntax: | ?FF [cc]                                                                                                    |
|---------|----------------------------------------------------------------------------------------------------|
| Reply:  | $\mathbf{FF} = f1 + f2^{*}2 + f3^{*}4 + \dots + fn^{*}2^{n-1}$                                                                                                    |
| Where:  | <ul> <li>f1 = overheat</li> <li>f2 = overvoltage</li> <li>f3 = undervoltage</li> <li>f4 = short circuit</li> <li>f5 = emergency stop</li> <li>f6 = Sepex excitation fault</li> <li>f7 = MOSFET failure</li> <li>f8 = startup configuration fault</li> </ul> |
|         |                                                                                                    |

## **FID - Firmware ID**

This query will report a string with the date and identification of the firmware revision of the controller.

| Syntax:  | ?FID                                             |
|----------|--------------------------------------------------|
| Reply:   | FID=Firmware ID string                           |
| Example: | Q: ?FID<br>R: FID=Roboteq v1.2 RCB200 05/01/2012 |

## FS - Status Flag

Report the state of status flags used by the controller to indicate a number of internal conditions during normal operation. The response to this query is the single number for all status flags. The status of individual flags is read by converting this number to binary and look at various bits of that number.

Syntax: ?FS

Reply:

 $FS = f1 + f2^{*}2 + f3^{*}4 + \dots + fn^{*}2^{n-1}$ 

Where:

- f2 = Pulse modef3 = Analog modef4 = Power stage off
- **f5** = Stall detected

f1 = Serial mode

- **f6** = At limit
- **f7** = Unused
- **f8** = MicroBasic script running

On controller models supporting Spektrum radio mode the status flags are shifted as follows:

- **f1** = Serial mode
- **f2** = Pulse mode
- **f3** = Analog mode
- **f4** = Spektrum mode
- **f5** = Power stage off
- **f6** = Stall detected
- **f7** = At limit
- **f8** = MicroBasic script running

## **K - Read Spektrum Receiver**

On controller models with Spektrum radio support, this query is used to read the raw values of each of up to 6 receive channels. When signal is received, this query returns the value 0.

| Syntax: | ?K nn                                                                      |
|---------|----------------------------------------------------------------------------|
| Where:  | <b>nn</b> = radio channel                                                  |
| Reply:  | <b>K</b> =nn                                                               |
| Where:  | <b>nn</b> = raw joystick value, or 0 if transmitter is off or out of range |

## **LK - Lock Status**

Returns the status of the lock flag. If the configuration is locked, then it will not be possible to read any configuration parameters until the lock is removed or until the parameters are reset to factory default. This feature is useful to protect the controller configuration from being copied by unauthorized people.

| Syntax: | ?LK                                    |
|---------|----------------------------------------|
| Reply:  | <b>LK</b> =ff                          |
| Where:  | <b>ff</b> = 0 : unlocked<br>1 : locked |

## **M** - Motor Command Applied

Reports the command value that is being used by the controller. The number that is reported will be depending on which mode is selected at the time. The choice of one command mode vs. another is based on the command priority mechanism described at "Command Priorities" on page 112.

Robote

In the RS232 mode, the reported value will be the command that is entered in via the RS232 or USB port and to which an optional exponential correction is applied.

In the Analog and Pulse modes, this query will report the Analog or Pulse input after it is being converted using the min, max, center, deadband, and linearity corrections.

This query is useful for viewing which command is actually being used and the effect of the correction that is being applied to the raw input.

| Syntax:   | ?M [cc]                                                                         |
|-----------|---------------------------------------------------------------------------------|
| Reply:    | <b>M</b> =nn                                                                    |
| Where:    | cc = channel number<br>nn = command value used for each motor. 0 to ±1000 range |
| Examples: | Q: <b>?M</b><br>R: <b>M=800:-1000</b>                                           |
|           | Q: <b>?M 1</b><br>R: <b>M=800</b>                                               |

#### **MA - Read MEMS Accelerometers**

On controllers fitted with a 3-axis MEMs accelerometer, this query can be used to read the value along each axis.

| Syntax:   | ?MA nn                                                                           |
|-----------|----------------------------------------------------------------------------------|
| Reply:    | MA=mm                                                                            |
| Where:    | <b>nn</b> = axis number<br><b>mm</b> = acceleration value                        |
| Examples: | Q: <b>?MA</b><br>R: <b>MA=100:200:300</b> Returns X, Y and Z acceleration values |
|           | Q: <b>?MA 3</b>                                                                  |

R: MA=200 Returns Y acceleration value

## **P** - Motor Power Output Applied

Reports the actual power that is being applied to the motor at the power output stage. This value takes into account all the internal corrections and any limiting resulting from temperature or over current.

?P [cc] Syntax:

Reply: **P**=p1:p2 Runtime Queries

| Where:    | <b>cc</b> = motor channel<br><b>p1</b> , <b>p2</b> = 0 to ±1000 power level                          |
|-----------|----------------------------------------------------------------------------------------------------|
| Examples: | Q: <b>?P 1</b><br>R: <b>P=800</b>                                                                    |
| Notes:    | For Sepex controllers this query will report the applied power on the Armature and Field excitation. |

#### **PI - Pulse Input**

Reports the value of each of the enabled pulse input captures. The value is the raw number in microseconds when configured in Pulse Width mode. In Frequency mode, the returned value is in Hertz. In Duty Cycle mode, the reported value ranges between 0 and 4095 when the pulse duty cycle is 0% and 100% respectively.

| Syntax:        | ?PI [cc]                                                                                                    |
|----------------|----------------------------------------------------------------------------------------------------|
| Reply:         | <b>PI</b> =nn                                                                                                    |
| Where:         | <pre>cc = Pulse capture channel number nn = value *each channel</pre>                                                           |
| Allowed Range: | 0 to 65000µs                                                                                                    |
| Notes:         | The total number of Pulse input channels varies from one controller model to another and can be found in the product datasheet. |

#### **PIC - Read Pulse Input after Conversion**

Returns value of a Pulse input after all the adjustments were performed to convert it to a command or feedback value (Min/Max/Center/Deadband/Linearity). If an input is disabled, the query returns 0.

| Syntax: | ?AIC                                                   |
|---------|--------------------------------------------------------|
| Reply:  | AIC=nn                                                 |
| Where:  | <b>nn</b> = Converted analog input value +/-1000 range |

#### **S** - Encoder Speed RPM

Reports the actual speed measured by the encoders as the actual RPM value.

| Syntax: | ?S [cc]                                                                                                    |
|---------|----------------------------------------------------------------------------------------------------|
| Reply:  | <b>S</b> =vv:vv                                                                                                |
| Where:  | cc = channel number<br>vv = speed in RPM                                                                       |
| Notes:  | To report RPM accurately, the correct Pulses per Revolution (PPR) must be stored in the encoder configuration. |

## **SR - Encoder Speed Relative**

Returns the measured motor speed as a ratio of the Max RPM configuration parameter (see "MRPM - Max RPM Value" on page 219). The result is a value of between 0 and +/-1000. As an example, if the Max RPM is set at 3000 inside the encoder configuration parameter and the motor spins at 1500 RPM, then the returned value to this query will be 500, which is 50% of the 3000 max. Note that if the motor spins faster than the Max RPM, the returned value will exceed 1000. However, a larger value is ignored by the controller for its internal operation.

| Syntax: | ?SR [cc]                                                        |
|---------|-----------------------------------------------------------------|
| Reply:  | SR=vv:vv                                                        |
| Where:  | <b>cc</b> = channel number<br><b>vv</b> = speed relative to max |

## **T** - Temperature

Reports the temperature at each of the Heatsink sides and on the internal silicon chips. The reported value is in degrees C with a one degree resolution.

| Syntax: | ?T [cc]                                                                                                    |
|---------|----------------------------------------------------------------------------------------------------|
| Reply:  | <b>T</b> =tm:t1:t2                                                                                                    |
| Where:  | <pre>cc = temperature channel tm = internal ICs t1 = channel1 side t2 = channel2 side</pre>                                                                                                    |
| Notes:  | On some controller models, additional temperature values are reported.<br>These are measured at different interval points and not documented.<br>You may safely ignore this extra data. Other controller models only have<br>one heatsink temperature sensor and therefore only report one value in<br>addition to the Internal IC temperature. |

## TM - Read Time

Reports the value of the time counter in controller models equipped with Real-Time clocks. Note that time is kept whether the controller is On or Off but only if the controllers is connected to a power supply. Time is counted in a 32-bit counter and the returned value can be converted into a full day and time value using external calculation.

| Syntax: | ?TM                                     |
|---------|-----------------------------------------|
| Reply:  | <b>TM</b> =number of seconds in counter |

## **TRN - Control Unit type and Controller Model**

Reports two strings identifying the Control Unit type and the Controller Model type. This query is useful for adapting the user software application to the controller model that is attached to the computer.

Syntax: **?TRN** 

| Reply: | <b>TRN</b> =Control Unit Id String:Controller Model Id String |
|--------|---------------------------------------------------------------|
|        |                                                               |

Example: Q: **?TRN** R:**TRN=RCB500:HDC2450** 

## V - Volts

Reports the voltages measured inside the controller at three locations: the main battery voltage, the internal voltage at the motor driver stage, and the voltage that is available on the 5V output on the DSUB 15 or 25 front connector. For safe operation, the driver stage voltage must be above 12V. The 5V output will typically show the controller's internal regulated 5V minus the drop of a diode that is used for protection and will be in the 4.7V range. The battery voltage is monitored for detecting the undervoltage or overvoltage conditions.

| Syntax:   | ?V [cc]                                                                                                    |
|-----------|----------------------------------------------------------------------------------------------------|
| Reply:    | V=vdr:vmot:v5out                                                                                                    |
| Where:    | <pre>vdr = internal voltage in Volts *10 vmot = main battery voltage in Volts *10 v5out = 5V output on DSub connector in millivolts</pre> |
| Examples: | Q: <b>?V</b><br>R: <b>V=135:246:4730</b>                                                                                                  |
|           | O: <b>?V 3</b><br>R: <b>V=4730</b>                                                                                                    |

## **VAR - Read User Integer Variable**

Read the value of dedicated 32-bit internal variables that can be read and written to/from within a user MicroBasic script. It is used to pass 32-bit signed number between user scripts and a microcomputer connected to the controller.

| Syntax: | ?VAR [nn]                                                                                                    |
|---------|----------------------------------------------------------------------------------------------------|
| Reply:  | <b>VAR</b> =mm                                                                                                    |
| Where:  | <b>nn</b> = variable number<br><b>mm</b> = variable value                                                                         |
| Note:   | The total number of user integer variables varies from one controller model to another and can be found in the product datasheet. |

## **Query History Commands**

Every time a Real Time Query is received and executed, it is stored in a history buffer from which it can be recalled. The buffer will store up to 16 queries. If more than 16 queries are received, the new one will be added to the history buffer while the firsts are removed in order to fit the 16 query buffer.

Queries can then be called from the history buffer using manual commands, or automatically, at user selected intervals. This feature is very useful for monitoring and telemetry.

Additionally, the history buffer can be loaded with a set of user selected queries at power on so that the controller can automatically issue operating values immediately after power up. See "TELS - Telemetry String" on page 196 for detail on how to set up the startup Telemetry string.

A command set is provided for managing the history buffer. These special commands start with a "#" character.

| Command | Description                                 |
|---------|---------------------------------------------|
| #       | Send the next value. Stop automatic sending |
| # C     | Clear buffer history                        |
| # nn    | Start automatic sending                     |

TABLE 20. Query History Commands

## # - Send Next History Item / Stop Automatic Sending

A **#** alone will call and execute the next query in the buffer. If the controller was in the process of automatically sending queries from the buffer, then receiving a **#** will cause the sending to stop.

When a query is executed from the history buffer, the controller will only display the query result (e.g. A=10:20). It will not display the query itself.

| Syntax: | #                                            |
|---------|----------------------------------------------|
| Reply:  | QQ                                           |
| Where:  | <b>QQ</b> = is reply to query in the buffer. |

## # C - Clear Buffer History

This command will clear the history buffer of all queries that may be stored in it. If the controller was in the process of automatically sending queries from the buffer, then receiving this command will also cause the sending to stop

| Syntax: | # C  |
|---------|------|
| Reply:  | None |
#### # nn - Start Automatic Sending

RoboteQ

This command will initiate the automatic retrieving and execution of queries from the history buffer. The number that follows the command is the time in milliseconds between repetition. A single query is fetched and executed at each time interval.

| Syntax: | # nn                                                                   |
|---------|------------------------------------------------------------------------|
| Reply:  | <b>QQ</b> at every nn time intervals                                   |
| Where:  | <b>QQ</b> = is reply to query in the buffer.<br><b>nn</b> = time in ms |
| Range:  | <b>nn</b> = 1 to 32000ms                                               |

#### Maintenance Commands

This section contains a few commands that are used occasionally to perform maintenance functions.

| Command | Argument        | Description                   |  |
|---------|-----------------|-------------------------------|--|
| BIND    | None            | Bind Spektrum Receiver        |  |
| DFU     | Кеу             | Enter Firmware Update via USB |  |
| EELD    | None            | Load Parameters from EEPROM   |  |
| EERST   | Кеу             | Restore Factory Defaults      |  |
| EESAV   | None            | Save Parameters to EEPROM     |  |
| LK      | Кеу             | Lock Configuration read       |  |
| RESET   | Channel Key     | Reset Controller              |  |
| STIME   | Hours Mins Secs | Set Time                      |  |
| UK      | Кеу             | Unlock Configuration read     |  |

#### TABLE 21. Maintenance Commands

#### **BIND - Bind Spektrum Receiver**

This maintenance command is used to make the receiver enter the Bind mode, so that it can be paired with a matching transmitter. This command is only for use on controller models equipped with a connector for a Spektrum brand SPM9545 satellite receiver. Binding is done following this sequence:

1- Disconnect the 3-pin Spektrum receiver cable from the controller.

2- Send the %BIND command.

3- Immediately replug the receiver. Maximum allowed time is around 2s, or until the + is returned by the controller. The receiver LED will be flashing.

4- Turn on the transmitter while holding the bind switch. The receiver LED will stop flashing and remain on, indicating that the Binding was successful.

#### **DFU - Update Firmware via USB**

Firmware update can be performed via the RS232 port or via USB. When done via USB, the DFU command is used to cause the controller to enter in the firmware upgrade mode. This command must be used with care and must be followed by a 9-digit safety key to prevent accidental use.

Once the controller has received the DFU command, it will no longer respond to the PC utility and no longer be visible on the PC. When this mode is entered, you must launch the separate upgrade utility to start the firmware upgrade process.

Syntax: %DFU safetykey

Where: **safetykey** = 321654987

Example: %DFU 321654987

#### **EELD - Load Parameters from EEPROM**

This command reloads the configuration that are saved in EEPROM back into RAM and activates these settings.

Syntax: %EELD

#### **EERST - Reset Factory Defaults**

RoboteQ

The EERST command will reload the controller's RAM and EEPROM with the factory default configuration. Beware that this command may cause the controller to no longer work in your application since all your configurations will be erased back to factory defaults. This command must be used with care and must be followed by a 9-digit safety key to prevent accidental use.

| Syntax:  | %EERST safetykey             |  |  |
|----------|------------------------------|--|--|
| Where:   | <b>safetykey</b> = 321654987 |  |  |
| Example: | %EERST 321654987             |  |  |

#### **EESAV - Save Configuration in EEPROM**

Controller configuration that have been changed using any Configuration Command can then be saved in EEPROM. Once in EEPROM, it will be loaded automatically in the controller every time the unit is powered on. If the EESAV command is not called after changing a configuration, the configuration will remain in RAM and active only until the controller is turned off. When powered on again, the previous configuration that was in the EEPROM is loaded. This command uses no parameters

Syntax: %EESAV

Notes: **Do not save configuration while motors are running. Saving to EEPROM takes several milliseconds, during which the control loop is suspended.** 

#### **LK - Lock Configuration Access**

This command is followed by a user-selected secret 32-bit number. After receiving it, the controller will lock the configuration and store the key inside the controller, in area which cannot be accessed. Once locked, the controller will no longer respond to configuration reads. However, it is still possible to store or to set new configurations.

| Syntax:   | %LK secretkey                                                                                            |  |  |
|-----------|----------------------------------------------------------------------------------------------------|--|--|
| Where:    | <b>secretkey</b> = 32-bit number (1 to 4294967296)                                                       |  |  |
| Examples: | %LK 12345<br>%LK 2343567345                                                                              |  |  |
| Notes:    | The controller must be unlocked for this command to work. The 0 value is reserved as the "unlocked" key. |  |  |

# **RESET - Reset Controller**

This command will cause the controller to reset similarly as if it was powered OFF and ON. This command must be used with care and must be followed by a 9-digit safety key to prevent accidental reset.

| Syntax:  | %RESET safetykey             |  |
|----------|------------------------------|--|
| Where:   | <b>safetykey</b> = 321654987 |  |
| Example: | %RESET 321654987             |  |

#### **STIME - Set Time**

This command sets the time inside the controller's clock that is available in some controller models. The clock circuit will then keep track of time as long as the clock remains under power. The clock is a single 32-bit counter in which the number of seconds from a preset day and time is stored (for example 02/01/00 at 3:00).

| Syntax: | %STIME nn |
|---------|-----------|
| Syntax: | %STIME nn |

Where: **nn** = number of seconds

#### **UK - Unlock Configuration Access**

This command will release the lock and make the configuration readable again. The command must be followed by the secret key which will be matched by the controller internally against the key that was entered with the LK command to lock the controller. If the keys match, the configuration is unlocked.

| Syntax:   | !UK secretkey                                      |
|-----------|----------------------------------------------------|
| Where:    | <b>secretkey</b> = 32-bit number (1 to 4294967296) |
| Examples: | %UK 12345<br>%UK 2343567345                        |

#### **Flash Card Maintenance Commands**

RoboteQ

This section describes the maintenance commands that may be used to read and manage the content of memory cards on controllers supporting MicroSD Cards. The cards content is stored using the NTFS file format and can therefore also be plugged in a PC as well for reading/writing the files.

TABLE 22. Flash Card Maintenance Commands

| Command | Argument | Description            |  |
|---------|----------|------------------------|--|
| SDEL    | None     | Clear SD Card file     |  |
| SDIR    | Filename | Read SD Card directory |  |
| SREAD   | Filename | Read SD Card file      |  |

#### **SDIR - List Files Stored on Card**

This command displays the list of files that exist on the card.

| Syntax: | %SDIR                              |
|---------|------------------------------------|
| Reply:  | LOG000001.TXT<br>LOG000002.TXT<br> |

#### **SREAD** - Read the Content of a File

This command will dump on the console the text content of a specified file.

| Syntax: | %SREAD filename                                                      |
|---------|----------------------------------------------------------------------|
| Reply:  | Dump of all characters contained in the file onto the console screen |

#### **SDEL** - Delete File

Erase a file physically from the SD Card.

| Syntax: | %SDEL filename              |  |
|---------|-----------------------------|--|
| Reply:  | + if command was successful |  |

#### **Set/Read Configuration Commands**

These commands are used to set or read all the operating parameters needed by the controller for its operation. Parameters are loaded from EEPROM into RAM, from where they are and then used every time the controller is powered up or restarted.

# **Important Notices**

The total number of configuration parameters is very large. To simplify the configuration process and avoid errors, it is highly recommended to use the RoborunPlus PC utility to read and set configuration.

Some configuration parameters may be absent depending on the presence or absence of the related feature on a particular controller model.

#### **Setting Configurations**

The general format for setting a parameter is the "**^**" character followed by the command name followed by parameter(s) for that command. These will set the parameter in the controller's RAM and this parameter becomes immediately active for use. The parameter can also be permanently saved in EEPROM by sending the **%EESAV** maintenance command.

Some parameters have a unique value that applies to the controller in general. For example, overvoltage or PWM frequency. These configuration commands are therefore followed by a single parameter:

**^PWM 180**: Sets PWM frequency to 18.0 kHz **^OVL 400**: Sets Overvoltage limit to 40.0V

Other parameters have multiple value, with typically one value applying to a different channel. Multiple value parameters are numbered from 1 to n. For example, Amps limit for a motor channel or the configuration of an analog input channel.

**^ALIM 1 250** : Sets Amps limit for channel 1 to 25.0A **^AMIN 4 2000** : Sets low range of analog input 4 to 2000

Using 0 as the first parameter value will cause all elements to be loaded with the same content.

^ADB 0 10 : Sets the deadband of all analog inputs to 10%

# **Important Notice**

Saving configuration into EEPROM can take up to 20ms per parameter. The controller will suspend the loop processing during this time, potentially affecting the controller operation. Avoid saving configuration to EEPROM during motor operation.

#### **Reading Configurations**

Configuration parameters are read by issuing the " $\sim$ " character followed by the command name and with an optional channel number parameter. If no parameter is sent, the controller will give the value of all channels. If a channel number is sent, the controller will give the value of the selected channel.

The reply to parameter read command is the command name followed by "=" followed by the parameter value. When the reply contains multiple values, then the different values are separated by ":" The list below describes every configuration command of the controller. For example:

**~ALIM** : Read Amps limit for all channels

Reply: ALIM= 750:650

~ALIM 2: Read Amps limit for channel 2

Reply: ALIM= 650

Configuration parameters can be read from within a MicroBasic script using the getconfig() function. The setconfig() function is used to load a new value in a configuration parameter.

# **Important Warning**

Configuration commands can be issued at any time during controller operation. Beware that some configuration parameters can alter the motor behavior. Change configurations with care. Whenever possible, change configurations while the motors are stopped.

#### **Configuration Read Protection**

The controller may be locked to prevent the configuration parameters to be read. Given the large number of possible configurations, this feature provides effective system-level copy protection. The controller will reply to configuration read requests only if the read protection is unlocked. If locked, the controller will respond a "-" character.

#### **Command Inputs Configuration and Safety**

The commands in this group are used to choose which type of command the controller should respond to and enable safety features.

| Command | Set Arguments             | Get Argument  | Description                     |
|---------|---------------------------|---------------|---------------------------------|
| ACS     | Enable                    | None          | Enable Ana Center Safety        |
| AMS     | Enable                    | None          | Enable Ana Min/Max Safety       |
| BRUN    | Enable                    | None          | MicroBasic Auto Start           |
| CLIN    | ChNbr Linearity           | Channel       | Command Linearity               |
| CPRI    | PriorityNbr PriorityLevel | PriorityLevel | Command Priority                |
| DFC     | ChNbr DefaultCommand      | Channel       | Default Command value           |
| ECHOF   | EchoOff                   | None          | Disable/Enable RS232 & USB Echo |
| RWD     | RS232 WdogTimeout         | None          | RS232 Watchdog (0 to disable)   |
| TELS    | Telemetry String          | String        | Telemetry Startup String        |

TABLE 23. Command Inputs Configuration and Safety

#### **ACS - Analog Center Safety**

This parameter enables the analog safety that requires that the input be at zero or centered before it can be considered as good. This safety is useful when operating with a joystick and requires that the joystick be centered at power up before motors can be made to run.

| Syntax:        | ^ACS nn<br>≁ACS                                       |
|----------------|-------------------------------------------------------|
| Where:         | <b>nn</b> = 0 : safety disabled<br>1 : safety enabled |
| Default Value: | 1 = enabled                                           |

#### AMS - Analog within Min & Max Safety

This configuration is used to make sure that the analog input command is always within a user preset minimum and maximum safe value. It is useful to detect, for example, that the wire connection to a command potentiometer is broken. If the safety is enabled and the input is outside the safe range, the Analog input command will be considered invalid. The controller will then apply a motor command based on the priority logic. See "Command Priorities" on page 112.

| Syntax:        | ^AMS nn<br>∼AMS                         |
|----------------|-----------------------------------------|
| Where:         | <b>nn</b> = 0 : disabled<br>1 : enabled |
| Default Value: | 1 = enabled                             |

#### **BRUN - MicroBasic Auto Start**

This parameter is used to enable or disable the automatic MicroBasic script execution when the controller powers up. When enabled, the controller checks that a valid script is present in Flash and will start its execution 2 seconds after the controller has become active.

| Syntax:        | ^BRUN nn<br>≁BRUN                       |
|----------------|-----------------------------------------|
| Where:         | <b>nn</b> = 0 : disabled<br>1 : enabled |
| Default Value: | 0 = disabled                            |

#### **CLIN - Command Linearity**

This parameter is used for applying an exponential or a logarithmic transformation on the command input, regardless of its source (serial, pulse or analog). There are 3 exponential and 3 logarithmic choices. Exponential correction make the commands change less at the beginning and become stronger at the end of the command input range. The logarithmic correction will have a stronger effect near the start and lesser effect near the end. The linear selection causes no change to the input. A linearity transform is also available for all

analog and pulse inputs. Both can be enabled although in most cases, it is best to use the Command Linearity parameter for modifying command profiles.

| Syntax:        | ^CLIN cc nn<br>∼CLIN [cc]                                                                                                    |
|----------------|----------------------------------------------------------------------------------------------------|
| Where:         | <pre>cc = Motor channel number<br/>nn = 0 : linear (no change)<br/>1 : exp weak<br/>2 : exp medium<br/>3 : exp strong<br/>4 : log weak<br/>5 : log medium<br/>6 : log strong</pre> |
| Default Value: | All channels linear                                                                                                    |
| Example:       | <b>^CLIN 1 1</b> = Sets linearity for channel 1 to exp weak                                                                                                    |

#### **CPRI - Command Priorities**

RoboteQ

This parameter contains up to 3 variables (4 on controllers with Spektrum radio support) and is used to set which type of command in priority the controller will respond to and in which order. The first item is the first priority, second – second priority, third – third priority. Each priority item is then one of the three (four) command modes: Serial, Analog (Spektrum) or RC Pulse. See "Command Priorities" on page 112.

| Syntax:        | ^CPRI pp nn<br>≁CPRI [pp]                                                                             |
|----------------|----------------------------------------------------------------------------------------------------|
| Where:         | <b>pp</b> = priority rank 0, 1 or 2<br><b>nn</b> = 0 : disabled<br>1 : Serial<br>2 : RC<br>3 : Analog |
| Default Value: | priority 1 = RC<br>priority 2 = RS232/USB<br>priority 3 = Disabled                                    |
| Examples:      | <b>^CPRI 1 2</b> = Set Serial as first priority<br><b>~CPRI 2</b> = Read what mode is second priority |

#### **DFC - Default Command value**

Syntax:

The default command values are the command applied to the motor when no valid command is fed to the controller. It is the last priority item in the Command Priority mechanism. (See "Command Priorities" on page 112)

 ~DFC
 Where: cc : Channel number nn : command value

**^DFC cc nn** 

 Allowed Range:
 -1000 to +1000

 Default Value:
 0

 Example:
 **^DFC 1 500** = Sets motor command to 500 when no command source are detected

Robote

#### **ECHOF - Enable/Disable Serial Echo**

This command is used to disable/enable the echo on the serial port. By default, the controller will echo everything that enters the serial communication port. By setting ECHOF to 1, commands are no longer being echoed. The controller will only reply to queries and the acknowledgements to commands can be seen.

| Syntax:        | ^ECHOF nn<br>∼ECHOF                                     |
|----------------|---------------------------------------------------------|
| Where:         | <b>nn</b> = 0 : echo is enabled<br>1 : echo is disabled |
| Default Value: | 0 = enabled                                             |
| Examples:      | ~ECHOF 1 = Disable echo                                 |

#### **RWD - Serial Data Watchdog**

This is the RS232/USB watchdog timeout parameter. It is used to detect when the controller is no longer receiving commands and switch to the next priority level. The watchdog value is a number in ms (1000 = 1s). The watchdog function can be disabled by setting this value to 0. The watchdog will only detect the loss of real-time commands that start with "!". All other traffic on the serial port will not refresh the watchdog timer. As soon as a valid command is received, motor operation will resume at whichever speed motors were running prior to the watchdog timeout.

| Syntax:        | ^RWD nn<br>∼RWD                                                           |
|----------------|---------------------------------------------------------------------------|
| Where:         | <b>nn</b> = Timeout value in ms                                           |
| Allowed Range: | 0 to 65000                                                                |
| Default Value: | 1000                                                                      |
| Examples:      | <b>^RWD 1000</b> = Set watchdog to 1s<br><b>^RWD 0</b> = Disable watchdog |

#### **TELS - Telemetry String**

This parameter command lets you enter the telemetry string that will be used when the controller starts up. The string is entered as a series of queries characters between a beginning and an ending quote. Queries must be separated by ":" colon characters. Upon the power up, the controller will load the query history buffer and it will automatically start sending operating parameters based on the information in this string. Strings up to 48 characters long can be stored in this parameter.

| Syntax:        | ATELS "string"<br>~TELS                                                                                                    |
|----------------|----------------------------------------------------------------------------------------------------|
| Where:         | string = string of ASCII characters                                                                                                    |
| Default Value: | "" (empty string)                                                                                                    |
| Examples:      | <b>^TELS "?A:?V:?T:#200"</b> = Controller will issue Amps, Volts and temper-<br>ature information automatically upon power up at 200ms intervals. |

#### **Digital Input/Output Configurations**

These parameters configure the operating mode and how the inputs and outputs work.

| Command | Set Arguments    | Get Argument | Description                 |
|---------|------------------|--------------|-----------------------------|
| DINA    | InputNbr Action  | InputNbr     | Digital Input Action        |
| DINL    | InputNbr Action  | InputNbr     | Digital Input Active Level  |
| DOA     | OutputNbr Action | InputNbr     | Digital Output Action       |
| DOL     | OutputNbr Action | InputNbr     | Digital Output Active Level |

TABLE 24. Digital Input/Output Configurations

#### **DINA - Digital Input Action**

This parameter sets the action that is triggered when a given input pin is activated. The action list includes: limit switch for a selectable motor and direction, use as a deadman switch, emergency stop, safety stop or invert direction. Embedded in the parameter is the motor channel(s) to which the action should apply.

| Syntax:        | ^DINA cc (aa + [mm])<br>~DINA [cc]                                                                                                    |
|----------------|----------------------------------------------------------------------------------------------------|
| Where:         | <pre>cc = Input channel number<br/>aa = 0 : no action<br/>1 : safety stop<br/>2 : emergency stop<br/>3 : motor stop<br/>4 : forward limit switch<br/>5 : reverse limit switch<br/>6 : invert direction<br/>7 : run MicroBasic script<br/>8 : load counter with home value<br/>mm = mot1*32 + mot2*64</pre> |
| Default Value: | 0 = no action for each input                                                                                                    |
| Example:       | <b>^DINA 1 33</b> = Input 1 as safety stop for Motor 1. I.e. 33 = 1 (safety stop) + 32 (Motor1)                                                                                                    |

#### **DINL - Digital Input Active Level**

This parameter is used to set the active level for each Digital input. An input can be made to be active high or active low. Active high means that pulling it to a voltage will trigger an action. Active low means pulling it to ground will trigger an action. This parameter is a single number for all inputs.

| Syntax:              | ^DINL bb<br>∼DINL                                                                                                    |
|----------------------|----------------------------------------------------------------------------------------------------|
| Where:<br>and where: | <b>bb</b> = L1 + (L2 *2) + (L3 *4) + (L4 *8) + (L5 *16) + (L6 *32) +<br><b>Ln</b> = 0 : input is active high<br>1 : input is active low |
| Default Value:       | All inputs active high                                                                                                    |
| Example:             | <b>^DINL 33</b> = inputs 1 and 6 active low, all others active high. I.e. 33 = 1 (output1) + 32 (output6)                               |

#### **DOA - Digital Output Action**

This configuration parameter will set what will trigger a given output pin. The parameter is a number in a list of possible triggers: when one or several motors are on, when one or several motors are reversed, when an Overvoltage condition is detected or when an Overtemperature condition is detected. Embedded in the parameter is the motor channel(s) to which the action should apply.

| Syntax:        | ^DOA cc (aa + mm)<br>~DOA [cc]                                                                                                    |
|----------------|----------------------------------------------------------------------------------------------------|
| Where:         | <pre>cc = Output channel<br/>aa = 0 : no action<br/>1 : when motor on<br/>2 : motor reversed<br/>3 : overvoltage<br/>4 : overtemperature<br/>5 : mirror status LED<br/>6 : no MOSFET failure<br/>mm = mot1*16 + mot2*32</pre> |
| Default Value: | All outputs disabled                                                                                                    |
| Example:       | ^DOA 1 33                                                                                                    |

#### **DOL - Digital Outputs Active Level**

This parameter configures whether an output should be set to ON or to OFF when it is triggered.

| Syntax:              | ^DOL bb<br>~DOL                                                                                              |
|----------------------|----------------------------------------------------------------------------------------------------|
| Where:<br>and where: | <b>bb</b> = L1 + (L2 *2) + (L3 *4) + (L4 *8) + (L5 *16) + (L6 *32) +<br><b>Ln</b> = 0 : input is active high |
|                      | 1 : input is active low                                                                                      |

- Default Value: 0 : All outputs active high
- Example: **^DOL 9** = All outputs switch on when activated except outputs 1 and 4 which switch off when activated. I.e. 9 = 1 (ouput1) + 8 (output4)

#### **Analog Input Configurations**

This section covers the various configuration parameter applying to the analog inputs.

| Command | Set Arguments      | Get Argument | Description                |
|---------|--------------------|--------------|----------------------------|
| ACTR    | InputNbr Center    | InputNbr     | Analog Center              |
| ADB     | InputNbr Deadband  | InputNbr     | Analog Deadband            |
| AINA    | InputNbr Action    | InputNbr     | Analog Input Actions       |
| ALIN    | InputNbr Linearity | InputNbr     | Analog Linearity           |
| AMAX    | InputNbr Max       | InputNbr     | Analog Max                 |
| AMAXA   | InputNbr Action    | InputNbr     | Action on Analog Input Max |
| AMIN    | InputNbr Min       | InputNbr     | Analog Min                 |
| AMINA   | InputNbr Action    | InputNbr     | Action on Analog Input Min |
| AMOD    | InputNbr Mode      | InputNbr     | Analog Input Mode          |
| APOL    | InputNbr Polarity  | InputNbr     | Analog Input Polarity      |

TABLE 25. Analog Input Configurations

#### ACTR - Set Analog Input Center (0) Level

This parameter is the measured voltage on input that will be considered as the center or the 0 value. The min, max and center are useful to set the range of a joystick or of a feedback sensor. Internally to the controller, commands and feedback values are converted to -1000, 0, +1000.

| Syntax:        | ^ACTR cc nn<br>∼ACTR [cc]                                 |
|----------------|-----------------------------------------------------------|
| Where:         | <b>nn</b> = 0 to 5000mV                                   |
| Default Value: | 2500mV                                                    |
| Example:       | <b>^ACTR 3 2000</b> = Set Analog Input 3 Center to 2000mV |

#### **ADB - Analog Deadband**

This parameter selects the range of movement change near the center that should be considered as a 0 command. This value is a percentage from 0 to 50% and is useful to allow some movement of a joystick around its center position before any power is applied to a motor.

Syntax:

^ADB cc nn ∼ADB [cc]

# RoboteQ

| Where:         | cc = Analog channel number<br>nn = Deadband in %      |
|----------------|-------------------------------------------------------|
| Allowed Range: | 0 to 50%                                              |
| Default Value: | 5% on all inputs                                      |
| Example:       | <b>^ADB 6 10</b> = Sets Deadband for channel 6 at 10% |

#### **AINA - Analog Input Usage**

. . ..

This parameter selects whether an input should be used as a command feedback or left unused. When selecting command or feedback, it is also possible to select which channel this command or feedback should act on. Feedback can be position feedback if potentiometer is used or speed feedback if tachometer is used. Embedded in the parameter is the motor channel to which the command or feedback should apply.

| Syntax:        | ^AINA cc (nn + mm)<br>~AINA [cc]                                                                                     |
|----------------|----------------------------------------------------------------------------------------------------|
| Where:         | <pre>cc = Input channel number<br/>nn = 0 : unused<br/>1 : command<br/>2 : feedback<br/>mm = mot1*16 + mot2*32</pre> |
| Default Value: | All channels unused                                                                                                  |
| Example:       | <b>^AINA 1 17</b> = Sets Analog channel 1 as command for motor 1. I.e. 17 = 1 (command) +16 (motor 1)                |

#### **ALIN - Analog Linearity**

This parameter is used for applying an exponential or a logarithmic transformation on an analog input. There are 3 exponential and 3 logarithmic choices. Exponential correction will make the commands change less at the beginning and become stronger at the end of the joystick movement. The logarithmic correction will have a stronger effect near the start and lesser effect near the end. The linear selection causes no change to the input.

| Syntax:        | ^ALIN cc nn<br>~ALIN [cc]                                                                                                    |
|----------------|----------------------------------------------------------------------------------------------------|
| Where:         | <pre>cc = Input channel number<br/>nn = 0 : linear (no change)<br/>1 : exp weak<br/>2 : exp medium<br/>3 : exp strong<br/>4 : log weak<br/>5 : log medium<br/>6 : log strong</pre> |
| Default Value: | All channels linear                                                                                                    |
| Example:       | <b>^ALIN 1 1</b> = Sets linearity for channel 1 to exp weak                                                                                                    |

#### **AMAX - Set Analog Input Max Range**

RoboteQ

This parameter sets the voltage that will be considered as the maximum command value. The min, max and center are useful to set the range of a joystick or of a feedback sensor. Internally to the controller, commands and feedback values are converted to -1000, 0, +1000.

| Syntax:        | AMAX cc nn<br>∼AMAX [cc]                                     |
|----------------|--------------------------------------------------------------|
| Where:         | <b>nn</b> = 0 to 5000mV                                      |
| Default Value: | 4900mV                                                       |
| Example:       | <b>^AMAX 4 4500</b> = Set Analog Input 4 Max range to 4500mV |

#### **AMAXA - Action at Analog Max**

This parameter selects what action should be taken if the maximum value that is defined in AMAX is reached. The list of action is the same as these of the DINA (see "DINA" on page 197). For example, this feature can be used to create "soft" limit switches, in which case the motor can be made to stop if the feedback sensor in a position mode has reached a maximum value.

| Syntax:        | ^AMAXA cc (aa + mm)<br>~AMAXA [cc]                                                               |
|----------------|--------------------------------------------------------------------------------------------------|
| Where:         | <b>cc</b> = Input channel number<br><b>aa</b> = DIN Action List<br><b>mm</b> = mot1*16 + mot2*32 |
| Default Value: | No action on all channels                                                                        |
| Example:       | <b>^AMAXA 3 34</b> = Stops motor 2                                                               |

#### **AMIN - Set Analog Input Min Range**

This parameter sets the raw value on the input that will be considered as the minimum command value. The min, max and center are useful to set the range of a joystick or of a feedback sensor. Internally to the controller, commands and feedback values are converted to -1000, 0, +1000.

| Syntax:        | AMIN cc nn<br>∼AMIN [cc]                             |
|----------------|------------------------------------------------------|
| Where:         | <b>nn</b> = 0 to 5000mV                              |
| Default Value: | 100mV                                                |
| Example:       | <b>^AMIN 5 250</b> = Set Analog Input 5 Min to 250mV |

#### **AMINA - Action at Analog Min**

This parameter selects what action should be taken if the minimum value that is defined in AMIN is reached. The list of action is the same as these of the DINA (see "DINA" on page 197). For example, this feature can be used to create "soft" limit switches, in which case the motor can be made to stop if the feedback sensor in a position mode has reached a minimum value.

| Syntax:        | ^AMINA cc (aa + mm)<br>~AMINA [cc]                                                       |
|----------------|------------------------------------------------------------------------------------------|
| Where:         | <pre>cc = Input channel number<br/>aa = DIN Action list<br/>mm = mot1*16 + mot2*32</pre> |
| Default Value: | No action on all channels                                                                |
| Example:       | <b>^AMINA 2 33</b> = Stops motor 2. I.e. 33 = 1 (motor stop) + 32 (motor2)               |

#### **AMOD - Enable and Set Analog Input Mode**

This parameter is used to enable/disable an analog input pin. When enabled, it can be made to measure an absolute voltage from 0 to 5V, or a relative voltage that takes the 5V output on the connector as the 5V reference. The absolute mode is preferred whenever measuring a voltage generated by an outside device or sensor. The relative mode is the mode to use when a sensor or a potentiometer is powered using the controller's 5V output of the controller. Using the relative mode gives a correct sensor reading even though the 5V output is imprecise.

| Syntax:  | ^AMOD cc nn<br>∼AMOD [cc]                                                              |
|----------|----------------------------------------------------------------------------------------|
| Where:   | <b>cc</b> = channel number<br><b>nn</b> = 0 : disabled<br>1 : absolute<br>2 : relative |
| Example: | <b>^AMOD 1 1</b> = Analog input 1 enabled in absolute mode                             |

#### **APOL - Analog Input Polarity**

Inverts the analog capture polarity value after conversion. When this configuration bit is cleared, the pulse capture is converted into a -1000 to +1000 command or feedback value. When set, the converted range is inverted to +1000 to -1000.

| Syntax: | ^APOL cc nn<br>∼APOL              |
|---------|-----------------------------------|
| Where:  | <b>cc</b> = analog channel number |
|         | <b>nn</b> = 0: not inverted       |
|         | 1: inverted                       |

## **Pulse Input Configuration**

RoboteQ

These configuration commands are used to define the operating mode for the pulse inputs.

TABLE 26. Pulse Input Configuration

| Command | Set Arguments      | Get Argument | Description               |
|---------|--------------------|--------------|---------------------------|
| PCTR    | InputNbr Center    | InputNbr     | Pulse Center              |
| PDB     | InputNbr Deadband  | InputNbr     | Pulse Deadband            |
| PINA    | InputNbr Action    | InputNbr     | Pulse Input Actions       |
| PLIN    | InputNbr Linearity | InputNbr     | Pulse Linearity           |
| PMAX    | InputNbr Max       | InputNbr     | Pulse Max                 |
| PMAXA   | InputNbr Action    | InputNbr     | Action on Pulse Input Max |
| PMIN    | InputNbr Min       | InputNbr     | Pulse Min                 |
| PMINA   | InputNbr Action    | InputNbr     | Action on Pulse Input Min |
| PMOD    | InputNbr Mode      | InputNbr     | Pulse Input Mode          |
| PPOL    | InputNbr Polarity  | InputNbr     | Pulse Input Polarity      |

#### **PCTR - Pulse Center Range**

This defines the raw value of the measured pulse that would be considered as the 0 value inside the controller. The default value is 1500 which is the center position of the pulse in the RC radio mode.

| Syntax:        | ^PCTR cc nn<br>~PCTR [cc] |  |
|----------------|---------------------------|--|
| Where:         | <b>nn</b> = 0 to 65000µs  |  |
| Default Value: | 1500µs                    |  |

#### **PDB - Pulse Input Deadband**

This sets the deadband value for the pulse capture. It is defined as the percent number from 0 to 50% and defines the amount of movement from joystick or sensor around the center position before its converted value begins to change.

| Syntax:        | ^PDB cc nn<br>∼PDB [cc]                                       |
|----------------|---------------------------------------------------------------|
| Where:         | <b>cc</b> = Pulse channel number<br><b>nn</b> = Deadband in % |
| Allowed Range: | 0 to 50%                                                      |
| Default Value: | 0%                                                            |

#### **PINA - Pulse Input Use**

This parameter selects whether an input should be used as a command feedback, position feedback or left unused. Embedded in the parameter is the motor channel that this command or feedback should act on. Feedback can be position feedback if potentiometer is used or speed feedback if tachometer is used.

| Syntax:        | ^PINA cc (nn + mm)<br>~PINA [cc]                                                                                     |
|----------------|----------------------------------------------------------------------------------------------------|
| Where:         | <pre>cc = Input channel number<br/>nn = 0 : unused<br/>1 : command<br/>2 : feedback<br/>mm = mot1*16 + mot2*32</pre> |
| Default Value: | All channels unused                                                                                                  |
| Example:       | <b>^PINA 1 17</b> = Sets Pulse channel 1 as command for motor 1                                                      |

#### **PLIN - Pulse Linearity**

This parameter is used for applying an exponential or a logarithmic transformation on a pulse input. There are 3 exponential and 3 logarithmic choices. Exponential correction will make the commands change less at the beginning and become stronger at the end of the joystick movement. The logarithmic correction will have a stronger effect near the start and lesser effect near the end. The linear selection causes no change to the input.

| Syntax:        | ^PLIN cc nn<br>~PLIN [cc]                                                                                                    |
|----------------|----------------------------------------------------------------------------------------------------|
| Where:         | <pre>cc = Input channel number<br/>nn = 0 : linear (no change)<br/>1 : exp weak<br/>2 : exp medium<br/>3 : exp strong<br/>4 : log weak<br/>5 : log medium<br/>6 : log strong</pre> |
| Default Value: | All channels linear                                                                                                    |

#### **PMAX - Pulse Max Range**

This parameter defines the raw pulse measurement number that would be considered as the +1000 internal value to the controller. By default, it is set to 2000 which is the max pulse width of an RC radio pulse.

| Syntax:        | ^PMAX cc nn<br>~PMAX [cc] |
|----------------|---------------------------|
| Where:         | <b>nn</b> = 0 to 65000µs  |
| Default Value: | 2000µs                    |

#### **PMAXA - Action at Pulse Max**

RoboteQ

This parameter configures the action to take when the max value that is defined in PMAX is reached. The list of action is the same as in the DINA digital input action list. Embedded in the parameter is the motor channel(s) to which the action should apply.

| Syntax:        | ^PMAXA cc (aa + mm)<br>∼PMAXA [cc]                                                               |
|----------------|--------------------------------------------------------------------------------------------------|
| Where:         | <b>cc</b> = Input channel number<br><b>aa</b> = DIN Action List<br><b>mm</b> = mot1*16 + mot2*32 |
| Default Value: | No action on all channels                                                                        |

#### **PMIN - Pulse Min Range**

This sets the raw value of the pulse capture that would be considered as the -1000 internal value to the controller. The value is in number of microseconds (1000 = 1ms). Maximum captured value is 65000. The default value is 1000 microseconds which is the minimum value on an RC radio pulse.

| Syntax:        | ^PMIN cc nn<br>∼PMIN [cc] |  |
|----------------|---------------------------|--|
| Where:         | <b>nn</b> = 0 to 65000µs  |  |
| Default Value: | 1000µs                    |  |

#### **PMINA - Action at Pulse Min**

This parameter selects what action should be taken if the minimum value that is defined in PMIN is reached. The list of action is the same as these of the DINA digital input actions (see "DINA" on page 197). Embedded in the parameter is the motor channel(s) to which the action should apply.

| Syntax:        | ^PMINA cc (aa + mm)<br>~PMINA [cc]                                                               |
|----------------|--------------------------------------------------------------------------------------------------|
| Where:         | <b>cc</b> = Input channel number<br><b>aa</b> = DIN Action List<br><b>mm</b> = mot1*16 + mot2*32 |
| Default Value: | No action on all channels                                                                        |

#### **PMOD - Pulse Mode Select**

This parameter is used to enable/disable the pulse input and select its operating mode, which can be: pulse with measurement, frequency or duty cycle. Inputs can be measured with a high precision over a large range of time or frequency. An input will be processed and converted to a command or a feedback value in the range of -1000 to +1000 for use by the controller internally.

Syntax: **^PMOD cc nn ~PMOD [cc]**  Where: **nn** = 0 : Disabled 1 : Pulse width 2 : Frequency 3 : Period

#### **PPOL - Pulse Input Polarity**

Inverts the pulse capture value after conversion. When this configuration bit is cleared, the pulse capture is converted into a -1000 to +1000 command or feedback value. When set, the converted range is inverted to +1000 to -1000.

Robote

Syntax: ^PPOL cc nn ~PPOL

Where:

**cc** = pulse channel number **nn** = 0: not inverted 1: inverted

#### **Encoder Operations**

The following parameters are used to configure encoder and functions that are enabled by the encoders.

| TABLE 2 | 7. Encoder | Operation             |
|---------|------------|-----------------------|
|         |            | • • • • • • • • • • • |

| Command | Set Arguments          | Get<br>Argument | Description                              |
|---------|------------------------|-----------------|------------------------------------------|
| EHL     | Channel EncHighLimit   | Channel         | Encoder High Limit                       |
| EHLA    | Channel EncHiLimAction | Channel         | Encoder High Limit Action                |
| EHOME   | Channel HomeCount      | Channel         | Encoder Counter Load at Home<br>Position |
| ELL     | Channel EncLowLimit    | Channel         | Encoder Low Limit                        |
| ELLA    | Channel EncLoLimAction | Channel         | Encoder Low Limit Action                 |
| EMOD    | Channel EncoderUse     | Channel         | Encoder Use                              |
| EPPR    | Channel EncoderPPR     | Channel         | Encoder PPR                              |

#### **EHL - Encoder High Count Limit**

This parameter is the same as the ELL except that it defines an upper count boundary at which to trigger the action. This value, together with the Low Count Limit, are also used in the position mode to determine the travel range when commanding the controller with a relative position command. In this case, the Low Limit Count is the desired position when a command of -000 is received

| Syntax:        | ^EHL cc nn<br>~EHL                                      |
|----------------|---------------------------------------------------------|
| Where:         | <b>cc</b> : Channel number<br><b>nn</b> = Counter value |
| Default Value: | + 20000                                                 |

#### **EHLA - Encoder High Limit Action**

RoboteQ

This parameter lets you select what kind of action should be taken when the upper boundary of the counter is reached. The list of action is the same as in the DINA digital input action list (see "DINA" on page 197).

| Syntax:        | ^EHLA cc nn<br>∼EHLA [cc]                                                                |
|----------------|------------------------------------------------------------------------------------------|
| Where:         | <pre>cc = Input channel number<br/>aa = DIN Action List<br/>mm = mot1*16 + mot2*32</pre> |
| Default Value: | 0 = no action for each encoder                                                           |

#### **EHOME - Encoder Counter Load at Home Position**

This parameter contains a value that will be loaded in the selected encoder counter when a home switch is detected, or when a Home command is received from the serial/USB, or issued from a MicroBasic script.

| Syntax:        | ^EHOME cc nn<br>∼EHOME                                               |
|----------------|----------------------------------------------------------------------|
| Where:         | <b>cc</b> : channel number<br><b>nn</b> = counter value to be loaded |
| Default Value: | 0                                                                    |

#### **ELL - Encoder Low Count Limit**

This parameter allows you to define a minimum count value at which the controller will trigger an action when the counter dips below that number. This feature is useful for setting up virtual or "soft" limit switches. This value, together with the High Count Limit, are also used in the position mode to determine the travel range when commanding the controller with a relative position command. In this case, the Low Limit Count is the desired position when a command of -1000 is received.

| Syntax:        | ^ELL cc nn<br>≁ELL                                      |
|----------------|---------------------------------------------------------|
| Where:         | <b>cc</b> : Channel number<br><b>nn</b> = Counter value |
| Default Value: | - 20000                                                 |
| Example:       | <b>^ELL 1-100000</b> = Set encoder 1 low limit          |

#### **ELLA - Encoder Low Limit Action**

This parameter lets you select what kind of action should be taken when the low limit count is reached on the encoder. The list of action is the same as in the DINA digital input action list (see "DINA" on page 197). Embedded in the parameter is the motor channel(s) to which the action should apply.

RoboteQ

| Syntax:        | ^ELLA cc (aa + mm)<br>~ELLA [cc]                                                                 |
|----------------|--------------------------------------------------------------------------------------------------|
| Where:         | <b>cc</b> = Input channel number<br><b>aa</b> = DIN Action List<br><b>mm</b> = mot1*16 + mot2*32 |
| Default Value: | 0 = no action for each encoder                                                                   |

#### **EMOD - Encoder Usage**

This parameter defines what use the encoder is for. The encoder can be used to set command or to provide feedback (speed or position feedback). The use of encoder as feedback devices is the most common. Embedded in the parameter is the motor to which the encoder is associated.

| Syntax:  | ^EMOD cc (aa + mm)<br>~EMOD [cc]                                                                       |
|----------|----------------------------------------------------------------------------------------------------|
| Where:   | <pre>cc : Channel number aa = 0 : Unused     1 : Feedback     2 : Command mm = mot1*16 + mot2*32</pre> |
| Example: | <b>^EMOD 1 17</b> = Encoder used as feedback for channel 1                                             |

#### **EPPR - Encoder PPR Value**

This parameter will set the pulse per revolution of the encoder that is attached to the controller. The PPR is the number of pulses that is issued by the encoder when making a full turn. For each pulse there will be 4 counts which means that the total number of a counter increments inside the controller will be 4x the PPR value. Make sure not to confuse the Pulse Per Revolution and the Count Per Revolution when setting up this parameter.

| Syntax:        | ^EPPR cc nn<br>∼EPPR                               |
|----------------|----------------------------------------------------|
| Where:         | cc : Channel number<br>nn : PPR value              |
| Allowed Range: | 1 to 5000                                          |
| Default Value: | 100                                                |
| Example:       | <b>^EPPR 2 200</b> = Sets PPR for encoder 2 to 200 |

# **Brushless Specific Commands**

RoboteQ

| TABLE 28  | Brushless | Specific | Commands |
|-----------|-----------|----------|----------|
| IADEE 20. | Diasticos | Opcome   | Communus |

| Command | Set Arguments  | Get<br>Argument | Description                      |
|---------|----------------|-----------------|----------------------------------|
| BHL     | BLHighLimit    | none            | BL Counter High Limit            |
| BHLA    | BLHiLimAction  | none            | BL Counter High Limit Action     |
| BHOME   | BLHomeCount    | none            | BL Counter Load at Home Position |
| BLFB    | BLFeedback     | none            | Encoder or Hall Sensor Feedback  |
| BLL     | BLLowLimit     | none            | BL Counter Low Limit             |
| BLLA    | BLLoLimAction  | none            | BL Counter Low Limit Action      |
| BLSTD   | StallDetection | none            | BL Stall Detection               |
| BPOL    | NumberOfPoles  | none            | Number of Poles of BL Motor      |

#### **BHL - Brushless Counter High Limit**

This parameter allows you to define a minimum brushless count value at which the controller will trigger an action when the counter rises above that number. This feature is useful for setting up virtual or "soft" limit switches. This value, together with the Low Count Limit, are also used in the position mode to determine the travel range when commanding the controller with a relative position command. In this case, the Low Limit Count is the desired position when a command of 1000 is received

| Syntax:        | ^BHL nn<br>≁BHL                                      |
|----------------|------------------------------------------------------|
| Where:         | <b>nn</b> = Counter value                            |
| Default Value: | -2000                                                |
| Example:       | <b>^BHL 10000</b> = Set brushless counter high limit |

#### **BHLA - Brushless Counter High Limit Action**

This parameter lets you select what kind of action should be taken when the upper boundary of the brushless counter is reached. The list of action is the same as in the DINA digital input action list (See "DINA" on page 197).

| Syntax: | ^BHLA nn<br>∼BHLA [cc] |  |
|---------|------------------------|--|
| Where:  | <b>aa</b> = DIN Action |  |

Default Value: 0 = no action

#### **BHOME - Brushless Counter Load at Home Position**

This parameter contains a value that will be loaded in the brushless hall sensor counter when a home switch is detected, or when a Home command is received from the serial/ USB, or issued from a MicroBasic script.

List

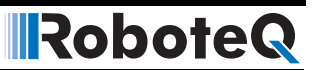

| Syntax:        | ^BHOME nn<br>≁BHOME                    |
|----------------|----------------------------------------|
| Where:         | <b>nn</b> = counter value to be loaded |
| Default Value: | 0                                      |

#### **BLFB - Encoder or Hall Sensor Feedback**

On brushless motors system equipped with optical encoders, this parameter lets you select the encoder or the brushless hall sensors as the source of speed or position feedback. Encoders provide higher precision capture and should be preferred whenever possible.

| Syntax:        | ^BLFB nn<br>∼BLFB                                           |
|----------------|-------------------------------------------------------------|
| Where:         | <b>nn</b> = 0: hall sensors feedback<br>1: encoder feedback |
| Default Value: | 0 hall sensor                                               |

#### **BLL - Brushless Counter Low Limit**

This parameter allows you to define a minimum brushless count value at which the controller will trigger an action when the counter dips below that number. This feature is useful for setting up virtual or "soft" limit switches. This value, together with the High Count Limit, are also used in the position mode to determine the travel range when commanding the controller with a relative position command. In this case, the Low Limit Count is the desired position when a command of -1000 is received

| Syntax:        | ^BLL nn<br>~BLL                                      |
|----------------|------------------------------------------------------|
| Where:         | <b>nn</b> = Counter value                            |
| Default Value: | - 2000                                               |
| Example:       | <b>^BLL -10000</b> = Set brushless counter low limit |

#### **BLLA - Brushless Counter Low Limit Action**

This parameter lets you select what kind of action should be taken when the low limit count is reached on the hall sensor counter of brushless motors. The list of action is the same as in the DINA digital input action list (See "DINA" on page 197) Embedded in the parameter is the motor channel(s) to which the action should apply.

| Syntax:        | ^BLLA nn<br>~BLLA           |
|----------------|-----------------------------|
| Where:         | <b>aa</b> = DIN Action List |
| Default Value: | 0 = no action               |

#### **BLSTD - Brushless Stall Detection**

RoboteQ

This parameter controls the stall detection of brushless motors. If no motion is sensed (i.e. counter remains unchanged) for a preset amount of time while the power applied is above a given threshold, a stall condition is detected and the power to the motor is cut until the command is returned to 0. This parameter allows three combination of time & power sensitivities.

| Syntax:        | ^BLSTD nn<br>~BLSTD                                                                                     |
|----------------|----------------------------------------------------------------------------------------------------|
| Where:         | <b>nn</b> = 0 : Disabled<br>1 : 250ms at 10% Power<br>2 : 500ms at 25% Power<br>3 : 1000ms at 50% Power |
| Default Value: | 2                                                                                                    |

Example: **^BLSTD 2**: Motor will stop if applied power is higher than 10% and no motion is detected for more than 250ms

#### **BPOL** - Number of Poles of Brushless Motor and Speed Polarity

This parameter is used to define the number of poles of the brushless motor connected to the controller. This value is used to convert the hall sensor transition counts into actual RPM and number of motor turns. Entering a negative number will invert the measured speed polarity.

| Syntax: | ^BPOL nn<br>∼BPOL           |
|---------|-----------------------------|
| Where:  | <b>nn</b> = Number of poles |

Default Value: 2

## **General Power Stage Configuration Commands**

This section describes all the configuration parameters that relate to the controller's power stage and that are common to both outputs in multi-channel controllers.

| Command | Parameter   | Description                       |
|---------|-------------|-----------------------------------|
| BKD     | Delay       | Brake Activation Delay            |
| MXMD    | Mode Number | Mixed Mode                        |
| OVL     | Voltage     | Overvoltage Limit                 |
| PWMF    | Frequency   | PWM Frequency                     |
| THLD    | Level       | Short Circuit detection threshold |
| UVL     | Voltage     | Undervoltage Limit                |

#### TABLE 29. General Power Stage Configuration Commands

### **BKD** - Brake Activation Delay

Set the delay from the time a motor stops and the time an output connected to a brake solenoid will be released.

| Syntax: | ^BKD nn |
|---------|---------|
|         | ~BKD    |

Where: **nn** = delay in milliseconds

#### **MXMD** - Separate or Mixed Mode Select

This configuration parameter selects the mixed mode operation. It is applicable to dual channel controllers and serves to operate the two channels in mixed mode for tank-like steering. There are 3 possible values for this parameter for selecting separate or one of the two possible mixed mode algorithms.

| Syntax:        | ^MXMD nn<br>∼MXMD                                    |
|----------------|------------------------------------------------------|
| Where:         | <b>nn</b> = 0 : Separate<br>1 : Mode 1<br>2 : Mode 2 |
| Default Value: | 0 = separate                                         |
| Example:       | <b>^MXMD 0</b> = Set mode to separate                |

#### **OVL - Overvoltage Limit**

Overvoltage. This number sets the voltage level at which the controller must turn off its power stage and signal an Overvoltage condition. The number that can be entered is the value in volts multiplied by 10 (e.g. 450 = 45.0V)

| Syntax: | ^OVL nn<br>∼OVL      |
|---------|----------------------|
| Where:  | <b>nn</b> = Volt *10 |

| Example:       | <b>^OVL 400</b> = Set Overvoltage limit to 40.0V    |
|----------------|-----------------------------------------------------|
| Default Value: | Maximum voltage rated in controller Data Sheet      |
| Allowed Range: | 10.0V to Max Voltage rated in controller Data Sheet |

#### **PWMF - PWM Frequency**

RoboteQ

This parameter sets the PWM frequency of the switching output stage. It can be set from 1 kHz to 32 kHz. The frequency is entered as kHz value multiplied by 10 (e.g. 185 = 18.5 kHz). Beware that a too low frequency will create audible noise and would result in lower performance operation.

| Syntax:        | ^PWMF nn<br>∼PWMF                             |
|----------------|-----------------------------------------------|
| Where:         | <b>nn</b> = Frequency *10                     |
| Allowed Range: | 10 to 200 (1kHz to 20kHz)                     |
| Default Value: | 180 = 18.0 kHz                                |
| Example:       | <b>^PWMF 200</b> = Set PWM frequency to 20kHz |

#### **THLD - Short Circuit Detection Threshold**

This configuration parameter sets the threshold level for the short circuit detection. There are 4 sensitivity levels from 0 to 3.

| Syntax:        | ∧THLD nn<br>~THLD                                                                                                    |
|----------------|----------------------------------------------------------------------------------------------------|
| Where:         | <pre>nn = 0 : Very high sensitivity     1 : Medium sensitivity     2 : Low sensitivity     3 : Short circuit protection disabled</pre> |
| Default Value: | 1 = Medium sensitivity                                                                                                    |
| Example:       | <b>^THLD 1</b> = Set short circuit detection sensitivity to medium.                                                                    |
| Notes:         | You should never disable the short circuit protection.                                                                                 |

#### **UVL - Undervoltage Limit**

This parameter sets the voltage below which the controller will turn off its power stage. The voltage is entered as a desired voltage value multiplied by 10.

| Syntax:        | ^UVL nn<br>∼UVL                                    |
|----------------|----------------------------------------------------|
| Where:         | <b>nn</b> = Volt *10                               |
| Allowed Range: | 5.0V to Max Voltage rated in controller Data Sheet |

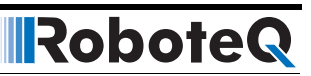

Default Value: 50 = 5.0V

Example: **^UVL 100** = Set undervoltage limit to 10.0 V

#### **Motor Channel Configuration and Set Points**

This section covers all motor operating parameters mostly related to controller's power stage.

| Command | Set Arguments              | Get<br>Argument | Description                          |
|---------|----------------------------|-----------------|--------------------------------------|
| ALIM    | Channel AmpLimit           | Channel         | Motor Amps Limit                     |
| ATGA    | Channel AmpTrigger Action  | Channel         | Amps Trigger Action                  |
| ATGD    | Channel AmpTrigger Delay   | Channel         | Amps Trigger Delay                   |
| ATRIG   | Channel AmpTrigger         | Channel         | Amps Trigger Value                   |
| CLERD   | Channel LoopErrorDetection | Channel         | Close Loop Error Detection           |
| ICAP    | Channel Capped Int         | Channel         | PID Integral Cap                     |
| KD      | Channel DiffGain           | Channel         | PID Differential Gain                |
| KI      | Channel IntGain            | Channel         | PID Integral Gain                    |
| KP      | Channel PropGain           | Channel         | PID Proportional Gain                |
| MAC     | Channel Acceleration       | Channel         | Motor Acceleration                   |
| MDEC    | Channel Deceleration       | Channel         | Motor Deceleration                   |
| MMOD    | Channel OperatingMode      | Channel         | Motor Operating Mode                 |
| MVEL    | Channel DefPositionVel     | Channel         | Motor(s) Default Position Velocity   |
| MXPF    | Channel MaxPower           | Channel         | Motor Max Power Forward              |
| MXPR    | Channel MaxPower           | Channel         | Motor Max Power Reverse              |
| MXRPM   | Channel MaxRPM             | Channel         | Motor RPM at 100%                    |
| MXTRN   | Channel MaxTurns           | Channel         | Number of Motor Turns between Limits |

TABLE 30. Motor Channel Configuration and Set Points

#### **ALIM - Amp Limit**

This is the maximum Amps that the controller will be allowed to deliver to a motor regardless the load of that motor. The value is entered in Amps multiplied by 10. The value is the Amps that are measured at the motor and not the Amps measured from a battery. When the motor draws current that is above that limit, the controller will automatically reduce the output power until the current drops below that limit.

| Syntax:        | ^ALIM cc nn<br>∼ALIM [cc]                         |
|----------------|---------------------------------------------------|
| Where:         | <b>cc</b> = Motor channel<br><b>nn</b> = Amps *10 |
| Allowed Range: | 10A to Max Amps rating in Product Datasheet       |
| Default Value: | 75% of Max Datasheet rating                       |

Example: **^ALIM 1 455** = Set Amp limit for Motor 1 to 45.5A

#### **ATGA - Amps Trigger Action**

RoboteQ

This parameter sets what action to take when the Amps trigger is activated. The list is the same as in the DINA digital input actions (see "DINA" on page 197). Typical use for that feature is as a limit switch when, for example, a motor reaches an end and enters stall condition, the current will rise, and that current increase can be detected and the motor be made to stop until the direction is reversed. Embedded in the parameter is the motor channel(s) to which the action should apply.

| Syntax:        | ^ATGA cc (aa + mm)<br>∼ATGA [cc]                                                                 |
|----------------|--------------------------------------------------------------------------------------------------|
| Where:         | <b>cc</b> = Input channel number<br><b>aa</b> = DIN Action List<br><b>mm</b> = mot1*16 + mot2*32 |
| Default Value: | No action on all motor channels                                                                  |

#### **ATGD - Amps Trigger Delay**

This parameter contains the time during which the Amps Trigger Level (ATRIG) must be exceeded before the Amps Trigger Action (ATGA) is called. This parameter is used to prevent Amps Trigger Actions to be taken in case of short duration spikes.

| Syntax:  | ^ATGD cc nn<br>∼ATGD [cc]                                                                                                    |
|----------|----------------------------------------------------------------------------------------------------|
| Where:   | cc: channel number<br>nn = delay value in milliseconds                                                                                             |
| Example: | <b>^ATGD 1 1000</b> = Action that is define with ATRIGA will be triggered if motor Amps limit exceeds the value set with ATGL for more than 1000ms |

#### **ATRIG - Amps Trigger Level**

This parameter lets you select Amps threshold value that will trigger an action. This threshold must be set to be below the ALIM Amps limit. When that threshold is reached, then list of action can be selected using the ATGA parameter.

| Syntax:        | ^ATRIG cc nn<br>∼ATRIG [cc]                       |
|----------------|---------------------------------------------------|
| Where:         | <b>cc</b> = Motor channel<br><b>nn</b> = Amps *10 |
| Default Value: | 75% of Max Datasheet rating                       |
| Examples:      | <b>^ATRIG 2 550</b> = Set Amps Trigger to 55.0A   |

#### **CLERD - Closed Loop Error Detection**

This parameter is used to detect large tracking errors due to mechanical or sensor failures, and shut down the motor in case of problem in closed loop speed or position system. The detection mechanism looks for the size of the tracking error and the duration the error is present. This parameter allows three combination of time & error level.

| Syntax:        | ACLERD cc nn<br>≁CLERS                                                                                                    |
|----------------|----------------------------------------------------------------------------------------------------|
| Where:         | <b>cc</b> = channel<br><b>nn</b> = 0 : Detection disabled<br>1 : 250ms at Error > 100<br>2 : 500ms at Error > 250<br>3 : 1000ms at Error > 500 |
| Default Value: | 2                                                                                                    |
| Example:       | <b>^CLERD 2</b> = Motor will stop if command - feedback is greater than 100 for more than 250ms                                                |

#### **ICAP - PID Integral Cap**

This parameter is the integral cap as a percentage. This parameter will limit maximum level of the Integral factor in the PID. It is particularly useful in position systems with long travel movement, and where the integral factor would otherwise become very large because of the extended time the integral would allow to accumulate. This parameter can be used to dampen the effect of the integral parameter without reducing the gain.

| Syntax:        | ^ICAP cc nn<br>∼ICAP [cc]                                  |
|----------------|------------------------------------------------------------|
| Where:         | <b>cc</b> = Motor channel<br><b>nn</b> = Integral cap in % |
| Allowed Range: | 1% to 100%                                                 |
| Default Value: | 100%                                                       |

#### **KD** - **PID** Differential Gain

This is the Differential Gain for that channel. The value is set as the gain multiplied by 10.

| Syntax:        | ^KD cc nn<br>∼KD                                                 |
|----------------|------------------------------------------------------------------|
| Where:         | <b>cc</b> = Motor channel<br><b>nn</b> = Gain *10                |
| Allowed Range: | 0 to 250 (2.50)                                                  |
| Default Value: | 200 (2.0)                                                        |
| Example:       | <b>^KD 1 155</b> = Set motor channel 1 Differential Gain to 15.5 |

#### **KI - PID Integral Gain**

This parameter sets the Integral Gain of the PID for that channel. The value is set as the gain multiplied by 10.

| Syntax:        | ^Kl cc nn<br>∼Kl                                             |
|----------------|--------------------------------------------------------------|
| Where:         | <b>cc</b> = Motor channel<br><b>nn</b> = Gain *10            |
| Allowed Range: | 0 to 250 (2.50)                                              |
| Default Value: | 200 (2.0)                                                    |
| Example:       | <b>^KI 1 155</b> = Set motor channel 1 Integral Gain to 15.5 |

#### **KP - PID Proportional Gain**

This parameter sets the Proportional Gain for that channel. The value is entered as the gain multiplied by 10.

| Syntax:        | ∧KP cc nn<br>~KP                                                 |
|----------------|------------------------------------------------------------------|
| Where:         | <b>cc</b> = Motor channel<br><b>nn</b> = Gain *10                |
| Allowed Range: | 0 to 250 (2.50)                                                  |
| Default Value: | 200 (2.0)                                                        |
| Example:       | <b>^KP 1 155</b> = Set motor channel 1 Proportional Gain to 15.5 |

#### **MAC - Motor Acceleration Rate**

Set the rate of speed change during acceleration for a motor channel. This command is identical to the AC realtime command. Acceleration value is in 0.1\*RPM per second. When using controllers fitted with encoder, the speed and acceleration value are actual RPMs. Brushless motor controllers use the hall sensor for measuring actual speed and acceleration will also be in actual RPM/s.

When using the controller without speed sensor, the acceleration value is relative to the Max RPM configuration parameter, which itself is a user-provide number for the speed normally expected speed at full power. Assuming that the Max RPM parameter is set to 1000, and acceleration value of 10000 means that the motor will go from 0 to full speed in exactly 1 second, regardless of the actual motor speed.

 Syntax:
 ^MAC cc nn

 ~MAC [cc]

 Where:
 cc = Motor channel

 nn = Acceleration time in 0.1 RPM per seconds

 Allowed Range:
 100 to 32000

#### **MDEC - Motor Deceleration Rate**

This parameter sets the motor deceleration. It is the same as MACC but for when the motor goes from a high speed to a lower speed.

Robote

| Syntax: | ^MDEC cc nn<br>≁MDEC [cc]                                                        |
|---------|----------------------------------------------------------------------------------|
| Where:  | <b>cc</b> = Motor channel<br><b>nn</b> = Deceleration time in 0.1 RPM per second |

Allowed Range: 100 to 32000

#### **MMOD** - Operating Mode

This parameter lets you select the operating mode for that channel.

| Syntax:        | ^MMOD cc nn<br>∼MMOD [cc]                                                                                         |
|----------------|----------------------------------------------------------------------------------------------------|
| Where:         | <b>cc</b> = motor channel<br><b>nn</b> = 1 : open-loop speed<br>2 : closed-loop speed<br>3 : closed-loop position |
| Default Value: | All motors in open-loop speed mode                                                                                |
| Examples:      | ^MMOD 2                                                                                                    |

#### **MVEL - Default Position Velocity**

This parameter is the default speed at which the motor moves while in position mode. Values are in RPMs. To change velocity while the controller is in operation, use the !S runtime command.

| Syntax: | ^MVEL [cc] nn<br>~MVEL [cc]                                                                                  |
|---------|----------------------------------------------------------------------------------------------------|
| Where:  | <b>cc</b> = Motor Channel. May be omitted in single channel controllers<br><b>nn</b> = Velocity value in RPM |

#### **MXPF - Motor Max Power Forward**

This parameter lets you select the scaling factor for the power output, in the forward direction, as a percentage value. This feature is used to connect motors with voltage rating that is less than the battery voltage. For example, using a factor of 50% it is possible to connect a 12V motor onto a 24V system, in which case the motor will never see more than 12V at its input even when the maximum power is applied.

| Syntax: | ^MXPF cc nn<br>∼MXPF [cc]                              |
|---------|--------------------------------------------------------|
| Where:  | <b>cc</b> = Motor channel<br><b>nn</b> = power scaling |

| Example:       | <b>^MXPF 2 50</b> = Scale output power by 50% |
|----------------|-----------------------------------------------|
| Default Value: | 100%                                          |
| Allowed Range: | 25% to 100%                                   |

#### **MXPR - Motor Max Power Reverse**

This parameter is the same as the MXPF Motor Max Power Forward but applied when the motor is moving in the reverse direction

| Syntax:        | ^MXPR cc nn<br>~MXPR [cc]                              |
|----------------|--------------------------------------------------------|
| Where:         | <b>cc</b> = Motor channel<br><b>nn</b> = power scaling |
| Allowed Range: | 25% to 100%                                            |
| Default Value: | 100%                                                   |

#### **MRPM - Max RPM Value**

This parameter lets you select which speed value would be considered as +1000 as the internal relative speed parameter. The controller can measure speed in absolute RPM values. However for internal use in some modes, controller uses a speed value relative to a user defined max RPM value. The MRPM value lets you select what that max level will be.

| Syntax:        | ^MRPM cc nn<br>∼MRPM [cc]                                 |
|----------------|-----------------------------------------------------------|
| Where:         | <b>cc</b> = Channel number<br><b>nn</b> = Max RPM value   |
| Allowed Range: | 1 to 65000                                                |
| Default Value: | 3000                                                      |
| Notes:         | The relative speed can be read using the <b>?sr</b> query |

#### **MXTRN - Turns between Limits**

This parameter is used in position mode to measure the speed when an analog or pulse feedback sensor is used. The value is the number of motor turns between the feedback value of -1000 and +1000. When encoders are used for feedback, this parameter is automatically computed from the encoder configuration, and can thus be omitted. See "Closed Loop Relative and Tracking Position Modes" on page 91 for a detailed discussion.

| Syntax:        | ^MXTRN cc nn<br>~MXTRN [cc]                                   |
|----------------|---------------------------------------------------------------|
| Where:         | <b>cc</b> = Motor channel<br><b>nn</b> = Number of turns x 10 |
| Allowed Range: | 10 to 100000                                                  |

Default Value: 1000

Example: **^MXTRN 1 2000 =** Set max turns for motor 1 to 200.0 turns

#### **Sepex Specific**

TABLE 31.

| Command | Set Arguments    | Get Argument | Description           |
|---------|------------------|--------------|-----------------------|
| SXC     | CurvePoint Value | Point        | Sepex Curve Points    |
| SXM     | MinimumCurrent   | none         | Minimum Field Current |

#### **SXC - Sepex Motor Excitation Table**

This parameter is used on Sepex controllers to generate the field excitation power based on the power level that is currently applied to the armature channel. There are 5 values in this parameter for 0%, 25%, 50%, 75%, and 100%. When running, depending on the power level that is applied on the armature, the power level on the excitation will be interpolated from that table.

| Syntax:        | ^SXC pp nn<br>~SXC [pp]                                                                                                    |
|----------------|----------------------------------------------------------------------------------------------------|
| Where:         | <pre>pp = point 1 to 5 in table nn = power level in %</pre>                                                                                                    |
| Allowed Range: | 0 to 100%                                                                                                    |
| Example:       | <ul> <li>^SXC 1 50</li> <li>^SXC 2 62</li> <li>^SXC 3 75</li> <li>^SXC 4 87</li> <li>^SXC 5 100</li> <li>Loads table with 50%, 62%, 75%, 87%, 100%.</li> </ul> |

#### **SXM - Sepex Minimum Excitation Current**

This parameter sets the minimum current that must be measured in the field output for the armature channel to be enabled. This is a safety feature to make sure that there is no current flowing into the armature unless an excitation current is being detected. Outputting current into the armature without excitation will cause serious damage without this protection.

| Syntax:        | ^SXM nn<br>∼SXM                 |  |
|----------------|---------------------------------|--|
| Where:         | <b>nn</b> = current in Amps *10 |  |
| Allowed Range: | 10 (1.0A) to 250 (25.0A)        |  |

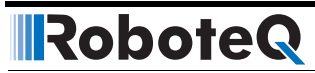

# SECTION 17 Using the Roborun

# Roborun Configuration Utility

A PC-based Configuration Utility is available, free of charge, from Roboteq. This program makes configuring and operating the controller much more intuitive by using pull-down menus, buttons and sliders. The utility can also be used to update the controller's software in the field as described in "Updating the Controller's Firmware" on page 237.

#### **System Requirements**

To run the utility, the following is needed:

- PC compatible computer running Windows 98, ME, 2000, XP, Vista or Windows7
- A USB connector for controllers with USB connectivity
- An unused serial communication port on the computer with a 9-pin, female connector for controllers using RS232 communication
- An Internet connection for downloading the latest version of the Roborun Utility or the Controller's Software
- 5 Megabytes of free disk space

If the PC is not equipped with an RS232 serial port, one may be added using a USB to RS232 converter.

#### **Downloading and Installing the Utility**

The Configuration Utility must be obtained from the Support page on Roboteq's web site at www.roboteq.com.

- Download the program and run the file setup.exe inside the Roborun Setup folder
- Follow the instructions displayed on the screen

•

After the installation is complete, run the program from your Start Menu > Programs > Roboteq

Robote

The controller does not need to be connected to the PC to start the Utility.

#### The Roborun+ Interface

The Roborun+ utility is provided as a tool for easily configuring the Roboteq controller and running it for testing and troubleshooting purposes.

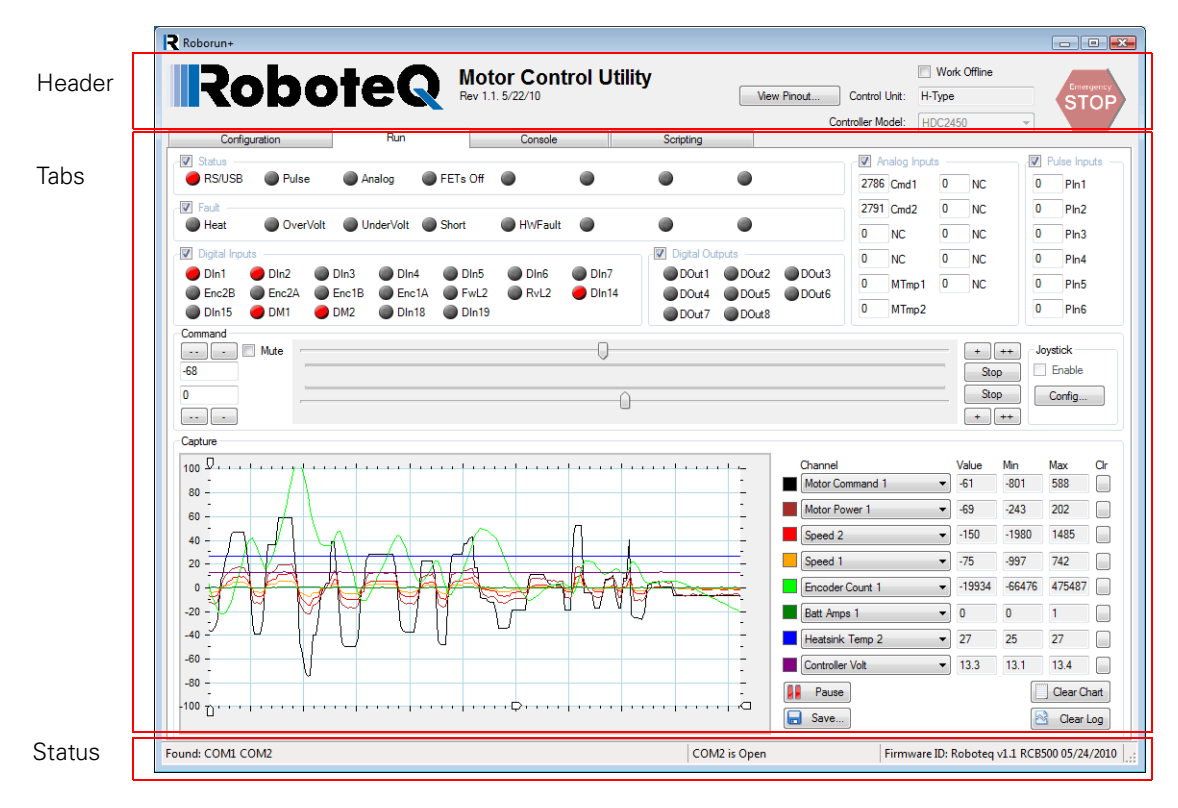

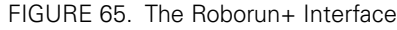

The screen has a header, status bar and 4 tabs:

- Configuration tab for setting all the different configuration parameters;
- Run tab for testing and monitoring the status of the controller at runtime;
- **Console tab** for performing a number of low-level operations that are useful for upgrading, testing and troubleshooting;
- **Scripting tab** for writing, simulating, and downloading custom scripts to the controller.
# **Header Content**

The header is always visible and contains an "**Emergency Stop**" button that can be hit at any time to stop the controller's operation. Hitting the button again will resume the controller operation.

The header also displays inside two text boxes the Controller type that has been detected

**Control Unit:** Identifies the processing unit used it the controller

**Controller Model:** Identifies the complete model number reference

The **"View Pinout"** button will pop open a window showing the pinout of the detected controller model. For each analog, digital or pulse input/output, the table shows the default label (e.g. DIN1, AIN2, ...) or a user defined label (e.g. Limit1, eStop, ...). User definition of label names for I/O pins is done in the Configuration tab.

| Pin                                                               | 15           | 16                   | 17                                                                                       | 18                                           | 19                                                           | 20                                                                                                    | 21                  | 22                  | 23                                                                                                    | 24                            |
|-------------------------------------------------------------------|--------------|----------------------|------------------------------------------------------------------------------------------|----------------------------------------------|--------------------------------------------------------------|----------------------------------------------------------------------------------------------------|---------------------|---------------------|----------------------------------------------------------------------------------------------------|-------------------------------|
| Digital In                                                        | DIN1         | DIN2                 | DIN4                                                                                     | DIN12                                        | DIN14                                                        | DIN16                                                                                                    | DIN5                | DIN6                | DIN8                                                                                                    | DIN10                         |
| Pulse In                                                          | RC1          | RC2                  | RC4                                                                                      |                                              |                                                              |                                                                                                    | RC5                 | RC6                 |                                                                                                    |                               |
| Ana In                                                            | ANA1         | ANA2                 | ANA4                                                                                     |                                              |                                                              |                                                                                                    | ANAS                | ANA6                | ANAS                                                                                                    | ANA10                         |
| Digital Out                                                       |              |                      |                                                                                          | DOUT1                                        | DOUT3                                                        | DOUT5                                                                                                    |                     |                     |                                                                                                    |                               |
| Encoder                                                           |              |                      |                                                                                          |                                              |                                                              |                                                                                                    |                     |                     | Enc2B                                                                                                    | Enc1B                         |
|                                                                   | $\bigcirc ($ | 1000<br>1000<br>1000 | (7)(18)(<br>19)(18)(18)(18)(18)(18)(18)(18)(18)(18)(18                                   | 9@Q<br>78(                                   | )222<br>900                                                  |                                                                                                    | 0                   |                     | 5VOut<br>GND                                                                                                    |                               |
| Pin                                                               | 0            |                      | (7) (B) (<br>4) (5) (6)<br>                                                              | 9@2<br>7®(                                   | )222<br>901                                                  |                                                                                                    | 8                   | 10                  | 5VOut<br>GND                                                                                                    | 12                            |
| Pin<br>Digital In                                                 | 0            | 2<br>2               | (17 (18 (<br>4) (5) (6)<br>3                                                             | 9 20 21<br>7 8 (                             | 0 (2) (2) (2) (3) (3) (4) (4) (4) (4) (4) (4) (4) (4) (4) (4 | 2 (2)<br>(2) (3)<br>7<br>DIN15                                                                              | 8<br>DIN17          | 10<br>DIN7          | 5VOut<br>5ND                                                                                                    | 12<br>DIN11                   |
| Pin<br>Digital In<br>Pulse In                                     | 0            |                      | 17 18 (<br>4) (5) (6)<br>3                                                               | 9 20 21<br>7 8 0                             | 6<br>DIN13                                                   | 23 (12)<br>(12) (13)<br>7<br>DIN15                                                                          | 8<br>DIN17          | 10<br>DIN7          | 3VOut<br>3ND<br>11<br>DIN9                                                                                                    | 12<br>DIN11                   |
| Pin<br>Digital In<br>Pulse In<br>Ana In                           | 0            |                      | (7) (18) (1<br>4) (5) (6)<br>3                                                           | 9 20 21<br>7 8 0<br>4<br>DIN3<br>RC3<br>ANA3 | 6<br>DIN13                                                   | 3 (2) (13)<br>(12) (13)<br>(12) (13)<br>(13)<br>(14)<br>(14)<br>(14)<br>(14)<br>(14)<br>(14)<br>(14)<br>(14 | 8<br>DIN17          | 10     IN7     ANA7 | The second second sec | 12<br>DIN11<br>ANA11          |
| Pin<br>Digital In<br>Pulse In<br>Ana In<br>Digital Out            | 0 (          | 2<br>2               | (†) (1) (1)<br>(1) (1) (1)<br>(1) (1) (1) (1) (1) (1) (1) (1) (1) (1)                    | 9 20 21<br>7 8<br>0<br>1013<br>RC3<br>ANA3   | 6<br>DIN13<br>DOUT2                                          | 7     DIN15     DOUT4                                                                                       | 8<br>DIN17          | 10<br>DIN7<br>ANA7  | AVOut<br>BND                                                                                                    | 12<br>DIN11<br>ANA11          |
| Pin<br>Digital In<br>Pulse In<br>Ana In<br>Digital Out<br>Encoder | 0            |                      | (†) (1) (1)<br>(1) (1) (1)<br>(1) (1) (1) (1)<br>(1) (1) (1) (1) (1) (1) (1) (1) (1) (1) | 9 20 21<br>7 8 (<br>DIN3<br>RC3<br>ANA3      | 6<br>DIN13<br>DOUT2                                          | 7     DIN15     DOUT4                                                                                       | 8<br>DIN17<br>DOUT6 | 10<br>DIN7<br>ANA7  | NOut<br>3ND<br>11<br>DIN9<br>ANA9<br>Enc2A                                                                                                    | 12<br>DIN11<br>ANA11<br>Enc1A |

FIGURE 66. Pinout-View pop-up window

Clicking in the **Work Offline checkbox** allows you to manually select a controller model and populate the Configuration and Run trees with the features and functions that are available for that model. Working offline is useful for creating/editing configuration profiles without the need to have an actual controller attached to the PC.

# **Status Bar Content**

The status bar is located at the bottom of the window and is split in 4 areas. From left to right:

- List of COM ports found on the PC
- COM port used for communication with the controller. "Port Open" indicates that communication with the controller is established.

RoboteQ

- Firmware ID string as reported by the controller. Contains revision number and date.
- Connected/Disconnected LED. When lit green, it indicates that the communication with the controller is OK.

# **Program Launch and Controller Discovery**

After launching the Roborun utility, if the controller is connected, or after you connect the controller, the Roborun will automatically scan all the PC's available communication ports.

The automatic scanning is particularly useful for controllers connected via USB, since it is not usually possible to know ahead of time which communication port the PC will assign to the controller.

If a controller is found on any of those ports, Roborun will:

- Display the controller model in the window header.
- Display the Connection COM port number, report the Firmware revision, and turn on the Connect LED in the Status bar.
- Pop up a message box asking you if you wish to read the configuration.

| Roborun Plus                                            | × |
|---------------------------------------------------------|---|
| Controller found.<br>Do you wish to load configuration? |   |
| Yes No                                                  |   |

FIGURE 67. Pop up message when Controller is detected

Answering 'Yes', the Roborun will read all the configuration parameters that are stored into the controller's memory.

Note: If two or more controllers are connected to the same PC, Roborun will only detect one. Roborun will normally first detect the one assigned to the lowest COM port number, however, this is not entirely predictable. It is recommended that you only connect one controller at a time when using the PC utility.

# **Configuration Tab**

The configuration tab is used to read, modify and write the controller's many possible operating modes. It provides a user friendly interface for viewing and editing the configuration parameters described in "Set/Read Configuration Commands" on page 192.

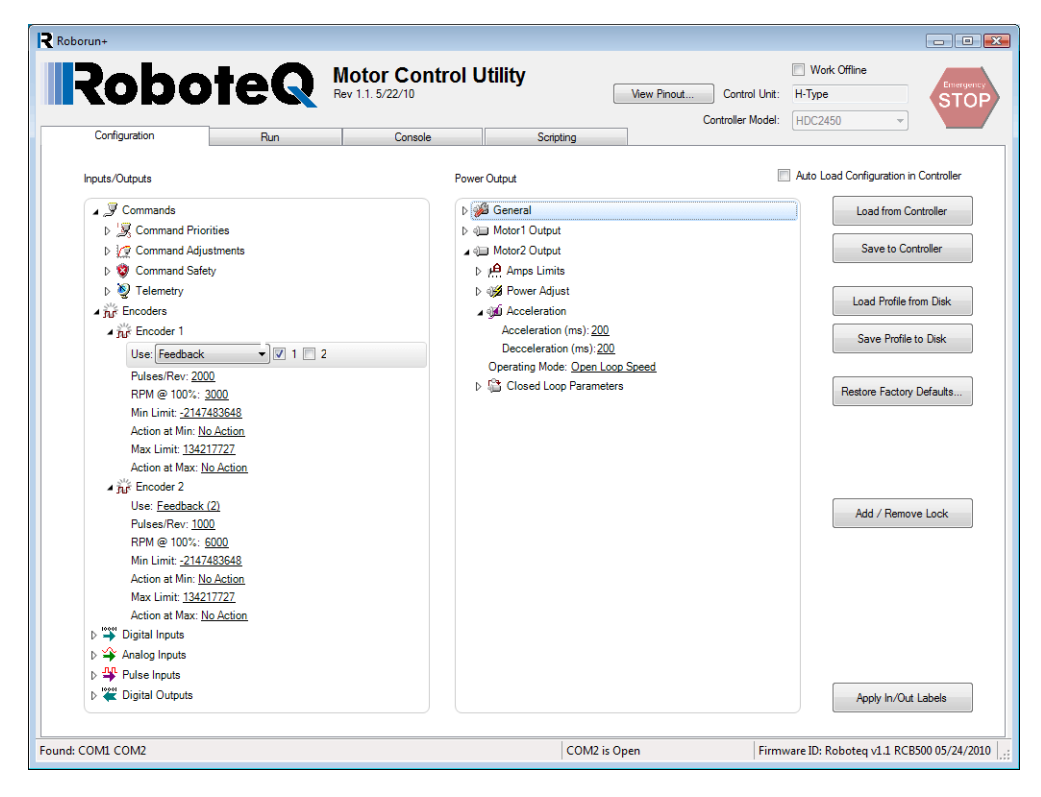

### FIGURE 68. Configuration tab

The configuration tab contains two configuration trees: the one on the left deals mostly with the I/O and control signals, while the tree on the right deals with the power output and motor parameters. The exact content and layout of a tree depends on the controller model that is detected.

The trees are, for the most part, self explanatory and easy to follow.

Each node will expand when clicking on the small triangle next to it. When selecting a tree item, the value of that item will show up as an underscored value. Clicking on it enables a menu list or a freeform field that you can select to enter a new configuration values.

After changing a configuration, an orange star \* appears next to that item, indicating that this parameter has been changed, but not yet saved to the controller.

Clicking on the **"Save to the controller"** button, moves this parameter into the controller's RAM and it becomes effective immediately. This also also saves the parameter into the controller's EEPROM so that it is loaded the next times the controller is powered up again.

Robote

# **Entering Parameter Values**

Depending on the node type, values can be entered in one of many forms:

- Numerical
- Boolean (e.g. Enable/Disable)
- Selection List
- Text String

When entering a numerical value, that value is checked against the allowed minimum and maximum range for that parameter. If the entered value is lower than the minimum, then the minimum value will be used instead, if above the maximum, then the maximum value will be used as the entered parameter.

Boolean parameters, such as Enabled/Disabled will appear as a two-state menu list.

Some parameters, like Commands or Actions have the option to apply to one or the other of the motor channels. For this type of parameters, next to the menu list are checkboxes – one for each of the channels. Checking one or the other tells the controller to which channel this input or action should apply.

| 🖌 👸 Encod       | ler 1                                  |         |   |
|-----------------|----------------------------------------|---------|---|
| * Use:          | Motor Command                          | - 🛛 1 📄 | 2 |
| Pulses<br>RPM € | No Action<br>Motor Command<br>Feedback |         |   |

FIGURE 69. Parameter applying to one or more channels

String parameters are entered in plain text and they are checked against the maximum number of characters that are allowed for that string. If entering a string that is longer, the string is truncated to the maximum number of allowed characters.

# **Automatic Analog and Pulse input Calibration**

Analog and Pulse inputs can be configured to have a user-defined minimum, maximum and center range. These parameters can be viewed and edited manually by expanding the Range subnode.

The minimum, maximum and center values can also be captured automatically by clicking on the "Calibrate" link.

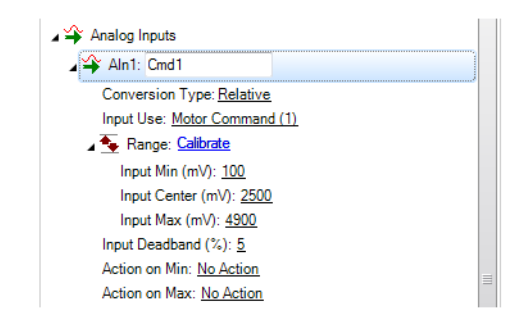

FIGURE 70. Min/Max/Center parameters and auto-calibration for Analog & Pulse Inputs

When clicking on the **"Calibrate"** link, a window pops up that displays a bar showing the live value of that analog or pulse input in real time.

The window contains three cursors that move in relation to the input, capturing the minimum and maximum detected values. It is possible to further manually adjust further these settings by moving the sliders. The Center value will be either the value of the inputs (or the joystick position) at the time when clicking on the **"Done"** button. The Center value can also be automatically computed to be the middle between Min and Max when enabling the **"Auto Center"** checkbox. Clicking on **"Reset"** resets the Min, Max and Center sliders and lets you restart the operation.

| AIn1     |   |   |   |   |
|----------|---|---|---|---|
| Input: 3 |   |   |   |   |
| 2764     |   |   |   |   |
| Minimum: |   |   |   |   |
| 0        | 0 |   |   |   |
| Center:  |   | _ |   |   |
| 2764     |   |   |   |   |
| Maximum: |   |   |   |   |
| 4275     | , |   | · | - |
|          |   |   |   |   |
|          |   |   |   |   |

FIGURE 71. Auto calibration window

After clicking on the **"Done"** button, the capture values will appear in the Min, Max and Center nodes in the tree with the orange \* next to them, indicating that they have changed but not yet be saved in the controller. At this point, they can be adjusted further manually and saved in the controller.

# Input/Output Labeling

Each analog, digital or pulse input/output, is given default label (e.g. DIN1, AIN2, ...). Alternatively, it is possible to assign or a user defined label name (e.g. Limit1, eStop, ...) to each of these signals. This label will then appear in the Run Tab next to the LED or Value box. The label will also appear in the Pin View window (See Figure 66, "Pinout-View pop-up window," on page 223). Custom labels make it much easier to monitor the controller's activity in the Run tab.

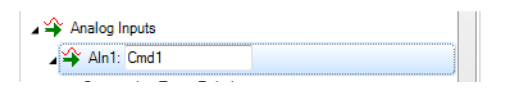

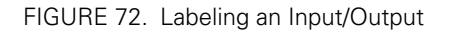

To label an Input or Output, simply select it in the tree. A text field will appear in which you can enter the label name. Beware that while it is possible to enter a long label, names with more than 8 letters will typically appear truncated in the Run tab.

# Loading, Saving Controller Parameters

The buttons on the right of the Configuration tab let you load parameters from the controller at any time and save parameters typically after a new parameter has been changed in the trees.

Robote

You can save a configuration profile to disk and load it back into the tree.

The **"Reset Defaults ..."** button lets you reset the controller back to the factory settings. This button will also clear the custom labels if any were created.

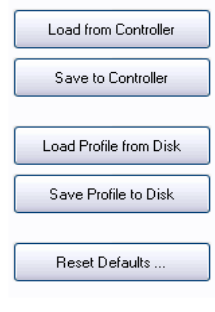

FIGURE 73. Loading & Saving parameters buttons

# **Locking & Unlocking Configuration Access**

The **"Add/Remove Lock"** button is used to lock the configuration so that it cannot be read by unauthorized users. Given the many configuration possibilities of the controller, this locking mechanism can provide a good level of Intellectual Property protection to the system integrator.

Add / Remove Lock

FIGURE 74. Add/Remove lock button

If the controller is not already locked, clicking on this buttons pops up a window in which you can enter a secret number. The number is a 32-bit value and so can range from 1 to 4294967296.

| 🖳 Create Lock Key                               | ×                                                            |
|-------------------------------------------------|--------------------------------------------------------------|
| Create a Lock and Ke<br>reading of the controll | ey to prevent unauthorized<br>er's configuration parameters. |
| Lock Key:                                       |                                                              |
| •••••                                           |                                                              |
| Confirm Key:                                    |                                                              |
| •••••                                           |                                                              |
| Remember device                                 | e unlock key.                                                |
|                                                 | Ok Cancel                                                    |

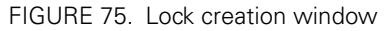

That secret number gets stored inside the controller with no way to read it.

Once locked, any time there is an attempt to read the controller configuration (as for example, when the controller is first detected), a message box will pop open to indicate that the configuration cannot be read. The user is prompted to enter the key to unlock the controller and read the configuration.

| 🖳 Obtain Lock Key 🛛 💽       |
|-----------------------------|
| Device Unlock Key:          |
|                             |
| Remember device unlock key. |
| <u>Ok</u> <u>Cancel</u>     |

FIGURE 76. Controller unlock window

Note that configuration can be set even when the controller is locked, only read cannot be performed.

# **Configuration Parameters Grouping & Organization**

The total number of configuration parameters is quite large. While most system will operate well using the default values, when change is necessary, viewing and editing parameters is made easy thanks to a logical graphical organization of these parameters inside collapsable tree lists.

The configuration tab contains two trees. The left tree includes all parameters that deal with the Analog, Digital, Pulse I/O, encoder and communication. The right tree includes all parameters related to the power drive section. The exact content of the trees changes according to the controller that is attached to the PC.

# **Commands Parameters**

See "Command Inputs Configuration and Safety" on page 193 for details on this group of parameters.

In the commands menu we can set the command priorities, the linearization or exponentiation that must be performed on that input.

| 🖌 🖉 Commands            |  |
|-------------------------|--|
| Command Priorities      |  |
| Priority 1: RS232       |  |
| Priority 2: Pulse       |  |
| Priority 3: None        |  |
| 🔺 🖉 Command Adjustments |  |
| Linearity 1: Linear     |  |
| Linearity 2: Linear     |  |
|                         |  |

FIGURE 77. Commands parameters

Then a number of Command Safety parameters can be configured. These are the Watchdog timeout when receiving Serial commands, and the safety ranges for analog commands.

Robote

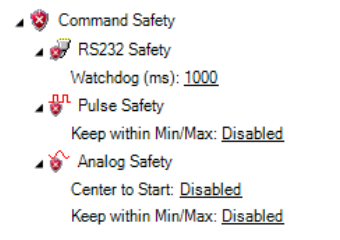

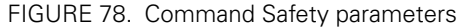

The Telemetry parameter contains the string that is executed whenever controller is first powered up. This parameter is typically loaded with a series of real-time queries that the the controller automatically and periodically perform. Queries must be separated with the ":" colon character. The string is normally terminated with the command to repeat ("#") followed by the repeated rate in milliseconds. See "TELS - Telemetry String" on page 196 and "Query History Commands" on page 186 for details on Telemetry.

```
∡ থৈ Telemetry
Telemetry String: <u>?a_?v_?t #10</u>
```

FIGURE 79. Telemetry

### **Encoder Parameters**

See "Encoder Operations" on page 206 for details on this group of parameters.

In the Encoder node are all the parameters relevant to the usage of the encoder. The first parameter is the Use and is used to select what this encoder will be used for and to which motor channel it applies. Additional parameters let you set a number of Pulse Per Revolution, Maximum Speed and actions to do when certain limit counts are reached.

✓ The Encoders
✓ The Encoder 1
Use: Feedback (1)
Pulses/Rev: 100
RPM @ 100%: 1000
Min Limit: -2000000000
Action at Min: No Action
Max Limit: 2000000000
Action at Max: No Action

FIGURE 80. Encoder parameters

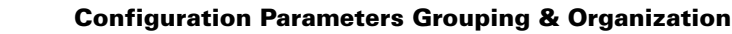

# **Digital Input and Output Parameters**

RoboteQ

See "Digital Input/Output Configurations" on page 197 for details on this group of parameters.

For Digital inputs, you can set the Active Level and select which action input should cause when it is activated and on which motor channel that action should apply.

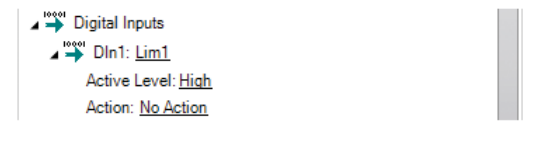

FIGURE 81. Digital Input parameters

For Digital Output, you can set the Active Level and the trigger source that will activate the Output.

### **Analog Input Parameters**

See "Analog Input Configurations" on page 199 for details on this group of parameters.

For Analog inputs, all the parameters that can be selected include the enabling and conversion type what this input should be used for and for which channel the input range limits the deadband and which actions to perform when the minimum or maximum values are reached.

### **Pulse Input Parameters**

See "Pulse Input Configuration" on page 203 for details on this group of parameters

For Pulse inputs, the tree lets us enable that input and select what it is used for and what type of capture it is to make. The range, deadband and actions to take on when Min and Max are reached is also selectable.

### **Power Settings**

See "General Power Stage Configuration Commands" on page 212 for details on this group of parameters

The power output tree sets parameters that relate to the motor driver and power stage of the controller. There is one tree for setting parameters that apply to all channels of the controller. These are: the PWM Frequency, the low and high side Voltage Limits, the Short Circuit Protection and the mixed mode.

| 🖌 🚧 General                         |
|-------------------------------------|
| PWM Frequency (kHz): <u>18.0</u>    |
| ⊿ 🦓 Voltage Limits                  |
| Over Voltage Limit (V): <u>45.0</u> |
| Under Voltage Limit (V): <u>5.0</u> |
| Short Circuit Protection: Quick     |
| Mixing: Separate                    |
|                                     |

FIGURE 82. General Power Stage configuration parameters

The parameters for each motor are typically duplicated so that they can be set separately for each motor. Expanding the node shows that we can set the Amps limit that the controller will actively control the power output in order to not exceed it.

Robote

An Amps trigger value, which if reached for a preset amount of time, will trigger a user selectable Action. This feature can be used in order to implement stall protection, or current-based limit switches.

The Power Adjust sets the maximum power that will be applied to the output at 100%. The maximum power can be different for the forward and reverse directions. This feature can be used to limit the maximum speed in a given direction or to enable lower voltage motors to be used with the higher voltage battery.

The Acceleration parameter lets you set the Acceleration and Deceleration values.

In this tree also can be set the Operating Mode for that channel: Open Loop, Closed Loop Speed or Closed Loop Position.

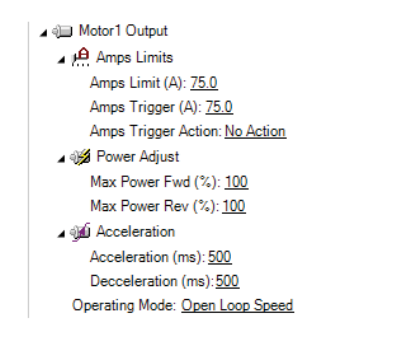

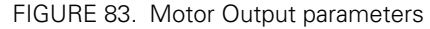

When operating in the Closed Loop, the Closed Loop parameters let you set the closed loop parameters such as PID gain.

```
    ▲ Closed Loop Parameters
    PID Mode: Flat PID
    Proportional Gain: 2.0
    PGain @ 0%: 2.0
    PGain @ 25%: 2.0
    PGain @ 50%: 2.0
    PGain @ 50%: 2.0
    PGain @ 100%: 2.0
    PIntegral Gain: 2.0
    Differential Gain: 2.0
    Integrator Limit (%): 100
```

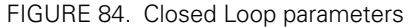

# RoboteQ

### **Run Tab**

# Run Tab

The Run tab lets you exercise the motors and visualize all the inputs and outputs of the controller.

A powerful chart recorder is provided to plot real-time controller parameters on the PC, and/or log to a file for later analysis.

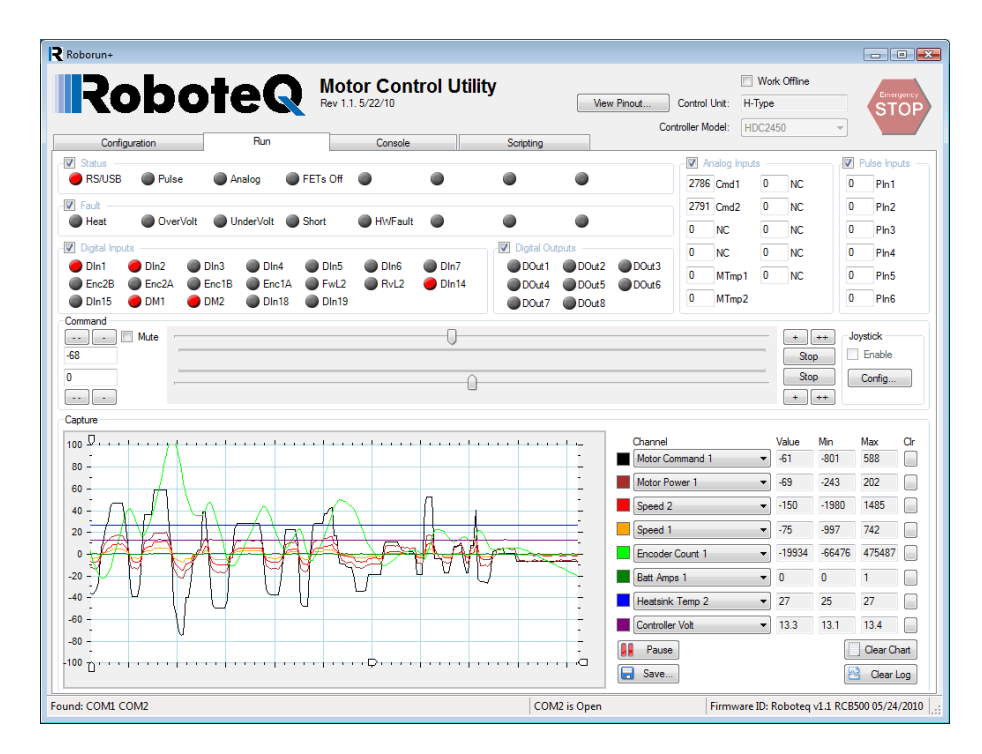

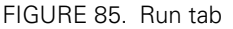

Each group of monitored parameters can be disabled with a checkbox at the upper left corner of their frame. By default, all are enabled. Disabling one or more will increase the capture resolution in the chart and log of the remaining ones.

# **Status and Fault Monitoring**

Status LEDs show the real-time state of key operating flags. The meaning of each LED is displayed next to it and can vary from one controller to another.

The Fault LEDs indicate all fault conditions. Any one LED that is lit will cause the controller to disable the power to all motor output channels. The meaning of each LED is displayed next to it and can vary from one controller to another.

The Config Fault LED indicates that an invalid configuration is read from the controller. This would be an extremely unlikely occurrence, but if it happens, restore the default configuration and then reload your custom configuration.

The EEPROM error signals a hardware fault with the controller's configuration storage device. If the problem persists, please contact Roboteq for repair.

# **Applying Motor Commands**

The command sliders will cause the command value to be applied to the controller. Clicking on the "+", "++", "-" buttons lets you fine-tune the command that is applied to the controller. The numerical value can be entered manually by entering a number in the text box.

Robote

The **"Mute"** checkbox can be selected to stop all commands from being sent to the controller. When this is done, only parameter reads are performed. When commands are muted and if the watchdog timer is enabled, the controller will detect a loss of commands arriving from the serial port and depending on the priorities it will switch back to the RC or Analog mode.

If a USB Joystick is connected to the PC and the **"Enable"** box is checked, the slider will update in real-time with the captured joystick position value. This makes it possible to operate the motor with the joystick. The **"Configure Joystick"** button lets you perform additional adjustments such as inverting and swapping joystick input.

| Command<br> |        | <br>+ ++<br>Stop<br>Stop<br>+ ++ | Joystick Enable Config |
|-------------|--------|----------------------------------|------------------------|
| FIGUI       | RE 86. |                                  |                        |

# **Digital, Analog and Pulse Input Monitoring**

The status of Digital inputs and the value Analog and Pulse can be monitored in real-time. Analog and Pulse inputs will update only if the selected channel is enabled. The labels for the digital inputs, digital outputs, analog inputs and pulse inputs can be made to take the value that has been entered in the configuration tree as described in "Input/Output Labeling" on page 227. Using a nickname for that signal makes it easier to monitor that information.

# **Digital Output Activation and Monitoring**

The Digital output LEDs reflect the actual state of each of the controller's Output. If an output is not changed by the controller using one of the available automatic Output Triggers (see "DOA" on page 198), clicking on the LED will cause the selected output to toggle On and Off.

# **Using the Chart Recorder**

A powerful chart recorder is provided for real-time capture and plotting of operating parameters. This chart can display up to eight operating parameters at the same time. Each of the chart's channels has a pull-down menu that shows all of the operating parameters that can be viewed and plotted. The colors can be changed by clicking on the color icon and selecting another color.

When selecting a parameter to display, this parameter will appear in the chart and change in real-time. The three boxes show a numerical representation of the actual value and the Min and Max value reached by this input. Clicking on the **"Clear"** button for that channel

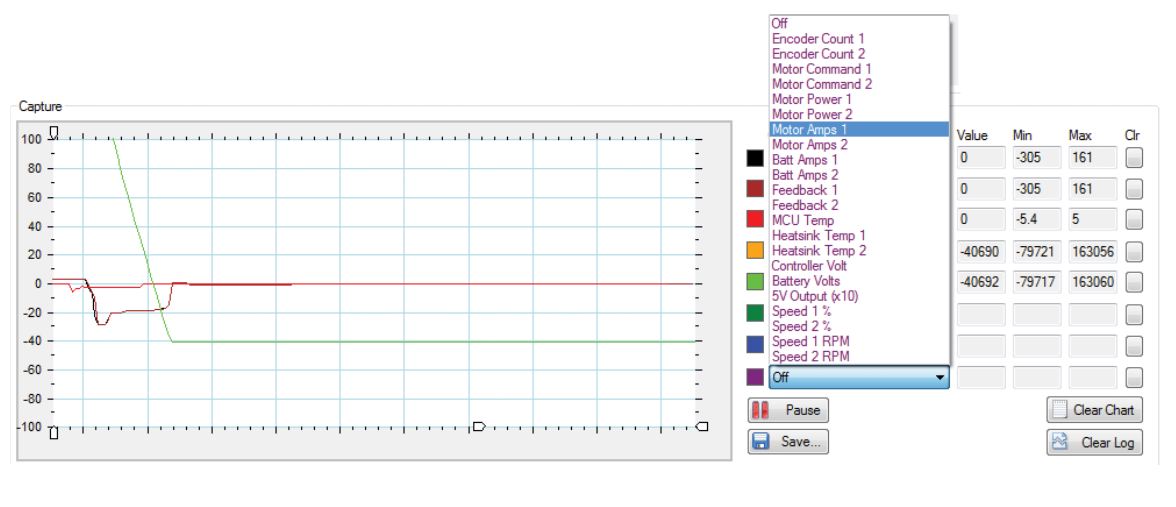

resets the Min and Max. The chart can be paused or it can be cleared and the recorded values can be saved in an Excel format for later analysis.

FIGURE 87. Chart recorder

"Handles" on the left vertical axis may be used to zoom in a particular vertical range. Similar handles on the horizontal axis can be used to change the scrolling speed of the chart.

# **Console Tab**

The console tab is useful for practicing low-level commands and viewing the raw data exchanged by the controller and the PC. The Console tab also contains the buttons for performing field updates of the controller.

# **Text-Mode Commands Communication**

The console mode allows you to send low-level commands and view the raw controller responses. Ten text fields are provided in which you can type commands and send them in any sequence by clicking on the respective **"Send"** button. All the traffic that is exchanged by the controller and the PC is logged in the console box on the right. It is then possible to copy that information and paste it into a word processor or an Excel spreadsheet for further analysis.

The **"Stop"** button sends the "#" command to the controller and will stop the automatic query updating if it is currently active.

| Robot                                                                             | eQ                                                                                                    | Notor Control Utility<br>lev 1.1. 5/22/10  | View Pinout Control | Work Offline | Emer |
|-----------------------------------------------------------------------------------|----------------------------------------------------------------------------------------------------|--------------------------------------------|---------------------|--------------|------|
| Configuration                                                                     | Run                                                                                                    | Console Scrip                              | ting                | 11002100     |      |
| Out data                                                                          |                                                                                                    | In data                                    |                     |              |      |
|                                                                                   | Send           Send           Send           Send           Send           Send           Send           Send           Send           Send           Send           Send           Send           Send           Send           Send           Send |                                            |                     |              |      |
| Update Controller Firmware<br>Update Controller Logic<br>Update Power Board Logic | Stop                                                                                                    |                                            |                     |              |      |
|                                                                                   | Clear Log<br>Copy Log                                                                                                    | ?fid<br>FID=Roboteq ∨0.9 RCB500 10/01/2009 |                     |              |      |

FIGURE 88. Console tab

# **Updating the Controller's Firmware**

RoboteQ

The controller's firmware can be updated in the field. This function allows the controller to be always be up-to date with the latest features or to install custom firmware. Update can be done via the serial port or via USB for USB-fitted models.

To update the controller firmware, click on the **"Update"** button and you can let controller automatically process the update after you have browsed for and selected the new firmware file. The log and checkboxes show the progress of the operation.

| 🖳 Update Controller Firmware                                                                                                    |                                                                                                    |
|----------------------------------------------------------------------------------------------------|----------------------------------------------------------------------------------------------------|
| Controller<br>Automatically Detect the Controller<br>Manually Select the Controller Port<br>Firmware                                                                                                    | Controller Port:<br>COM1 *                                                                                                    |
| Firmware File:<br>C:\cvs_projects\RobotARM\RIDE500\0                                                                                                    | Dutput\RMCsoft.bin Browse                                                                                                    |
| Checking the controller.     Vesetting the controller.     Programming Mode requested.     Programming Mode entered.     Device waiting for Firmware file.     Uploading Firmware file.     Programming successfully completed.     New Firmware restated. | Log: Cancel Checking file: C:\cvs_projects\RobotARM\RIDE500 Output\RIMCadt.bin Passed. Searching ColM1device not found. Onecking COM2device found. Controller found on COM2, Resetting the controllerdone. Wating for device restart |
|                                                                                                    |                                                                                                    |

FIGURE 89. Update Controller Firmware window

When updating via USB, click on the Update firmware with USB. This will cause the COM port to close and the device to disappear from PC utility. The controller then enters a special update mode and will automatically launch the Roboteq "DFU Loader" utility that is found in the Start menu. Selecting and updating the file will perform the firmware update via USB. After completion, cycling power will restart the controller. It will then be found by the PC utility.

# **Updating the Controller Logic**

The controller has a couple of programmable logic parts which can also be updated in the field. Updating the logic must only be done only when the power stage is off and the controller is powered only with the power control wire. No I/O must be connected on the front connectors either.

To update the logic, click on the **"Update Power Board Logic"** or **"Update Controller Logic"**, select the file and click on the **"Program"** button. The log shows the steps that are taking place during the process. The process last approximately 30 sec., do not cancel the programming in the middle of programming even if it looks that there is no progress. Cancel only after over a minute of inactivity. Never turn off the power while programming is in progress.

| Select File:      |                   |                    |         |
|-------------------|-------------------|--------------------|---------|
| C:\cvs_projects\C | PLD-Powerboards\b | dc2400-062409.xsvf | Browse  |
| Utility Log:      |                   | Program            | n Close |
|                   |                   |                    |         |
|                   |                   |                    |         |
|                   |                   |                    |         |
|                   |                   |                    |         |
|                   |                   |                    |         |

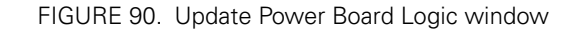

After updating the logic, you should turn off and turn on the controller in order for the changes to be fully accounted for.

RoboteQ

# **Scripting Tab**

One of the controller's most powerful and innovative features is the ability for the user to write programs that are permanently saved into, and run from the controller's Flash Memory. This capability is the equivalent of combining the motor controller functionality and this of a PLC or Single Board Computer directly into the controller. The scripting tab is used to write, simulate, and download custom scripts to the controller.

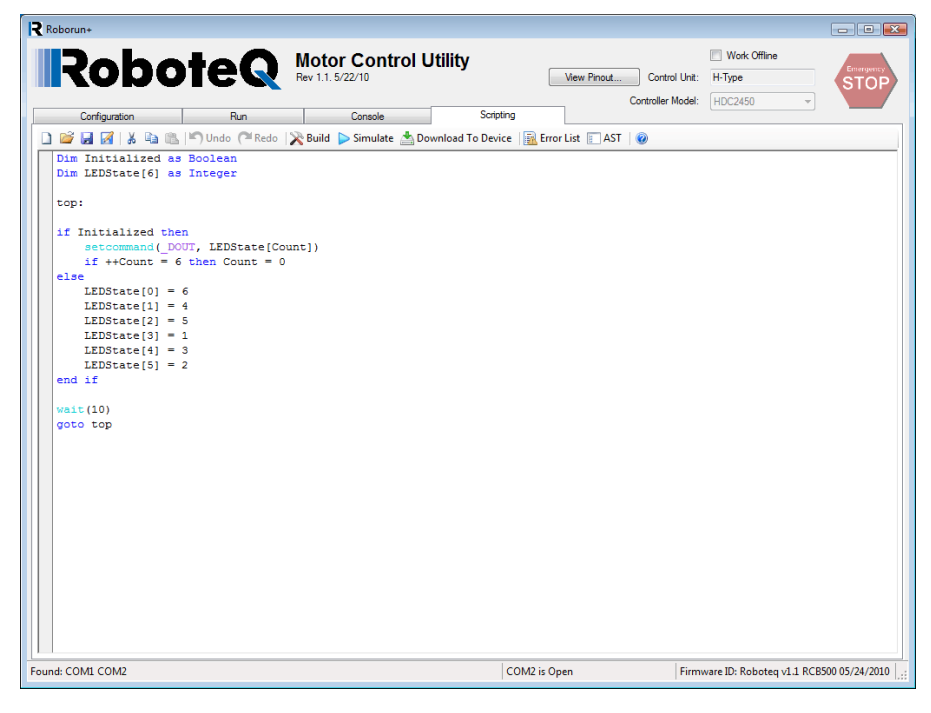

FIGURE 91. Scripting tab

# **Edit Window**

The main window in this tab is used to enter the scripts. The editor automatically changes the color and style of the entered text so that comments, keywords, commands and text strings are immediately recognizable. The editor has vary basic text editing features needed to write source code. More information on the scripting language and its capabilities can be found in the "MicroBasic Language Reference" on page 143.

# **Download to Device button**

Clicking on this button will cause the source code to be immediately interpreted in low level instructions that are understandable by the controller. If no errors are found during the translation, the code is automatically transferred in the controller's flash memory.

# **Build button**

Clicking on this button will cause the source code to be immediately interpreted in low level instructions that are understandable by the controller. A window then pops up showing the result of the translation. The code is not downloaded into the controller. This command is generally not needed. It may be used to see how many bytes will be taken by the script inside the controller's flash.

# **Simulation button**

Clicking on the **"Simulate"** button will cause the source code to be interpreted and run in simulation mode on the PC. This function is useful for simplifying script development and debug. The simulator will operate identically to the real controller except for all commands that normally read or write controller configuration and operation data. For these commands, the simulated program will prompt the programmer for values to be entered manually, or output data to the console.

# **Executing Scripts**

Scripts are not automatically executed after the transfer. To execute manually, you must click on the Run tab and send the !r command via the console. Unless a script includes print statements, it will run silently with no visible signs. Clicking on !r 0 will stop a script, !r or !r 1 will resume a stopped script. !r 2 will clear all variables and restart a script.

# RoboteQ

# VBL23xx

# 2 x 75A Dual Channel Brushless DC Motor Controller

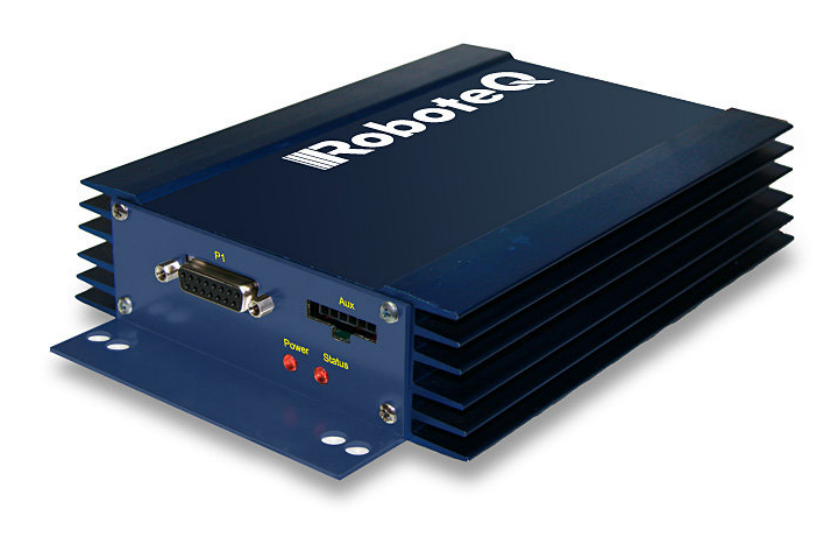

Roboteq's VBL23xx is a high-current, dual channel controller for hall-sensor equipped Brushless DC motors. The controller uses the position information from the sensors to sequence power on the motors' 3 windings in order to generate smooth continuous rotation. The controller also uses the Hall sensor information to compute speed and measure travelled distance inside a 32-bit counter. The motors may be operated in open or closed loop speed mode. Using low-cost position sensors, they may also be set to operate as heavy-duty position servos.

The VBL23xx accepts commands received from an RC radio, Analog Joystick, wireless modem, or microcomputer. For mobile robot applications, the controller's two motor channels can either be operated independently or mixed to set the direction and rotation of a vehicle by coordinating the motion of each motor.

Numerous safety features are incorporated into the controller to ensure reliable and safe operation. The controller's operation can be extensively automated and customized using Basic Language scripts. The controller can be configured, monitored and tuned in realtime using a Roboteq's free PC utility. The controller can also be reprogrammed in the field with the latest features by downloading new operating software from Roboteq.

# Applications

- Small Electric Vehicles, Electric Bikes
- Terrestrial and Underwater Robotic Vehicles
- Automatic Guided Vehicles
- Police and Military Robots
- Hazardous Material Handling Robots
- Balancing Robots
- Telepresence Systems
- Animatronics
- Industrial Controls

### **Key Features**

- RS232, 0-5V Analog, or Pulse (RC radio) command modes
- Auto switch between RS232, Analog, or Pulse based on user-defined priority
- Built-in dual 3-phase high-power drivers for two brushless DC motor at up to 75A
- Trapezoidal switching based on Hall Sensor position information
- Full forward & reverse motor control. Four quadrant operation. Supports regeneration
- Operates from a single power source
- Built-in programming language for automation and customization
- Programmable current limit up to 75A for protecting controller, motor, wiring and battery.
- Connector for Hall Sensors
- Accurate speed and Odometry measurement using Hall Sensor data
- Up to 4 Analog Inputs for use as command and/or feedback
- Up to 5 Pulse Length, Duty Cycle or Frequency Inputs for use as command and/or feedback
- Up to 6 Digital Inputs for use as Deadman Switch, Limit Switch, Emergency stop or user inputs
- Two general purpose 24V, 1.5A output for brake release or accessories
- Selectable min, max, center and deadband in Pulse and Analog modes
- Selectable exponentiation factors for each command inputs
- Trigger action if Analog, Pulse or Hall counter capture are outside user selectable range (soft limit switches)
- Open loop or closed loop speed control operation

- Closed loop position control with encoder, analog or pulse/frequency feedback
- PID control loop
- Configurable Data Logging of operating parameters on RS232 Output for telemetry or analysis
- Built-in Battery Voltage and Temperature sensors
- Optional 12V backup power input for powering safely the controller if the main motor batteries are discharged
- Power Control wire for turning On or Off the controller from external microcomputer or switch
- No consumption by output stage when motors stopped
- Regulated 5V output for powering RC radio, RF Modem or microcomputer
- Separate Programmable acceleration and deceleration for each motor
- Ultra-efficient 3 mOhm ON resistance MOSFETs
- Auto stop if no motion is detected
- Stall detection and selectable triggered action if Amps is outside user-selected range
- Short circuit protection with selectable sensitivity levels
- Overvoltage and Undervoltage protection

• Watchdog for automatic motor shutdown in case of command loss

Robote

- Overtemperature protection
- Diagnostic LED
- Extruded aluminum, heat sinking enclosure for operation harsh shock and temperature environment
- Efficient heat sinking. Operates without a fan in most applications.
- Dustproof and weather resistant. IP51 NEMA rating
- Power wiring via heavy AWG8 battery cables and AWG10 motor cables
- 9" (228.5mm) L, 5.5" W (140mm), 1.6" (40mm) H
- -400 to +850 C operating environment
- 3 lbs (1,350g)
- Easy configuration, tuning and monitory using provided PC utility
- Field upgradeable software for installing latest features via the internet

# **Orderable Product References**

| Reference | Number of Channels | Amps/Channel | Volts |
|-----------|--------------------|--------------|-------|
| VBL2350   | 2                  | 75           | 50    |
| VBL2360   | 2                  | 75           | 60    |

# RoboteQ

# Important Safety Disclaimer

Dangerous uncontrolled motor runaway condition can occur for a number of reasons, including, but not limited to: command or feedback wiring failure, configuration error, faulty firmware, errors in user script or user program, or controller hardware failure.

The user must assume that such failures can occur and must make his/her system safe in all conditions. Roboteq will not be liable in case of damage or injury as a result of product misuse or failure.

# **Power Wires Identifications and Connection**

Power connections are made by means of heavy gauge wires located at the back of the controller.

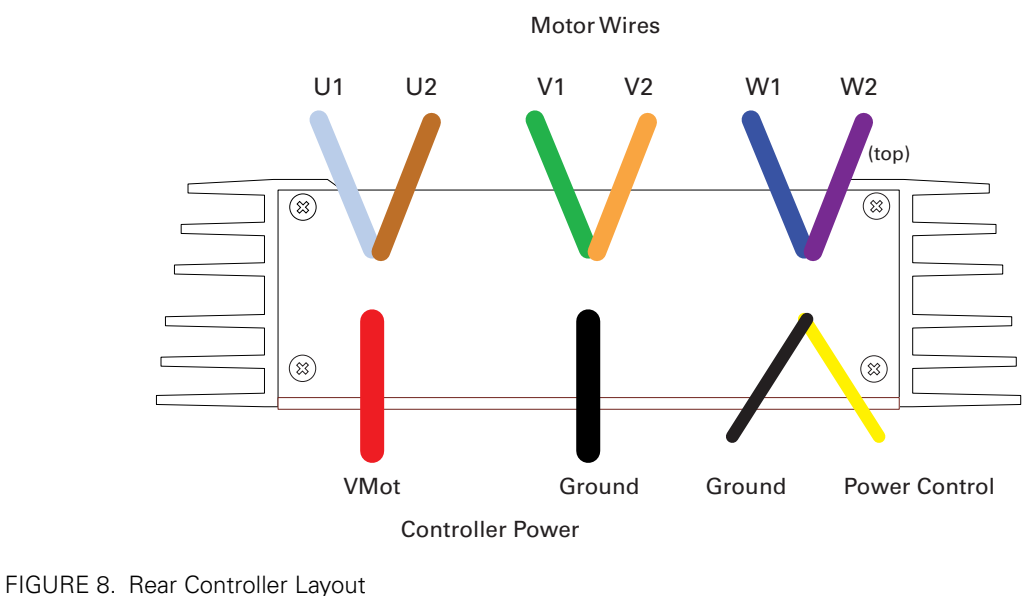

The diagram below shows how to wire the controller and how to turn power On and Off.

# RoboteQ

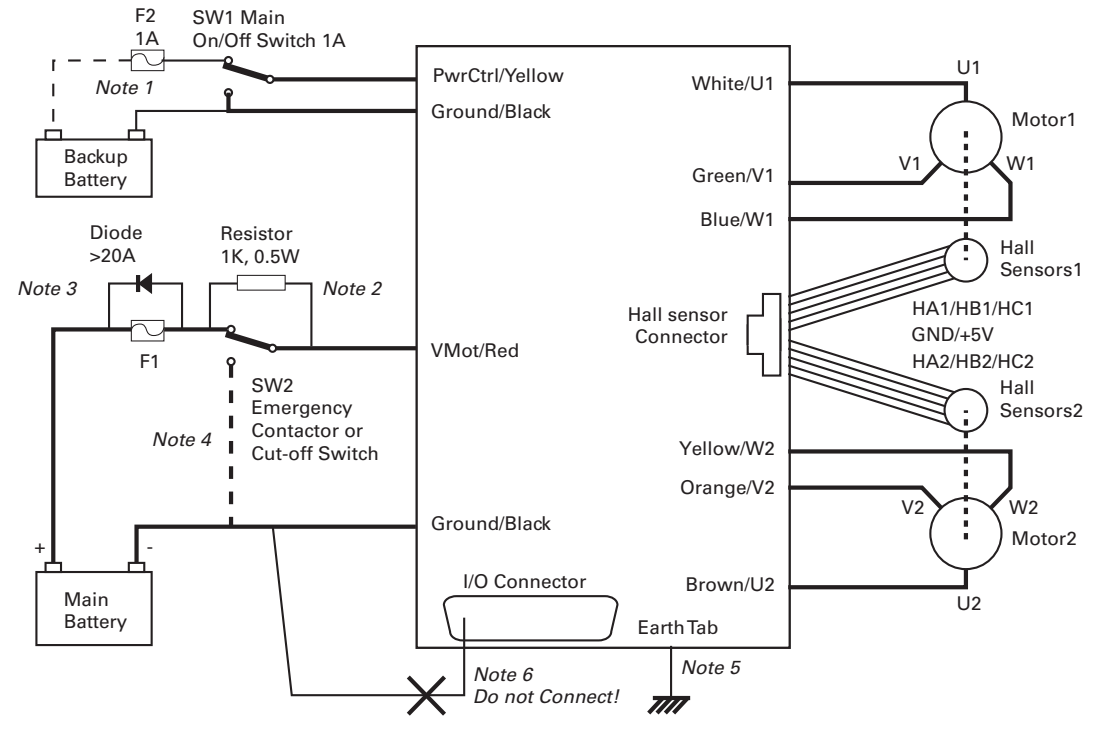

FIGURE 9. Powering the controller. Thick lines identify **MANDATORY** connections

# **Important Warning**

Carefully follow the wiring instructions provided in the Power Connection section of the User Manual. The information on this datasheet is only a summary.

# **Mandatory Connections**

It is imperative that the controller is connected as shown in the above diagram in order to ensure a safe and trouble-free operation. All connections shown as thick black lines line are mandatory. The controller must be powered On/Off using switch SW1on the Yellow wire. Use a suitable high-current fuse F1 as a safety measure to prevent damage to the wiring in case of major controller malfunction.

# **Emergency Switch or Contactor**

The battery must be connected in permanence to the controller's Red wires via a high-power emergency switch or contactor SW2 as additional safety measure. The user must be able to deactivate the switch or contactor at any time, independently of the controller state.

# **Precautions and Optional Connections**

Note 1: Backup battery to ensure motor operation with weak or discharged batteries, connect a second battery to the Power Control wire/terminal via the SW1 switch.

Note 2: Use precharge 1K, 0.5W Resistor to prevent switch arcing.

Note 3: Insert a high-current diode to ensure a return path to the battery during regeneration in case the fuse is blown.

Note 4: Optionally ground the VMot wires when the controller is Off if there is any concern that the motors could be made to spin and generate voltage in excess of 50V (VBL2350) or 60V (VBL2360).

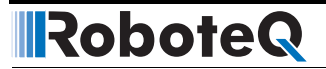

Note 5: Connect the controller's earth tab to a wire connected to the Earth while the charger is plugged in the AC main, or if the controller is powered by an AC power supply.

Note 6: Beware not to create a path from the ground pins on the I/O connector and the battery minus terminal.

# **Use of Safety Contactor for Critical Applications**

An external safety contactor must be used in any application where damage to property or injury to person can occur because of uncontrolled motor operation resulting from failure in the controller's power output stage.

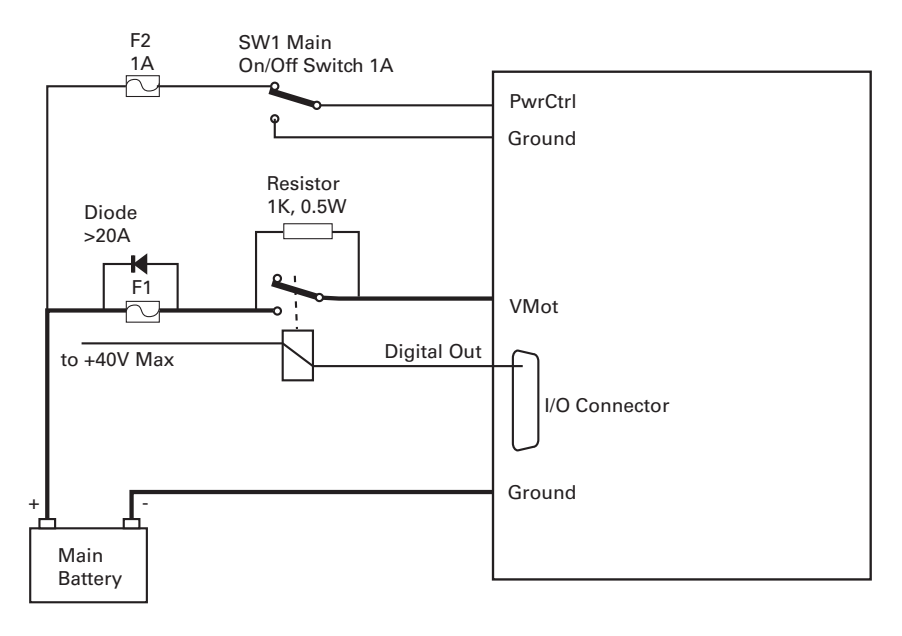

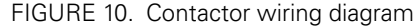

The contactor coil must be connected to a digital output configured to activate when "No MOSFET Failure". The controller will automatically deactivate the coil if the output is expected to be off and battery current of 1A or more is measured for more than 0.5s. This circuit will not protect against other sources of failure such as those described in the "Important Safety Disclaimer" on page 3.

# **Controller Mounting**

During motor operation, the controller will generate heat that must be evacuated. The published amps rating can only be fully achieved if adequate cooling is provided. Always operate the controller in a well ventilated space so that air can flow between the heatsink fins. Additional conduction cooling can be achieved by having the bottom edges of the case making contact with a metallic surface (chassis, cabinet).

# **Hall Sensors Connection**

Connection to the Hall Sensors is done using a special connector on the front side of the controller. The figure below shows the location of the various low-voltage connectors and LEDs on the controller.

# Power and Status LEDs Hall sensors connector

The Hall sensor connector is a 10-pin Molex Microfit 3.0, ref. 43025-1000. Pin assignment is in the table below.

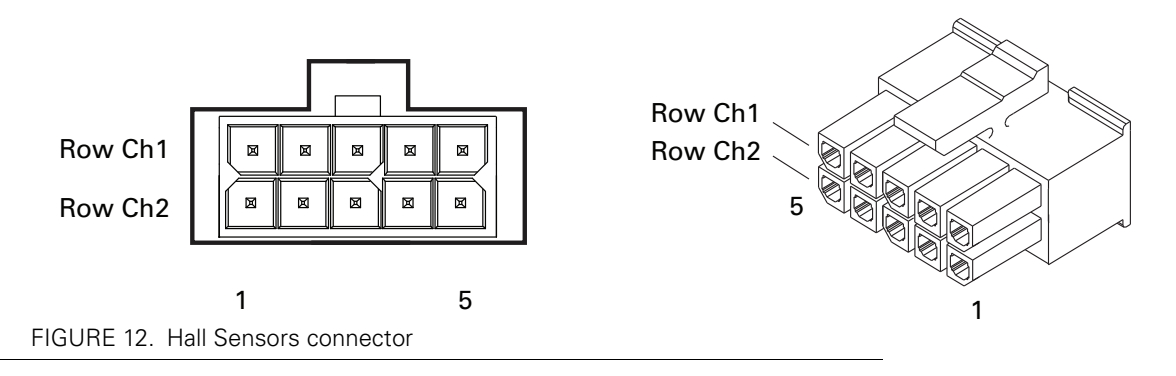

| ΤΑΒΙ | _E 4. |
|------|-------|
| .,   |       |

| Pin Number | 1  | 2       | 3       | 4       | 5      |
|------------|----|---------|---------|---------|--------|
| Row Ch1    | 5V | Hall1 C | Hall1 B | Hall1 A | Ground |
| Row Ch2    | 5V | Hall2 C | Hall2 B | Hall2 A | Ground |

# Hall Sensor vs Motor Output sequencing

The controller requires the Hall sensors inside the motor to be 120 degrees apart. The controller's 3-phase bridge will activate each of the motor winding according to the sequence shown in the figure below.

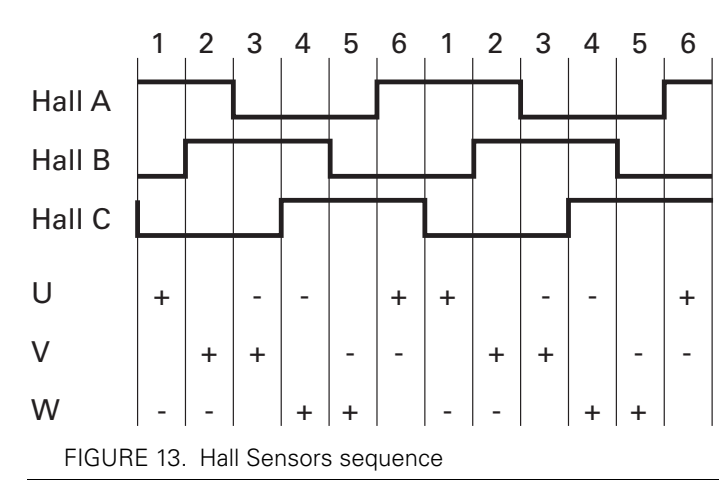

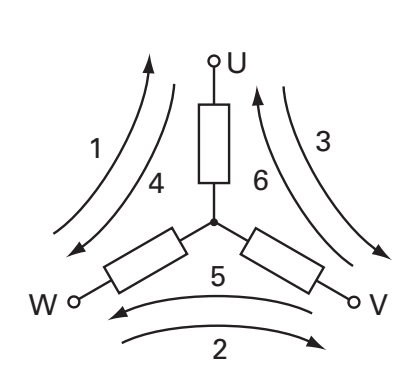

Robote

FIGURE 11. Front Controller Layout

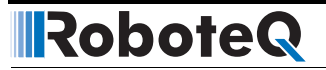

TABLE 5.

# **Commands and I/O Connections**

Connection to RC Radio, Microcomputer, Joystick and other low current sensors and actuators is done via the 15pin connector located in front of the controller. The functions of many pins vary depending on controller model and user configuration. Pin assignment is found in the table below.

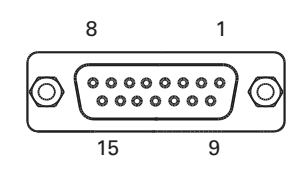

FIGURE 14. Connector pin locations

| Connector Pin      | Power       | Dout          | Com           | RC           | Ana  | Dinput | Default Config   |
|--------------------|-------------|---------------|---------------|--------------|------|--------|------------------|
| 1                  |             | DOUT1         |               |              |      |        | Motor Brake      |
| 9                  |             | DOUT2         |               |              |      |        | Safety Contactor |
| 2                  |             |               | TxOut         |              |      |        | RS232Tx          |
| 10                 |             |               |               | RC5          | ANA1 | DIN5   | AnaCmd1 (1)      |
| 3                  |             |               | RxIn          |              |      |        | RS232Rx          |
| 11                 |             |               |               | RC4          | ANA4 | DIN4   | AnaCmd2 (1)      |
| 4                  |             |               |               | RC1          |      | DIN1   | RCRadio1         |
| 12                 |             |               |               | RC3          | ANA3 | DIN3   | Unused           |
| 5                  | GND         |               |               |              |      |        |                  |
| 13                 | GND         |               |               |              |      |        |                  |
| 6                  |             |               | SCLI          |              |      |        | Reserved         |
| 14                 | 5VOut       |               |               |              |      |        |                  |
| 7                  |             |               | SDAI          |              |      |        | Reserved         |
| 15                 |             |               |               |              |      | DIN6   | Unused           |
| 8                  |             |               |               | RC2          | ANA2 | DIN2   | RCRadio2         |
| Note 1: Analog com | mand is dis | abled in fact | ory default c | onfiguration |      | •      | ·                |

# **Default I/O Configuration**

The controller can be configured so that practically any Digital, Analog and RC pin can be used for any purpose. The controller's factory default configuration provides an assignment that is suitable for most applications. The figure below shows how to wire the controller to two analog potentiometers, an RC radio, and the RS232 port. It also shows how to connect the two outputs to motor brake solenoids. You may omit any connection that is not required in your application. The controller automatically arbitrates the command priorities depending on the presence of a valid command signal in the following order: 1-RS232, 2-RC Pulse, 3-None. If needed, use the Roborun+ PC Utility to change the pin assignments and the command priority order.

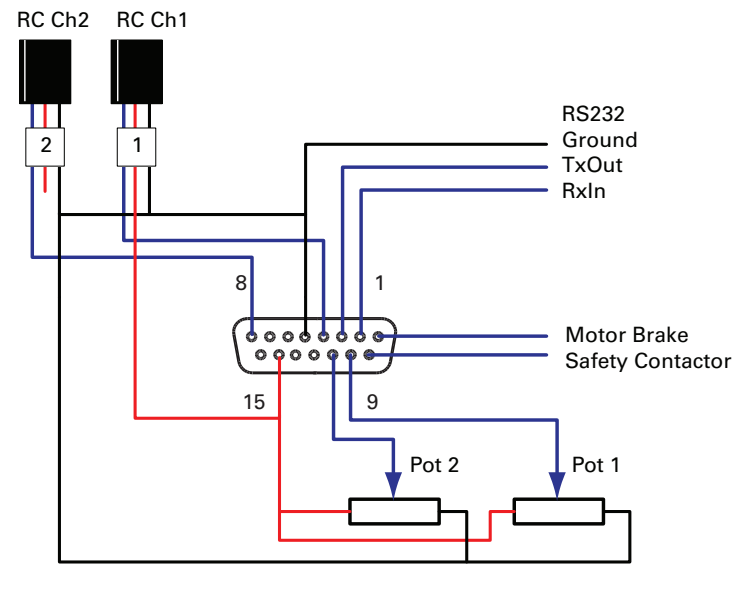

FIGURE 15. Factory default pins assignment

# **Enabling Analog Commands**

For safety reasons, the Analog command mode is disabled by default. To enable the Analog mode, use the PC utility and set Analog in Command Priority 2 or 3 (leave Serial as priority 1). Note that by default the additional securities are enabled and will prevent the motor from starting unless the potentiometer is centered, or if the voltage is below 0.25V or above 4.75V. The drawing shows suggested assignment of Pot 1 to ANA1 and Pot 2 to ANA4. Use the PC utility to enable and assign analog inputs.

# **Status LED Flashing Patterns**

After the controller is powered on, the Power LED will tun on, indicating that the controller is On. The Status LED will be flashing at a 2 seconds interval. The flashing pattern provides operating or exception status information.

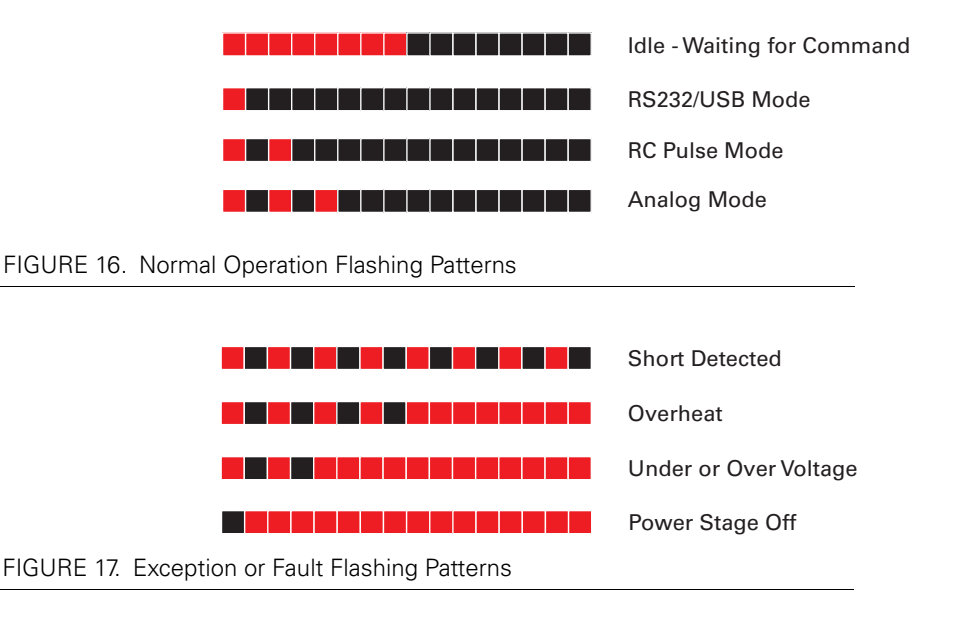

Additional status information may be obtained by monitoring the controller with the PC utility.

# **Electrical Specifications**

# **Absolute Maximum Values**

The values in the table below should never be exceeded, Permanent damage to the controller may result.

### TABLE 6.

| Parameter                         | Measure point                                       | Models         | Min     | Тур       | Max        | Units  |
|-----------------------------------|-----------------------------------------------------|----------------|---------|-----------|------------|--------|
| Battery Leads Voltage             | Ground to VMot                                      | HBL2350        |         |           | 50         | Volts  |
|                                   |                                                     | HBL2360        |         |           | 60         | Volts  |
| Reverse Voltage on Battery Leads  | Ground to VMot                                      | All            | -1      |           |            | Volts  |
| Power Control Voltage             | Ground to Pwr Control wire                          | All            |         |           | 65         | Volts  |
| Motor Leads Voltage               | Ground to U, V, W wires                             | HBL2350        |         |           | 50 (1)     | Volts  |
|                                   |                                                     | HBL2360        |         |           | 60 (1)     | Volts  |
| Digital Output Voltage            | Ground to Output pins                               | All            |         |           | 30         | Volts  |
| Analog and Digital Inputs Voltage | Ground to any signal pin on 15-pin &<br>Hall inputs | All            |         |           | 15         | Volts  |
| RS232 I/O pins Voltage            | External voltage applied to Rx/Tx pins              | All            |         |           | 15         | Volts  |
| Case Temperature                  | Case                                                | All            | -40     |           | 85         | oC     |
| Humidity                          | Case                                                | All            |         |           | 100 (2)    | %      |
| Note 1: Maximum regeneration vol  | tage in normal operation. Never inject a [          | DC voltage fro | m a bat | tery or c | ther fixed | source |
| Note 2: Non-condensing            |                                                     |                |         |           |            |        |

# **Power Stage Electrical Specifications (at 25oC ambient)**

TABLE 7.

| Continuous Max Current<br>per channel     | Measure point                             | Models  | Min   | Тур     | Max    | Units |
|-------------------------------------------|-------------------------------------------|---------|-------|---------|--------|-------|
| Battery Leads Voltage                     | Ground to VMot                            | VBL2350 | 0 (1) |         | 50     | Volts |
|                                           |                                           | VBL2360 | 0 (1) |         | 60     | Volts |
| Motor Leads Voltage                       | Ground to U, V, W wires                   | VBL2350 | 0 (1) |         | 50 (2) | Volts |
|                                           |                                           | VBL2360 | 0 (1) |         | 60 (2) | Volts |
| Power Control Voltage                     | Ground to Power Control wire              | All     | 0 (1) |         | 65     | Volts |
| Minimum Operating Voltage                 | VMot or Pwr Ctrl wires                    | All     | 9 (3) |         |        | Volts |
| Over Voltage protection                   | Ground to VMot                            | VBL2350 | 5     | 50 (4)  | 50     | Volts |
| range                                     |                                           | VBL2360 | 5     | 60 (4)  | 60     | Volts |
| Under Voltage protection                  | Ground to VMot                            | VBL2350 | 0     | 5 (4)   | 50     | Volts |
| range                                     |                                           | VBL2360 | 0     | 5 (4)   | 60     | Volts |
| Idle Current Consumption                  | VMot or Pwr Ctrl wires                    | All     | 50    | 100 (5) | 150    | mA    |
| ON Resistance (Excluding wire resistance) | VMot to U, V or W. Ground to U,<br>V or W | All     |       | 6       |        | mOhm  |
| Max Current for 30s                       | Motor current                             | All     |       |         | 75 (6) | Amps  |
| Continuous Max Current per channel        | Motor current                             | All     |       |         | 40 (7) | Amps  |
| Current Limit range                       | Motor current                             | All     | 10    | 50 (8)  | 75     | Amps  |
| Stall Detection Amps range                | Motor current                             | All     | 10    | 75 (8)  | 75     | Amps  |

# RoboteQ

TABLE 7.

| Continuous Max Current per channel        | Measure point                                               | Models        | Min                | Тур                           | Max           | Units             |
|-------------------------------------------|-------------------------------------------------------------|---------------|--------------------|-------------------------------|---------------|-------------------|
| Stall Detection timeout range             | Motor current                                               | All           | 1                  | 500 (9)                       | 65000         | milli-<br>seconds |
| Short Circuit Detection threshold (10)    | Between Motor wires or<br>Between Motor wires and<br>Ground | All           | 140 (11)           |                               | 400 (11)      | Amps              |
| Short Circuit Detection threshold         | Between Motor wires and VMot                                | All           | No Prote<br>result | ection. Permanent damage will |               |                   |
| Motor Acceleration/<br>Deceleration range | Motor Output                                                | All           | 100                | 500 (12)                      | 65000         | milli-<br>seconds |
| Note 1: Negative voltage will c           | ause a large surge current. Protection                      | on fuse need  | led if batter      | y polarity inv                | version is po | ossible           |
| Note 2: Maximum regeneration              | n voltage in normal operation. Neve                         | r inject a DC | voltage fror       | n a battery                   | or other fixe | ed source         |
| Note 3: Minimum voltage mus               | t be present on VMot or Power Cor                           | ntrol wire    |                    |                               |               |                   |
| Note 4: Factory default value.            | Adjustable in 0.1V increments                               |               |                    |                               |               |                   |
| Note 5: Current consumption is            | s lower when higher voltage is appl                         | ied to the co | ntroller's VN      | /lotVMot or                   | PwrCtrl wir   | es                |
| Note 6: Estimate. Limited by c            | ase temperature. Current may be hi                          | gher with be  | etter cooling      |                               |               |                   |
| Note 7: Factory default value.            | Adjustable in 0.1A increments                               |               |                    |                               |               |                   |
| Note 8: Factory default value.            | Γime in ms that Stall current must b                        | e exceeded    | for detectio       | n                             |               |                   |
| Note 9: Controller will stop unt          | il restarted in case of short circuit d                     | etection      |                    |                               |               |                   |
| Note 10: Sensitivity selectable           | by software                                                 |               |                    |                               |               |                   |
| Note 11: Factory default value.           | Time in ms for power to go from 0                           | to 100%       |                    |                               |               |                   |

# Command, I/O and Sensor Signals Specifications

TABLE 8.

| Parameter                             | Measure point              | Min                                      | Тур  | Max     | Units |
|---------------------------------------|----------------------------|------------------------------------------|------|---------|-------|
| Main 5V Output Voltage                | Ground to 5V pins on       | 4.6                                      | 4.75 | 4.9     | Volts |
| 5V Output Current                     | 5V pins on RJ45 and DSub15 |                                          |      | 200 (1) | mA    |
| Digital Output Voltage                | Ground to Output pins      |                                          |      | 40      | Volts |
| Output On resistance                  | Output pin to ground       |                                          | 0.25 | 0.5     | Ohm   |
| Output Short circuit threshold        | Output pin                 | 1.7                                      |      | 3.5     | Amps  |
| Digital Output Current                | Output pins, sink current  |                                          |      | 1.5     | Amps  |
| Input Impedances (except<br>DIN11-19) | AIN/DIN Input to Ground    |                                          | 53   |         | kOhm  |
| Digital Input 0 Level                 | Ground to Input pins       | -1                                       |      | 1       | Volts |
| Digital Input 1 Level                 | Ground to Input pins       | 3                                        |      | 15      | Volts |
| Analog Input Range                    | Ground to Input pins       | 0                                        |      | 5.1     | Volts |
| Analog Input Precision                | Ground to Input pins       |                                          | 0.5  |         | %     |
| Analog Input Resolution               | Ground to Input pins       |                                          | 1    |         | mV    |
| Pulse durations                       | Pulse inputs               | 20000                                    |      | 10      | us    |
| Pulse repeat rate                     | Pulse inputs               | 50                                       |      | 250     | Hz    |
| Pulse Capture Resolution              | Pulse inputs               |                                          | 1    |         | us    |
| Frequency Capture                     | Pulse inputs               | 100                                      |      | 10000   | Hz    |
| Note 1: Sum of all 5VOut output       | ts                         | L. L. L. L. L. L. L. L. L. L. L. L. L. L |      |         |       |

# **Operating & Timing Specifications**

### TABLE 9.

| Parameter                           | Measure Point               | Min   | Тур        | Max   | Units  |
|-------------------------------------|-----------------------------|-------|------------|-------|--------|
| Command Latency                     | Command to output change    | 1     | 0.5        | 1     | ms     |
| PWM Frequency                       | Motor Output                | 10    | 18         | 20    | kHz    |
| Closed Loop update rate             | Internal                    |       | 1000       |       | Hz     |
| RS232 baud rate                     | Rx & Tx pins                |       | 115200 (1) |       | Bits/s |
| RS232 Watchdog timeout              | Rx pin                      | 1 (2) |            | 65000 | ms     |
| Note 1: 115200, 8-bit, no parity, 7 | l stop bit, no flow control |       |            |       |        |
| Note 2: May be disabled with va     | lue 0                       |       |            |       |        |

# Scripting

TABLE 10.

| Parameter                   | Measure Point | Min    | Тур     | Max  | Units     |
|-----------------------------|---------------|--------|---------|------|-----------|
| Scripting Flash Memory      | Internal      |        | 8192    |      | Bytes     |
| Max Basic Language programs | Internal      | 1000   |         | 1500 | Lines     |
| Integer Variables           | Internal      |        | 1024    |      | Words (1) |
| Boolean Variables           | Internal      |        | 1024    |      | Symbols   |
| Execution Speed             | Internal      | 50 000 | 100 000 |      | Lines/s   |
| Note 1: 32-bit words        |               |        |         |      | •         |

# **Thermal Specifications**

TABLE 11.

| Parameter                                                                                    | Measure Point         | Min | Тур | Max    | Units |  |  |  |
|----------------------------------------------------------------------------------------------|-----------------------|-----|-----|--------|-------|--|--|--|
| Case Temperature                                                                             | Case                  | -40 |     | 85 (1) | оС    |  |  |  |
| Thermal Protection range                                                                     | Case                  | 80  |     | 90 (2) | оС    |  |  |  |
| Power Dissipation                                                                            | Case                  |     |     | 70     | Watts |  |  |  |
| Thermal resistance                                                                           | Power MOSFETs to case |     |     | 0.6    | oC/W  |  |  |  |
| Humidity                                                                                     | Case                  |     |     | 100(3) | %     |  |  |  |
| Note 1: Thermal protection will protect the controller power                                 |                       |     |     |        |       |  |  |  |
| Note 2: Max allowed power out starts lowering at minimum of range, down to 0 at max of range |                       |     |     |        |       |  |  |  |

# **Mechanical Specifications**

TABLE 12.

| Parameter             | Measure Point    | Min | Тур        | Max | Units       |
|-----------------------|------------------|-----|------------|-----|-------------|
| Weight                | Case             |     | 1.0 (2.0)  |     | kg (lbs)    |
| Wire Length           | Case             |     | 17 (43)    |     | inches (mm) |
| Battery Wire Gauge    | Wire             |     | 8          |     | AWG         |
| Battery Wire Diameter | Outside diameter |     | 0.26 (6.6) |     | inches (mm) |

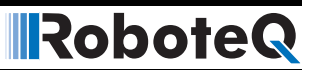

TABLE 12.

| Parameter           | Measure Point    | Min | Тур        | Max | Units       |
|---------------------|------------------|-----|------------|-----|-------------|
| Motor Wire Gauge    | Wire             |     | 8          |     | AWG         |
| Motor Wire Diameter | Outside diameter |     | 0.26 (6.6) |     | inches (mm) |

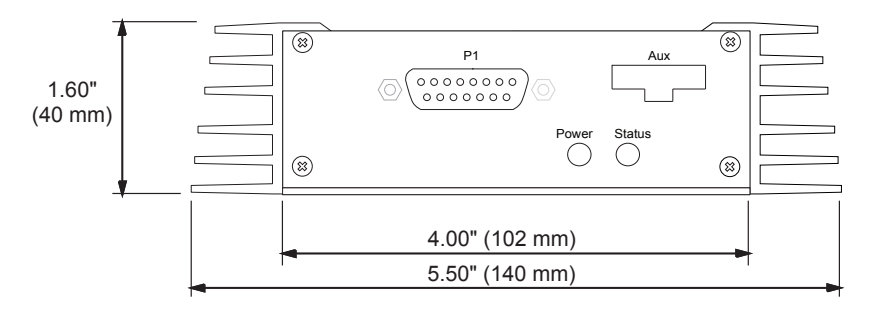

FIGURE 18. VBL23xx front view and dimensions

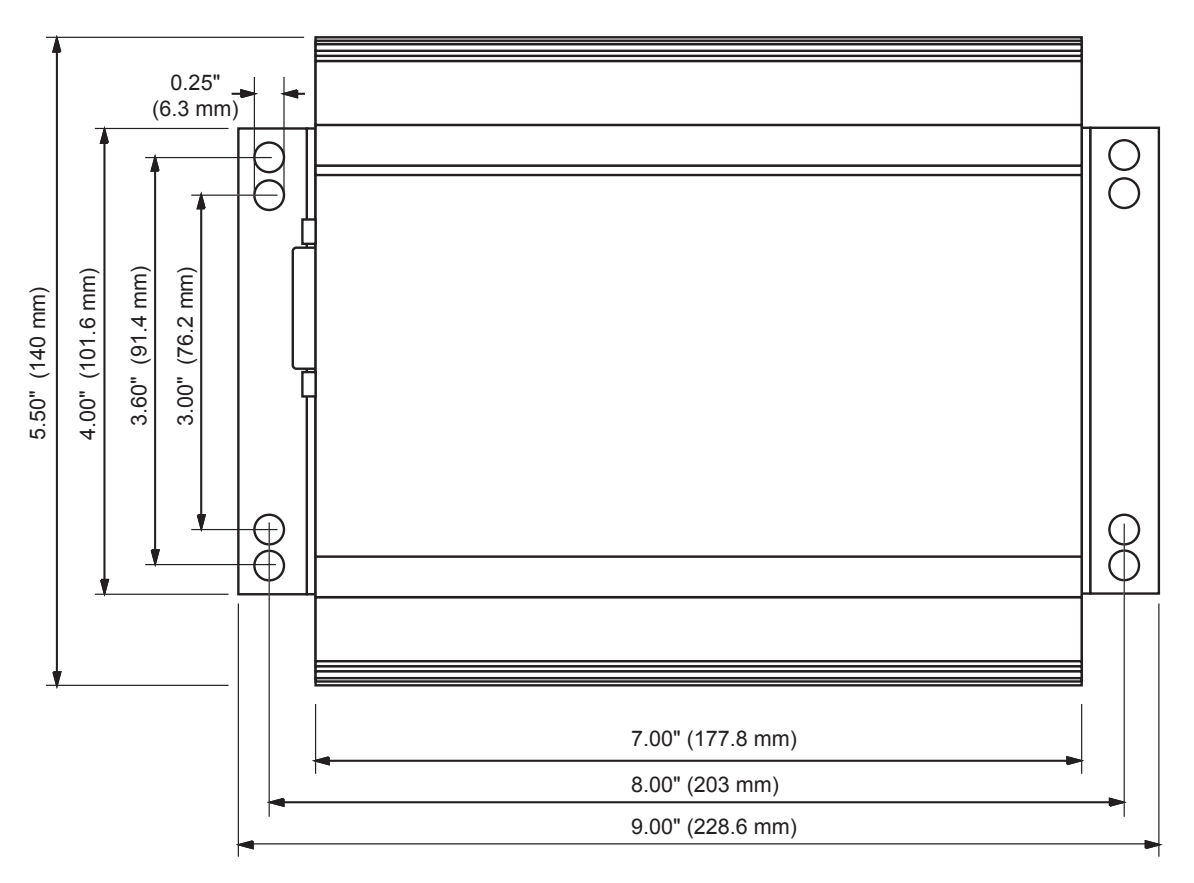

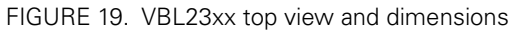

# RS232(DCE)-UART-Bridge

Datenblatt

# RS232(DCE)-UART-Bridge

Die RS232(DCE)-UART-Bridge dient der einfachen Pegelwandlung von RS232-Pegeln(±12V) auf TTL-Pegel.

Das Modul wird über den VCC-Pin mit 3,3V bis 5V versorgt und die UART-Signale werden auf den an VCC anliegenden Pegel gebracht.

Alle Pins des Modules sind im 2.54mm Raster angeordnet, so dass es einfach in Prototypen oder Kleinserien zu integrieren ist.

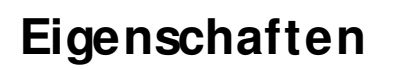

- MAX3238E mit Baudraten: bis 256kBit/ Sek.
- Stromverbrauch ca. 30mA bei 256kBit/ Sek.
- LEDs: RX-LED, TX-LED
- RX, TX sowie alle Handshake-Signale sind an Pins verfügbar
- Pins sind untereinander in 2.54mm Raster angeordnet, dadurch kann das Modul leicht per Stiftleiste mit dem Trägerboard verbunden werden.
- einfache Verwendung als RS232-Anschluß für Geräte sowohl in Prototypen als auch für Kleinserien möglich.

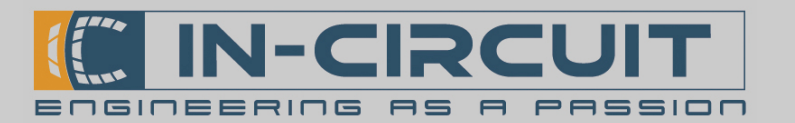

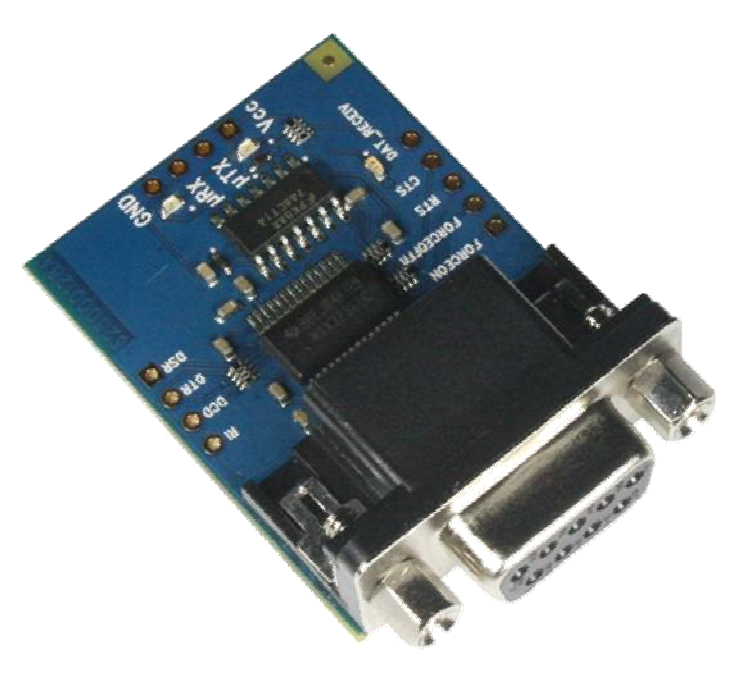

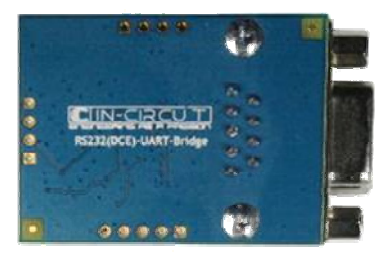

# RS232(DCE)-UART-Bridge

Datenblatt

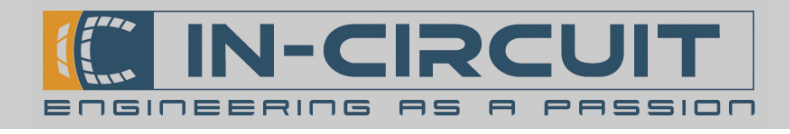

# Blockschaltbild

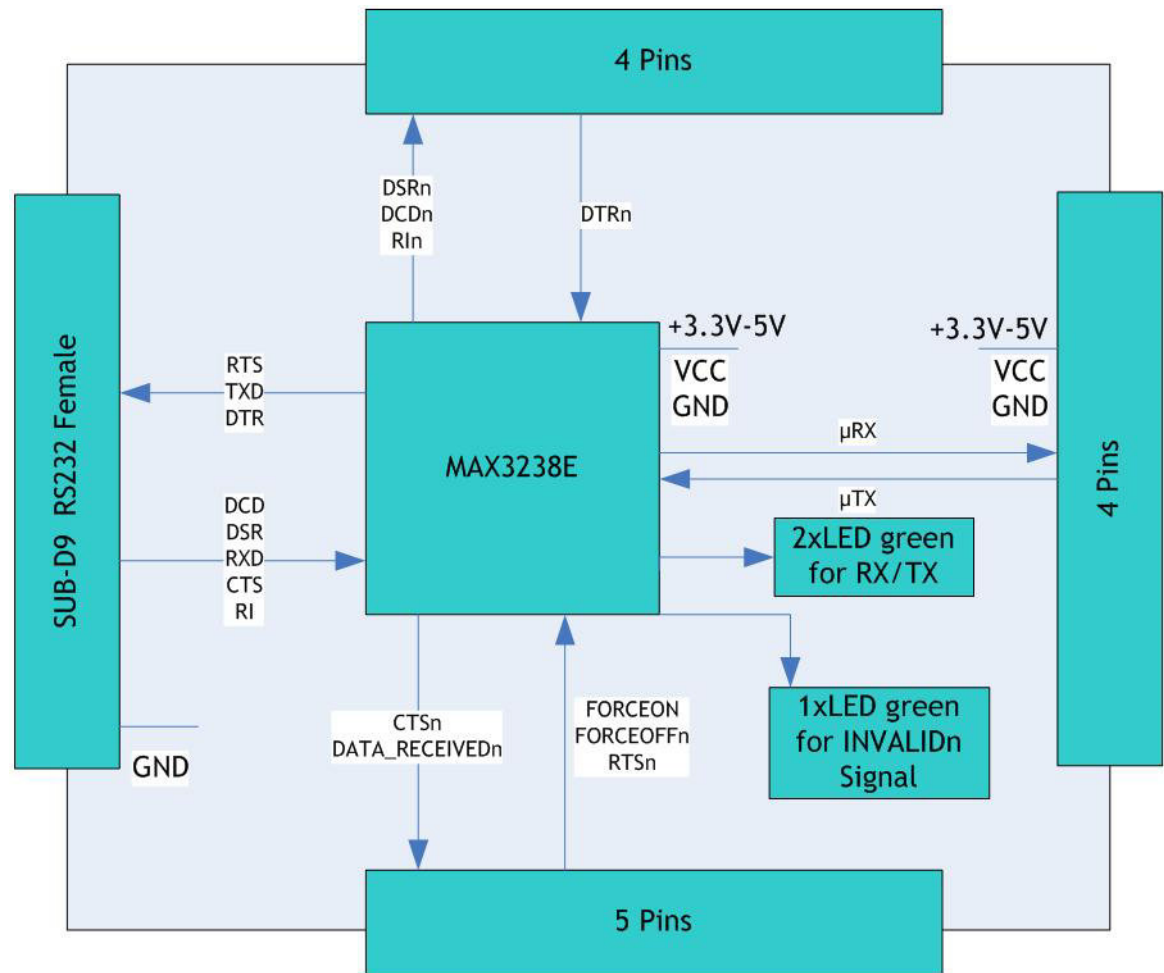

# Pinbelegung

| PIN | PIN MAX3238E | Signal name | Notice                                                                        |
|-----|--------------|-------------|-------------------------------------------------------------------------------|
| 1   | 13           | FORCEON     | High auto-powerdown disabled, LOW auto-powerdown enabled                      |
| 2   | 14           | FORCEOFFn   | High auto-powerdown enabled, LOW Driver is OFF                                |
| 3   | 20           | RTSn        |                                                                               |
| 4   | 23           | CTSn        |                                                                               |
| 5   | 16           | DAT_RECEIVn | Is high if any receiver input voltage is greater than 2.7V or less than -2.7V |
| 6   | 26           | VCC         | +3.3V-5V                                                                      |
| 7   | 19           | тх          | TX LED is driven if TX is low                                                 |
| 8   | 21           | RX          | RX LED is driven if RX is low                                                 |
| 9   | 2            | GND         |                                                                               |
| 10  | 17           | DSRn        |                                                                               |
| 11  | 18           | DTRn        |                                                                               |
| 12  | 22           | DCDn        |                                                                               |
| 13  | 24           | RIn         |                                                                               |
| -   | 15           | Valid-LED   | LED is off if data are invalid                                                |

# Bemaßung

Datenblatt

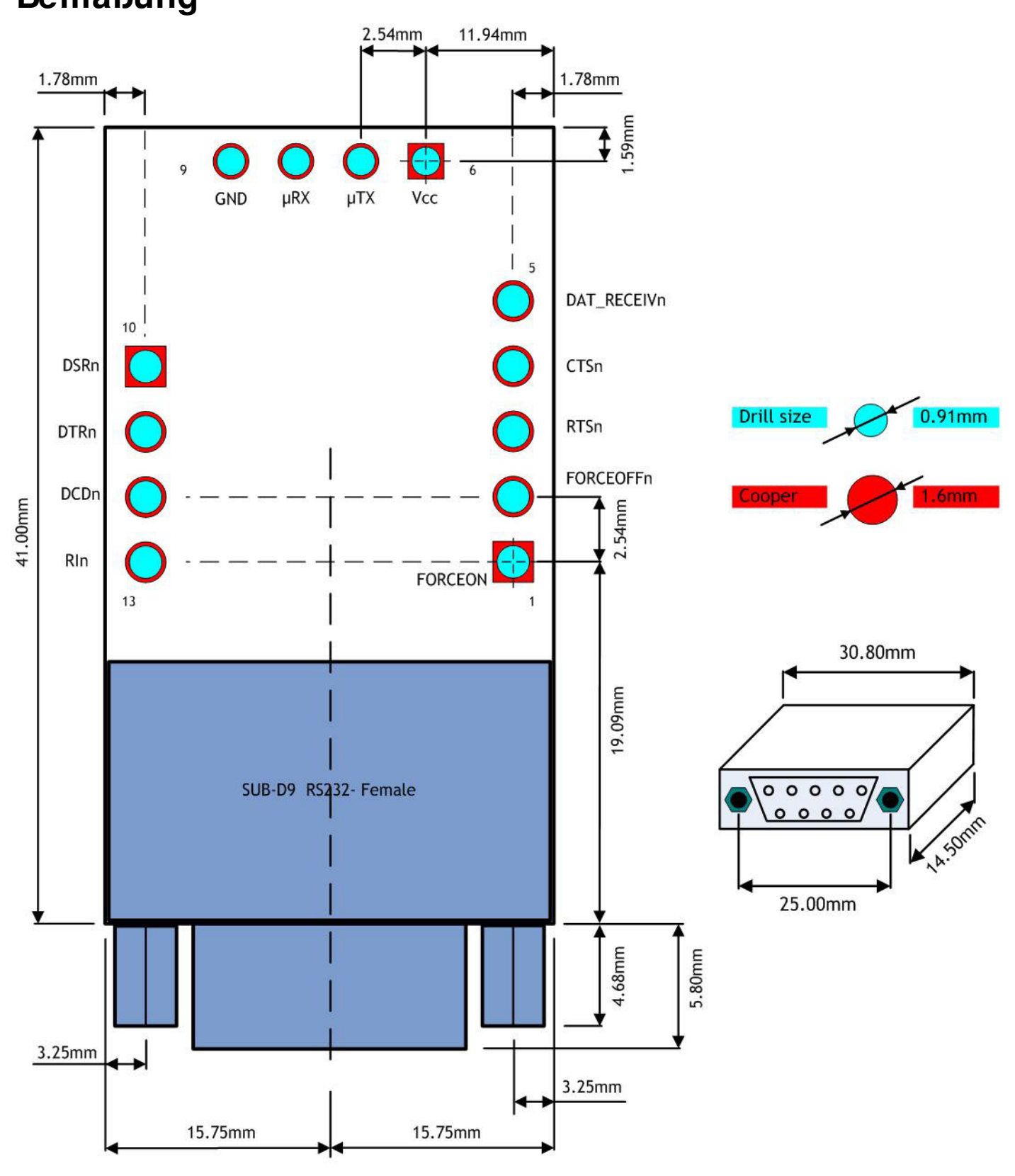

Die Leiterplattenstärke beträgt 1.60mm

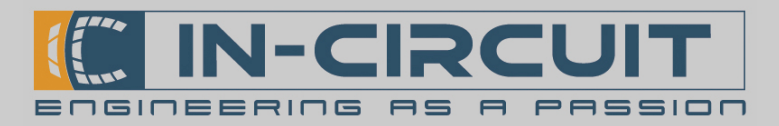

Datenblatt

| Bestellinformationen |                              |                                                  |  |  |  |  |
|----------------------|------------------------------|--------------------------------------------------|--|--|--|--|
| Artikelnr.           | Verpackung                   | Mindest-                                         |  |  |  |  |
|                      |                              | best.                                            |  |  |  |  |
| 901.193              | Stück, ESD-Tüte              | 1                                                |  |  |  |  |
|                      |                              |                                                  |  |  |  |  |
|                      |                              |                                                  |  |  |  |  |
|                      | <b>Artikelnr.</b><br>901.193 | Artikelnr. Verpackung<br>901.193 Stück, ESD-Tüte |  |  |  |  |

Wir bieten Ihnen außerdem

- das Hardware Design Ihres angepassten Trägerboards zu übernehmen
- Prototypen- und Serienfertigung mit unseren hauseigenen Fertigungslinien
- Anpassung / Bestückoptionen unserer Standardprodukte

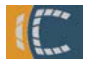

# Kontakt

In-Circuit GmbH Königsbrücker Str. 69 D-01099 Dresden www.in-circuit.de info@in-circuit.de

# Änderungsliste

| Version | Datum      | Änderungsgrund | Bearbeiter |
|---------|------------|----------------|------------|
| A       | 29.01.2010 | Erstausgabe    | Träger     |
|         |            |                |            |
|         |            |                |            |
|         |            |                |            |
|         |            |                |            |
|         |            |                |            |